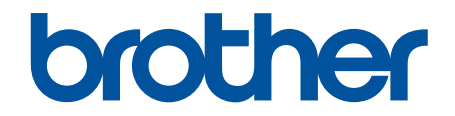

# Online Príručka používateľa

## HL-L9430CDN HL-L9470CDN

#### 📤 Domov > Obsah

#### Obsah

| Skôr než začnete používať zariadenie                                                                                        | 1  |
|----------------------------------------------------------------------------------------------------|----|
| Definícia poznámok                                                                                                    | 2  |
| Obchodné známky                                                                                                    | 3  |
| Licencie Open Source                                                                                                    | 4  |
| Autorské práva a licencia                                                                                                   | 5  |
| Dôležité poznámky                                                                                                    | 6  |
| Úvod k vášmu zariadeniu                                                                                                    | 7  |
| Pred používaním zariadenia                                                                                                  | 8  |
| Pohľad spredu a pohľad zozadu                                                                                               | 9  |
| Prehľad ovládacieho panela                                                                                                  | 11 |
| Ako sa pohybovať na dotykovom displeji LCD                                                                                  | 14 |
| Zadávanie textu do zariadenia                                                                                               | 15 |
| Prístup k pomôckam Brother (Windows)                                                                                        |    |
| Odinštalácia softvéru a ovládačov (Windows)                                                                                 |    |
| Miesta vstupných/výstupných portov na zariadení                                                                             |    |
| Manipulácia s papierom                                                                                                    | 20 |
| Vkladanie papiera                                                                                                    | 21 |
| Vkladanie a tlač použitím zásobníka na papier                                                                               |    |
| Vkladanie a tlač použitím viacúčelového zásobníka                                                                           |    |
| Nastavenia papiera                                                                                                    |    |
| Zmena formátu a typu papiera                                                                                                |    |
| Zmena nastavenia kontroly papiera                                                                                           |    |
| Zmena veľkosti zásobníka pre obojstrannú tlač                                                                               |    |
| Nepotlačiteľná plocha                                                                                                    |    |
| Odporúčané tlačové médiá                                                                                                    |    |
| Používanie špeciálneho papiera                                                                                              |    |
| Tlač                                                                                                    | 41 |
| Tlač z počítača (Windows)                                                                                                   |    |
| Tlač dokumentu (Windows)                                                                                                    |    |
| Nastavenia tlače (Windows)                                                                                                  | 45 |
| Bezpečná tlač (Windows)                                                                                                    | 50 |
| Zmena predvolených nastavení tlače (Windows)                                                                                | 51 |
| Tlač dokumentu pomocou ovládača tlačiarne BR-Script3 (emulácia jazyka PostScript <sup>®</sup> 3 <sup>™</sup> )<br>(Windows) | 53 |
| Monitorovanie stavu zariadenia z počítača (Windows)                                                                         |    |
| Tlač z počítača (Mac)                                                                                                    | 55 |
| Tlač použitím AirPrint                                                                                                    |    |
| Zabezpečená tlač pomocou jednotky USB flash                                                                                 |    |
| Priama tlač údajov z pamäťovej jednotky USB Flash                                                                           |    |
| Kompatibilné pamäťové jednotky USB Flash                                                                                    | 60 |
| Tlač údajov priamo z jednotky USB Flash alebo digitálneho fotoaparátu, ktorý podporuje veľkokapacitné zariadenia            | 61 |
| Vytváranie súboru PRN z priamej tlače (Windows)                                                                             | 63 |
| Tlač duplicitných kópií                                                                                                    | 64 |
| Zrušenie tlačovej úlohy                                                                                                    | 65 |
|                                                                                                    |    |

#### 🌥 Domov > Obsah

| Testovací výtlačok                                                                  | 66           |
|-------------------------------------------------------------------------------------|--------------|
| Riešenie problémov                                                                  | 67           |
| Chybové hlásenia a hlásenia o údržbe                                                | 68           |
| Chybové hlásenia pri používaní funkcie Brother Web Connect                          | 72           |
| Zaseknutie papiera                                                                  | 74           |
| Odstránenie uviaznutého papiera                                                     | 75           |
| V jednotke viacúčelového zásobníka uviazol papier                                   | 76           |
| Papier uviazol v zásobníku na papier                                                | 77           |
| Papier uviazol v zadnej časti zariadenia                                            | 79           |
| Papier sa zasekol vnútri zariadenia                                                 |              |
| Papier uviazol v zásobníku na obojstrannú tlač                                      |              |
| V jednotke výstupnej schránky uviazol papier                                        | 85           |
| Problémy s tlačou                                                                   |              |
| Zvýšenie kvality tlače                                                              | 90           |
| Problémy so sieťou                                                                  | 96           |
| Chybové hlásenia                                                                    | 97           |
| Použitie Nástroja na opravu sieťového pripojenia (Network Connection Repair Tool) ( | (Windows) 99 |
| Kontrola nastavení siete vášho zariadenia                                           | 100          |
| V prípade, že sa vyskytli problémy so sieťou v zariadení                            | 101          |
| Problémy so službou AirPrint                                                        |              |
| Iné problémy                                                                        | 109          |
| Kontrola informácií o zariadení                                                     | 111          |
| Reset funkcií                                                                       | 112          |
| Resetovanie zariadenia                                                              | 113          |
| Resetovanie siete                                                                   | 114          |
| Výrobný reset                                                                       | 115          |
| Pravidelná údržba                                                                   | 116          |
| Výmena spotrebného materiálu                                                        | 117          |
| Výmena tonerovej kazety                                                             | 119          |
| Výmena jednotky valca                                                               |              |
| Výmena pásovej jednotky                                                             | 125          |
| Výmena nádobky na odpadový toner                                                    | 128          |
| Čistenie zariadenia                                                                 |              |
| Čistenie skiel laserovej jednotky                                                   | 133          |
| Čistenie dotykového displeja LCD                                                    | 135          |
| Čistenie korónových vodičov                                                         |              |
| Čistenie jednotky valca                                                             |              |
| Čistenie podávacích valčekov na papier                                              |              |
| Oprava farebnej tlače                                                               |              |
| Nastavenie funkcie Automatickej korekcie                                            | 145          |
| Resetovanie korekcie farieb zariadenia                                              |              |
| Kontrola ostávajúcej životnosti súčastí                                             | 147          |
| Zabalenie a poslanie zariadenia                                                     | 148          |
| Výmena súčastí pravidelnej údržby                                                   | 150          |
| Nastavenia zariadenia                                                               | 151          |
| Zmena nastavení zariadenia na ovládacom paneli                                      | 152          |
| Všeobecné nastavenia                                                                | 153          |

#### 🔺 Domov > Obsah

| Tabuľky nastavení a funkcií                                                                        | 162 |
|----------------------------------------------------------------------------------------------------|-----|
| Zmena nastavení zariadenia z počítača                                                              | 177 |
| Zmena nastavení zariadenia pomocou aplikácie Web Based Management (Ovládanie cez webové rozhranie) | 178 |
| Príloha                                                                                            | 183 |
| Špecifikácie                                                                                       | 184 |
| Spotrebný materiál                                                                                 | 190 |
| Informácie o prostredí a súlade                                                                    | 192 |
| Dôležité informácie o životnosti tonerových kaziet                                                 | 193 |
| Informácie o recyklovanom papieri                                                                  | 194 |
| Dostupnosť náhradných dielov                                                                       | 195 |
| Chemické látky (EÚ REACH)                                                                          | 196 |
| Príslušenstvo                                                                                      | 197 |
| Jednotka výstupnej schránky                                                                        | 198 |
| Pomocník Brother a zákaznícka podpora                                                              | 204 |

Domov > Skôr než začnete používať zariadenie

- Definícia poznámok
- Obchodné známky
- Licencie Open Source
- Autorské práva a licencia
- Dôležité poznámky

▲ Domov > Skôr než začnete používať zariadenie > Definícia poznámok

## Definícia poznámok

V tejto Príručke používateľa sú použité nasledujúce symboly a pravidlá:

|             | VAROVANIE Označuje potenciálne nebezpečnú situáciu, ktorá v prípade, že jej nezabránite, môže mať za následok smrť alebo vážne zranenia.     |
|-------------|----------------------------------------------------------------------------------------------------|
|             | UPOZORNENIE upozorňuje na potrebu vyhnúť sa potenciálne nebezpečnej situácii, ktorá môže mať za následok menšie alebo mierne zranenia.       |
| DÔLEŽITÉ    | DÔLEŽITÉ upozorňuje na potrebu vyhnúť sa potenciálne nebezpečnej situácii, ktorá môže spôsobiť škodu na majetku alebo znefunkčnenie výrobku. |
| POZNÁMKA    | POZNÁMKA stanovuje prevádzkové prostredie, podmienky pre inštaláciu alebo špeciálne podmienky používania.                                    |
|             | lkony tipov označujú užitočné rady a doplňujúce informácie.                                                                                  |
| Â           | lkony Nebezpečenstvo úrazu elektrickým prúdom varujú pred možným zásahom elektrickým prúdom.                                                 |
|             | Ikony Nebezpečenstvo požiaru vás upozorňujú na možnosť vzniku požiaru.                                                                       |
|             | lkony Horúci povrch upozorňujú na časti zariadenia, ktoré sú horúce.                                                                         |
| 0           | lkony zákazu označujú úkony, ktoré sa nesmú vykonávať.                                                                                       |
| Tučné       | Tučným písmom sú označené tlačidlá na ovládacom paneli zariadenia alebo na obrazovke počítača.                                               |
| Kurzíva     | Kurzívou sú označené dôležité body alebo odkazy na súvisiacu tému.                                                                           |
| Courier New | Písmom Courier New sú označené správy zobrazené na displeji LCD zariadenia.                                                                  |

#### Súvisiace informácie

Domov > Skôr než začnete používať zariadenie > Obchodné známky

## Obchodné známky

Apple, App Store, Mac, Safari, AirPrint, logo AirPrint, iPad, iPhone, iPod touch,macOS a iPadOS sú obchodné známky spoločnosti Apple Inc., registrované v USA a ďalších krajinách.

Adobe, PostScript a PostScript 3 sú registrované obchodné známky alebo obchodné známky spoločnosti Adobe Systems Incorporated v USA alebo ďalších krajinách.

Wi-Fi, Wi-Fi Alliance a Wi-Fi Direct sú registrované obchodné známky organizácie Wi-Fi Alliance®.

WPA, WPA2, Wi-Fi CERTIFIED, Wi-Fi Protected Setup a logo Wi-Fi Protected Setup sú obchodné známky aliancie Wi-Fi Alliance<sup>®</sup>.

Android, Google Drive, Google Chrome a Google Play sú obchodné známky spoločnosti Google LLC. Tieto obchodné známky sa používajú na základe povolení od spoločnosti Google.

Mopria<sup>®</sup> a logo Mopria<sup>®</sup> sú registrované a/alebo neregistrované obchodné známky a servisné značky spoločnosti Mopria Alliance, Inc. v USA a iných krajinách. Neoprávnené použitie je prísne zakázané.

Evernote je obchodná známka spoločnosti Evernote Corporation a používa sa na základe licencie.

Slovné označenie Bluetooth<sup>®</sup> je registrovaná obchodná známka vo vlastníctve spoločnosti Bluetooth SIG, Inc. a akékoľvek jeho použitie spoločnosťou Brother Industries, Ltd. je predmetom licencie. Iné obchodné známky a obchodné názvy sú majetkom príslušných vlastníkov.

Každá spoločnosť, ktorej názov softvéru je uvedený v tejto príručke, má licenčnú zmluvu na softvér týkajúcu sa programov v jej vlastníctve.

#### Obchodné známky softvéru

FlashFX<sup>®</sup> je registrovaná obchodná známka spoločnosti Datalight, Inc.

FlashFX<sup>®</sup> Pro<sup>™</sup> je obchodná známka spoločnosti Datalight, Inc.

FlashFX<sup>®</sup> Tera<sup>™</sup> je obchodná známka spoločnosti Datalight, Inc.

Reliance<sup>™</sup> je obchodná známka spoločnosti Datalight, Inc.

Reliance Nitro<sup>™</sup> je obchodná známka spoločnosti Datalight, Inc.

Datalight® je registrovaná obchodná známka spoločnosti Datalight, Inc.

Všetky obchodné názvy a názvy produktov, ktorých súčasťou sú názvy spoločností, uvádzané na produktoch značky Brother, súvisiacich dokumentoch a na akýchkoľvek iných materiáloch, sú obchodné známky alebo registrované obchodné známky týchto príslušných spoločností.

#### Súvisiace informácie

▲ Domov > Skôr než začnete používať zariadenie > Licencie Open Source

## Licencie Open Source

Tento produkt obsahuje softvér typu open-source.

Na zobrazenie Poznámok k licenciám Open Source a informácií o autorských právach, prejdite na stránku vášho modelu **Manuals** na adrese <u>support.brother.com</u>.

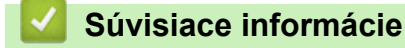

Domov > Skôr než začnete používať zariadenie > Autorské práva a licencia

## Autorské práva a licencia

©2021 Brother Industries, Ltd. Všetky práva vyhradené. Tento produkt obsahuje softvér vyvinutý nasledujúcimi dodávateľmi: Tento produkt obsahuje softvér "KASAGO TCP/IP" vyvinutý spoločnosťou ZUKEN ELMIC, Inc. Copyright 1989-2020 Datalight, Inc. Všetky práva vyhradené. FlashFX<sup>®</sup> Copyright 1998-2020 Datalight, Inc. Registrované na patentovom úrade USA 5,860,082/6,260,156

#### Súvisiace informácie

Domov > Skôr než začnete používať zariadenie > Dôležité poznámky

## Dôležité poznámky

- Vyhľadajte support.brother.com ovládače a softvérové aktualizácie Brother.
- Ak chcete výkonnosť svojho zariadenia udržať vždy aktuálnu, prejdite na adresu <u>support.brother.com</u> a skontrolujte, či nie je dostupná najnovšia verzia firmvéru. V opačnom prípade nemusia byť niektoré z funkcií zariadenia k dispozícii.
- Nepoužívajte tento produkt mimo krajinu, v ktorej bol zakúpený, keďže tým môžete porušiť zákony týkajúce sa bezdrôtovej komunikácie a elektrického napájania danej krajiny.
- · Nie všetky modely sú dostupné vo všetkých krajinách.
- Pri výmene alebo likvidácií zariadenia spoločnosť Brother dôrazne odporúča resetovať zariadenie do výrobného nastavenia pre odstránenie všetkých osobných informácií.
- Windows 10 v tomto dokumente predstavuje Windows 10 Home, Windows 10 Pro, Windows 10 Education a Windows 10 Enterprise.
- Systém Windows Server 2008 v tomto dokumente označuje systém Windows Server 2008 a Windows Server 2008 R2.
- Snímky obrazovky alebo obrázky v tejto príručke používateľa slúžia iba na ilustráciu a od skutočných produktov sa môžu líšiť.
- Pokiaľ nie je uvedené inak, snímky obrazovky z tejto príručky sú zo systému Windows 10. Obrazovky na vašom počítači sa môžu líšiť v závislosti od operačného systému.
- Obsah tohto dokumentu a špecifikácie produktu sa môžu zmeniť bez predchádzajúceho upozornenia.
- XXX-XXXX v tomto dokumente označuje názov modelu vášho zariadenia.
- Nie všetky funkcie sú dostupné vo všetkých krajinách v závislosti od platných obmedzení vývozu.

#### Súvisiace informácie

• Skôr než začnete používať zariadenie

#### Súvisiace témy:

Reset funkcií

Domov > Úvod k vášmu zariadeniu

## Úvod k vášmu zariadeniu

- Pred používaním zariadenia
- Pohľad spredu a pohľad zozadu
- Prehľad ovládacieho panela
- Ako sa pohybovať na dotykovom displeji LCD
- Zadávanie textu do zariadenia
- Prístup k pomôckam Brother (Windows)
- Miesta vstupných/výstupných portov na zariadení

▲ Domov > Úvod k vášmu zariadeniu > Pred používaním zariadenia

## Pred používaním zariadenia

Skôr, ako sa pokúsite o akúkoľvek tlačovú operáciu, preverte nasledovné:

- Skontrolujte, či ste nainštalovali ovládač tlačiarne.
- Pre používateľov kábla USB alebo sieťového kábla: presvedčte sa, že kábel rozhrania je fyzicky zaistený.

#### Brána firewall (Windows)

Ak je váš počítač chránený bránou firewall a nemôžete tlačiť cez sieť, môže byť potrebné nakonfigurovať nastavenia brány firewall. Ak používate bránu firewall systému Windows a softvér a ovládače ste nainštalovali použitím krokov v inštalačnom programe, potrebné nastavenia brány firewall už boli vykonané. Ak používate iný typ osobného firewallového softvéru, prečítajte si Príručku používateľa k tomuto softvéru alebo kontaktujte jeho producenta.

#### Súvisiace informácie

• Úvod k vášmu zariadeniu

Domov > Úvod k vášmu zariadeniu > Pohľad spredu a pohľad zozadu

## Pohľad spredu a pohľad zozadu

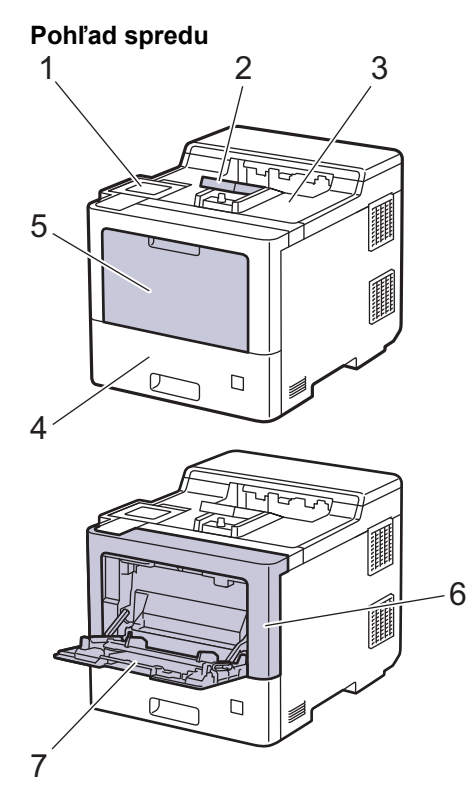

#### Pohľad zozadu

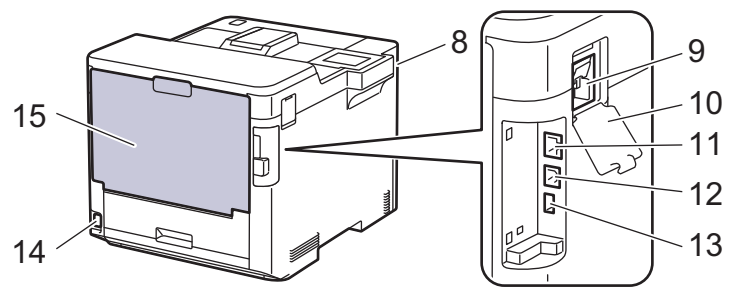

- 1. Dotykový panel s výklopným dotykovým displejom LCD
- 2. Vysúvacia podpera výstupného zásobníka lícom nadol
- 3. Výstupný zásobník papiera lícom nadol
- 4. Zásobník na papier
- 5. Kryt viacúčelového zásobníka (VZ)
- 6. Predný kryt
- 7. Viacúčelový zásobník
- 8. Port príslušenstva USB (Predná strana)
- 9. Konektor WLAN modulu
- 10. Kryt konektora WLAN modulu
- 11. port 10BASE-T/100BASE-TX/1000BASE-T
- 12. Port USB
- 13. Port príslušenstva USB (Zadná strana)
- 14. Napájací konektor/kábel
- 15. Zadný kryt (výstupný zásobník lícom nahor)

### Súvisiace informácie

• Úvod k vášmu zariadeniu

Domov > Úvod k vášmu zariadeniu > Prehľad ovládacieho panela

## Prehľad ovládacieho panela

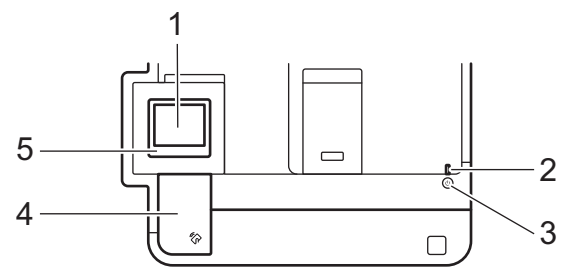

#### 1. Dotykový displej z tekutých kryštálov (LCD)

Prístup k ponukám a možnostiam získate stláčaním tlačidiel zobrazených na dotykovom displeji.

Z domovskej obrazovky získate prístup k obrazovkám Nastavenie siete WiFi<sup>1</sup>, Stav tonera, Nastavenia, Funkcie a Zabezpečená tlač.

Keď zariadenie nepracuje, na obrazovke Domov sa zobrazuje stav zariadenia. Jej zobrazenie znamená, že je zariadenie pripravené na ďalší príkaz.

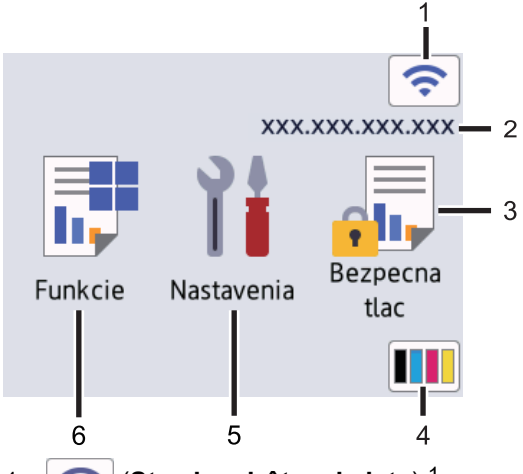

1. (Stav bezdrôtovej siete) <sup>1</sup>

Stlačením nakonfigurujete nastavenia bezdrôtového pripojenia.

Pri niektorých modeloch domovská obrazovka zobrazuje stav bezdrôtovej siete, pokiaľ je nainštalovaný WLAN modul.

Ak používate bezdrôtové pripojenie, štvorúrovňový indikátor úrovne na domovskej obrazovke zobrazuje aktuálny stav intenzity bezdrôtového signálu.

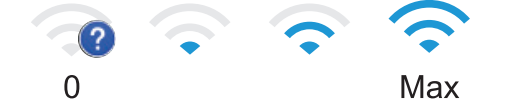

Ak sa ako stav bezdrôtového pripojenia zobrazuje , stlačením môžete zvoliť spôsob bezdrôtového pripojenia alebo upraviť existujúce bezdrôtové pripojenie.

#### 2. Adresa IP

Ak je voľba Adresa IP v nastaveniach obrazovky zapnutá, na domovskej obrazovke sa zobrazí adresa IP.

3. [Bezpecna tlac]

Stlačením získate prístup k možnosti Zabezpečená tlač.

4. **(Toner)** 

Zobrazenie zostávajúcej životnosti tonera. Stlačením získate prístup k ponuke [Toner].

<sup>1</sup> Pri niektorých modeloch je možné používať bezdrôtové sieťové pripojenie len ak je nainštalovaný voliteľný WLAN modul.

#### 5. **[Nastavenia]**

Stlačením získate prístup k ponuke [Nastavenia].

Pomocou ponuky Nastavenia získate prístup k všetkým nastaveniam zariadenia.

Ak bola zapnutá funkcia Uzamknutie nastavení, na displeji LCD sa zobrazí ikona zámku 🔒. Ak chcete zmeniť nastavenia, musíte zariadenie odomknúť.

## 6. **[Funkcie]**

Stlačením získate prístup k obrazovke Funkcie.

• 😐 [Web]

Stlačením pripojíte zariadenie k internetovej službe.

[Priama tlac]

Stlačením prejdete do ponuky Priama tlač.

| Funkcie |             |  |
|---------|-------------|--|
|         | Web         |  |
|         | Priama tlac |  |
|         |             |  |

#### Varovná ikona

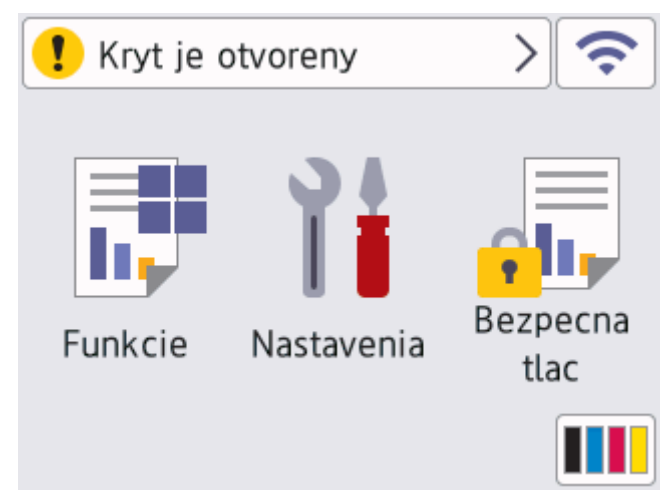

Varovná ikona 😲 sa zobrazí v prípade chybového hlásenia alebo hlásenia o údržbe; stlačením 😲 ju zobrazíte a následným stlačením 🔀 sa vrátite do režimu Pripravené.

#### 2. LED indikácia napájania

LED indikácia sa rozsvieti v závislosti od stavu napájania zariadenia.

#### 3. (()) Zapnutie/vypnutie

- Zariadenie zapnete stlačením (<sup>()</sup>)
- Zariadenie vypnete stlačením a podržaním (<sup>(</sup>)

#### 4. NFC (Near Field Communication)

Môžete používať overenie kartou dotykom karty IC na čítačku NFC na ovládacom paneli.

#### 5. Dotykový panel

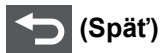

Stlačením sa vrátite späť na predchádzajúcu ponuku.

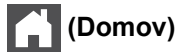

Stlačením sa vrátite do zobrazenia Základné.

## (Zrušiť)

Stlačením zrušíte operáciu. Stlačením zrušíte naprogramovanú tlačovú úlohu a vymažete ju z pamäte zariadenia.

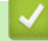

Súvisiace informácie

• Úvod k vášmu zariadeniu

Domov > Úvod k vášmu zariadeniu > Ako sa pohybovať na dotykovom displeji LCD

## Ako sa pohybovať na dotykovom displeji LCD

Na ovládanie displeja LCD použite prst. Ak chcete zobraziť a vstúpiť do všetkých možností, stlačte na displeji LCD ▲ alebo ▼ a môžete prechádzať medzi jednotlivými možnosťami.

## DÔLEŽITÉ

NESTLÁČAJTE prvky na displeji LCD ostrým predmetom, ako je pero alebo dotykové pero. Môžete zariadenie poškodiť.

## POZNÁMKA

NEDOTÝKAJTE sa displeja LCD ihneď po zapojení napájacieho kábla ani po zapnutí zariadenia. V opačnom prípade by mohlo dôjsť k vzniku chyby.

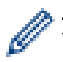

V tomto výrobku je použité písmo od spoločnosti ARPHIC TECHNOLOGY CO., LTD.

Súvisiace informácie

• Úvod k vášmu zariadeniu

#### Domov > Úvod k vášmu zariadeniu > Zadávanie textu do zariadenia

## Zadávanie textu do zariadenia

- Keď je na zariadení potrebné zadať text, na displeji LCD sa zobrazí klávesnica.
- Dostupnosť znakov sa môže líšiť v závislosti od krajiny.
- · Rozloženie klávesnice sa môže líšiť v závislosti od vykonávanej operácie.

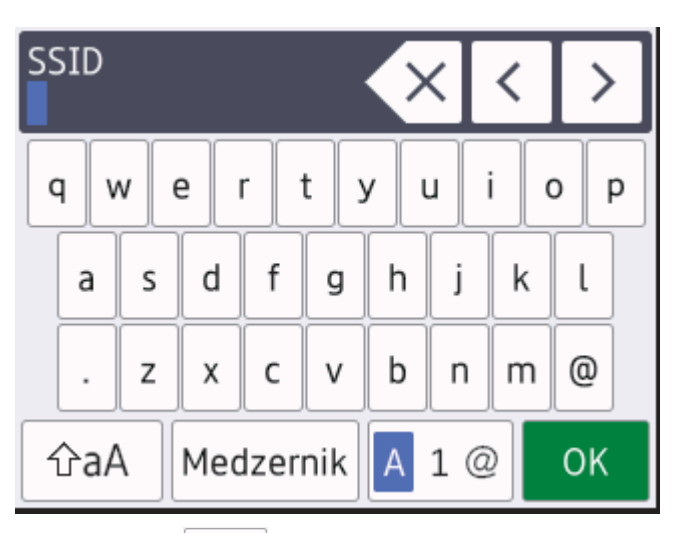

- Stláčaním 🛕 1 @ prepínajte medzi písmenami, číslicami a špeciálnymi znakmi.
- Stlačením 🏤 prepnete medzi veľkými a malými písmenami.
- Kurzor presuniete doľava alebo doprava stlačením ∢ alebo ▶.

#### Zadávanie medzier

• Ak chcete vložiť medzeru, stlačte [Medzernik].

#### Vykonávanie opráv

- Ak ste zadali nesprávny znak a chcete ho zmeniť, stlačením 
   ▲ alebo ► presuňte kurzor na nesprávny znak a stlačte ▲ zadajte správny znak.
- Znak vložíte tak, že stlačením ∢ alebo ▶ presuniete kurzov na správne miesto a potom zadáte znak.
- Stláčaním x vymažete jednotlivé znaky alebo stlačením a podržaním x vymažete všetky znaky.

#### Súvisiace informácie

Úvod k vášmu zariadeniu

Domov > Úvod k vášmu zariadeniu > Prístup k pomôckam Brother (Windows)

## Prístup k pomôckam Brother (Windows)

**Brother Utilities** je spúšťač aplikácií, ktorý ponúka pohodlný prístup k všetkým aplikáciám Brother nainštalovaným na vašom počítači.

- 1. Vykonajte jednu z nasledujúcich činností:
  - (Windows 10, Windows Server 2016 a Windows Server 2019)

Kliknite na 🕂 > Brother > Brother Utilities.

• (Windows 8.1 a Windows Server 2012 R2)

Presuňte kurzor myši do ľavého dolného rohu obrazovky **Start** a kliknite na položku 💽 (ak používate dotykové zariadenie, potiahnutím prsta z dolnej časti obrazovky **Start** smerom nahor zobrazte obrazovku **Aplikácie**).

Keď sa zobrazí obrazovka Aplikácie, ťuknite alebo kliknite na 🛜 (Brother Utilities).

(Windows 7, Windows Server 2008 a Windows Server 2008 R2)

Kliknite na 🚱 (štart) > Všetky programy > Brother > Brother Utilities.

(Windows Server 2012)

Ťuknite alebo kliknite na položku 💦 (Brother Utilities) na obrazovke Start alebo na pracovnej ploche.

2. Vyberte svoje zariadenie (kde XXXX označuje názov vášho modelu).

| Br                              | other Utilities     | ×                          |
|---------------------------------|---------------------|----------------------------|
| XXX-XXXX series                 |                     |                            |
| iPrint&Scan                     |                     |                            |
| Viac                            | Brother Web Connect | Brother Creative Center    |
| Kúpiť spotrebný materiál online | Prevziať softvér    | Prevziať mobilnú aplikáciu |
| Podpora                         |                     |                            |
|                                 |                     |                            |
| brother                         |                     | i Ukončiť                  |

3. Vyberte operáciu, ktorú chcete použiť.

## Súvisiace informácie

• Úvod k vášmu zariadeniu

 $\checkmark$ 

• Odinštalácia softvéru a ovládačov (Windows)

Domov > Úvod k vášmu zariadeniu > Prístup k pomôckam Brother (Windows) > Odinštalácia softvéru a ovládačov (Windows)

## Odinštalácia softvéru a ovládačov (Windows)

- 1. Z rozbaľovacieho zoznamu vyberte svoj model (ak už nie je vybratý).
- 2. Kliknite na Nástroje na ľavom navigačnom paneli.
  - Ak sa zobrazuje ikona Upozornenie na aktualizáciu softvéru, vyberte ju a kliknite na Skontrolovať teraz > Kontrola aktualizácií firmvéru > Aktualizovať. Postupujte podľa pokynov na displeji.
  - Ak sa ikona **Upozornenie na aktualizáciu softvéru** nezobrazuje, prejdite na nasledujúci krok.
- 3. Kliknite na Odinštalovať v časti Nástroje aplikácie Brother Utilities.

Podľa pokynov v dialógovom okne odinštalujte softvér a ovládače.

#### Súvisiace informácie

Prístup k pomôckam Brother (Windows)

▲ Domov > Úvod k vášmu zariadeniu > Miesta vstupných/výstupných portov na zariadení

## Miesta vstupných/výstupných portov na zariadení

Vstupné/výstupné porty sa nachádzajú na zadnej aj prednej strane zariadenia.

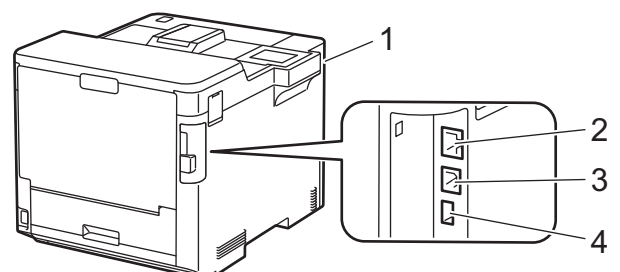

- 1. USB port príslušenstva (predná strana)
- 2. Port LAN (Pre modely s funkciou siete)
- 3. Port USB
- 4. USB port príslušenstva (zadná strana)

Pri pripájaní USB alebo ethernetového kábla dodržiavajte pokyny inštalátora softvéru/ovládača.

Ak chcete nainštalovať ovládač a softvér potrebné na prevádzku vášho zariadenia, prejdite na stránku vášho modelu **Downloads (Na prevzatie)** na adrese <u>support.brother.com</u>.

#### Súvisiace informácie

• Úvod k vášmu zariadeniu

▲ Domov > Manipulácia s papierom

## Manipulácia s papierom

- Vkladanie papiera
- Nastavenia papiera
- Zmena veľkosti zásobníka pre obojstrannú tlač
- Nepotlačiteľná plocha
- Odporúčané tlačové médiá
- Používanie špeciálneho papiera

▲ Domov > Manipulácia s papierom > Vkladanie papiera

## Vkladanie papiera

- Vkladanie a tlač použitím zásobníka na papier
- Vkladanie a tlač použitím viacúčelového zásobníka
- Odstránenie uviaznutého papiera

▲ Domov > Manipulácia s papierom > Vkladanie papiera > Vkladanie a tlač použitím zásobníka na papier

## Vkladanie a tlač použitím zásobníka na papier

- Vkladanie papiera do zásobníka na papier
- Problémy s tlačou

Domov > Manipulácia s papierom > Vkladanie papiera > Vkladanie a tlač použitím zásobníka na papier > Vkladanie papiera do zásobníka na papier

## Vkladanie papiera do zásobníka na papier

- Ak je kontrola nastavenia papiera zapnutá a vy vysuniete zásobník papiera zo zariadenia, na displeji LCD sa zobrazí hlásenie s otázkou, či chcete zmeniť nastavenie typu a formátu papiera. Ak je to potrebné, zmeňte nastavenie formátu a typu papiera podľa pokynov na displeji LCD.
- Po vložení papiera odlišného formátu a typu do zásobníka bude potrebné v zariadení alebo v počítači zmeniť aj nastavenia Formát papiera a Typ papiera.
- 1. Zásobník na papier vysuňte úplne zo zariadenia.

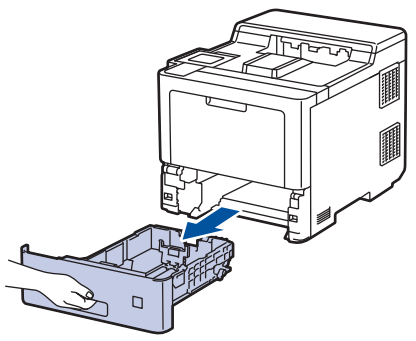

2. Stlačením zelených páčok upravte vodidlá papiera, aby zodpovedali jeho veľkosti.

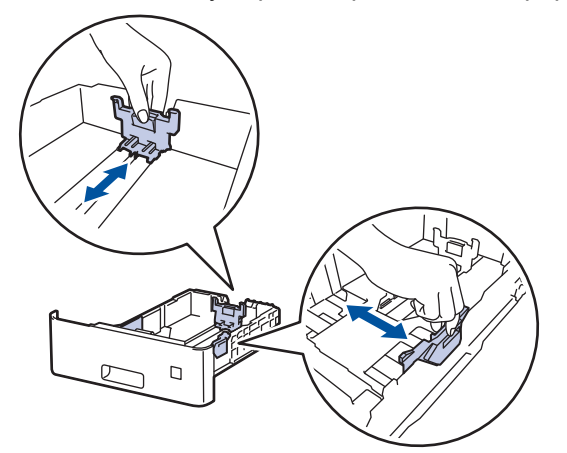

- 3. Stoh papierov dobre prevetrajte.
- 4. Vložte papier do zásobníka na papier povrchom na tlač smerom nadol.

Ak používate hlavičkový alebo predtlačený papier, vložte ho so správnou orientáciou. >> Súvisiace informácie: Zmena nastavení zariadenia pri tlači na hlavičkový papier alebo papier s predtlačou použitím zásobníka na papier

5. Skontrolujte, či papier neprevyšuje značku maximálneho množstva papiera (▼ ▼ ).

Preplnenie zásobníka na papier bude mať za následok zaseknutie papiera.

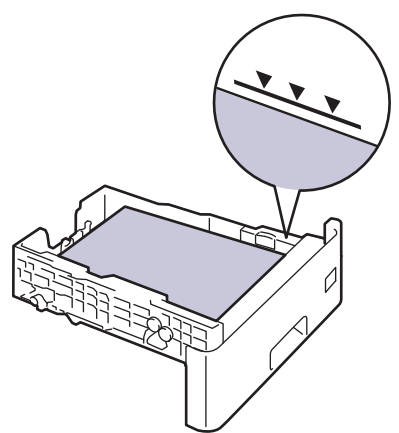

- 6. Zásobník na papier pomaly úplne zatlačte do zariadenia.
- 7. Zatlačením vysúvacej podpery ju otvorte, aby sa predišlo zosunutiu papiera z výstupného zásobníka lícom nadol.

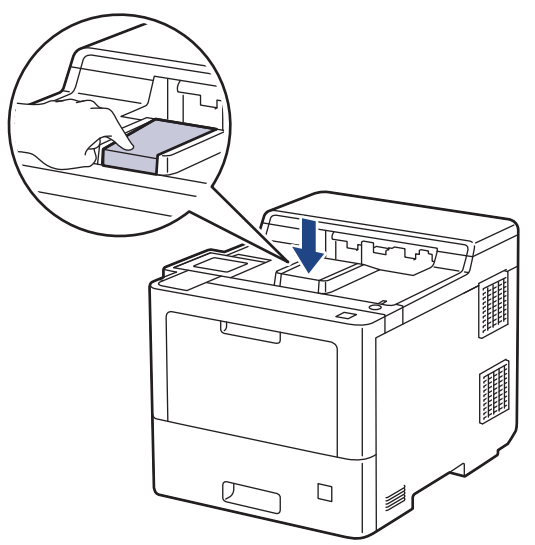

## Súvisiace informácie

- Vkladanie a tlač použitím zásobníka na papier
  - Zmena nastavení zariadenia pri tlači na hlavičkový papier alebo papier s predtlačou použitím zásobníka na papier

▲ Domov > Manipulácia s papierom > Vkladanie papiera > Vkladanie a tlač použitím zásobníka na papier > Vkladanie papiera do zásobníka na papier > Zmena nastavení zariadenia pri tlači na hlavičkový papier alebo papier s predtlačou použitím zásobníka na papier

## Zmena nastavení zariadenia pri tlači na hlavičkový papier alebo papier s predtlačou použitím zásobníka na papier

Ak používate na obojstrannú tlač hlavičkový alebo predtlačený papier, zmeňte nastavenia zariadenia:

- Do zásobníka NEDÁVAJTE naraz rozličné formáty a typy papiera. Môže to spôsobiť zaseknutie papiera alebo problémy pri podávaní.
  - Ak je tlačová pozícia nezosúladená s objektmi hlavičky alebo predtlačeného papiera, tlačovú pozíciu je možné upraviť pomocou nastavenia Tlačová pozícia pre zásobník papiera.

### Orientácia

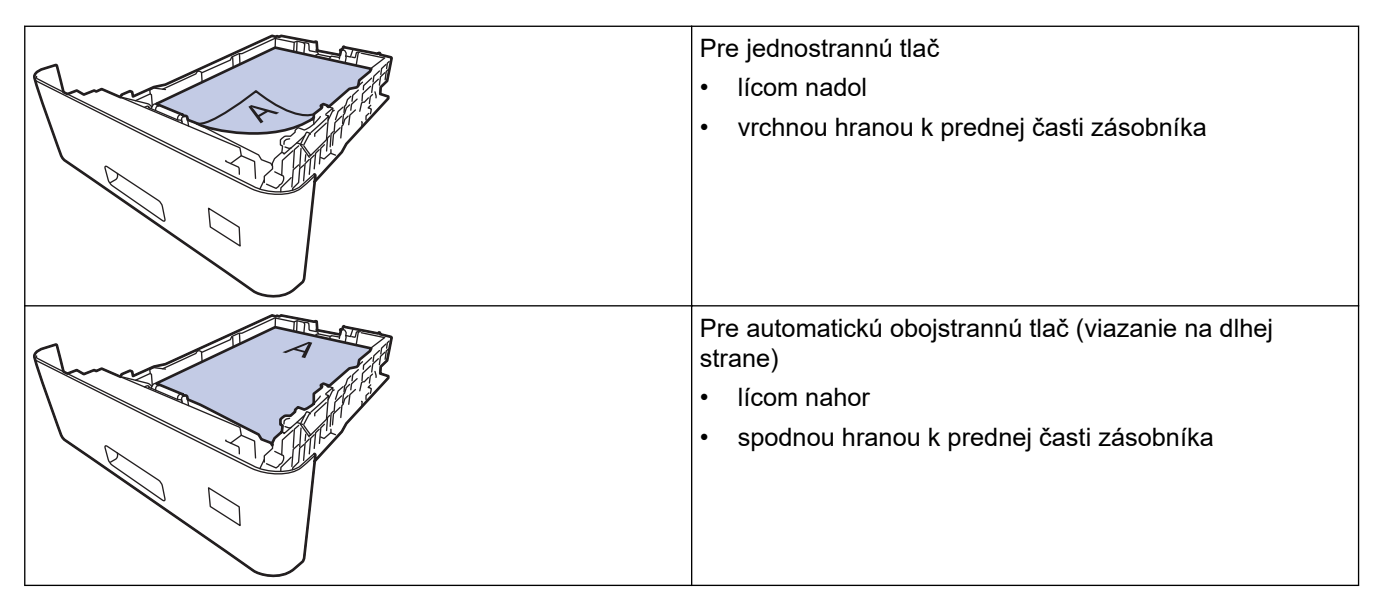

- Stlačte [Nastavenia] > [Vsetky nastav.] > [Tlaciaren] > [Obojstranny] > [Jeden obrazok] > [2-str. podav.].
- 2. Stlačte

#### Súvisiace informácie

· Vkladanie papiera do zásobníka na papier

Domov > Manipulácia s papierom > Vkladanie papiera > Vkladanie a tlač použitím viacúčelového zásobníka

## Vkladanie a tlač použitím viacúčelového zásobníka

Do viacúčelového zásobníka môžete vkladať tenký papier, hrubý papier, recyklovaný papier, kancelársky papier, lesklý papier, hlavičkový papier, farebný papier, štítky, až 100 hárkov obyčajného papiera alebo až 15 obálok.

- Vkladanie papiera do viacúčelového zásobníka
- · Vkladanie a tlač štítkov pomocou viacúčelového zásobníka
- · Vkladanie a tlač obálok pomocou viacúčelového zásobníka
- · Problémy s tlačou

Domov > Manipulácia s papierom > Vkladanie papiera > Vkladanie a tlač použitím viacúčelového zásobníka > Vkladanie papiera do viacúčelového zásobníka

## Vkladanie papiera do viacúčelového zásobníka

Po vložení papiera odlišného formátu a typu do zásobníka bude potrebné v zariadení alebo v počítači zmeniť aj nastavenia Formát papiera a Typ papiera.

- Obyčajný papier
- Tenký papier
- Hrubý papier
- Recyklovaný papier
- Kancelársky papier
- Lesklý papier
- Hlavičkový papier
- Farebný papier
- 1. Zatlačením vysúvacej podpery ju otvorte, aby sa predišlo zosunutiu papiera z výstupného zásobníka lícom nadol.

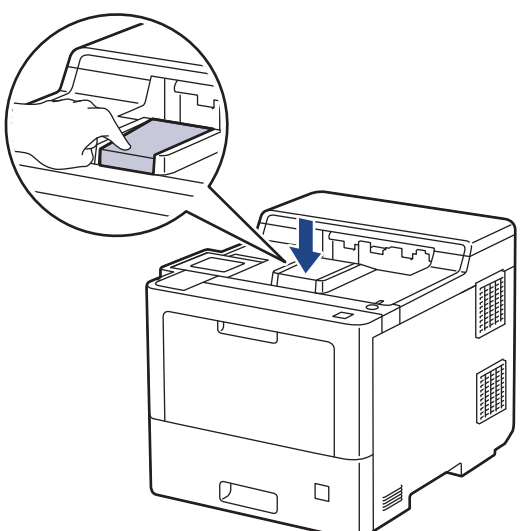

2. Otvorte viacúčelový zásobník a opatrne ho sklopte.

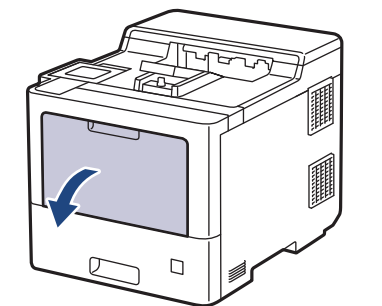

3. Vyberte vysúvaciu podperu viacúčelového zásobníka (1) a vyklopte podperu (2).

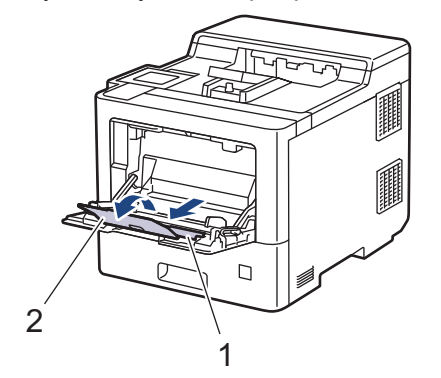

4. Posuňte vodidlá papiera viacúčelového zásobníka tak, aby zodpovedali šírke používaného papiera.

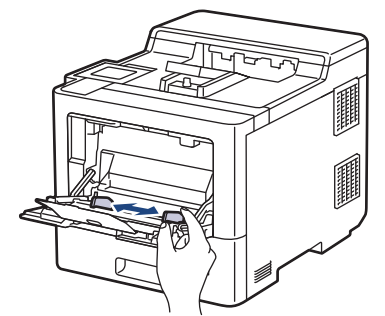

5. Papier vložte do viacúčelového zásobníka tak, aby strana určená na tlač smerovala nahor.

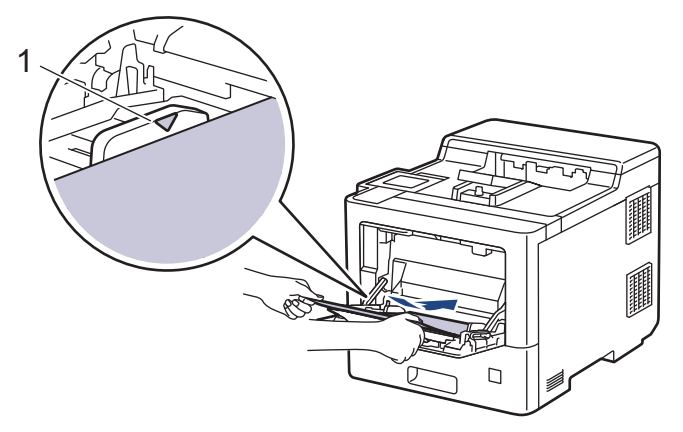

- Skontrolujte, či papier neprevyšuje značku maximálneho množstva papiera (1).
- Keď používate lesklý papier, do viacúčelového zásobníka vkladajte papier po jednom hárku, aby nedošlo k zaseknutiu papiera.
- Ak používate hlavičkový alebo predtlačený papier, vložte ho so správnou orientáciou. >> Súvisiace informácie: Zmena nastavení zariadenia pri tlači na hlavičkový papier alebo papier s predtlačou použitím viacúčelového zásobníka

#### Súvisiace informácie

- Vkladanie a tlač použitím viacúčelového zásobníka
  - Zmena nastavení zariadenia pri tlači na hlavičkový papier alebo papier s predtlačou použitím viacúčelového zásobníka

▲ Domov > Manipulácia s papierom > Vkladanie papiera > Vkladanie a tlač použitím viacúčelového zásobníka > Vkladanie papiera do viacúčelového zásobníka > Zmena nastavení zariadenia pri tlači na hlavičkový papier alebo papier s predtlačou použitím viacúčelového zásobníka

## Zmena nastavení zariadenia pri tlači na hlavičkový papier alebo papier s predtlačou použitím viacúčelového zásobníka

Ak používate na obojstrannú tlač hlavičkový alebo predtlačený papier, zmeňte nastavenia zariadenia:

- Do zásobníka NEDÁVAJTE naraz rozličné formáty a typy papiera. Môže to spôsobiť zaseknutie papiera alebo problémy pri podávaní.
- Ak je tlačová pozícia nezosúladená s objektmi hlavičky alebo predtlačeného papiera, tlačovú pozíciu je možné upraviť pomocou nastavenia Tlačová pozícia pre viacúčelový zásobník.

## Orientácia

| Pre jednostrannú tlač<br>• lícom nahor<br>• najskôr horný okraj                                                                   |
|----------------------------------------------------------------------------------------------------|
| <ul> <li>Pre automatickú obojstrannú tlač (viazanie na dlhej strane)</li> <li>lícom nadol</li> <li>najskôr dolný okraj</li> </ul> |

- 1. Stlačte [Nastavenia] > [Vsetky nastav.] > [Tlaciaren] > [Obojstranny] > [Jeden obrazok] > [2-str. podav.].
- 2. Stlačte

### Súvisiace informácie

· Vkladanie papiera do viacúčelového zásobníka

▲ Domov > Manipulácia s papierom > Vkladanie papiera > Vkladanie a tlač použitím viacúčelového zásobníka > Vkladanie a tlač štítkov pomocou viacúčelového zásobníka

## Vkladanie a tlač štítkov pomocou viacúčelového zásobníka

Keď zadný kryt (výstupný zásobník lícom nahor) potiahnete nadol, zariadenie bude mať priamu dráhu papiera z viacúčelového zásobníka až do zadnej časti zariadenia. Tento spôsob podávania a výstupu papiera použite, keď tlačíte na štítky.

Po vložení papiera odlišného formátu a typu do zásobníka bude potrebné v zariadení alebo v počítači zmeniť aj nastavenia Formát papiera a Typ papiera.

1. Otvorte zadný kryt zariadenia (výstupný zásobník lícom nahor).

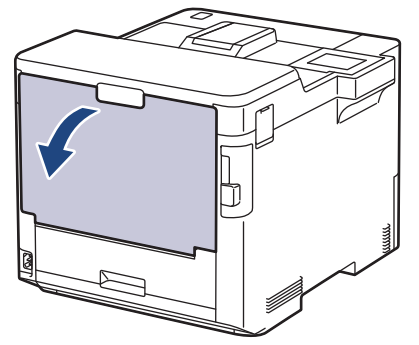

2. Z prednej strany zariadenia otvorte viacúčelový zásobník a jemne ho sklopte.

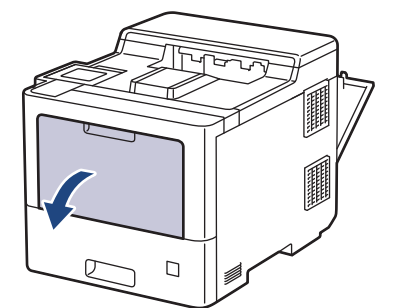

3. Vyberte vysúvaciu podperu viacúčelového zásobníka (1) a vyklopte podperu (2).

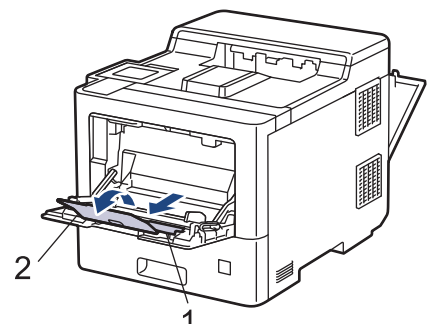

4. Posuňte vodidlá papiera viacúčelového zásobníka tak, aby zodpovedali šírke používaných štítkov.

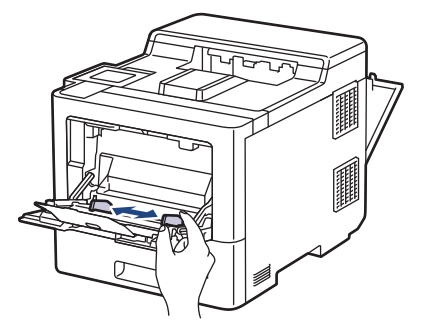

5. Štítky vložte do viacúčelového zásobníka tak, aby plocha určená na tlač smerovala nahor.

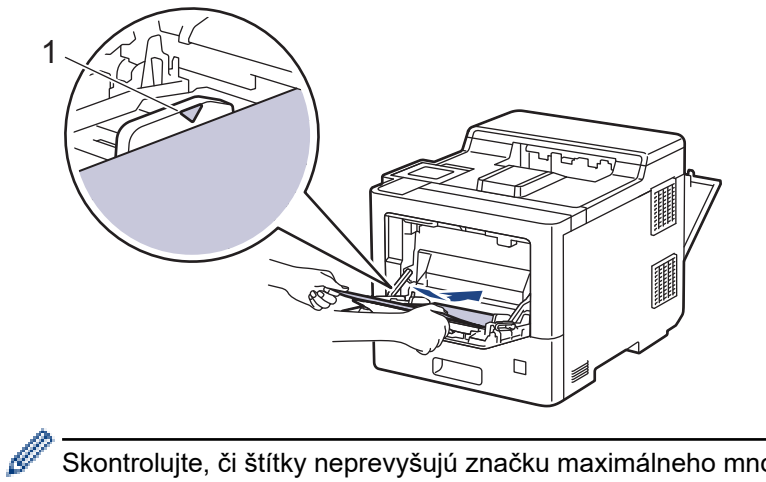

Skontrolujte, či štítky neprevyšujú značku maximálneho množstva papiera (1).

- 6. Zmeňte nastavenia tlače na obrazovke Tlač.
- 7. Odošlite tlačovú úlohu do zariadenia.
- 8. Keď zariadenie dotlačí, zatvorte zadný kryt (výstupný zásobník lícom nahor) tak, aby sa zaistil v zatvorenej polohe.

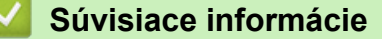

· Vkladanie a tlač použitím viacúčelového zásobníka

Domov > Manipulácia s papierom > Vkladanie papiera > Vkladanie a tlač použitím viacúčelového zásobníka > Vkladanie a tlač obálok pomocou viacúčelového zásobníka

## Vkladanie a tlač obálok pomocou viacúčelového zásobníka

Do viacúčelového zásobníka môžete vložiť najviac 15 obálok.

Pred vkladaním stlačte rohy a boky obálok tak, aby ležali čo najviac naplocho.

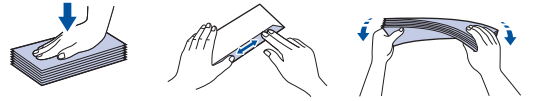

Po vložení papiera odlišného formátu a typu do zásobníka bude potrebné v zariadení alebo v počítači zmeniť aj nastavenia Formát papiera a Typ papiera.

1. Otvorte zadný kryt zariadenia (výstupný zásobník lícom nahor).

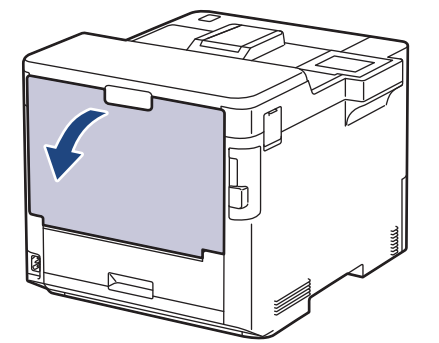

2. Z prednej strany zariadenia otvorte viacúčelový zásobník a jemne ho sklopte.

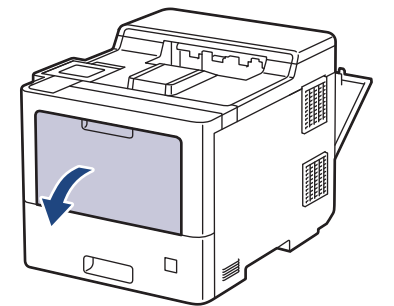

3. Vyberte vysúvaciu podperu viacúčelového zásobníka (1) a vyklopte podperu (2).

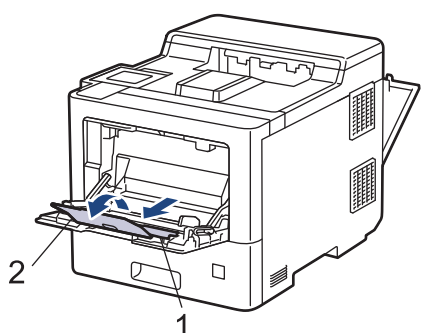

4. Posuňte vodidlá papiera viacúčelového zásobníka tak, aby zodpovedali šírke používaných obálok.

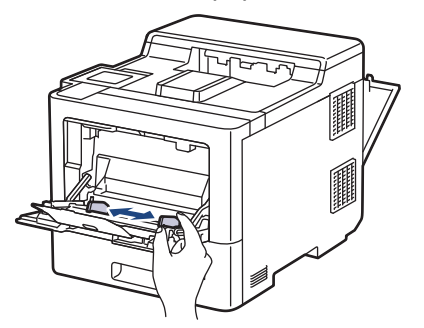
5. Obálky vložte do viacúčelového zásobníka tak, aby plocha určená na tlač smerovala nahor.

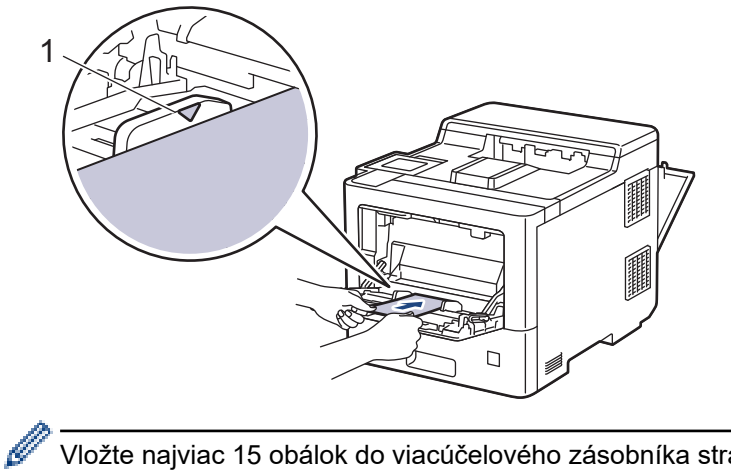

<sup>6</sup> Vložte najviac 15 obálok do viacúčelového zásobníka stranou na tlač smerom nahor. Skontrolujte, či obálky neprevyšujú značku maximálneho množstva papiera (1). Vloženie viac ako 15 obálok môže spôsobiť zaseknutie papiera.

6. Zmeňte nastavenia tlače v dialógovom poli Tlač.

| Nastavenia      | Možnosti pre obálky    |  |
|-----------------|------------------------|--|
| Veľkosť papiera | Com-10                 |  |
|                 | DL                     |  |
|                 | C5                     |  |
|                 | Monarch                |  |
|                 |                        |  |
| Typ média       | Obálky                 |  |
| Typ média       | Obálky<br>Obálka hrubá |  |

- 7. Odošlite tlačovú úlohu do zariadenia.
- 8. Keď zariadenie dotlačí, zatvorte zadný kryt (výstupný zásobník lícom nahor) tak, aby sa zaistil v zatvorenej polohe.

### Súvisiace informácie

Vkladanie a tlač použitím viacúčelového zásobníka

▲ Domov > Manipulácia s papierom > Nastavenia papiera

# Nastavenia papiera

- Zmena formátu a typu papiera
- Zmena nastavenia kontroly papiera
- Odstránenie uviaznutého papiera

▲ Domov > Manipulácia s papierom > Nastavenia papiera > Zmena formátu a typu papiera

# Zmena formátu a typu papiera

Keď vložíte do zásobníka iný formát a typ papiera, musíte zároveň zmeniť nastavenie formátu a typu papiera na displeji LCD.

- Stlačte [Nastavenia] > [Vsetky nastav.] > [Vseob. nastav.] > [Nastav. zasob.] > [Typ papiera].
- 2. Stlačením ▲ alebo ▼ zobrazte možnosti zásobníka na papier a potom stlačte požadovanú možnosť.
- 3. Stlačením ▲ alebo ▼ zobrazte možnosti typu papiera a potom stlačte požadovanú možnosť.
- 4. Stlačte 🅤
- 5. Stlačením ▲ alebo ▼ zobrazte voľbu [Velk.papiera] a potom stlačte [Velk.papiera].
- 6. Stlačením ▲ alebo ▼ zobrazte možnosti zásobníka na papier a potom stlačte požadovanú možnosť.
- 7. Stlačením ▲ alebo ▼ zobrazte možnosti formátu papiera a potom stlačte požadovanú možnosť.
- 8. Stlačte

### Súvisiace informácie

• Nastavenia papiera

Domov > Manipulácia s papierom > Nastavenia papiera > Zmena nastavenia kontroly papiera

# Zmena nastavenia kontroly papiera

Keď na zariadení zapnete nastavenie kontroly papiera a následne odpojíte zásobník na papier alebo vložíte papier pomocou viacúčelového zásobníka, zariadenie zobrazí výzvu a opýta sa, či ste zmenili formát a typ papiera.

Predvolené nastavenie je Zapnuté.

```
    Stlačte [Nastavenia] > [Vsetky nastav.] > [Vseob. nastav.] > [Nastav. zasob.] > [Skont. papier].
```

- 2. Stlačte [Zapnute] alebo [Vyp.].
- 3. Stlačte

Súvisiace informácie

• Nastavenia papiera

▲ Domov > Manipulácia s papierom > Zmena veľkosti zásobníka pre obojstrannú tlač

# Zmena veľkosti zásobníka pre obojstrannú tlač

Keď tlačíte na obe strany papiera, zásobník na obojstrannú tlač je potrebné nastaviť na žiadaný formát papiera. Ak zásobník na obojstrannú tlač nenastavíte, papier sa nemusí podať správne, následkom čoho môže byť skosený výtlačok alebo zaseknutie papiera.

Táto funkcia nie je v niektorých krajinách dostupná.

1. Posuňte páčku na zásobníku na obojstrannú tlač na správny formát papiera.

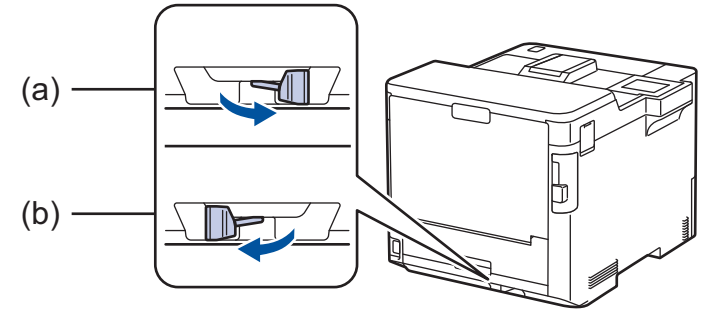

- a. A4 (pre formát A4)
- b. Letter (pre formát Letter, Legal, Mexico Legal, India Legal a Folio)

### Súvisiace informácie

Manipulácia s papierom

Domov > Manipulácia s papierom > Nepotlačiteľná plocha

# Nepotlačiteľná plocha

Hodnoty v nasledujúcej tabuľke uvádzajú najväčšie nepotlačiteľné plochy od okrajov najčastejšie používaných formátov papiera. Tieto plochy sa môžu odlišovať v závislosti od formátu papiera alebo nastavení v používanej aplikácii.

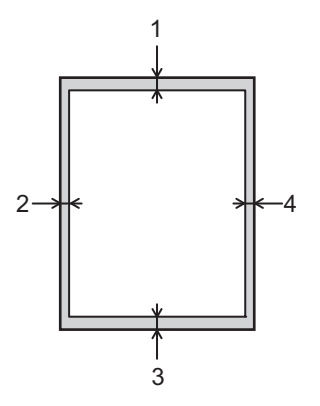

V týchto oblastiach sa nepokúšajte tlačiť. Na výstupe nebude zobrazené nič z týchto oblastí.

| Použitie | Formát dokumentu | Vrchná časť (1)<br>Spodná časť (3) | Ľavá strana (2)<br>Pravá strana (4) |
|----------|------------------|------------------------------------|-------------------------------------|
| Tlačiť   | Letter           | 4,2 mm                             | 4,2 mm                              |
|          | A4               | 4,2 mm                             | 4,2 mm                              |
|          | Legal            | 4,2 mm                             | 4,2 mm                              |

Súvisiace informácie

Manipulácia s papierom

▲ Domov > Manipulácia s papierom > Odporúčané tlačové médiá

# Odporúčané tlačové médiá

Na dosiahnutie najlepšej kvality tlače odporúčame používať papier uvedený v tabuľke.

| Typ papiera        | Položka                                             |  |
|--------------------|-----------------------------------------------------|--|
| Obyčajný papier    | Xerox Premier TCF 80 g/m <sup>2</sup>               |  |
|                    | Xerox Business 80 g/m <sup>2</sup>                  |  |
| Recyklovaný papier | Steinbeis Evolution White 80 g/m <sup>2</sup>       |  |
| Štítky             | Štítok Avery laser L7163                            |  |
| Obálky             | Antalis River series (DL)                           |  |
| Lesklý papier      | Mondi Color Copy Coated Glossy 135 g/m <sup>2</sup> |  |

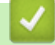

# Súvisiace informácie

• Manipulácia s papierom

### Súvisiace témy:

Odstránenie uviaznutého papiera

Domov > Manipulácia s papierom > Používanie špeciálneho papiera

# Používanie špeciálneho papiera

Vzorky papiera pred nákupom vždy otestujte, aby ste zaistili žiadanú výkonnosť.

- NEPOUŽÍVAJTE papier pre atramentové zariadenia, pretože môže dôjsť k jeho uviaznutiu alebo k poškodeniu zariadenia.
- Pri použití kancelárskeho papiera, papiera s drsným povrchom alebo pokrčeného papiera sa môže znížiť kvalita.

Papier skladujte v originálnom balení a udržujte ho uzatvorený. Papier skladujte vyrovnaný a chráňte ho pred vlhkosťou, priamym slnečným svetlom a teplom.

# DÔLEŽITÉ

Niektoré typy papiera nemusia poskytovať dobré výsledky alebo môžu poškodiť zariadenie. NEPOUŽÍVAJTE papier:

- vysoko zrnitý
- príliš hladký alebo lesklý
- skrútený alebo zvlnený
- potiahnutý alebo s chemickou úpravou
- poškodený, pokrčený alebo preložený
- s vyššou gramážou, než je odporúčaná v tejto príručke
- s uškami alebo svorkami
- s hlavičkou vytlačenou nízkoteplotnými farbami alebo termografiou
- · viacdielny alebo samoprepisovací
- určený na tlač na atramentových tlačiarňach

Používanie vyššie uvedených typov papiera môže spôsobiť poškodenie zariadenia. Na takéto poškodenie sa nevzťahuje žiadna záruka spoločnosti Brother ani servisná zmluva.

# Súvisiace informácie

Manipulácia s papierom

### Súvisiace témy:

Odstránenie uviaznutého papiera

### 📤 Domov > Tlač

# Tlač

- Tlač z počítača (Windows)
- Tlač z počítača (Mac)
- Zabezpečená tlač pomocou jednotky USB flash
- Priama tlač údajov z pamäťovej jednotky USB Flash
- Tlač duplicitných kópií
- Zrušenie tlačovej úlohy
- Testovací výtlačok

▲ Domov > Tlač > Tlač z počítača (Windows)

# Tlač z počítača (Windows)

- Tlač dokumentu (Windows)
- Nastavenia tlače (Windows)
- Bezpečná tlač (Windows)
- Zmena predvolených nastavení tlače (Windows)
- Tlač dokumentu pomocou ovládača tlačiarne BR-Script3 (emulácia jazyka PostScript<sup>®</sup> 3<sup>™</sup>) (Windows)
- Monitorovanie stavu zariadenia z počítača (Windows)

Domov > Tlač > Tlač z počítača (Windows) > Tlač dokumentu (Windows)

# Tlač dokumentu (Windows)

- 1. Vo svojej aplikácii zvoľte príkaz na tlač.
- Vyberte položku Brother XXX-XXXX (kde XXXX označuje názov vášho modelu) a potom kliknite na vlastnosti tlače alebo na tlačidlo Preferencie.

Zobrazí sa okno ovládača tlačiarne.

| Predvoľby tlače                                |                                | ? >                                                        |
|------------------------------------------------|--------------------------------|------------------------------------------------------------|
| brother XXX-XXXX s                             | eries                          |                                                            |
|                                                | Základné Rozšírené Profily t   | lače                                                       |
|                                                | Veľkosť papiera                | Letter $\checkmark$                                        |
|                                                | Orientácia                     | 🖲 Na výšku 🛛 🔿 Na šírku                                    |
|                                                | Ко́ріе                         | 1 Zoradit                                                  |
|                                                | Typ média                      | Obyčajný papier $\checkmark$                               |
|                                                | Kvalita tlače                  | Vysoká (interpolované rozlíšenie 2400 c $ \smallsetminus $ |
| Veľkosť papiera : Letter                       | Farebne / čiernobielo          | 🛄 Automaticky 🗸 🗸                                          |
| 215.9 x 279.4 mm<br>(8 1/2 x 11 palcov)        | Typ dokumentu                  | Dokument (mix) $\qquad \qquad \lor$                        |
| Typ média : Obyčajný papier<br>Kópie : 1       |                                | Nastavenie                                                 |
| Kvalita tlače : Vysoká (interpolova            | Rozloženie viacerých strán     | Normálne ~                                                 |
| Obojstranná tlač / Tlač brožúr : Ob            | Poradie strán(G)               | Doprava, potom nadol $\sim$                                |
| Zmena verkosti : vypnute<br>Vodotlač : Vypnuté | Okraj(Q)                       |                                                            |
| Bezpečná tlač : Vypnuté                        | Obojstranná tlač / Tlač brožúr | Obojstranná tlač $\qquad \lor$                             |
|                                                |                                | Nastavenie obojstrannej tlače                              |
|                                                | Zdroj papiera                  |                                                            |
|                                                | Prvá strana                    | Automatický výber $\sim$                                   |
|                                                | Ďalšie strany                  | Ako prvá strana $\checkmark$                               |
| Pridat' profil(W)                              |                                | Predvolené                                                 |
| Podpora                                        | ОК                             | Zrušiť Pomoc                                               |

- 3. Uistite sa, že ste do zásobníka na papier vložili papier správneho formátu.
- 4. Kliknite na rozbaľovací zoznam Veľkosť papiera a potom zvoľte požadovaný formát papiera.
- 5. V poli Orientácia výberom možnosti Na výšku alebo Na šírku nastavte orientáciu výtlačku.

Ak vaša aplikácia obsahuje podobné nastavenie, odporúčame orientáciu nastaviť pomocou aplikácie.

- 6. Do poľa Kópie zadajte požadovaný počet kópií (1 999).
- 7. Kliknite na rozbaľovací zoznam Typ média a potom zvoľte typ papiera, ktorý používate.
- 8. Ak chcete vytlačiť viacero strán na jeden hárok papiera alebo naopak jednu stranu na viacero hárkov papiera, kliknite na rozbaľovací zoznam **Rozloženie viacerých strán** a vyberte požadované možnosti.
- 9. Podľa potreby zmeňte ostatné nastavenia tlačiarne.
- 10. Kliknite na OK.

Ø

11. Dokončite operáciu tlače.

# Súvisiace informácie

• Tlač z počítača (Windows)

Súvisiace témy:

- Odstránenie uviaznutého papiera
- Nastavenia tlače (Windows)

▲ Domov > Tlač > Tlač z počítača (Windows) > Nastavenia tlače (Windows)

# Nastavenia tlače (Windows)

### >> Karta Základné

>> Karta Rozšírené

Karta Základné

| Predvoľby tlače                                                            |                                | ?                                    |       |
|----------------------------------------------------------------------------|--------------------------------|--------------------------------------|-------|
| <b>brother</b> XXX-XXXX s                                                  | eries                          |                                      |       |
|                                                                            | Základné Rozšírené Profily tla | če                                   |       |
|                                                                            | Veľkosť papiera                | Letter                               | ~     |
|                                                                            | Orientácia                     | Na výšku O Na šírku                  |       |
|                                                                            | Ко́ріе                         | 1 🖨 Zoradit'                         |       |
|                                                                            | Typ média                      | Obyčajný papier                      | ~     |
|                                                                            | Kvalita tlače                  | Vysoká (interpolované rozlíšenie 240 | 0 c ∨ |
| Veľkosť papiera : Letter                                                   | Farebne / čiernobielo          | Automaticky                          | ~     |
| 215.9 x 279.4 mm<br>(8.1/2 x 11 palcov)                                    | Typ dokumentu                  | Dokument (mix)                       | ~     |
| Typ média : Obyčajný papier                                                |                                | Nastavenie                           |       |
| Kópie : 1                                                                  |                                |                                      |       |
| Kvalita tlače : Vysoká (interpolova<br>Obojstranná tlač / Tlač brožúr : Ob | Rozloženie viacerých strán     | Normálne                             | ~     |
| Zmena veľkosti : Vypnuté                                                   | Poradie strán(G)               | Doprava, potom nadol                 |       |
| Vodotlač : Vypnuté                                                         | Okraj(Q)                       |                                      |       |
| Bezpecha tiac : Vyphute                                                    | Obojstranná tlač / Tlač brožúr | Obojstranná tlač                     | ~     |
|                                                                            |                                | Nastavenie obojstrannej tla          | iče   |
|                                                                            | Zdroj papiera                  |                                      |       |
|                                                                            | Prvá strana                    | Automatický výber                    | ~     |
|                                                                            | Ďalšie strany                  | Ako prvá strana                      | ~     |
| Pridat' profil(W)                                                          |                                | Predvoler                            | né    |
| Podpora                                                                    |                                |                                      |       |

### 1. Veľkosť papiera

Vyberte formát papiera, ktorý chcete použiť. Môžete si vybrať zo štandardných formátov papiera alebo si zvoliť vlastný.

### 2. Orientácia

Výber orientácie (na výšku alebo na šírku) výtlačkov.

Ak vaša aplikácia obsahuje podobné nastavenie, odporúčame orientáciu nastaviť pomocou aplikácie.

### 3. Kópie

Do tohto poľa zadajte počet kópií (1 - 999), ktoré chcete vytlačiť.

### Zoradiť

Výberom tejto voľby sa vytlačia zostavy dokumentov s viacerými stranami v pôvodnom poradí strán. Keď je vybratá táto voľba, najprv sa vytlačí jedna kompletná kópia dokumentu a potom sa dotlačí zvyšný počet

vybratých kópií. Ak nie je vybratá táto voľba, vytlačia sa najprv všetky strany podľa vybratého počtu kópií a až potom sa vytlačí nasledujúca strana dokumentu.

### 4. Typ média

Vyberte typ média, ktoré chcete použiť.

### 5. Kvalita tlače

Vyberte požadovanú kvalitu tlače. Keďže kvalita a rýchlosť tlače spolu súvisia, čím vyššia je kvalita, tým dlhšie bude trvať vytlačenie dokumentu.

### 6. Farebne / čiernobielo

Vyberte farebné/čiernobiele nastavenia, ktoré sa majú použiť.

# POZNÁMKA

- Farebný snímač zariadenia je veľmi citlivý a vyblednutý čierny text alebo sivobiele pozadie môže rozpoznať ako farebné. Ak viete, že váš dokument je čiernobiely a chcete ušetriť farebný toner, zvoľte režim Čiernobielo.
- Ak sa počas tlače farebného dokumentu minie azúrový, purpurový alebo žltý toner, tlačovú úlohu nebude možné dokončiť. Pokiaľ je k dispozícii čierny toner, zrušte tlačovú úlohu a vyberte, aby sa spustila znova v režime Čiernobielo.

### 7. Typ dokumentu

Výber typu dokumentu na tlač.

### Tlačidlo Nastavenie

Zadajte rozšírené nastavenia ako napríklad režim farieb.

### Režim farieb

Výber farebného režimu, ktorý zodpovedá vašim preferenciám.

### Importovať

Ak chcete upraviť konfiguráciu tlače konkrétneho obrázka, kliknite na položku **Nastavenie**. Po dokončení nastavenia parametrov obrázka (napr. jasu a kontrastu) môžete importovať tieto nastavenia ako súbor konfigurácie tlače. Na vytvorenie súboru konfigurácie tlače z aktuálnych nastavení použite možnosť **Exportovať**.

### Exportovať

Ak chcete upraviť konfiguráciu tlače konkrétneho obrázka, kliknite na položku **Nastavenie**. Po dokončení nastavenia parametrov obrázka (napr. jasu a kontrastu) môžete exportovať tieto nastavenia ako súbor konfigurácie tlače. Na načítanie predtým exportovaného súboru konfigurácie použite možnosť **Importovať**.

### Vylepšiť odtiene sivej

Pomocou tejto voľby je možné vylepšiť kvalitu oblastí s tieňmi.

### Vylepšiť čiernu tlač

Toto nastavenie vyberte, ak sa čierne grafické prvky nevytlačia správne.

### Vylepšiť tlač šablón

Pomocou tejto voľby je možné vylepšiť tlač vzorov, ak sa vytlačené výplne a vzory odlišujú od ich vzhľadu na obrazovke počítača.

### 8. Rozloženie viacerých strán

Výberom tejto voľby sa na jeden hárok papiera vytlačí niekoľko strán alebo jedna strana dokumentu sa vytlačí na niekoľko hárkov.

### Poradie strán

Výber poradia strán pri tlači viacerých strán na jednom hárku papiera.

### Okraj

Výber typu okraja pri tlači viacerých strán na jednom hárku papiera.

### 9. Obojstranná tlač / Tlač brožúr (dostupné len pre určité modely)

Výberom tejto voľby sa bude tlačiť na obe strany papiera alebo sa dokument vytlačí pomocou obojstrannej tlače vo formáte brožúry.

### Tlačidlo Nastavenie obojstrannej tlače

Kliknutím na toto tlačidlo je možné vybrať typ obojstrannej väzby. Pri každej orientácii sú dostupné štyri typy obojstranných väzieb.

### 10. Zdroj papiera

Zvoľte nastavenie zdroja papiera, podľa podmienok alebo účelu tlače.

### Prvá strana

Výber zdroja papiera na vytlačenie prvej strany.

### Ostatné strany

Výber zdroja papiera na vytlačenie druhej a následných strán.

# Karta Rozšírené

| Predvoľby tlače                                                                                                   |                                                                                                    | ? ×                                                                                                    |
|----------------------------------------------------------------------------------------------------|----------------------------------------------------------------------------------------------------|----------------------------------------------------------------------------------------------------|
| brother XXX-XXXX seri                                                                                             | ies                                                                                                    |                                                                                                    |
| <image/> <text><text><text><text><text><text><text><text></text></text></text></text></text></text></text></text> | Základné       Rozšírené       Pr         Zmena veľkosti       Image: Standard Standard St | rofily tlače  • Vypnuté • Prispôsobiť veľkosti papiera Letter • Voľné [25 – 400 %] 100 • Nastavenie Nastavenie(X) Nastavenie(Q) Ďalšie možnosti tlače |
| Pridat' profil(W)<br>Podpora                                                                                      |                                                                                                    | OK Znjšiť Pomoc                                                                                                    |

### 1. Zmena veľkosti

Pomocou týchto volieb môžete zväčšovať alebo zmenšovať veľkosť strán dokumentu.

### Prispôsobiť veľkosti papiera

Pomocou tejto voľby je možné zväčšovať alebo zmenšovať strany dokumentu tak, aby sa zmestili na žiadaný formát papiera. Pomocou tejto voľby vyberte v rozbaľovacom zozname žiadaný formát papiera.

### Voľné [ 25 – 400 % ]

Pomocou tejto voľby je možné manuálne zväčšovať alebo zmenšovať strany dokumentu. Po výbere tejto voľby zadajte žiadanú hodnotu do zobrazeného poľa.

### 2. Obrátená tlač

Pomocou tejto voľby sa vytlačený obrázok otočí o 180 stupňov.

### 3. Použiť vodotlač

Pomocou tejto voľby sa logo alebo text vytlačí v dokumente vo forme vodotlače. Zvoľte jednu z predvolených vodotlačí, pridajte novú vodotlač, alebo použite obrázkový súbor, ktorý ste vytvorili.

### 4. Tlač hlavičky a päty

Pomocou tejto voľby sa v dokumente vytlačí dátum, čas a prihlasovacie meno používateľa daného počítača.

### 5. Režim úspory tonera

Pomocou tejto funkcie je možné šetriť toner tak, že sa pri tlači dokumentov používa menej tonera; tlač pôsobí svetlejšie, ale je stále čitateľná.

### 6. Bezpečná tlač

Táto funkcia zaisťuje, že dôverné alebo citlivé dokumenty sa nevytlačia, kým na ovládacom paneli zariadenia nezadáte heslo.

### 7. Správca

Táto funkcia umožňuje zmenu hesla správcu a obmedzenie rôznych tlačových funkcií.

### 8. Overenie používateľa

Táto funkcia umožňuje potvrdenie obmedzení pre jednotlivých používateľov.

### 9. Výstupný zásobník (dostupné len pre určité modely)

Výber výstupného zásobníka pre vytlačené strany.

### 10. Tlačidlo Ďalšie možnosti tlače

### Čas spánku zariadenia

Túto možnosť vyberte, ak sa má zariadenie ihneď po tlači prepnúť do režimu spánku.

### Makro/stream

Pomocou tejto funkcie je možné vytlačiť elektronický formulár (makro/stream), ktorý ste uložili v pamäti zariadenia, ako prídavnú vrstvu k tlačovej úlohe.

### Zlepšiť kvalitu tlače

Pomocou tejto funkcie je možné znížiť mieru zvlnenia papiera a zlepšiť priľnavosť tonera.

### Preskočiť prázdne strany

Pomocou tejto funkcie umožníte ovládaču tlačiarne automaticky kontrolovať prítomnosť prázdnych strán v dokumente a vylúčiť ich z tlače.

### Režim TrueType

### Režim

Výber spôsobu spracovania písma na tlač.

### Použiť TrueType písmo tlačiarne (dostupné len pre určité modely)

Výber, či sa majú na spracovanie písma použiť vstavané typy písma.

### Eko nastavenia

Pomocou tejto voľby je možné znížiť hlučnosť tlače.

# Súvisiace informácie

• Tlač z počítača (Windows)

# Súvisiace témy:

- Jednotka výstupnej schránky
- Tlač dokumentu (Windows)

Domov > Tlač > Tlač z počítača (Windows) > Bezpečná tlač (Windows)

# Bezpečná tlač (Windows)

Zabezpečená tlač umožňuje zaistiť, aby sa dôverné alebo citlivé dokumenty nevytlačili, kým na ovládacom paneli zariadenia nezadáte heslo.

Keď zariadenie vypnete, zabezpečené údaje sa zo zariadenia vymažú.

- 1. Vo svojej aplikácii zvoľte príkaz na tlač.
- Vyberte položku Brother XXX-XXXX (kde XXXX označuje názov vášho modelu) a potom kliknite na vlastnosti tlače alebo na tlačidlo Preferencie.

Zobrazí sa okno ovládača tlačiarne.

- 3. Kliknite na kartu Rozšírené.
- 4. Kliknite na tlačidlo Nastavenie v poli Bezpečná tlač.
- 5. Zvoľte políčko na označenie Bezpečná tlač.
- 6. Zadajte štvormiestne heslo do pola Heslo.

Pre každý dokument musíte nastaviť samostatné heslo.

- 7. V prípade potreby zadajte do textového pola Meno používateľa a Názov úlohy.
- 8. Kliknutím na OK zavriete okno Nastavenie Bezpečná tlač.
- 9. Kliknite na OK.

Ø

- 10. Dokončite operáciu tlače.
- 11. Na ovládacom paneli zariadenia stlačte [Bezpecna tlac].
- 12. Tlačidlom ▲ alebo ▼ zobrazte mená používateľov a potom vyberte svoje meno používateľa.
- 13. Zadajte svoje štvorciferné heslo a potom stlačte [OK].
- 14. Tlačidlom ▲ alebo V zobrazte tlačovú úlohu a potom ju stlačte.
- 15. Zadajte požadovaný počet kópií.
- 16. Stlačte [Start].

Po vytlačení zabezpečených údajov sa tieto vyčistia z pamäte zariadenia.

### Súvisiace informácie

Tlač z počítača (Windows)

Domov > Tlač > Tlač z počítača (Windows) > Zmena predvolených nastavení tlače (Windows)

# Zmena predvolených nastavení tlače (Windows)

Keď zmeníte nastavenia tlače aplikácie, zmeny sa aplikujú iba na dokumenty, ktoré sa budú tlačiť s tou aplikáciou. Ak chcete zmeniť nastavenia tlače pre všetky aplikácie Windows, musíte nakonfigurovať vlastnosti ovládača tlačiarne.

- 1. Vykonajte jednu z nasledujúcich činností:
  - Pre systém Windows 10, Windows Server 2016 a Windows Server 2019

Kliknite na položku **= > Systém > Ovládací panel**. V skupine **Hardvér a zvuk** kliknite na položku **Zobraziť zariadenia a tlačiarne**.

• Pre Windows 8.1

Presuňte myš do pravého dolného rohu pracovnej plochy. Keď sa zobrazí lišta ponuky, kliknite na **Nastavenie** a potom na **Ovládací panel**. V skupine **Hardvér a zvuk** kliknite na položku **Zobraziť zariadenia a tlačiarne**.

Pre Windows Server 2012 R2

Kliknite na **Ovládací panel** na obrazovke **Start**. V skupine **Hardvér** kliknite na položku **Zobraziť zariadenia a tlačiarne**.

Pre Windows Server 2012

Presuňte myš do pravého dolného rohu pracovnej plochy. Keď sa zobrazí lišta ponuky, kliknite na **Nastavenie** a potom na **Ovládací panel**. V skupine **Hardvér** kliknite na položku **Zobraziť zariadenia a tlačiarne**.

• Pre Windows 7 a Windows Server 2008 R2

Kliknite na 🛃 (Štart) > Zariadenia a tlačiarne.

Pre Windows Server 2008

Kliknite na položku 🌄 (Štart) > Ovládací panel > Hardvér a zvuk > Tlačiarne.

 Pravým tlačidlom myši kliknite na ikonu Brother XXX-XXXX (kde XXX-XXXX je názov vášho modelu) a potom zvoľte možnosť Vlastnosti tlačiarne. Ak sa zobrazia voľby ovládača tlačiarne, zvoľte váš ovládač tlačiarne.

Zobrazí sa dialógové okno vlastností tlačiarne.

3. Kliknite na kartu Všeobecné a potom kliknite na tlačidlo Predvoľby tlače alebo Preferencie....

Zobrazí sa dialógové okno ovládača tlačiarne.

- Ak chcete konfigurovať nastavenia zásobníka, kliknite na kartu Nastavenie zariadenia (dostupné len pre určité modely).
  - Ak chcete zmeniť port tlačiarne, kliknite na kartu Porty.
- 4. Zvoľte nastavenia tlače, ktoré chcete použiť ako predvolené pre všetky programy systému Windows.

5. Kliknite na OK.

6. Zatvorte dialógové okno vlastností tlačiarne.

# Súvisiace informácie

- Tlač z počítača (Windows)
  - Konfigurácia nastavení voliteľného zásobníka (Windows)

Domov > Tlač > Tlač z počítača (Windows) > Zmena predvolených nastavení tlače (Windows) > Konfigurácia nastavení voliteľného zásobníka (Windows)

# Konfigurácia nastavení voliteľného zásobníka (Windows)

Získajte prístup k vlastnostiam vášho zariadenia s cieľom automatického rozpoznania voliteľného zásobníka a sériového čísla zariadenia.

Ovládač tlačiarne automaticky rozpozná voliteľný zásobník počas inštalácie ovládača. Ak ste pridali voliteľný zásobník po inštalácii ovládača, vykonajte tento postup:

- 1. Vykonajte jednu z nasledujúcich činností:
  - Pre systém Windows 10, Windows Server 2016 a Windows Server 2019

Kliknite na položku **H** > Systém > Ovládací panel. V skupine Hardvér a zvuk kliknite na položku Zobraziť zariadenia a tlačiarne.

• Pre Windows 8.1

Presuňte myš do pravého dolného rohu pracovnej plochy. Keď sa zobrazí lišta ponuky, kliknite na **Nastavenie** a potom na **Ovládací panel**. V skupine **Hardvér a zvuk** kliknite na položku **Zobraziť zariadenia a tlačiarne**.

Pre Windows Server 2012 R2

Kliknite na **Ovládací panel** na obrazovke **Start**. V skupine **Hardvér** kliknite na **Zobraziť zariadenia a tlačiarne**.

Pre Windows Server 2012

Prejdite myšou do pravého dolného rohu pracovnej plochy. Keď sa zobrazí panel ponuky, kliknite na **Nastavenie** a potom kliknite na **Ovládací panel**. V skupine **Hardvér** kliknite na **Zobraziť zariadenia a tlačiarne**.

Pre Windows 7 a Windows Server 2008 R2

Kliknite na 🚱 (Štart) > Zariadenia a tlačiarne.

Pre Windows Server 2008

Kliknite na položku 🚱 (Štart) > Ovládací panel > Hardvér a zvuk > Tlačiarne.

 Pravým tlačidlom myši kliknite na ikonu Brother XXX-XXXX (kde XXX-XXXX je názov vášho modelu) a potom zvoľte možnosť Vlastnosti tlačiarne. Ak sa zobrazia voľby ovládača tlačiarne, zvoľte váš ovládač tlačiarne.

Zobrazí sa dialógové okno vlastností tlačiarne.

- 3. Kliknite na kartu Nastavenie zariadenia.
- 4. Kliknite na tlačidlo Automaticky zistiť.

Voliteľný zásobník a sériové číslo zariadenia budú rozpoznané automaticky.

- 5. Kliknite na tlačidlo Použiť.
- 6. Zatvorte dialógové okno vlastností tlačiarne.

Funkcia Automaticky zistiť nie je dostupná v nasledujúcich prípadoch:

- · Zariadenie je vypnuté.
- · Zariadenie je zdieľané v sieťovom prostredí.
- Zariadenie a váš počítač nie sú prepojené.

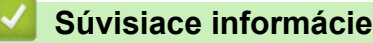

Zmena predvolených nastavení tlače (Windows)

▲ Domov > Tlač > Tlač z počítača (Windows) > Tlač dokumentu pomocou ovládača tlačiarne BR-Script3 (emulácia jazyka PostScript<sup>®</sup> 3<sup>™</sup>) (Windows)

# Tlač dokumentu pomocou ovládača tlačiarne BR-Script3 (emulácia jazyka PostScript<sup>®</sup> 3<sup>™</sup>) (Windows)

Ovládač tlačiarne BR-Script3 umožňuje zreteľnejšiu tlač údajov PostScript<sup>®</sup>.

Prejdite na stránku **Downloads (Na prevzatie)** svojho modelu na adrese <u>support.brother.com</u> a nájdite pokyny na inštaláciu ovládača PS (ovládač tlačiarne BR-Script3).

- 1. Vo svojej aplikácii zvoľte príkaz na tlač.
- 2. Vyberte možnosť **Brother XXX-XXXX BR-Script3** (kde XXXX označuje názov vášho modelu) a potom kliknite na vlastnosti tlače alebo na tlačidlo preferencií.

| Predvol      | by tlače         |               |   |    |        |          |
|--------------|------------------|---------------|---|----|--------|----------|
| Rozloženie   | Papier a kvalita | Bezpečná tlač |   |    |        |          |
| Orientácia   | a:               |               |   |    |        |          |
| A Na v       | ýšku             | ~             |   |    |        |          |
| Obojstrar    | nná tlač:        |               |   |    |        |          |
| Žiad         | na               | $\sim$        |   |    |        |          |
| Poradie st   | trán:            |               |   |    |        |          |
| Od prvej     | j po poslednú    | $\sim$        |   |    | _      |          |
| Formát       | strany           |               |   |    |        |          |
| Poče<br>háro | et strán na<br>k | 1 ~           |   | =  |        |          |
| ⊖ Brož       | úra              |               |   |    |        |          |
|              |                  |               |   |    |        |          |
| Zobr         | aziť okraje      |               |   |    |        |          |
|              |                  |               |   |    |        |          |
|              |                  |               |   |    |        |          |
|              |                  |               |   |    | _      | Spresnit |
|              |                  |               | ( | DК | Zrušiť | Pomocni  |

Zobrazí sa okno ovládača tlačiarne.

3. Ak chcete zmeniť základné nastavenia tlače, kliknite na kartu **Rozloženie**, **Papier a kvalita** alebo **Bezpečná tlač**. (dostupné len pre určité modely)

Ak chcete zmeniť pokročilé nastavenia tlače, kliknite na kartu **Rozloženie** alebo **Papier a kvalita** a potom na tlačidlo **Spresniť...**. Kliknite na **OK**.

- 4. Kliknite na **OK**.
- 5. Dokončite operáciu tlače.

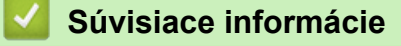

Tlač z počítača (Windows)

Domov > Tlač > Tlač z počítača (Windows) > Monitorovanie stavu zariadenia z počítača (Windows)

# Monitorovanie stavu zariadenia z počítača (Windows)

Status Monitor je konfigurovateľný softvérový nástroj na monitorovanie stavu jedného alebo viacerých zariadení, prostredníctvom ktorého môžete okamžite dostávať notifikácie o chybách.

Vykonajte jednu z nasledujúcich činností:

- Na paneli úloh dvakrát kliknite na ikonu 🏠
- (Windows 10, Windows Server 2016 a Windows Server 2019)

Kliknite na položku 拱 > Brother > Brother Utilities.

Kliknite na rozbaľovací zoznam a vyberte názov vášho modelu (ak ešte nie je vybratý). Na ľavom navigačnom paneli kliknite na položku **Nástroje** a potom kliknite na položku **Status Monitor**.

- (Windows 8.1 a Windows Server 2012 R2)

Presuňte myš do ľavého dolného rohu obrazovky **Start** a kliknite na 💽 (ak používate dotykové zariadenie, potiahnutím prsta z dolnej časti obrazovky **Start** prejdite na obrazovku **Aplikácie**). Keď sa zobrazí obrazovka **Aplikácie**, ťuknite alebo kliknite na 🙀 (**Brother Utilities**), potom kliknite na rozbaľovací zoznam a vyberte názov svojho modelu (ak ešte nie je vybratý). Na ľavom navigačnom paneli kliknite na položku **Nástroje** a potom kliknite na položku **Status Monitor**.

- (Windows 8,1 a Windows Server 2012)

Kliknite na **K**iknite na rozbaľovací zoznam a vyberte názov modelu (ak ešte nie je vybratý). Na ľavom navigačnom paneli kliknite na položku **Nástroje** a potom kliknite na položku **Status Monitor**.

- (Windows 7, Windows Server 2008 a Windows Server 2008 R2)

Kliknite na položku 🚱 (Štart) > Všetky programy > Brother > Brother Utilities.

Kliknite na rozbaľovací zoznam a vyberte názov vášho modelu (ak ešte nie je vybratý). Na ľavom navigačnom paneli kliknite na položku **Nástroje** a potom kliknite na položku **Status Monitor**.

### Riešenie problémov

Kliknutím na tlačidlo Riešenie problémov prejdete na webovú stránku podpory.

### Webová stránka originálneho spotrebného materiálu

Kliknutím na tlačidlo **Webová stránka originálneho spotrebného materiálu** získate viac informácií o originálnom spotrebnom materiáli Brother.

### Súvisiace informácie

• Tlač z počítača (Windows)

### Súvisiace témy:

Problémy s tlačou

▲ Domov > Tlač > Tlač z počítača (Mac)

# Tlač z počítača (Mac)

• Tlač použitím AirPrint

▲ Domov > Tlač > Tlač z počítača (Mac) > Tlač použitím AirPrint

# Tlač použitím AirPrint

• Odstránenie uviaznutého papiera

Domov > Tlač > Zabezpečená tlač pomocou jednotky USB flash

# Zabezpečená tlač pomocou jednotky USB flash

Tlač z úložiska USB umožňuje ukladanie zabezpečených tlačových údajov na jednotku USB flash a ich vytlačenie neskôr po zadaní hesla na ovládacom paneli zariadenia.

# POZNÁMKA

Požiadavky na jednotku USB flash:

- Veľkosť úložiska: 8 GB alebo viac
- Formát: FAT32/exFAT

Ďalšie informácie o nastaveniach ovládača tlačiarne >> Súvisiace informácie

1. Pripojte jednotku USB flash k portu USB (zadná strana).

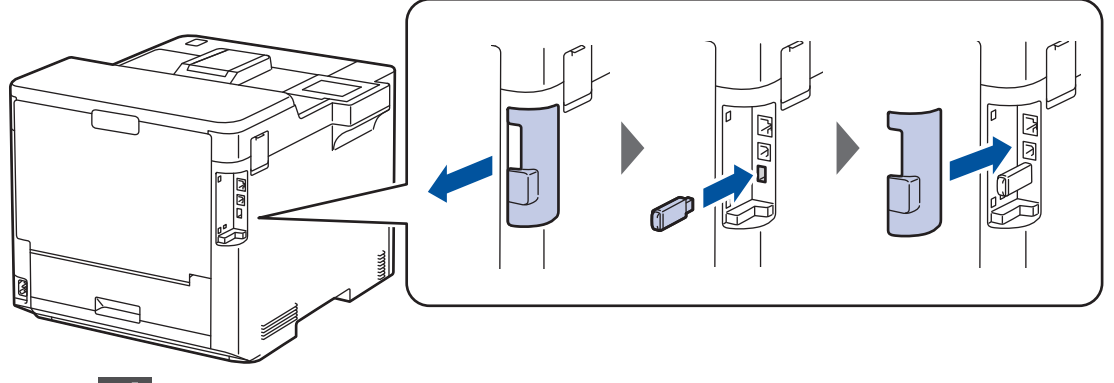

- 2. Stlačte
- Na ovládacom paneli zariadenia stlačte i [Nastavenia] > [Vsetky nastav.] > [Tlaciaren] > [Umiestnenie ulozenia ulohy].
- 4. Stlačte [Pamat USB flash(zadny port)].

Na displeji LCD sa zobrazí správa s výzvou na inicializáciu jednotky USB flash.

- 5. Stlačte
- Stlačte a podržte možnosť [OK] na dve sekundy. Spustí sa inicializácia.
   Zariadenie sa reštartuje a aktivuje funkciu Tlač z úložiska USB.

# POZNÁMKA

- Keď sa zariadenie reštartuje a aktivuje funkciu Tlač z úložiska USB, všetky uložené úlohy, ako aj údaje Macro/Stream a Písmo sa vymažú z pamäte zariadenia.
- Keď sa zariadenie reštartuje a aktivuje funkciu Tlač z úložiska USB, údaje Macro/Stream a Písmo sa vymažú z pamäte jednotky USB flash.
- 7. V ovládači tlačiarne dokončite nastavenia pre funkciu Zabezpečená tlač a v aplikácii zadajte príkaz na tlač.
- 8. Na ovládacom paneli zariadenia stlačte [Bezpecna tlac].
- 9. Tlačidlom ▲ alebo ▼ zobrazte mená používateľov a potom vyberte svoje meno používateľa.
- 10. Zadajte svoje štvorciferné heslo a potom stlačte [OK].
- 11. Tlačidlom ▲ alebo V zobrazte tlačovú úlohu a potom ju stlačte.
- 12. Zadajte požadovaný počet kópií.
- 13. Stlačte [Start].

Zariadenie vytlačí údaje a vymaže tlačovú úlohu z jednotky USB flash.

# DÔLEŽITÉ

NEODPÁJAJTE pamäťovú jednotku USB flash od USB portu (zadná strana), kým zariadenie neukončí tlač.

# $\checkmark$

# Súvisiace informácie

- Tlač
- Súvisiace témy:
- Chybové hlásenia a hlásenia o údržbe

▲ Domov > Tlač > Priama tlač údajov z pamäťovej jednotky USB Flash

# Priama tlač údajov z pamäťovej jednotky USB Flash

Môžete tlačiť fotografie priamo z média v digitálnom fotoaparáte alebo z USB kľúča. Podporované typy súborov sú PDF, JPEG, TIFF, XPS a PRN.

- Kompatibilné pamäťové jednotky USB Flash
- Tlač údajov priamo z jednotky USB Flash alebo digitálneho fotoaparátu, ktorý podporuje veľkokapacitné zariadenia
- Vytváranie súboru PRN z priamej tlače (Windows)

▲ Domov > Tlač > Priama tlač údajov z pamäťovej jednotky USB Flash > Kompatibilné pamäťové jednotky USB Flash

# Kompatibilné pamäťové jednotky USB Flash

# DÔLEŽITÉ

Priame rozhranie USB podporuje iba USB kľúče a digitálne fotoaparáty, ktoré využívajú štandard veľkokapacitného USB zariadenia. Ostatné zariadenia USB nie sú podporované.

| Kompatibilné pamäťové jednotky USB Flash  |                                          |  |
|-------------------------------------------|------------------------------------------|--|
| Trieda USB                                | Trieda veľkokapacitného USB zariadenia   |  |
| Podtrieda veľkokapacitného USB zariadenia | SCSI alebo SFF-8070i                     |  |
| Prenosový protokol                        | Len Bulk prenos                          |  |
| Formát <sup>1</sup>                       | FAT12/FAT16/FAT32/exFAT                  |  |
| Veľkosť sektora                           | Max. 4096 bajtov                         |  |
| Šifrovanie                                | Šifrované zariadenia nie sú podporované. |  |

<sup>1</sup> NTFS nie je podporovaný.

# Súvisiace informácie

Priama tlač údajov z pamäťovej jednotky USB Flash

Domov > Tlač > Priama tlač údajov z pamäťovej jednotky USB Flash > Tlač údajov priamo z jednotky USB Flash alebo digitálneho fotoaparátu, ktorý podporuje veľkokapacitné zariadenia

# Tlač údajov priamo z jednotky USB Flash alebo digitálneho fotoaparátu, ktorý podporuje veľkokapacitné zariadenia

- Ubezpečte sa, že je digitálny fotoaparát zapnutý.
- Digitálny fotoaparát musí byť prepnutý z režimu PictBridge do režimu veľkokapacitného zariadenia.

# DÔLEŽITÉ

Do rozhrania USB NEPRIPÁJAJTE žiadne iné zariadenie než je digitálny fotoaparát alebo pamäťová jednotka USB Flash.

### Miesto USB portu (Pohľad spredu)

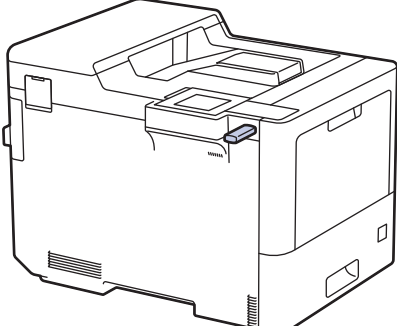

Miesto USB portu (pohľad zozadu)

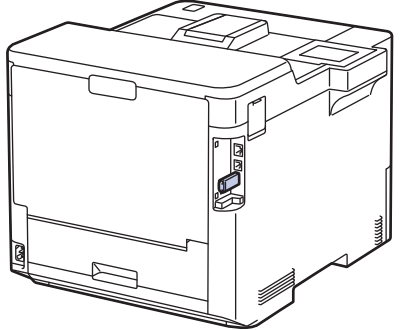

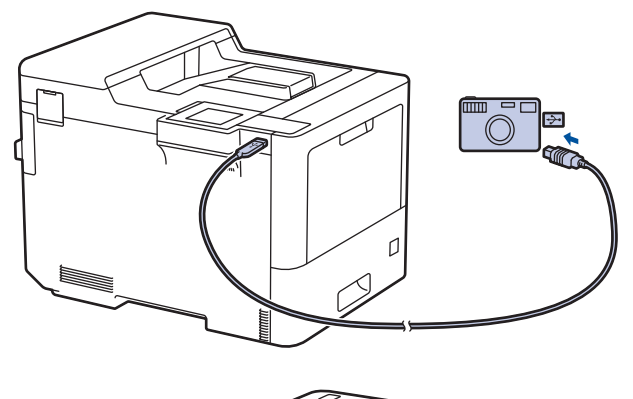

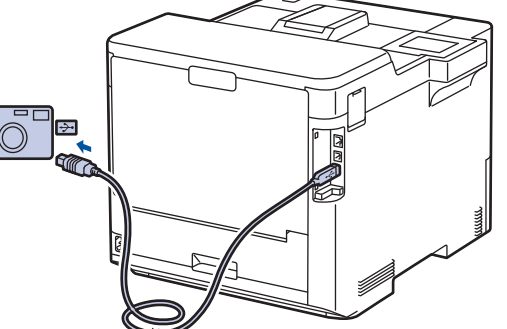

- 1. Pripojte USB kľúč alebo digitálny fotoaparát do priameho USB rozhrania. LCD displej zobrazí hlásenie [Kontrola obraz].
  - Ak dôjde k chybe, ponuka USB sa na LCD nezobrazí.
  - Keď je zariadenie v režime hlbokého spánku, na LCD sa nebudú zobrazovať žiadne informácie, a to ani v prípade, že do priameho USB rozhrania pripojíte USB kľúč. Prebuďte zariadenie stlačením ľubovoľného tlačidla na ovládacom paneli.
  - Ak má vaše zariadenie zapnuté funkciu Secure Function Lock On, nemusí byť možná tlač z jednotky USB flash alebo z digitálneho fotoaparátu.
  - Ak vás zariadenie vyzve, aby ste zvolili USB port, vyberte ho na dotykovom displeji.
- 2. Stlačením tlačidla ▲ alebo V vyberte požadovaný súbor a potom ho stlačte.

Ak chcete vytlačiť register súborov uložených na jednotke USB flash alebo digitálnom fotoaparáte, stlačte [Tlac registra] na dotykovom displeji. Stlačením [Mono Start] alebo [Farba Start] vytlačte údaje.

- 3. Vykonajte jednu z nasledujúcich činností:
  - Ak chcete zmeniť nastavenia, stlačte [Nastav. tlace]. Prejdite na ďalší krok.

- Ak chcete použiť predvolené nastavenia, zadajte počet kópií a potom stlačte [Mono Start] alebo [Farba Start].
- 4. Vyberte nastavenia tlače, ktoré chcete zmeniť:
  - [Kvalita tlace]
  - [Pouzit. zas.]
  - [Typ papiera]
  - [Velk.papiera]
  - [Viacero stran]
  - [Orientacia]
  - [Obojstranny]
  - [Kompletovat]
  - [PDF Moznosti tlace]
  - [PDF Upravit na stranu]

V závislosti od typu súboru sa nemusia niektoré nastavenia zobraziť.

- 5. Stlačte [OK].
- 6. Zadajte požadovaný počet kópií.
- 7. Stlačením [Mono Start] alebo [Farba Start] vytlačte údaje.
- 8. Stlačte

# DÔLEŽITÉ

NEODPÁJAJTE USB kľúč alebo digitálny fotoaparát od priameho USB rozhrania, kým zariadenie neukončí tlač.

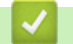

# Súvisiace informácie

• Priama tlač údajov z pamäťovej jednotky USB Flash

Domov > Tlač > Priama tlač údajov z pamäťovej jednotky USB Flash > Vytváranie súboru PRN z priamej tlače (Windows)

# Vytváranie súboru PRN z priamej tlače (Windows)

Tieto pokyny sa môžu líšiť v závislosti od tlačiarenskej aplikácie a operačného systému.

- 1. Vo svojej aplikácii zvoľte príkaz na tlač.
- 2. Vyberte model a potom vyberte možnosť tlače do súboru.
- 3. Dokončite operáciu tlače.

Ø

4. Zadajte informácie potrebné pre uloženie súboru.

Ak vás počítač vyzve, aby ste zadali len názov súboru, môžete tiež zadať priečinok, kam chcete súbor uložiť tak, že napíšete názov adresára (napríklad: C:\Temp\FileName.prn).

Ak je k počítaču pripojená pamäťová jednotka USB Flash, môžete súbor uložiť priamo na ňu.

### Súvisiace informácie

Priama tlač údajov z pamäťovej jednotky USB Flash

Domov > Tlač > Tlač duplicitných kópií

# Tlač duplicitných kópií

Pomocou funkcie presnej kópie môžete vytvárať viacero kópií rovnakých tlačových údajov, akoby ste tlačili cez kopírovací papier. Môžete posielať údaje do jednotlivých zásobníkov na papier, do ktorých boli vložené rôzne typy alebo farby papiera.

Môžete napríklad nastaviť zariadenie tak, aby odoslalo tlačové údaje do zásobníka 1, do ktorého ste vložili papier modrej farby, a následne tieto údaje opäť vytlačiť na isté miesto na strane vo viacúčelovom zásobníku, do ktorého bol vložený papier modrej farby a ktorý už obsahuje iný text.

Ak vložíte modrý papier do zásobníka 1 a žltý do viacúčelového zásobníka, tlačiareň automaticky prevezme papier pre tlač hárku 1 zo zásobníka 1 a pre tlač hárku 2 z viacúčelového zásobníka.

Ak povolíte funkciu presnej kópie, zariadenie bude vždy tlačiť kópie automaticky.

| Ø | (Windows)       |  |
|---|-----------------|--|
|   | (************** |  |

ð.

Funkcia presnej kópie vám navyše umožňuje vybrať pre každú stranu rôzne tlačové makrá/stream.

- 1. Stlačte [Nastavenia] > [Vsetky nastav.] > [Tlaciaren] > [Ponuka pre kopiu] > [Kopia] > [Zapnute].
- 2. Stlačením ▲ alebo ▼ zobrazte možnosť [Kopie] a potom stlačte možnosť [Kopie].
- 3. Zadajte požadovaný počet kópií a potom stlačte [OK].
- Stlačením ▲ alebo ▼ zobrazte možnosť [Kopia1 zasobnik] a potom stlačte možnosť [Kopia1 zasobnik].
- 5. Stlačením ▲ alebo ▼ zobrazte číslo zásobníka, ktorý chcete skonfigurovať pomocou voľby [Kopia1 zasobnik], a potom stlačením vyberte žiadaný zásobník na papier.

# 🥖 (Windows)

- a. Stlačením ▲ alebo ▼ zobrazte možnosť [Kopia1 stream] a potom stlačte možnosť [Kopia1 stream].
- b. Stlačením ▲ alebo ▼ zobrazte číslo ID makra, ktoré chcete použiť, a potom ho stlačte.
- 6. Opakujte tieto kroky, kým nezvolíte všetky nastavenia zásobníka pre každú kópiu.
- 7. Stlačte
- 8. Odošlite tlačovú úlohu do zariadenia.

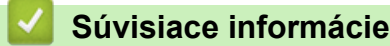

Tlač

# Domov > Tlač > Zrušenie tlačovej úlohy Zrušenie tlačovej úlohy 1. Stlačte . Ak chcete zrušiť niekoľko tlačových úloh, stlačte a podržte na štyri sekundy. Súvisiace informácie Tlač Súvisiace témy:

Problémy s tlačou

Domov > Tlač > Testovací výtlačok

# Testovací výtlačok

Ak nastanú problémy s kvalitou tlače, pomocou tohto postupu vytlačte testovací výtlačok:

- Stlačte [Nastavenia] > [Vsetky nastav.] > [Tlaciaren] > [Moznosti tlace] > [Skuska tlace].
- 2. Stlačte [Ano].
- 3. Stlačte
  - 🎽 Súvisiace informácie
    - Tlač

### Súvisiace témy:

· Zvýšenie kvality tlače

### Domov > Riešenie problémov

# **Riešenie problémov**

Táto časť popisuje riešenie typických problémov, s ktorými sa môžete stretnúť pri používaní svojho zariadenia. Väčšinu problémov môžete odstrániť sami.

# DÔLEŽITÉ

Ø

V prípade potreby technickej pomoci sa obráťte na zákaznícky servis Brother alebo miestneho predajcu spoločnosti Brother.

Použitie spotrebného materiálu inej značky ako Brother môže mať vplyv na kvalitu tlače, výkon hardvéru a spoľahlivosť zariadenia.

Ak potrebujete ďalšiu pomoc, navštívte stránku support.brother.com.

Najprv skontrolujte nasledujúce:

- Napájací kábel zariadenia je správne pripojený a zariadenie je zapnuté. >> Stručný návod na obsluhu
- Odstránili ste všetky ochranné materiály. >> Stručný návod na obsluhu
- · Papier je správne vložený do zásobníka.
- Káble rozhrania sú riadne pripojené do zariadenia a počítača, alebo je bezdrôtové pripojenie nastavené na zariadení aj na počítači.
- Chybové hlásenia a hlásenia o údržbe

Ak ste problém nevyriešili pomocou uvedených kontrol, identifikujte problém a >> Súvisiace informácie

### Súvisiace informácie

- Chybové hlásenia a hlásenia o údržbe
- · Chybové hlásenia pri používaní funkcie Brother Web Connect
- Zaseknutie papiera
- · Problémy s tlačou
- · Zvýšenie kvality tlače
- · Problémy so sieťou
- · Problémy so službou AirPrint
- Iné problémy
- Kontrola informácií o zariadení
- Reset funkcií

▲ Domov > Riešenie problémov > Chybové hlásenia a hlásenia o údržbe

# Chybové hlásenia a hlásenia o údržbe

| Chybové hlásenie                       | Príčina                                                                                                    | Úkon                                                                                                    |
|----------------------------------------|----------------------------------------------------------------------------------------------------|----------------------------------------------------------------------------------------------------|
| Bez odpadneh tonera                    | Nádobka na odpadový toner nie je<br>nainštalovaná alebo nie je<br>nainštalovaná správne.                               | Preinštalujte nádobku na odpadový toner.                                                                                                    |
| Chyba kazety                           | Tonerová kazeta nie je riadne<br>nainštalovaná.                                                                        | Vyberte jednotku valca, potom tonerovú<br>kazetu pre farbu uvedenú na displeji LCD<br>a opäť ju umiestnite do jednotky valca.<br>Jednotku valca nainštalujte späť do<br>zariadenia.<br>Ak problém pretrváva, obráťte sa na                                                                                                    |
|                                        |                                                                                                    | zákaznícky servis Brother alebo miestneho<br>predajcu spoločnosti Brother.                                                                                                    |
| Chyba pasu                             | Pásová jednotka nie je správne<br>nainštalovaná.                                                                       | Odstráňte zo zariadenia pásovú jednotku<br>a vložte ju späť do zariadenia.                                                                                                    |
| Chyba tonera                           | Jedna alebo viacej tonerových<br>kaziet nie je nainštalovaná alebo<br>nie je správne nainštalovaná.                    | Vytiahnite jednotku valca. Vyberte všetky<br>tonerové kazety a potom ich znova<br>nainštalujte do jednotiek valca.                                                                                                    |
| Chyba valca                            | Jednotka valca nie je správne<br>nainštalovaná.                                                                        | Odstráňte zo zariadenia jednotku valca<br>a vložte ju späť do zariadenia.                                                                                                    |
| Chyba zasobnika 2<br>Chyba zasobnika 3 | Voliteľný spodný zásobník nie je<br>správne nainštalovaný.                                                             | Znova nainštalujte spodný zásobník.                                                                                                    |
| Inic. obraz. zlyh.                     | Dotykový displej ste stlačili skôr<br>než sa dokončila inicializácia<br>zapnutia.                                      | Uistite sa, že sa dotykového displeja nič<br>nedotýka.                                                                                                    |
|                                        | Medzi spodnou časťou<br>dotykového displeja a jeho rámom<br>môžu byť uviaznuté nečistoty.                              | Zasuňte kus pevného papiera medzi spodnú<br>časť dotykového displeja a jeho rám<br>a posúvaním tam a späť vytlačte všetky<br>nečistoty.                                                                                                    |
| Kalibracia                             | Kalibrácia zlyhala.                                                                                                    | <ul> <li>Stlačením a podržaním (b) vypnite<br/>zariadenie. Počkajte niekoľko sekúnd a<br/>zariadenie znovu zapnite. Vykonajte znova<br/>korekciu farieb prostredníctvom LCD<br/>displeja.</li> <li>Nainštalujte novú pásovú jednotku.</li> <li>Ak problém pretrváva, obráťte sa na<br/>zákaznícky servis Brother alebo miestneho<br/>predajcu spoločnosti Brother</li> </ul> |
| Kondenzacia                            | Po zmene izbovej teploty sa môže<br>vo vnútri zariadenia kondenzovať<br>vlhkosť.                                       | Nechajte zariadenie zapnuté. Počkajte 30<br>minút, pričom predný kryt nechajte otvorený.<br>Potom vypnite zariadenie a zatvorte kryt. Opäť<br>zariadenie zapnite.                                                                                                    |
| Kratky papier                          | Papier v zásobníku je príliš krátky<br>na to, aby ho zariadenie mohlo<br>dodať do výstupného zásobníka<br>lícom nadol. | Otvorte zadný kryt (výstupný zásobník lícom<br>nahor), aby mohli vytlačené strany vychádzať<br>do výstupného zásobníka lícom nahor. Vyberte<br>vytlačené strany a potom stlačte Znovu.                                                                                                    |
| Chybové hlásenie                                                                                                    | Príčina                                                                                                    | Úkon                                                                                                    |
|----------------------------------------------------------------------------------------------------|----------------------------------------------------------------------------------------------------|----------------------------------------------------------------------------------------------------|
| Neda sa rozpoz.                                                                                                    | Vaše zariadenie nedokáže<br>rozpoznať tonerovú kazetu<br>s farbou, ktorá je uvedená na LCD<br>displeji.                   | Vyberte tonerovú kazetu pre farbu indikovanú<br>na displeji LCD z jednotky valca a vložte<br>tonerovú kazetu späť do jednotky valca.                                                                                                    |
|                                                                                                    | Vaše zariadenie nedokáže<br>rozpoznať pásovú jednotku.                                                                    | Odstráňte zo zariadenia pásovú jednotku<br>a vložte ju späť do zariadenia.                                                                                                    |
|                                                                                                    | Vaše zariadenie nedokáže<br>rozpoznať jednotku valca.                                                                     | Odstráňte zo zariadenia jednotku valca<br>a vložte ju späť do zariadenia.                                                                                                    |
| Nespravna tonerova<br>kazeta                                                                                                    | Tonerová kazeta pre farbu<br>uvedenú na displeji LCD nie je<br>správna tonerová kazeta pre vaše<br>zariadenie.            | Vyberte tonerovú kazetu pre farbu indikovanú<br>na displeji LCD z jednotky valca a vložte<br>tonerovú kazetu so správnym názvom modelu<br>spotrebného materiálu.                                                                                                    |
| Nespravny pas                                                                                                    | Pásová jednotka nie je pre vaše<br>zariadenie správna.                                                                    | Vyberte pásovú jednotku a použite pásovú<br>jednotku so správnym názvom modelu<br>spotrebného materiálu.                                                                                                    |
| Nespravny valec                                                                                                    | Jednotka valca nie je pre vaše<br>zariadenie správna.                                                                     | Vyberte jednotku valca a použite jednotku<br>valca so správnym názvom modelu<br>spotrebného materiálu.                                                                                                    |
| Registracia                                                                                                    | Registrácia zlyhala.                                                                                                    | <ul> <li>Stlačením a podržaním () vypnite zariadenie. Počkajte niekoľko sekúnd a zariadenie znovu zapnite. Vykonajte znova korekciu farieb prostredníctvom LCD displeja.</li> <li>Nainštalujte novú pásovú jednotku.</li> <li>Ak problém pretrváva, obráťte sa na zákaznícky servis Brother alebo miestneho predajcu spoločnosti Brother.</li> </ul> |
| Spotrebny material<br>Konci jednotka pasu                                                                                                    | Blíži sa koniec životnosti pásovej<br>jednotky.                                                                           | <b>Objednajte si novú pásovú jednotku skôr ako<br/>sa na displeji LCD zobrazí</b> Vymenit<br>jednotku pasu.                                                                                                    |
| Spotrebny material<br>Konci odp. nadob                                                                                                    | Životnosť nádobky na odpadový<br>toner skončila.                                                                          | <ul> <li>Vymeňte nádobku na odpadový toner.</li> <li>➤ Súvisiace informácie: Výmena nádobky na odpadový toner.</li> </ul>                                                                                                    |
| Spotrebny material<br>Koncí odp. ton.                                                                                                    | Nádobka na odpadový toner je<br>takmer plná.                                                                              | Objednajte si novú nádobku na odpadový<br>toner skôr ako sa na displeji LCD zobrazí<br>Vymente odp.nadob                                                                                                    |
| Spotrebny material<br>Malo tonera: X<br>(X indikuje farbu tonerovej<br>kazety alebo jednotky valca,<br>ktorá sa blíži ku konci životnosti.<br>BK = čierna, C = azúrová, M =<br>purpurová, Y = žltá.) | Aj po zobrazení tohto hlásenia na<br>displeji LCD môžete naďalej tlačiť.<br>Čoskoro skončí životnosť<br>tonerovej kazety. | Objednajte si novú tonerovú kazetu skôr ako<br>sa na displeji LCD zobrazí Vymente toner                                                                                                    |
| Spotrebny material<br>Valec coskoro skonci                                                                                                    | Končí životnosť jednotky valca.                                                                                           | Objednajte si novú jednotku valca skôr ako sa<br>na displeji LCD zobrazí Vymenit valec.                                                                                                    |
| Spotrebny material<br>Vymenit jednotku pasu                                                                                                    | Nastal čas výmeny pásovej<br>jednotky.                                                                                    | Vymeňte pásovú jednotku za novú.                                                                                                    |
| Spotrebny material<br>Vymenit valec                                                                                                    | Je čas vymeniť jednotku valca.                                                                                            | Vymeňte jednotku valca za novú.                                                                                                    |

| Chybové hlásenie                                                                 | Príčina                                                                                                    | Úkon                                                                                                    |
|----------------------------------------------------------------------------------|----------------------------------------------------------------------------------------------------|----------------------------------------------------------------------------------------------------|
| V zas. VU nie je papier                                                          | Vo viacúčelovom zásobníku sa<br>minul papier alebo papier nie je vo<br>viacúčelovom zásobníku vložený<br>správne. | <ul> <li>Vykonajte jednu z nasledujúcich činností:</li> <li>Doplňte papier do viacúčelového zásobníka. Uistite sa, že vodidlá papiera sú nastavené na správny formát.</li> <li>Keď je v viacúčelovom zásobníku papier, vyberte ho a znova vložte dovnútra. Uistite sa, že vodidlá papiera sú nastavené na správny formát.</li> </ul> |
| Valec !                                                                          | Je potrebné vyčistiť korónové<br>vodiče na jednotke valca.                                                        | Očistite korónové vodiče na jednotke valca.                                                                                                    |
|                                                                                  | Jednotka valca alebo súprava<br>tonerovej kazety a jednotky valca<br>nie je nainštalovaná správne.                | Vyberte jednotku valca, vyberte z nej tonerové<br>kazety a znova vložte tonerové kazety späť do<br>jednotky valca. Jednotku valca nainštalujte<br>späť do zariadenia.                                                                                                    |
| Vymente odp.nadob.                                                               | Nastal čas výmeny nádobky na<br>odpadový toner.                                                                   | Vymeňte nádobku na odpadový toner za novú.                                                                                                    |
| Vymente toner.                                                                   | Končí životnosť tonerovej kazety.<br>Zariadenie zastaví všetky<br>operácie tlače.                                 | Vymeňte tonerovú kazetu s farbou, ktorá je<br>uvedená na displeji LCD.                                                                                                    |
| Vystup zasob. plny                                                               | Výstupný zásobník na papier je<br>plný.                                                                           | Vyberte potlačený papier z výstupného<br>zásobníka na papier zobrazenom na displeji<br>LCD.                                                                                                    |
| Zasek papieru vzadu                                                              | V zadnej časti zariadenia uviazol<br>papier.                                                                      | Otvorte zadný kryt, kryt zapekacej jednotky<br>a kryt 2 (ak je súčasťou zariadenia). Vyberte<br>všetok uviaznutý papier. Zatvorte kryty. Stlačte<br>tlačidlo Znovu.                                                                                                    |
| Zasek v mail schran                                                              | V jednotke výstupnej schránky<br>(voliteľné) uviazol papier.                                                      | Z výstupnej schránky (voliteľné) vytiahnite<br>všetok zaseknutý papier, ako je to uvedené na<br>displeji LCD.                                                                                                    |
| Zasek vo vnutri                                                                  | Vo vnútri zariadenia uviazol<br>papier.                                                                           | Otvorte predný kryt, odstráňte tonerové kazety<br>a jednotku valca a vytiahnite všetok zaseknutý<br>papier. Vložte súpravu tonerových kaziet<br>a jednotky valca späť do zariadenia. Zatvorte<br>predný kryt.                                                                                                    |
| Zasek. obojstr.                                                                  | V zásobníku na papier alebo<br>v zásobníku na obojstrannú tlač<br>uviazol papier.                                 | Vyberte zásobník na papier a zásobník na<br>obojstrannú tlač a vyberte všetok uviaznutý<br>papier.                                                                                                    |
| Zasek. v zasob. 1<br>Zasek. v zasob. 2<br>Zasek. v zasob. 3<br>Zasek. v zasob. 4 | V zobrazenom zásobníku na<br>papier uviazol papier.                                                               | Vyberte zásobník na papier a vytiahnite všetok<br>zaseknutý papier tak ako je to uvedené na<br>animácii na displeji LCD.                                                                                                    |
| Zasek. vo VU zasob.                                                              | Vo viacúčelovom zásobníku<br>uviazol papier.                                                                      | Vytiahnite všetok zaseknutý papier zvnútra<br>a okolia viacúčelového zásobníka. Stlačte<br>tlačidlo Znovu.                                                                                                    |

| Chybové hlásenie                       | Príčina                                                                                                    | Úkon                                                                                                    |
|----------------------------------------|----------------------------------------------------------------------------------------------------|----------------------------------------------------------------------------------------------------|
| Zastavenie valca                       | Je čas vymeniť jednotku valca.                                                                                         | Vymeňte jednotku valca.                                                                                                    |
|                                        |                                                                                                    | Súvisiace informácie: Výmena jednotky valca.                                                                                                    |
| Ziadna jed. valca                      | Jednotka valca nie je správne<br>nainštalovaná.                                                                        | Preinštalujte súpravu tonerových kaziet<br>a jednotky valca.                                                                                                    |
| Ziadny pap. v pod. 1                   | Zariadenie nepodalo papier zo                                                                                          | Vyberte zásobník na papier označený na                                                                                                    |
| Ziadny pap. v pod. 2                   | zobrazeného zásobníka na papier.                                                                                       | displeji LCD a jemne vytiahnite všetok                                                                                                    |
| Ziadny pap. v pod. 3                   |                                                                                                    |                                                                                                    |
| Ziadny pap. v pod. 4                   |                                                                                                    |                                                                                                    |
| Ziadny papier                          | V zariadení sa minul papier alebo<br>papier nie je do zásobníka na<br>papier vložený správne.                          | <ul> <li>Doplňte papier do zásobníka na papier.<br/>Uistite sa, že vodidlá papiera sú nastavené<br/>na správny formát.</li> </ul>                                                      |
|                                        |                                                                                                    | <ul> <li>Keď je v zásobníku papier, vyberte ho a<br/>znova vložte dovnútra. Uistite sa, že<br/>vodidlá papiera sú nastavené na správny<br/>formát.</li> </ul>                          |
|                                        |                                                                                                    | <ul> <li>Zásobník na papier neprepĺňajte.</li> </ul>                                                                                                    |
| Ziadny pas                             | Pásová jednotka nie je<br>nainštalovaná alebo nie je<br>nainštalovaná správne.                                         | Preinštalujte pásovú jednotku.                                                                                                    |
| Ziadny toner                           | Tonerová kazeta pre farbu<br>indikovanú na displeji LCD nie je<br>nainštalovaná alebo nie je<br>nainštalovaná správne. | Vyberte tonerovú kazetu pre farbu indikovanú<br>na displeji LCD z jednotky valca a vložte<br>tonerovú kazetu späť do jednotky valca. Ak<br>problém pretrváva, vymeňte tonerovú kazetu. |
| Ziadny valec                           | Jednotka valca nie je správne<br>nainštalovaná.                                                                        | Preinštalujte súpravu tonerových kaziet<br>a jednotky valca.                                                                                                    |
| Ziadny zas. pap 1                      | Zariadenie nepodalo papier zo                                                                                          | Vykonajte jednu z nasledujúcich činností:                                                                                                    |
| Ziadny zas. pap 2                      | zobrazeného zásobníka na papier.                                                                                       | Doplňte papier do zásobníka na papier                                                                                                    |
| Ziadny zas. pap 3<br>Ziadny zas. pap 4 |                                                                                                    | zobrazeného na displeji LCD. Uistite sa, že<br>vodidlá papiera sú nastavené na správny<br>formát                                                                                       |
|                                        |                                                                                                    | <ul> <li>Keď je v zásobníku papier, vyberte ho a<br/>znova vložte dovnútra. Uistite sa, že<br/>vodidlá papiera sú nastavené na správny<br/>formát.</li> </ul>                          |
|                                        |                                                                                                    | <ul> <li>Zasobnik na papier neprepinajte.</li> </ul>                                                                                                    |

### Súvisiace informácie

Riešenie problémov

### Súvisiace témy:

- Čistenie korónových vodičov
- Výmena tonerovej kazety
- · Výmena jednotky valca
- Výmena pásovej jednotky
- Výmena nádobky na odpadový toner
- Zabezpečená tlač pomocou jednotky USB flash

▲ Domov > Riešenie problémov > Chybové hlásenia pri používaní funkcie Brother Web Connect

### Chybové hlásenia pri používaní funkcie Brother Web Connect

Ak dôjde k chybe, vaše zariadenie zobrazí chybové hlásenie. V tabuľke sú uvedené najčastejšie správy o chybe. Väčšinu chýb môžete opraviť sami. Ak po prečítaní tejto tabuľky stále potrebujete pomoc, prečítajte si najnovšie tipy na riešenie problémov na stránke <u>support.brother.com</u>.

### Chyba pripojenia

| Správy o chybe                                                                    | Príčina                                                             | Riešenie                                                                                                    |
|-----------------------------------------------------------------------------------|---------------------------------------------------------------------|----------------------------------------------------------------------------------------------------|
| Chyba pripojenia 02<br>Zlyhalo sietove pripojenie.<br>Skontrolujte, ci je sietove | Zariadenie nie je pripojené k sieti.                                | <ul> <li>Skontrolujte, či je vášmu<br/>zariadeniu pridelená spôsobilá<br/>adresa IP.</li> </ul>                                                                            |
| pripojenie dobre.                                                                 |                                                                     | <ul> <li>Skontrolujte, či je vás prístupový<br/>bod/smerovač aktívny a či funguje<br/>internetové pripojenie.</li> </ul>                                                   |
|                                                                                   |                                                                     | <ul> <li>Uistite sa, že je bezdrôtový<br/>smerovač/prístupový bod zapnutý.</li> </ul>                                                                                      |
|                                                                                   |                                                                     | <ul> <li>Ak ste stlačili tlačidlo Web ihneď<br/>po zapnutí zariadenia, sieťové<br/>pripojenie sa zatiaľ nemuselo<br/>nadviazať. Počkajte a skúste to<br/>znova.</li> </ul> |
| Chyba pripojenia 03                                                               | <ul> <li>Nastavenia siete alebo servera sú<br/>nesprávne</li> </ul> | <ul> <li>Skontrolujte, či sú nastavenia siete<br/>správne alebo počkajte a skúste to</li> </ul>                                                                            |
| zlyhalo. Skont. nastavenia                                                        | <ul> <li>Vyskytol sa problém so sieťou</li> </ul>                   | znova neskôr.                                                                                                    |
| siete.                                                                            | alebo so serverom.                                                  | <ul> <li>Ak ste stlačili tlačidlo Web ihneď<br/>po zapnutí zariadenia, sieťové<br/>pripojenie sa zatiaľ nemuselo<br/>nadviazať. Počkajte a skúste to<br/>znova.</li> </ul> |
| Chyba pripojenia 07                                                               | Nastavenia dátumu a času sú                                         | Nastavte správny dátum a čas.                                                                                                    |
| Pripojenie k serveru<br>zlyhalo. Zly datum a cas.                                 | nesprávne.                                                          | Nezabudnite, že ak sa odpojí<br>napájací kábel zariadenia, nastavenia<br>dátumu a času sa môžu resetovať na<br>výrobné nastavenia.                                         |

### Chyba overenia

| Správy o chybe                                                                                                    | Príčina                                                                                                    | Riešenie                                                                                                    |
|----------------------------------------------------------------------------------------------------|----------------------------------------------------------------------------------------------------|----------------------------------------------------------------------------------------------------|
| Chyba overenia 01<br>Nespravny kod PIN. Zadajte<br>spravne kod PIN.                                                                                                  | Zadaný kód PIN na prístup k účtu je<br>nesprávny. PIN je štvorciferné číslo,<br>ktoré sa zadáva pri registrácii účtu do<br>zariadenia. | Zadajte správny kód PIN.                                                                                                    |
| Chyba overenia 02                                                                                                    | Zadané dočasné ID je nesprávne.                                                                                                    | Zadajte správne dočasné ID.                                                                                                    |
| Nespravne alebo vyprsane ID<br>alebo sa docasne ID uz<br>pouziva. Spravne zadajte<br>alebo znova vydajte docasne<br>ID. Docasne ID je platne 24<br>hodin od vydania. | Platnosť zadaného dočasného ID<br>vypršala. Dočasné ID platí 24 hodín.                                                                 | Opäť požiadajte o prístup k službe<br>Brother Web Connect a získajte nové<br>dočasné ID a potom nové ID použite<br>na registráciu účtu v zariadení. |
| Chyba overenia 03<br>Zobrazovane meno uz bolo<br>zaregistrovane. Zadajte ine<br>zobrazovane meno.                                                                    | Názov zadaný ako názov zobrazenia<br>už bol zaregistrovaný iným<br>používateľom služby.                                                | Zadajte iný názov zobrazenia.                                                                                                    |

### Chyba servera

| Správy o chybe                                                                                                    | Príčina                                                                                         | Riešenie                                                                                                    |
|----------------------------------------------------------------------------------------------------|-------------------------------------------------------------------------------------------------|----------------------------------------------------------------------------------------------------|
| Chyba servera 01<br>Overenie zlyhalo. Postupujte<br>nasledovne: 1. Otvorte<br>stranku http://<br>bwc.brother.com a ziskajte<br>novy, docasny identifikator.<br>2. Stlacte tlacidlo OK a na<br>nasledujucej obrazovke<br>zadajte svoj novy docasny<br>identifikator. | Informácie overenia zariadenia<br>(potrebné na prístup k službe)<br>vypršali alebo sú neplatné. | Opäť požiadajte o prístup k službe<br>Brother Web Connect a získajte nové<br>dočasné ID a potom nové ID použite<br>na registráciu účtu v zariadení. |
| Chyba servera 13<br>Server je docasne<br>nedostupny. Skuste znova<br>neskor.                                                                                                    | Vyskytol sa problém so službou<br>a momentálne sa nedá použiť.                                  | Počkajte a skúste to znova. Ak sa<br>toto hlásenie zobrazí znova, prejdite<br>do služby z počítača a zistite, či nie je<br>neprístupná.             |

# Súvisiace informácie

Riešenie problémov

▲ Domov > Riešenie problémov > Zaseknutie papiera

### Zaseknutie papiera

Keď pridávate nový papier, vždy vyberte zostávajúci papier zo zásobníka na papier a vyrovnajte stoh. Zabránite tým podávaniu viacerých listov papiera naraz a zaseknutiu papiera.

- Odstránenie uviaznutého papiera
- V jednotke viacúčelového zásobníka uviazol papier
- · Papier uviazol v zásobníku na papier
- · Papier uviazol v zadnej časti zariadenia
- Papier sa zasekol vnútri zariadenia
- · Papier uviazol v zásobníku na obojstrannú tlač
- V jednotke výstupnej schránky uviazol papier

▲ Domov > Riešenie problémov > Zaseknutie papiera > Odstránenie uviaznutého papiera

# Odstránenie uviaznutého papiera

V prípade, že uviazne papier alebo sa často podáva niekoľko hárkov papiera naraz, vykonajte tento postup:

Vyčistite podávacie valčeky na papier a separačnú podložku zásobníkov na papier.

>> Súvisiace informácie: Čistenie podávacích valčekov na papier

- Vložte papier do viacúčelového zásobníka správne.
  - >> Súvisiace informácie: Vkladanie papiera
- Na zariadení nastavte správny formát a typ papiera.
  - >> Súvisiace informácie: Nastavenia papiera
- Na počítači nastavte správny formát a typ papiera.
  - >> Súvisiace informácie: Tlač dokumentu (Windows)
  - >> Súvisiace informácie: Tlač použitím AirPrint
- Používajte odporúčaný papier.
  - >> Súvisiace informácie: Používanie špeciálneho papiera
  - >> Súvisiace informácie: Odporúčané tlačové médiá

#### Súvisiace informácie

Zaseknutie papiera

#### Súvisiace témy:

- Čistenie podávacích valčekov na papier
- Vkladanie papiera
- Nastavenia papiera
- Tlač dokumentu (Windows)
- Tlač použitím AirPrint
- Používanie špeciálneho papiera
- Odporúčané tlačové médiá

▲ Domov > Riešenie problémov > Zaseknutie papiera > V jednotke viacúčelového zásobníka uviazol papier

# V jednotke viacúčelového zásobníka uviazol papier

Ak vám ovládací panel zariadenia alebo program Status Monitor oznámi, že vo viacúčelovom zásobníku zariadenia sa zasekol papier, postupujte podľa týchto krokov:

- 1. Vyberte papier z viacúčelového zásobníka.
- 2. Pomaly odstráňte všetok uviaznutý papier z viacúčelového zásobníka a jeho okolia.

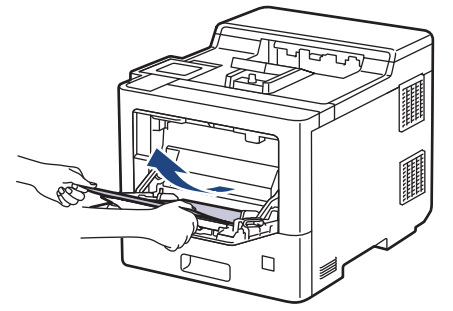

- 3. Stoh papierov prevetrajte a vložte ho späť do viacúčelového zásobníka.
- 4. Opäť vložte papier do viacúčelového zásobníka a uistite sa, že papier na oboch stranách zásobníka neprevyšuje vodidlá maximálnej výšky papiera (1).

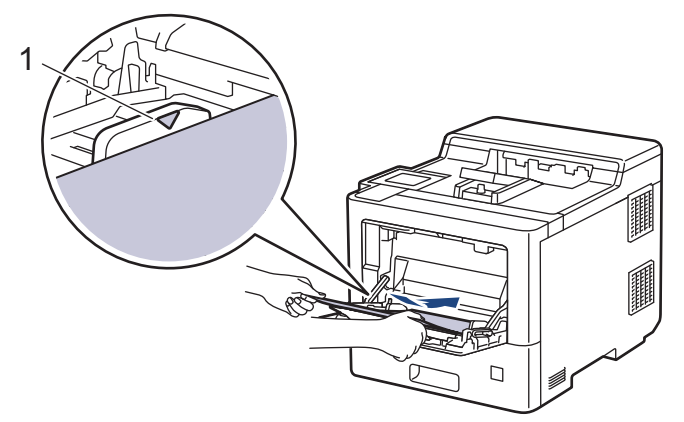

5. Postupujte podľa pokynov na displeji LCD zariadenia.

#### Súvisiace informácie

· Zaseknutie papiera

▲ Domov > Riešenie problémov > Zaseknutie papiera > Papier uviazol v zásobníku na papier

### Papier uviazol v zásobníku na papier

Ak vám ovládací panel zariadenia alebo program Status Monitor oznámi, že v zásobníku sa zasekol papier, postupujte podľa týchto krokov:

1. Zásobník na papier vysuňte úplne zo zariadenia.

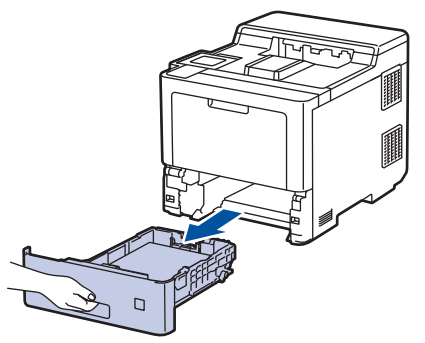

2. Pomaly vytiahnite zaseknutý papier.

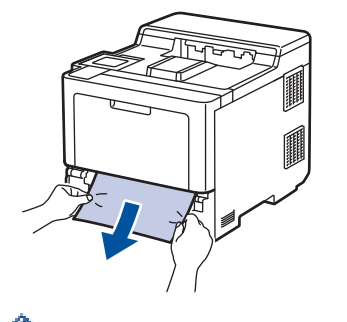

Ťahaním zaseknutého papiera smerom nadol obomi rukami vyberiete papier ľahšie.

3. Prevetrajte stoh papiera, aby nedošlo k ďalšiemu zaseknutiu, a posuňte vodidlá papiera tak, aby vyhovovali veľkosti papiera. Vložte papier do zásobníka na papier.

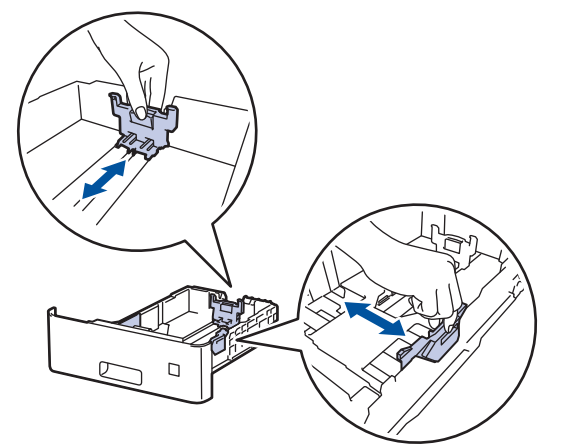

4. Skontrolujte, či papier neprevyšuje značku maximálneho množstva papiera (▼ ▼ ).

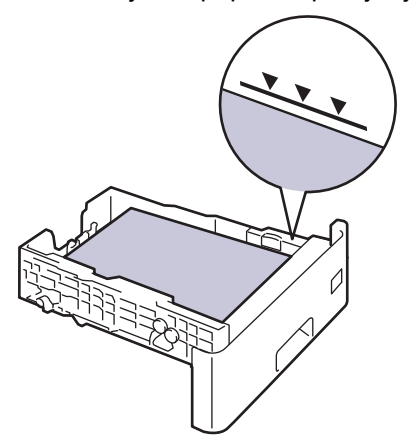

5. Zasuňte zásobník na papier späť do zariadenia.

### Súvisiace informácie

• Zaseknutie papiera

Domov > Riešenie problémov > Zaseknutie papiera > Papier uviazol v zadnej časti zariadenia

### Papier uviazol v zadnej časti zariadenia

Ak ovládací panel zariadenia alebo Status Monitor indikuje uviaznutý papier v zadnej časti zariadenia, vykonajte nasledujúce kroky:

Zámernou súčasťou tohto postupu je otvorenie a zatvorenie všetkých súčastí na zadnej strane zariadenia, ktoré môžu spôsobiť uviaznutie papiera. V závoslosti od stavu uviaznutia papiera vás zariadenie na displeji LCD upozorní, ktoré súčasti je potrebné otvoriť na vytiahnutie uviaznutého papiera.

Pre odstránenie uviaznutého papiera postupujte podľa pokynov na displeji LCD.

- 1. Ponechajte zariadenie zapnuté asi 10 minút, aby interný ventilátor ochladil veľmi horúce časti vnútri zariadenia.
- 2. Otvorte zadný kryt.

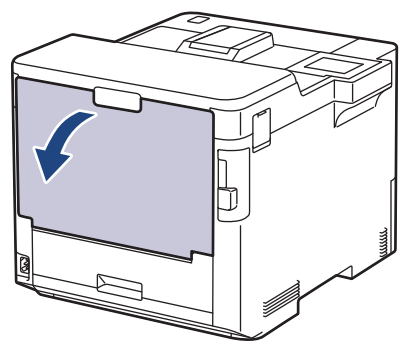

3. Na ľavej a pravej strane potiahnite záklopky označené ako "1" smerom k sebe a uvoľnite kryt zapekacej jednotky.

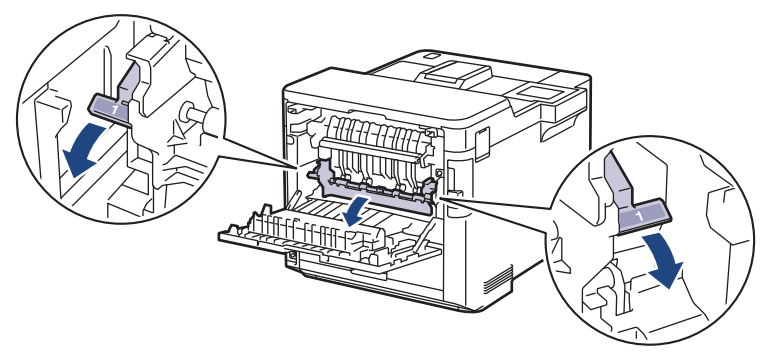

# **VAROVANIE**

#### HORÚCI POVRCH

Vnútorné časti zariadenia budú mimoriadne horúce. Skôr než sa ich dotknete, počkajte na vychladnutie zariadenia.

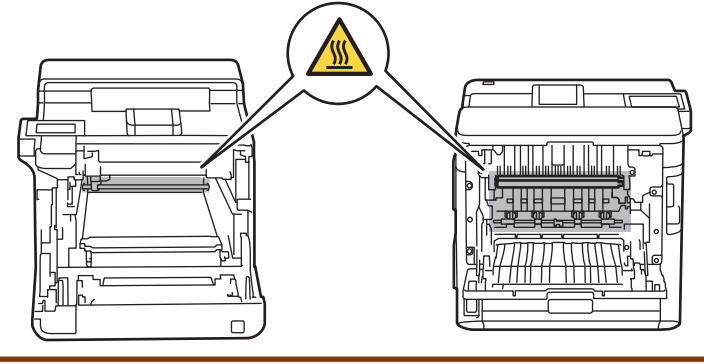

4. S použitím oboch rúk jemne vytiahnite zaseknutý papier zo zariadenia.

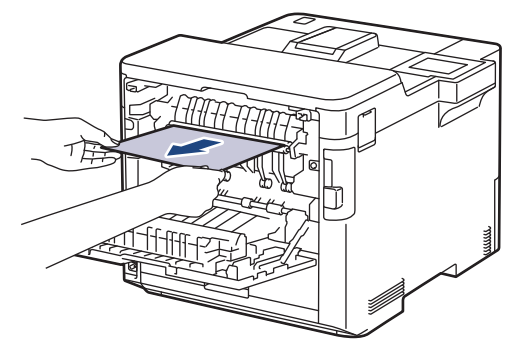

5. Na ľavej a pravej strane potiahnite záklopky označené ako "2" smerom k sebe a uvoľnite zadný kryt 2 (dostupné len pre niektoré modely).

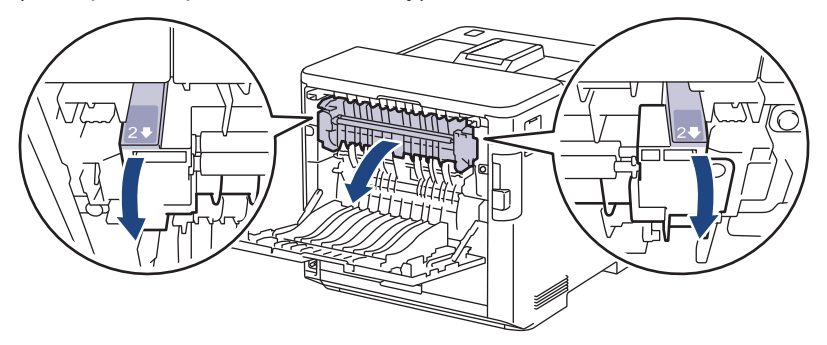

# 

### HORÚCI POVRCH

Vnútorné časti zariadenia budú mimoriadne horúce. Skôr než sa ich dotknete, počkajte na vychladnutie zariadenia.

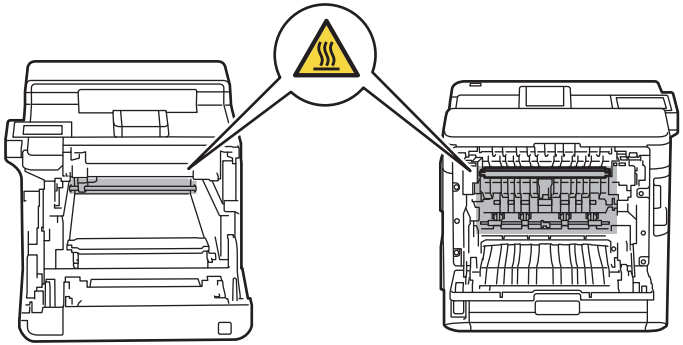

6. S použitím oboch rúk jemne vytiahnite zaseknutý papier zo zariadenia. (Len pre niektoré modely)

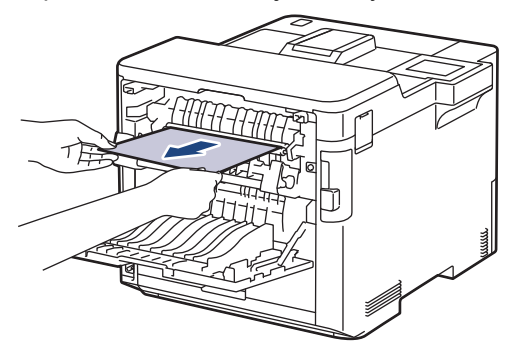

7. Zatvorte kryt 2. Skontrolujte, či sa záklopky označené ako "2" na ľavej a pravej strane zacvaknú na svoje miesto (dostupné len pre niektoré modely).

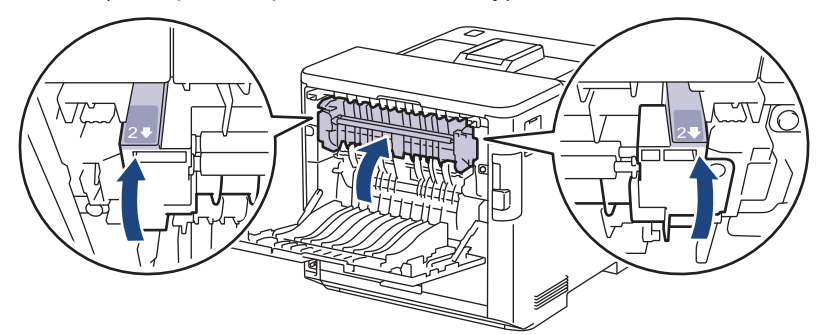

8. Zavrite kryt zapekacej jednotky. Dbajte, aby modré záklopky označené ako "1" na ľavej a pravej strane zacvakli na miesto.

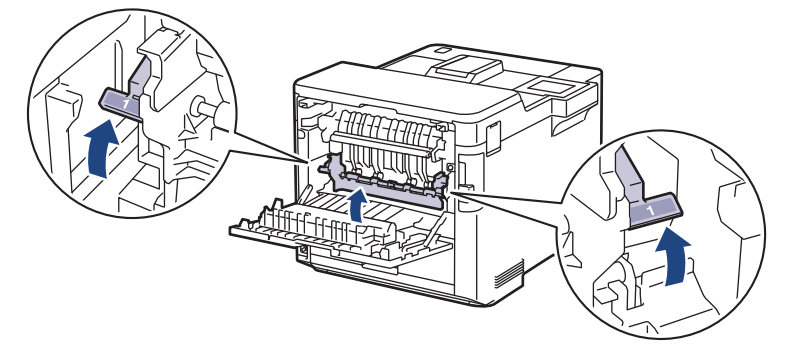

9. Zatvorte zadný kryt, kým sa nezaistí v zatvorenej polohe.

### Súvisiace informácie

• Zaseknutie papiera

▲ Domov > Riešenie problémov > Zaseknutie papiera > Papier sa zasekol vnútri zariadenia

# Papier sa zasekol vnútri zariadenia

Ak vám ovládací panel zariadenia alebo program Status Monitor oznámi, že v zariadení sa zasekol papier, postupujte podľa týchto krokov:

1. Stlačte tlačidlo uvoľnenia predného krytu a potom predný kryt otvorte.

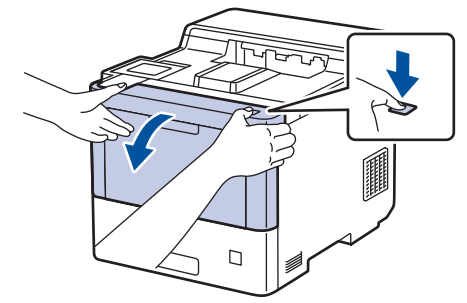

2. Uchopte zelený označený držiak jednotky valca. Ťahajte jednotku valca zo zariadenia, kým sa nezastaví.

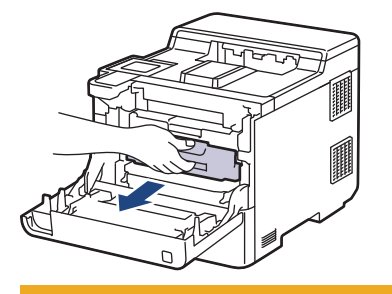

# **L** UPOZORNENIE

Odporúčame, aby ste zostavu tonerových kaziet a jednotky valca umiestnili na čistý, rovný povrch a podložili ju papierom pre prípad náhodného vysypania alebo rozprášenia tonera.

3. Podržte označené zelené držiaky jednotky valca, nadvihnite prednú časť jednotky a vyberte ju zo zariadenia.

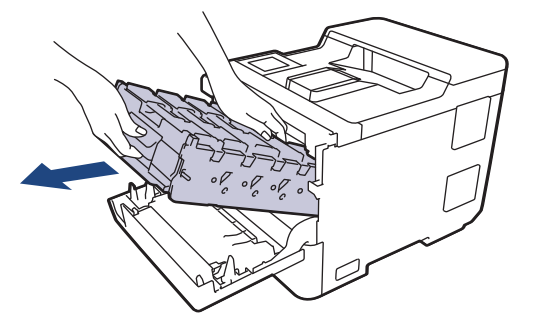

# DÔLEŽITÉ

Pri prenášaní uchopte jednotku valca za držiaky. Jednotku valca NEDRŽTE za bočné strany.

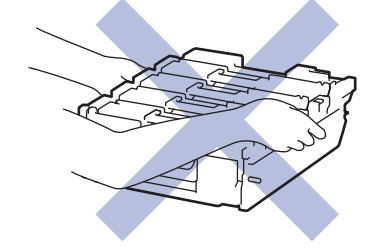

4. Pomaly vytiahnite uviaznutý papier.

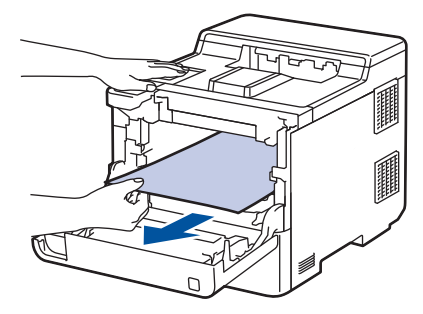

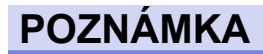

NEDOTÝKAJTE sa častí, ktoré sú zvýraznené na obrázkoch, aby ste predišli problémom s kvalitou tlače.

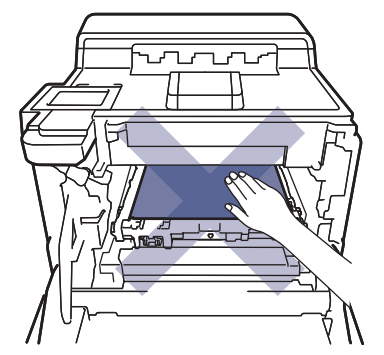

5. Jemne zasuňte jednotku valca do zariadenia, kým sa nezastaví.

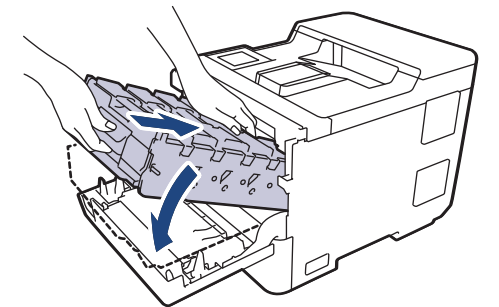

6. Pomocou zeleného označeného držiaka zatlačte jednotku valca späť do zariadenia tak, aby sa zaistila na mieste.

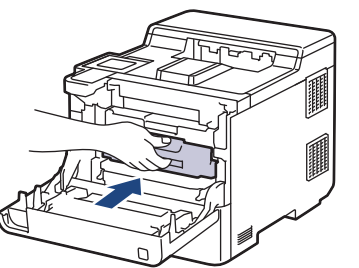

7. Zatvorte predný kryt zariadenia.

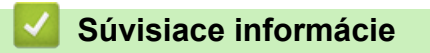

• Zaseknutie papiera

▲ Domov > Riešenie problémov > Zaseknutie papiera > Papier uviazol v zásobníku na obojstrannú tlač

# Papier uviazol v zásobníku na obojstrannú tlač

Ak vám ovládací panel zariadenia alebo program Status Monitor oznámi, že v zásobníku na obojstrannú tlač sa zasekol papier, postupujte podľa týchto krokov:

- 1. Ponechajte zariadenie zapnuté asi 10 minút, aby interný ventilátor ochladil veľmi horúce časti vnútri zariadenia.
- 2. Zásobník na papier vysuňte úplne zo zariadenia.

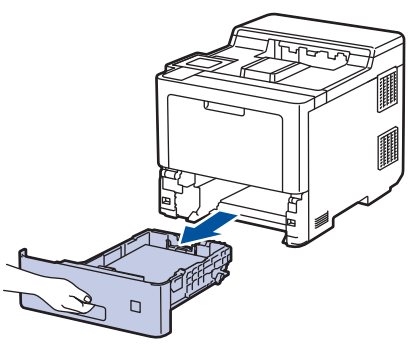

3. Zásobník na obojstrannú tlač, ktorý sa nachádza na zadnej strane zariadenia, vytiahnite úplne von zo zariadenia.

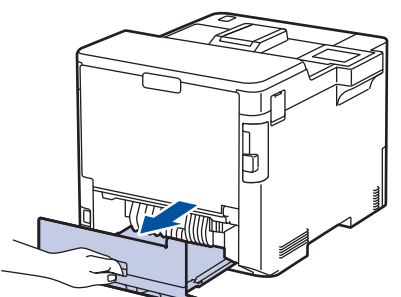

4. Pomaly vytiahnite uviaznutý papier zo zariadenia, zo zásobníka na obojstrannú tlač alebo zo zásobníka na papier.

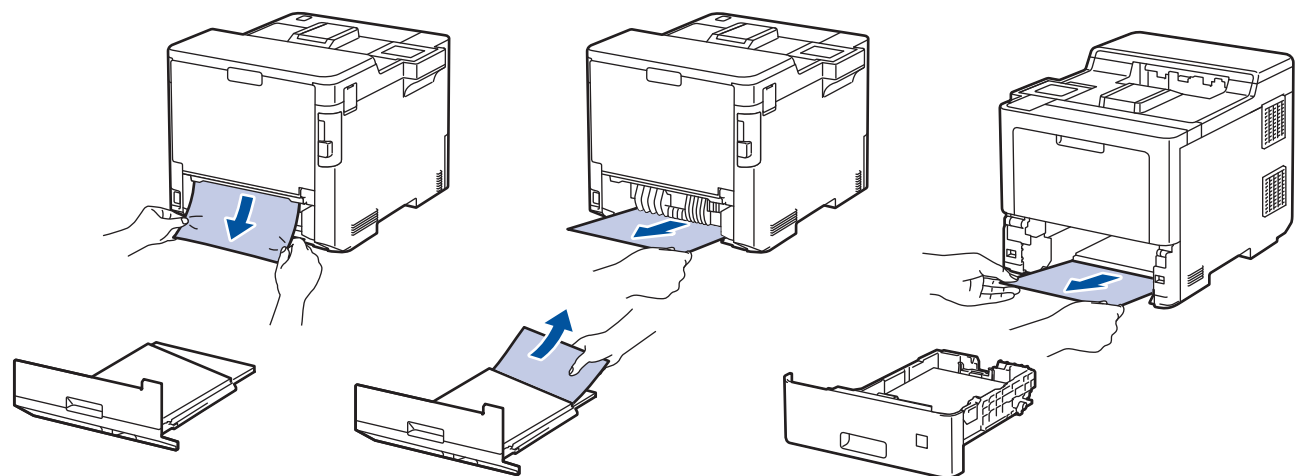

- 5. Zasuňte zásobník na obojstrannú tlač úplne do zadnej časti zariadenia.
- 6. Zasuňte zásobník na papier úplne do prednej časti zariadenia.

#### Súvisiace informácie

• Zaseknutie papiera

Domov > Riešenie problémov > Zaseknutie papiera > V jednotke výstupnej schránky uviazol papier

# V jednotke výstupnej schránky uviazol papier

Ak vám ovládací panel zariadenia alebo program Status Monitor oznámi, že v jednotke výstupnej schránky sa zasekol papier, postupujte podľa týchto krokov:

1. Pomaly vytiahnite uviaznutý papier z koša výstupnej schránky zobrazeného na displeji LCD.

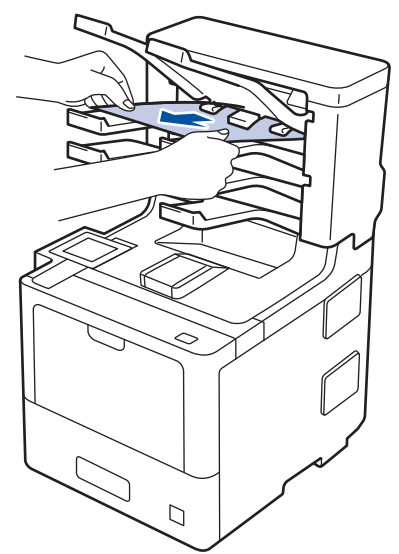

2. Ak sa chyba naďalej zobrazuje, otvorte zadný kryt výstupnej schránky.

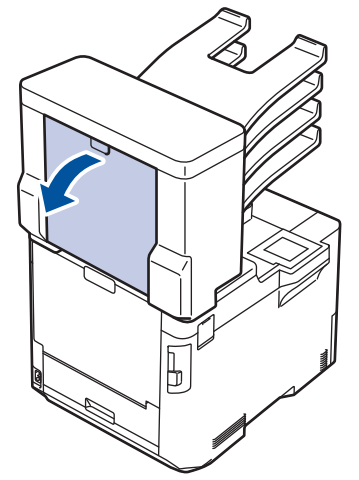

3. Pomaly vytiahnite uviaznutý papier z jednotky výstupnej schránky.

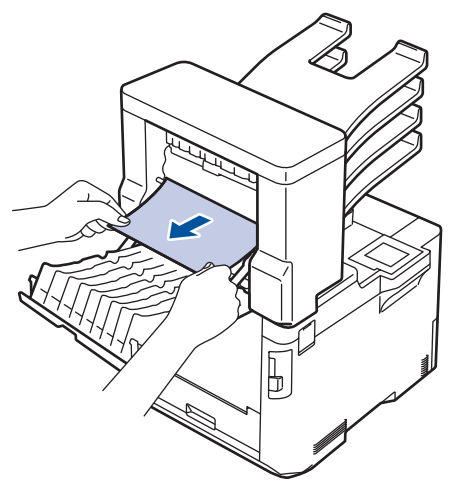

4. Zatvorte zadný kryt výstupnej schránky, kým sa nezaistí v zatvorenej polohe.

Súvisiace informácie

• Zaseknutie papiera

▲ Domov > Riešenie problémov > Problémy s tlačou

# Problémy s tlačou

Ak po prečítaní tejto tabuľky stále potrebujete pomoc, prečítajte si najnovšie tipy na riešenie problémov na stránke <u>support.brother.com</u>.

| Problémy           | Návrhy                                                                                                    |
|--------------------|----------------------------------------------------------------------------------------------------|
| Nič sa nevytlačilo | Skontrolujte, či zariadenie nie je v režime vypnutia.                                                                                                    |
|                    | Ak je zariadenie vypnuté, stlačte 🕕 a potom znova                                                                                                    |
|                    | odošlite tlačové údaje.                                                                                                    |
|                    | Skontrolujte, či je nainštalovaný a zvolený správny<br>ovládač tlačiarne.                                                                                                    |
|                    | Skontrolujte, či Status Monitor alebo ovládací panel zariadenia neindikujú žiadny chybový stav.                                                                                                    |
|                    | Skontrolujte, či je zariadenie online:                                                                                                    |
|                    | <ul> <li>Windows 10, Windows Server 2016 a Windows<br/>Server 2019</li> </ul>                                                                                                    |
|                    | Kliknite na položku 🕂 > Systém > Ovládací panel.                                                                                                    |
|                    | V skupine <b>Hardvér a zvuk</b> kliknite na položku<br><b>Zobraziť zariadenia a tlačiarne</b> . Pravým tlačidlom<br>myši kliknite na <b>Brother XXX-XXXX</b> . Kliknite na<br><b>Zobraziť tlačové úlohy</b> . Ak sa zobrazia voľby<br>ovládača tlačiarne, zvoľte váš ovládač tlačiarne.<br>Kliknite na <b>Tlačiareň</b> na paneli s ponukami a uistite<br>sa, že nie je zvolená možnosť <b>Použiť tlačiareň v</b><br><b>režime offline</b> .                                                                                                    |
|                    | Windows Server 2012 R2                                                                                                    |
|                    | Kliknite na <b>Ovládací panel</b> na obrazovke <b>Start</b> .<br>V skupine <b>Hardvér</b> kliknite na položku <b>Zobraziť</b><br><b>zariadenia a tlačiarne</b> . Pravým tlačidlom myši kliknite<br>na <b>Brother XXX-XXXX</b> . Kliknite na <b>Zobraziť tlačové</b><br><b>úlohy</b> . Ak sa zobrazia voľby ovládača tlačiarne, zvoľte<br>váš ovládač tlačiarne. Kliknite na <b>Tlačiareň</b> na paneli<br>s ponukami a uistite sa, že nie je zvolená možnosť<br><b>Použiť tlačiareň v režime offline</b> .                                                         |
|                    | Windows 8.1 a Windows Server 2012                                                                                                    |
|                    | Presuňte myš do pravého dolného rohu pracovnej<br>plochy. Keď sa zobrazí panel s ponukami, kliknite na<br><b>Nastavenie &gt; Ovládací panel &gt; Hardvér a zvuk &gt;</b><br><b>Zobraziť zariadenia a tlačiarne</b> . Pravým tlačidlom<br>myši kliknite na <b>Brother XXX-XXXX</b> . Kliknite na<br><b>Zobraziť tlačové úlohy</b> . Ak sa zobrazia voľby<br>ovládača tlačiarne, zvoľte váš ovládač tlačiarne.<br>Kliknite na <b>Tlačiarneň</b> na paneli s ponukami a uistite<br>sa, že nie je zvolená možnosť <b>Použiť tlačiareň v</b><br><b>režime offline</b> . |
|                    | Windows 7 a Windows Server 2008 R2                                                                                                    |
|                    | Kliknite na 🚱 (Štart) >Zariadenia a tlačiarne.                                                                                                    |
|                    | Pravým tlačidlom kliknite na <b>Brother XXX-XXXX</b><br>a potom na <b>Zobraziť tlačové úlohy</b> . Kliknite na<br>položku <b>Tlačiareň</b> na paneli ponuky. Uistite sa, že<br>možnosť <b>Použiť tlačiareň v režime offline</b> nie je<br>vybratá.                                                                                                    |
|                    | Windows Server 2008                                                                                                    |
|                    | Kliknite na 🚱 (Start) >Ovládací panel > Hardvér a                                                                                                    |
| 1                  | 2vuk > Haciarne. Kliknite pravym tiacidiom na                                                                                                    |

| Problémy                                                                                                    | Návrhy                                                                                                    |
|----------------------------------------------------------------------------------------------------|----------------------------------------------------------------------------------------------------|
|                                                                                                    | Brother XXX-XXXX. Uistite sa, či v zozname nie je<br>možnosť Použiť tlačiareň v režime offline. Ak je<br>uvedená, kliknite na túto voľbu a nastavte zariadenie<br>online.                                                                               |
|                                                                                                    | Počítače Mac                                                                                                    |
|                                                                                                    | Kliknite na ponuku <b>System Preferences (Predvoľby<br/>systému)</b> a potom vyberte možnosť <b>Printers &amp;</b><br><b>Scanners (Tlačiarne a skenery)</b> . Keď je zariadenie v                                                                       |
|                                                                                                    | režime offline, odstráňte ju pomocou tlačidla 🗕 a                                                                                                    |
|                                                                                                    | následne ju pridajte pomocou tlačidla 🕂.                                                                                                    |
| Prístroj netlačí alebo sa tlač zastavila.                                                                                                    | Zrušte naprogramovanú tlačovú úlohu a vymažte ju<br>z pamäte zariadenia. Výtlačok môže byť neúplný. Znova<br>odošlite tlačové údaje.                                                                                                    |
| Hlavičky a päty sa zobrazujú na obrazovke, ale netlačia<br>sa.                                                                                                 | V hornej a dolnej časti stránky je nepotlačiteľná plocha.<br>Upravte horný a dolný okraj dokumentu tak, aby sa tento<br>text tlačil.                                                                                                    |
| Zariadenie tlačí neočakávaným spôsobom alebo tlačí<br>nesprávne znaky.                                                                                         | Zrušte naprogramovanú tlačovú úlohu a vymažte ju<br>z pamäte zariadenia. Výtlačok môže byť neúplný. Znova<br>odošlite tlačové údaje.                                                                                                    |
|                                                                                                    | Skontrolujte, či je používaná aplikácia nastavená na prácu so zariadením.                                                                                                    |
|                                                                                                    | Skontrolujte, či je ovládač tlačiarne Brother vybratý<br>v okne aplikácie Tlač.                                                                                                    |
| Zariadenie vytlačí prvých pár stránok správne, a potom na niektorých stránkach chýba text.                                                                     | Skontrolujte, či je používaná aplikácia nastavená na prácu so zariadením.                                                                                                    |
|                                                                                                    | Zariadenie neprijíma všetky údaje odoslané z počítača.<br>Skontrolujte, či je kábel rozhrania pripojený správne.                                                                                                    |
| Zariadenie netlačí na obe strany papiera, hoci nastavenie<br>ovládača tlačiarne je na obojstrannú tlač a zariadenie<br>podporuje automatickú obojstrannú tlač. | Skontrolujte nastavenie formátu papiera v ovládači<br>tlačiarne. Je potrebné vybrať formát papiera A4, Letter,<br>Legal, Folio, Mexico Legal, India Legal a A4 krátky (270<br>mm papier). Podporovaná hmotnosť papiera je 60 až<br>230 g/m <sup>2</sup> |
| Rýchlosť tlače je príliš nízka.                                                                                                    | Skúste zmeniť nastavenia ovládača tlačiarne. Najvyššie rozlíšenie si vyžaduje dlhšie spracovanie, odosielanie a tlač údajov.                                                                                                    |
|                                                                                                    | Ak ste aktivovali Tichý režim, vypnite ho v ovládači tlačiarne alebo v ponuke nastavení zariadenia.                                                                                                    |
| Zariadenie nepodáva papier.                                                                                                    | Ak je v zásobníku papier, skontrolujte, či je rovný. Ak je<br>papier pokrčený, vyrovnajte ho. Niekedy je vhodné papier<br>vybrať, prevrátiť stoh a znovu ho vložiť do zásobníka na<br>papier.                                                           |
|                                                                                                    | Dôkladne prevetrajte stoh papierov a vložte ich späť do zásobníka na papier.                                                                                                    |
|                                                                                                    | Zmenšite množstvo papiera v zásobníku a akciu opakujte.                                                                                                    |
|                                                                                                    | (Pre modely s viacúčelovým zásobníkom)Uistite sa, že<br>pre položku <b>Zdroj papiera</b> v ovládači tlačiarne nie je<br>zvolená možnosť <b>VU zásobník</b> .                                                                                            |
|                                                                                                    | Vyčistite podávacie valčeky papiera.                                                                                                    |
| Zariadenie nepodáva papier z viacúčelového zásobníka.<br>(Pre modely s viacúčelovým zásobníkom)                                                                | Dobre papier prevetrajte a vložte ho späť do viacúčelového zásobníka.                                                                                                    |

| Problémy                                                                           | Návrhy                                                                                                    |
|------------------------------------------------------------------------------------|----------------------------------------------------------------------------------------------------|
|                                                                                    | Uistite sa, že v položke <b>Zdroj papiera</b> je v ovládači<br>tlačiarne zvolená možnosť <b>VU zásobník</b> .                                                                                                    |
| Zariadenie nepodáva obálky.                                                        | (Pre modely s viacúčelovým zásobníkom)Vložte obálky<br>do viacúčelového zásobníka. Používaná aplikácia musí<br>byť nastavená na tlač obálok používanej veľkosti. To<br>zvyčajne vykonáte v ponuke nastavenia strany alebo<br>nastavenia dokumentu v aplikácii. |
| Tlačová pozícia nie je zosúladená s objektmi hlavičky alebo predtlačeného papiera. | Upravte tlačovú pozíciu pomocou nastavenia Tlačová pozícia pre každý zásobník papiera.                                                                                                    |

# Súvisiace informácie

#### Riešenie problémov

#### Súvisiace témy:

- Monitorovanie stavu zariadenia z počítača (Windows)
- Zrušenie tlačovej úlohy
- Vkladanie a tlač použitím zásobníka na papier
- Čistenie podávacích valčekov na papier
- Vkladanie a tlač použitím viacúčelového zásobníka

Domov > Riešenie problémov > Zvýšenie kvality tlače

# Zvýšenie kvality tlače

Ak máte problémy s kvalitou tlače, vytlačte najskôr skúšobnú stranu. Ak výtlačok vyzerá v poriadku, problém pravdepodobne nebude v zariadení. Skontrolujte zapojenia káblov rozhrania alebo skúste vytlačiť iný dokument. Ak výtlačok alebo skúšobná strana vytlačené zariadením nie sú v dobrej kvalite, skontrolujte si príklady slabej kvality tlače a postupujte podľa odporúčaní v tabuľke.

# DÔLEŽITÉ

Používanie neoriginálneho spotrebného materiálu môže negatívne ovplyvniť kvalitu tlače, výkon hardvéru a spoľahlivosť zariadenia.

- 1. Používajte odporúčané tlačové médiá, aby ste dosiahli najlepšiu kvalitu tlače. Skontrolujte, či používaný papier zodpovedá špecifikáciám výrobcu.
- 2. Skontrolujte, či sú tonerové kazety a jednotka valca správne nainštalované.

| Príklady zlej kvality tlače                                                                                                    | Odporúčanie                                                                                                    |
|----------------------------------------------------------------------------------------------------|----------------------------------------------------------------------------------------------------|
| BCDEFGH         bcdefghijk         BCD         bcdefghijk         BCD         ibcde         ibcde </td <td>V aplikácii dokumentu upravte okraje tlače a úlohu znova<br/>vytlačte.</td> | V aplikácii dokumentu upravte okraje tlače a úlohu znova<br>vytlačte.                                                      |
|                                                                                                    | <ul> <li>Vykonajte kalibráciu pomocou displeja LCD<br/>zariadenia.</li> </ul>                                              |
|                                                                                                    | Súvisiace informácie:Oprava farebnej tlače                                                                                 |
|                                                                                                    | <ul> <li>Na displeji LCD alebo v ovládači tlačiarne skontrolujte,<br/>či je režim šetrenia tonera vypnutý.</li> </ul>      |
|                                                                                                    | >> Súvisiace informácie:Zníženie spotreby tonera                                                                           |
| Earby sú na celei strane svetlá alebo vyblednutá                                                                                                    | <ul> <li>Uistite sa, že nastavenie typu média v ovládači<br/>tlačiarne zodpovedá typu papiera, ktorý používate.</li> </ul> |
|                                                                                                    | <ul> <li>Jemne pretrepte všetky štyri tonerové kazety.</li> </ul>                                                          |
|                                                                                                    | <ul> <li>Utrite sklá laserovej jednotky suchou jemnou<br/>handričkou, z ktorej sa neuvoľňujú vlákna.</li> </ul>            |
|                                                                                                    | Súvisiace informácie: Čistenie skiel laserovej<br>jednotky                                                                 |

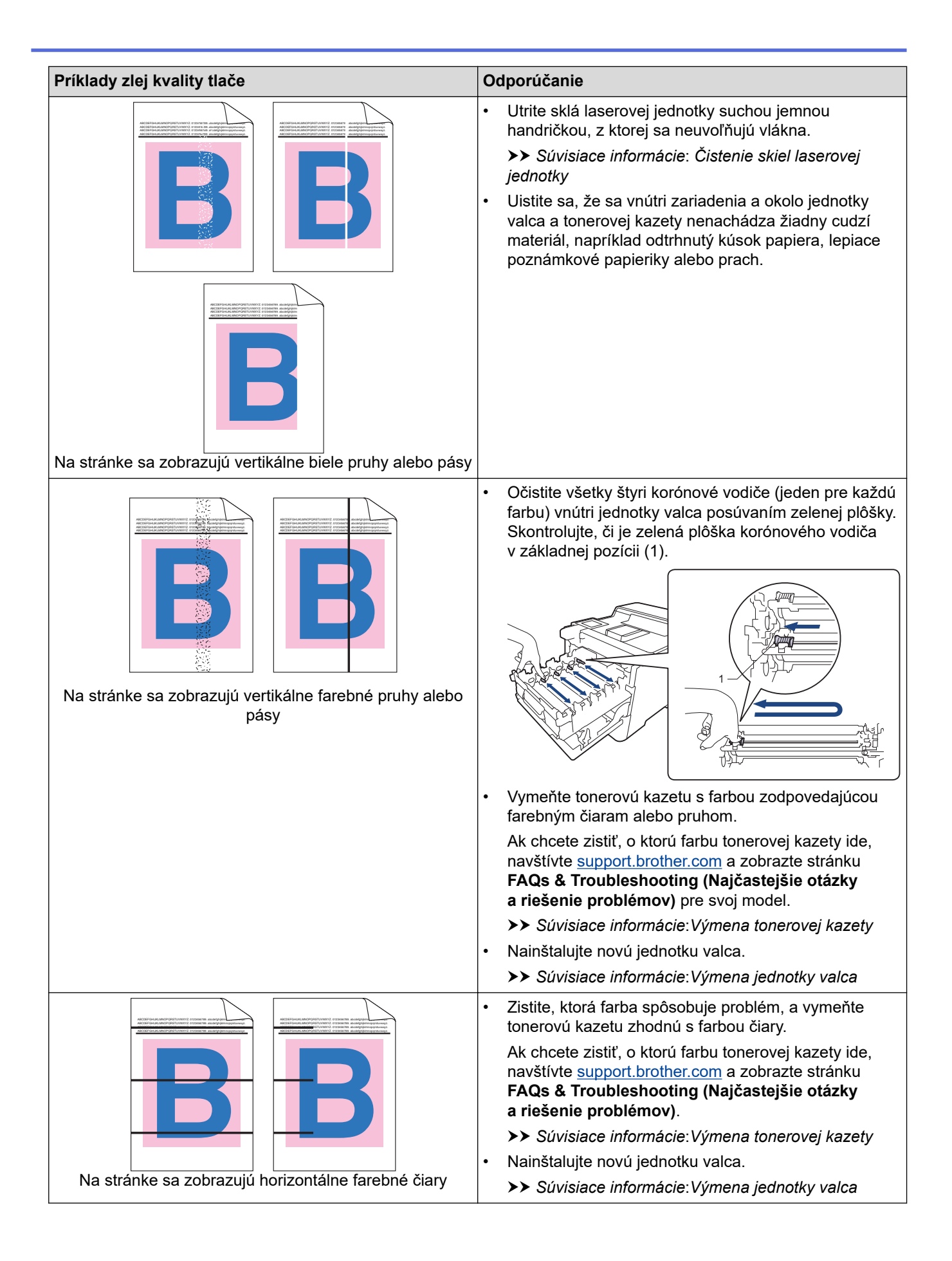

| Príklady zlej kvality tlače                                                                 | Odporúčanie                                                                                                    |  |
|---------------------------------------------------------------------------------------------|----------------------------------------------------------------------------------------------------|--|
| Biele škvrny                                                                                | <ul> <li>Uistite sa, že nastavenie typu média v ovládači tlačiarne zodpovedá typu papiera, ktorý používate.</li> <li>Skontrolujte prostredie, v ktorom sa zariadenie nachádza. Tento problém s kvalitou tlače môžu spôsobiť podmienky ako vysoká vlhkosť a teplota.</li> <li>Ak sa po vytlačení niekoľkých strán problém nevyrieši, na valci môže byť cudzí materiál, ako napríklad lepidlo zo štítka, prilepený na povrchu valca. Vyčistite jednotku valca.</li> </ul>                                                                                                    |  |
|                                                                                             | <ul> <li>Suvisiace informacie:Cistenie jednotky valca</li> <li>Nainštalujte novú jednotku valca.</li> <li>Súvisiace informácie:Výmena jednotky valca</li> </ul>                                                                                                    |  |
| B<br>B<br>B<br>B<br>B<br>B<br>B<br>B<br>B<br>B<br>B<br>B<br>B<br>B<br>B<br>B<br>B<br>B<br>B | <ul> <li>Zistite, ktorá farba spôsobuje problém, a nainštalujte novú tonerovú kazetu.</li> <li>Ak chcete zistiť, o ktorú farbu tonerovej kazety ide, navštívte support.brother.com a zobrazte stránku FAQs &amp; Troubleshooting (Najčastejšie otázky a riešenie problémov).</li> <li>&gt;&gt; Súvisiace informácie:Výmena tonerovej kazety</li> <li>Nainštalujte novú jednotku valca.</li> <li>&gt;&gt; Súvisiace informácie:Výmena jednotky valca</li> <li>Ak sa po vytlačení niekoľkých strán problém nevyrieši, na valci môže byť cudzí materiál, ako napríklad lepidlo zo štítka, prilepený na povrchu valca. Vyčistite jednotku valca.</li> <li>&gt;&gt; Súvisiace informácie:Čistenie jednotky valca</li> </ul> |  |
| Farebné bodky vzdialené od seba 94 mm                                                       | <ul> <li>Nainštalujte novú jednotku valca.</li> <li>&gt;&gt; Súvisiace informácie:Výmena jednotky valca</li> </ul>                                                                                                    |  |
| 29 mm<br>29 mm<br>29 mm                                                                     | <ul> <li>Zistite, ktorá farba spôsobuje problém, a nainštalujte novú tonerovú kazetu.</li> <li>Ak chcete zistiť, o ktorú farbu tonerovej kazety ide, navštívte <u>support.brother.com</u> a zobrazte stránku FAQs &amp; Troubleshooting (Najčastejšie otázky a riešenie problémov).</li> <li>&gt; Súvisiace informácie: Výmena tonerovej kazety</li> </ul>                                                                                                    |  |
| Farebné bodky vzdialené od seba 29 mm                                                       |                                                                                                    |  |
| Toner sa práši alebo zanecháva škvrny                                                       | <ul> <li>Skontrolujte prostredie, v ktorom sa zariadenie<br/>nachádza. Tento problém s kvalitou tlače môžu<br/>spôsobiť podmienky ako vysoká vlhkosť a teplota.</li> <li>Zistite, ktorá farba spôsobuje problém, a vložte novú<br/>tonerovú kazetu.</li> <li>Ak chcete zistiť, o ktorú farbu tonerovej kazety ide,<br/>navštívte <u>support.brother.com</u> a zobrazte stránku<br/>FAQs &amp; Troubleshooting (Najčastejšie otázky<br/>a riešenie problémov).</li> <li>&gt; Súvisiace informácie: Výmena tonerovej kazety</li> <li>Nainštalujte novú jednotku valca.&gt;&gt; Súvisiace<br/>informácie: Výmena jednotky valca</li> </ul>                                                                                |  |
| Farba výtlačkov nezodpovedá očakávaniam                                                     | <ul> <li>Ak chcete zvýšiť hustotu farieb, vykonajte korekciu<br/>farieb pomocou displeja LCD.</li> </ul>                                                                                                    |  |

| Príklady zlej kvality tlače                                                                                                    | Odporúčanie                                                                                                    |
|----------------------------------------------------------------------------------------------------|----------------------------------------------------------------------------------------------------|
|                                                                                                    | <ul> <li>Ak chcete upraviť pozíciu tlače farieb a dosiahnuť tak ostrejšie hrany, vykonajte korekciu farieb pomocou displeja LCD.</li> <li>Na displeji LCD alebo v ovládači tlačiarne skontrolujte, či je režim šetrenia tonera vypnutý.</li> <li>Ak kvalita tlače čiernej časti nezodpovedá očakávaniu, v ovládači tlačiarne začiarknite políčko Vylepšiť čiernu tlač.</li> <li>V ovládači tlačiarne zrušte začiarknutie políčka Vylepšiť odtiene sivej.</li> <li>Zistite, ktorá farba spôsobuje problém, a vložte novú tonerovú kazetu.</li> <li>Ak chcete zistiť, o ktorú farbu tonerovej kazety ide, navštívte support.brother.com a zobrazte stránku FAQs &amp; Troubleshooting (Najčastejšie otázky a riešenie problémov).</li> <li>&gt; Súvisiace informácie:Výmena tonerovej kazety</li> <li>Nainštalujte novú jednotku valca.</li> </ul> |
|                                                                                                    | >> Súvisiace informácie:Výmena jednotky valca                                                                                                    |
| B       B         B       B         B       B         B       B         B       B         B       B         B       B         B       B         B       B         B       B         B       B         B       B         B       B         B       B         B       B         B       B       B         B       B       B         B       B       B         B       B       B       B         B       B       B       B         B       B       B       B       B         B       B       B       B       B         B       B       B       B       B       B         B       B       B       B       B       B       B       B       B       B       B       B       B       B       B       B       B       B       B       B       B       B       B       B       B       B       B       B       B       B       < | <ul> <li>Uistite sa, že zariadenie stojí na pevnom, vodorovnom povrchu.</li> <li>Vykonajte registráciu farieb pomocou displeja LCD.</li> <li>Nainštalujte novú jednotku valca.</li> <li>&gt; Súvisiace informácie:Výmena jednotky valca</li> <li>Nainštalujte novú pásovú jednotku.</li> <li>&gt; Súvisiace informácie:Výmena pásovej jednotky</li> </ul>                                                                                                    |
|                                                                                                    | <ul> <li>Vykonajte registráciu farieb pomocou displeja LCD.</li> </ul>                                                                                                    |
| Nerovnomerná hustota farieb po celej dĺžke stránky                                                                                                    | <ul> <li>V ovládači tlačiarne zrušte začiarknutie políčka<br/>Vylepšiť odtiene sivej.</li> <li>Zistite, ktorá farba spôsobuje problém, a vložte novú<br/>tonerovú kazetu.</li> <li>Ak chcete zistiť, o ktorú farbu tonerovej kazety ide,<br/>navštívte <u>support.brother.com</u> a zobrazte stránku<br/>FAQs &amp; Troubleshooting (Najčastejšie otázky<br/>a riešenie problémov).</li> <li>&gt; Súvisiace informácie:Výmena tonerovej kazety</li> <li>Nainštalujte novú jednotku valca.</li> <li>&gt; Súvisiace informácie:Výmena jednotky valca</li> </ul>                                                                                                    |
|                                                                                                    | <ul> <li>Na displeji LCD alebo v ovládači tlačiarne skontrolujte,<br/>či je režim šetrenia tonera vypnutý.</li> <li>Zmeňte rozlíšenie tlače.</li> <li>Ak používate ovládač tlačiarne pre systém Windows,<br/>vyberte Vylepšiť tlač šablón v časti Nastavenie tlače<br/>na karte Základné.</li> </ul>                                                                                                    |
| Chýbajúce tenké čiary v obrázkoch                                                                                                    |                                                                                                    |

| Príklady zlej kvality tlače                                                                                                    | Odporúčanie                                                                                                    |  |
|----------------------------------------------------------------------------------------------------|----------------------------------------------------------------------------------------------------|--|
| Pokrčené výtlačky                                                                                                    | <ul> <li>Skontrolujte typ a kvalitu papiera.</li> <li>Uistite sa, že je zadný kryt správne zatvorený.</li> <li>Uistite sa, že nastavenie typu média v ovládači<br/>tlačiarne zodpovedá typu papiera, ktorý používate.</li> </ul>                                                                                                    |  |
| B     B     B     B     B     B     Zdvojené obrázky                                                                                                    | <ul> <li>Skontrolujte prostredie zariadenia. Podmienky ako<br/>nízka vlhkosť a nízka teplota môžu spôsobiť tento<br/>problém s kvalitou tlače.</li> <li>Uistite sa, že nastavenie typu média v ovládači<br/>tlačiarne zodpovedá typu papiera, ktorý používate.</li> <li>Nainštalujte novú jednotku valca.</li> <li>Súvisiace informácie:Výmena jednotky valca</li> </ul>                                                                                                    |  |
| Image: Constrained and the second second | <ul> <li>Uistite sa, že nastavenie typu média v ovládači tlačiarne zodpovedá typu papiera, ktorý používate.</li> <li>V ovládači tlačiarne vyberte režim Zlepšiť priľnavosť tonera.</li> <li>Ak táto voľba nemá za následok dostatočné vylepšenie, v ponuke Typ média zmeňte nastavenie ovládača tlačiarne na hrubý papier. Ak tlačíte na obálku, v nastavení typu média vyberte Obálka hrubá.</li> </ul>                                                                                                    |  |
| Image: Skrútený alebo zvlnený obrázok                                                                                                    | <ul> <li>V ovládači tlačiarne vyberte režim Znížiť zvlnenie papiera.<br/>Ak sa problém nevyrieši, v nastavení typu média vyberte Obyčajný papier.</li> <li>Ak tlačíte na obálku, v nastavení typu média v ovládači tlačiarne vyberte Obálka tenká.</li> <li>Ak nepoužívate prístroj často, je možné, že bol papier v zásobníku príliš dlho. Obráťte stoh papierov v zásobníku na papier. Prevetrajte stoh papiera a otočte ho v zásobníku na papier o 180°.</li> <li>Uložte papier na miesto, kde nebude vystavený vysokým teplotám a veľkej vlhkosti.</li> <li>Otvorte zadný kryt (výstupný zásobník lícom nahor), aby mohol vytlačený papier vychádzať do výstupného zásobníka lícom nahor.</li> </ul> |  |

### Súvisiace informácie

Riešenie problémov

#### Súvisiace témy:

- Oprava farebnej tlače
- Testovací výtlačok
- Výmena tonerovej kazety
- Zníženie spotreby tonera
- Výmena jednotky valca
- Výmena pásovej jednotky
- Čistenie jednotky valca

• Čistenie skiel laserovej jednotky

▲ Domov > Riešenie problémov > Problémy so sieťou

# Problémy so sieťou

- Chybové hlásenia
- Použitie Nástroja na opravu sieťového pripojenia (Network Connection Repair Tool) (Windows)
- Kontrola nastavení siete vášho zariadenia
- V prípade, že sa vyskytli problémy so sieťou v zariadení

▲ Domov > Riešenie problémov > Problémy so sieťou > Chybové hlásenia

# Chybové hlásenia

V tabuľke sú uvedené najčastejšie správy o chybe.

| Chybové hlásenia                                                                                      | Príčina                                                                                                    | Riešenie                                                                                                    |  |
|----------------------------------------------------------------------------------------------------|----------------------------------------------------------------------------------------------------|----------------------------------------------------------------------------------------------------|--|
| Pomocou Wi-Fi<br>Direct je uz<br>pripojeny maximalny<br>pocet zariadeni.<br>Stlacte tlacidlo<br>[OK]. | Ak je zariadenie Brother<br>majiteľom skupiny, do siete<br>Wi-Fi Direct sú už pripojené<br>štyri mobilné zariadenia.                                                                                                    | Po ukončení aktuálneho pripojenia medzi zariadením<br>Brother a ďalším mobilným zariadením sa pokúste opäť<br>konfigurovať nastavenia Wi-Fi Direct. Stav pripojenia<br>môžete skontrolovať tak, že vytlačíte správu<br>o konfigurácii siete.                                                                                                    |  |
| Chyba<br>autentifikacie,<br>obratte sa na<br>spravcu.                                                 | Vaše nastavenie overovania<br>pre funkciu ukladania denníka<br>tlače na sieť nie je správne.                                                                                                    | <ul> <li>Skontrolujte, či sú položky Username (Meno používateľa) a Password (Heslo) vo funkcii Authentication Setting (Nastavenie overenia) správne. Ak je meno používateľa súčasťou domény, zadajte meno používateľa v jednom z nasledujúcich formátov: používateľ@doména alebo doména \používateľ.</li> <li>Uistite sa, či je nastavenie servera SNTP správne, a či čas zodpovedá času používanému na overenie prostredníctvom protokolov Kerberos alebo NTLMv2.</li> </ul> |  |
| Skontrolujte ID a<br>heslo pouzivatela                                                                | Chyba overenia<br>prostredníctvom protokolu<br>Kerberos.                                                                                                    | Uistite sa, že ste zadali správne meno používateľa<br>a heslo pre server Kerberos. Ďalšie informácie ohľadne<br>nastavení servera Kerberos vám poskytne správca<br>vašej siete.                                                                                                    |  |
|                                                                                                    | Konfigurácia servera DNS nie je správna.                                                                                                    | Informácie ohľadne nastavení servera DNS vám<br>poskytne správca vašej siete.                                                                                                    |  |
|                                                                                                    | Zariadenie Brother sa nemôže<br>pripojiť k serveru Kerberos.                                                                                                    | Informácie ohľadne nastavení servera Kerberos vám poskytne správca vašej siete.                                                                                                    |  |
| Chyba pripojenia                                                                                      | Ďalšie zariadenia sa naraz<br>pokúšajú pripojiť do siete Wi-Fi<br>Direct.                                                                                                    | Skontrolujte, či sa do siete Wi-Fi Direct nepokúšajú<br>pripojiť ďalšie zariadenia, a potom skúste opäť<br>konfigurovať nastavenia Wi-Fi Direct.                                                                                                    |  |
| Porucha spojenia                                                                                      | Zariadenie Brother a vaše<br>mobilné zariadenie nedokážu<br>počas konfigurácie siete Wi-Fi<br>Direct komunikovať.                                                                                                    | <ul> <li>Presuňte mobilné zariadenie bližšie k zariadeniu<br/>Brother.</li> <li>Presuňte vaše zariadenie Brother a mobilné<br/>zariadenie na miesto bez prekážok.</li> </ul>                                                                                                    |  |
| Chyba prist. k<br>sub., obratte sa na<br>spravcu.                                                     | Zariadenie Brother nemá<br>prístup k cieľovému priečinku<br>pre funkciu ukladania denníka<br>tlače na sieť.                                                                                                    | <ul> <li>Uistite sa, že názov adresára pre uloženie je<br/>správny.</li> <li>Uistite sa, že adresár pre uloženie umožňuje<br/>zapisovanie.</li> <li>Uistite sa, že súbor nie je uzamknutý.</li> </ul>                                                                                                    |  |
| Chyba pristupu k<br>denniku                                                                           | V ovládaní cez webové<br>rozhranie ste zvolili možnosť<br>Cancel Print (Zrušiť tlač)<br>v položke Error Detection<br>Setting (Nastavenie<br>zisťovania chýb) funkcie<br>Store Print Log to Network<br>(Uložiť denník tlače na sieť). | Počkajte približne 60 sekúnd, kým toto hlásenie<br>nezmizne z displeja LCD.                                                                                                    |  |
| Ziadne zariad.                                                                                        | Pri konfigurácii siete Wi-Fi<br>Direct zariadenie Brother<br>nedokáže nájsť vaše mobilné<br>zariadenie.                                                                                                    | <ul> <li>Skontrolujte, či vaše zariadenie a mobilné zariadenie<br/>sú v režime Wi-Fi Direct.</li> <li>Presuňte mobilné zariadenie bližšie k zariadeniu<br/>Brother.</li> <li>Presuňte vaše zariadenie Brother a mobilné<br/>zariadenie na miesto bez prekážok.</li> </ul>                                                                                                    |  |

| Chybové hlásenia                                   | Príčina                                                                                               | Riešenie                                                                                                    |  |  |
|----------------------------------------------------|----------------------------------------------------------------------------------------------------|----------------------------------------------------------------------------------------------------|--|--|
|                                                    |                                                                                                    | <ul> <li>Ak konfigurujtete sieť Wi-Fi Direct manuálne,<br/>skontrolujte, či ste zadali správne heslo.</li> </ul>                                                                                     |  |  |
|                                                    |                                                                                                    | <ul> <li>Ak má vaše mobilné zariadenie konfiguračnú stránku<br/>s informáciou, ako získať adresu IP, skontrolujte, či<br/>adresa IP mobilného zariadenia bola konfigurovaná<br/>cez DHCP.</li> </ul> |  |  |
| Vypr. c. limit<br>serv., obratte sa<br>na spravcu. | Zariadenie Brother sa nemôže<br>pripojiť k serveru pre funkciu<br>ukladania denníka tlače na<br>sieť. | Uistite sa, že adresa vášho servera je správna.                                                                                                    |  |  |
|                                                    |                                                                                                    | <ul> <li>Uistite sa, že váš server je pripojený do siete.</li> </ul>                                                                                                    |  |  |
|                                                    |                                                                                                    | <ul> <li>Uistite sa, že zariadenie je pripojené do siete.</li> </ul>                                                                                                    |  |  |
| Cas server. vyprsal                                | Zariadenie Brother sa nemôže<br>pripojiť k serveru LDAP.                                              | Uistite sa, že adresa vášho servera je správna.                                                                                                    |  |  |
|                                                    |                                                                                                    | <ul> <li>Uistite sa, že váš server je pripojený do siete.</li> </ul>                                                                                                    |  |  |
|                                                    |                                                                                                    | Uistite sa, že zariadenie je pripojené do siete.                                                                                                    |  |  |
|                                                    | Zariadenie Brother sa nemôže<br>pripojiť k serveru Active<br>Directory.                               | Uistite sa, že adresa vášho servera je správna.                                                                                                    |  |  |
|                                                    |                                                                                                    | <ul> <li>Uistite sa, že váš server je pripojený do siete.</li> </ul>                                                                                                    |  |  |
|                                                    |                                                                                                    | Uistite sa, že zariadenie je pripojené do siete.                                                                                                    |  |  |
| Nespravny datum a                                  | Zariadenie Brother nezískava                                                                          | Uistite sa, že nastavenia na prístup k časovému serveru                                                                                                    |  |  |
| cas, obratte sa na                                 | čas z časového servera SNTP.                                                                          | SNTP sú správne konfigurované prostredníctvom                                                                                                    |  |  |
|                                                    |                                                                                                    |                                                                                                    |  |  |
| Interna chyba                                      | Protokol LDAP zariadenia<br>Brother je zakázaný.                                                      | Skontrolujte svoju metodu overenia a potom povoľte<br>potrebné nastavenie protokolu v službe Web Based<br>Management (Ovládanie cez webové rozhranie).                                               |  |  |
|                                                    | Protokol CIFS zariadenia<br>Brother je zakázaný.                                                      |                                                                                                    |  |  |

# Súvisiace informácie

Problémy so sieťou

▲ Domov > Riešenie problémov > Problémy so sieťou > Použitie Nástroja na opravu sieťového pripojenia (Network Connection Repair Tool) (Windows)

# Použitie Nástroja na opravu sieťového pripojenia (Network Connection Repair Tool) (Windows)

Použite Nástroj na opravu sieťového pripojenia (Network Connection Repair Tool) na opravu sieťových nastavení zariadenia Brother. Priradí správnu adresu IP a masku podsiete.

Skontrolujte, či je vaše zariadenie zapnuté a či je pripojené k rovnakej sieti ako počítač.

- Spustite 3 (Brother Utilities) a potom kliknite na rozbaľovací zoznam a vyberte názov modelu (ak ešte nie je vybratý).
- 2. Na ľavom navigačnom paneli kliknite na položku **Nástroje** a potom kliknite na položku **Nástroj na opravu** sieťového pripojenia.
- 3. Postupujte podľa zobrazených pokynov.
- 4. Skontrolujte diagnostiku vytlačením správy o konfigurácii siete alebo stránky s nastaveniami tlačiarne.

Nástroj na opravu sieťového pripojenia sa spustí automaticky, keď zvolíte možnosť **Zapnúť nástroj na** opravu sieťového pripojenia v aplikácii Status Monitor. Pravým tlačidlom kliknite na obrazovku aplikácie Status Monitor a potom postupne kliknite na položky **Ďalšie nastavenia > Zapnúť nástroj na opravu** sieťového pripojenia. Ak váš správca siete nastavil adresu IP na možnosť Statická, neodporúčame vám toto nastavenie vykonať, pretože sa tým adresa IP automaticky zmení.

Ak sa správna adresa IP a maska podsiete nepriradí ani po použití Nástroja na opravu sieťového pripojenia (Network Connection Repair Tool), vyžiadajte si tieto informácie od vášho správcu siete.

#### Súvisiace informácie

• Problémy so sieťou

#### Súvisiace témy:

- Moje zariadenie nedokáže tlačiť cez sieť
- · Chcem skontrolovať, či moje sieťové zariadenia správne fungujú

▲ Domov > Riešenie problémov > Problémy so sieťou > Kontrola nastavení siete vášho zariadenia

# Kontrola nastavení siete vášho zariadenia

• Zmena nastavení zariadenia z počítača

Domov > Riešenie problémov > Problémy so sieťou > V prípade, že sa vyskytli problémy so sieťou v zariadení

# V prípade, že sa vyskytli problémy so sieťou v zariadení

Ak si myslíte, že so sieťovým prostredím zariadenia nie je niečo v poriadku, skontrolujte nasledujúce témy. Väčšinu problémov môžete odstrániť sami.

Ak potrebujete ďalšiu pomoc, navštívte lokalitu <u>support.brother.com</u> a kliknite na stránku **FAQs & Troubleshooting (Najčastejšie otázky a riešenie problémov)**.

- Nemôžem dokončiť konfigurovanie nastavenia bezdrôtovej siete
- Moje zariadenie nedokáže tlačiť cez sieť
- Chcem skontrolovať, či moje sieťové zariadenia správne fungujú

▲ Domov > Riešenie problémov > Problémy so sieťou > V prípade, že sa vyskytli problémy so sieťou v zariadení > Nemôžem dokončiť konfigurovanie nastavenia bezdrôtovej siete

### Nemôžem dokončiť konfigurovanie nastavenia bezdrôtovej siete

# POZNÁMKA

Používate systém Android<sup>™</sup>

4.0.

Pri niektorých modeloch je možné používať bezdrôtové sieťové pripojenie len ak je nainštalovaný voliteľný WLAN modul.

Vypnite bezdrôtový smerovač a potom ho znova zapnite. Potom znova skúste nakonfigurovať nastavenia bezdrôtovej siete. Ak nemôžete tento problém odstrániť, postupujte podľa nasledujúcich pokynov:

Príčina Rozhranie Akcia Nastavenia zabezpečenia Stlačením Pomocník pre nastavenie bezdrôtového pripojenia Bezdrôtová sieť (identifikátor SSID/sieťový potvrďte bezpečnostné nastavenia (Windows). Ak chcete získať viac kľúč) nie sú správne. informácií a prevziať pomôcku, prejdite na stránku Downloads (Na prevzatie) svojho modelu na adrese support.brother.com. Vyberte a skontrolujte, či používate správne nastavenia zabezpečenia. Informácie o tom, ako vyhľadať nastavenia zabezpečenia, \_ nájdete v pokynoch dodaných s prístupovým bodom alebo smerovačom bezdrôtovej siete LAN. Ako predvolené nastavenia zabezpečenia možno použiť názov výrobcu alebo číslo modelu prístupového bodu alebo smerovača bezdrôtovej siete LAN. Obráťte sa na výrobcu prístupového bodu alebo smerovača, poskytovateľa internetových služieb alebo správcu siete. MAC adresa zariadenia Skontrolujte, či je MAC adresa zariadenia Brother povolená vo filtri. Bezdrôtová sieť Brother nie je povolená. MAC adresu zariadenia Brother nájdete na jeho ovládacom paneli. Prístupový bod alebo Manuálne zadajte správny názov SSID alebo sieťový kľúč. Bezdrôtová sieť smerovač bezdrôtovej siete • Skontrolujte názov SSID alebo sieťový kľúč v pokynoch LAN je v tajnom režime dodaných s prístupovým bodom alebo smerovačom bezdrôtovej (nevysiela identifikátor siete LAN a znova nakonfigurujte nastavenie bezdrôtovej siete. SSID). Vaše zariadenie sa pokúša Zmeňte kanál na vašom prístupovom bode/smerovači bezdrôtovej Bezdrôtová sieť pripojiť k Wi-Fi sieti 5 GHz. siete LAN na kanál, ktorý zariadenie podporuje. Aktuálny kanál nastavený na 1. Skontroluite, ktoré kanály zariadenie podporuje. Prejdite na vašom prístupovom bode/ adresu support.brother.com/manuals, vyberte svoj model, smerovači bezdrôtovej siete prejdite na časť Appendix (Príloha) a vyberte tému Channels LAN nie je podporovaný. Supported by Brother Machines for 5 GHz Wi-Fi Networks. 2. Skontrolujte nastavenie kanála prístupového bodu/smerovača bezdrôtovej siete LAN. Uistite sa, že je nastavený na jeden z kanálov, ktoré vaše zariadenie podporuje, a že nie je nastavený na "Auto" alebo "Automatický". Ďalšie informácie o zmene nastavenia kanála nájdete v pokynoch priložených k prístupovému bodu/smerovaču bezdrôtovej siete LAN. 3. Zariadenie sa znova pokúste pripojiť k Wi-Fi sieti. Wi-Fi Direct Vaše bezpečnostné Overte SSID a heslo. nastavenia (SSID/heslo) nie Keď konfigurujete sieť manuálne, identifikátor SSID a heslo sa sú správne. zobrazia v zariadení Brother. Ak mobilné zariadenie podporuje manuálnu konfiguráciu, SSID a heslo sa zobrazia na displeji mobilného zariadenia. Keď sa mobilné zariadenie odpojí (približne šesť minút po použití Wi-Fi Direct

štandardu Wi-Fi Direct), vyskúšajte konfiguráciu stlačením jedného

tlačidla pomocou WPS (odporúčané) a nastavte zariadenie Brother

ako Majiteľ skupiny.

Problém identifikujte s pomocou správy siete WLAN.

| Príčina                                                                                                    | Akcia                                                                                                    | Rozhranie    |
|----------------------------------------------------------------------------------------------------|----------------------------------------------------------------------------------------------------|--------------|
| Zariadenie Brother je<br>umiestnené príliš ďaleko od<br>mobilného zariadenia.                                                                                                    | Pri konfigurovaní sieťových nastavení Wi-Fi Direct presuňte<br>zariadenie Brother do vzdialenosti približne 1 meter od mobilného<br>zariadenia.                                                                                                    | Wi-Fi Direct |
| Medzi zariadením<br>a mobilným zariadením sú<br>prekážky (napríklad steny<br>alebo nábytok).                                                                                                    | Premiestnite zariadenie Brother na miesto, kde nie sú prekážky.                                                                                                    | Wi-Fi Direct |
| V blízkosti zariadenia<br>Brother alebo mobilného<br>zariadenia je umiestnený<br>počítač s bezdrôtovým<br>rozhraním, zariadenie<br>s rozhraním Bluetooth <sup>®</sup> ,<br>mikrovlnná rúra alebo<br>digitálny bezdrôtový telefón. | Premiestnite ostatné zariadenia ďalej od zariadenia Brother alebo<br>mobilného zariadenia.                                                                                                    | Wi-Fi Direct |
| Skontrolovali a vyskúšali ste<br>všetky vyššie uvedené<br>možnosti, ale zariadenie<br>Brother stále nedokáže<br>dokončiť konfiguráciu Wi-Fi<br>Direct.                                                                            | <ul> <li>Zariadenie Brother vypnite a znova zapnite. Potom znova skúste<br/>nakonfigurovať nastavenia Wi-Fi Direct.</li> <li>Ak používate zariadenie Brother ako klienta, skontrolujte, koľko<br/>zariadení je povolených v aktuálnej sieti Wi-Fi Direct, a potom<br/>skontrolujte, koľko zariadení je pripojených.</li> </ul> | Wi-Fi Direct |

#### Pre systém Windows

Ak sa bezdrôtové pripojenie prerušilo a vy ste skontrolovali a vyskúšali všetky postupy uvedené vyššie, odporúčame použiť Nástroj na opravu sieťového pripojenia (Network Connection Repair Tool).

### Súvisiace informácie

• V prípade, že sa vyskytli problémy so sieťou v zariadení

Domov > Riešenie problémov > Problémy so sieťou > V prípade, že sa vyskytli problémy so sieťou v zariadení > Moje zariadenie nedokáže tlačiť cez sieť

# Moje zariadenie nedokáže tlačiť cez sieť

# POZNÁMKA

Pri niektorých modeloch je možné používať bezdrôtové sieťové pripojenie len ak je nainštalovaný voliteľný WLAN modul.

| Príčina                                                        | Akcia                                                                                                    | Rozhranie              |
|----------------------------------------------------------------|----------------------------------------------------------------------------------------------------|------------------------|
| Bezpečnostný softvér<br>blokuje prístup zariadenia<br>k sieti. | Niektoré bezpečnostné softvéry môžu dokonca aj po úspešnej<br>inštalácii blokovať prístup bez zobrazenia dialógového okna s<br>výstrahou zabezpečenia.                                                                                                    | Káblové/<br>bezdrôtové |
|                                                                | Ak chcete povoliť prístup, preštudujte si pokyny k vášmu<br>bezpečnostnému softvéru alebo sa informujte u jeho výrobcu.                                                                                                    |                        |
| Zariadenie Brother nemá                                        | Potvrďte adresu IP a masku podsiete.                                                                                                    | Káblové/               |
| priradenú dostupnú<br>adresu IP.                               | Presvedčte sa, že adresa IP a maska podsiete vášho počítača<br>a vášho zariadenia Brother sú správne, a že sa obidve zariadenia<br>nachádzajú v rovnakej sieti.                                                                                              | bezdrôtové             |
|                                                                | Ďalšie informácie o overovaní adresy IP a masky podsiete získate<br>od správcu siete.                                                                                                    |                        |
|                                                                | Windows                                                                                                    |                        |
|                                                                | Potvrďte adresu IP a masku podsiete pomocou Nástroja na opravu sieťového pripojenia (Network Connection Repair Tool).                                                                                                    |                        |
| V tlačovom fronte počítača<br>sa stále nachádza                | <ul> <li>Ak je neúspešná tlačová úloha stále v tlačovom fronte počítača,<br/>odstráňte ju.</li> </ul>                                                                                                    | Káblové/<br>bezdrôtové |
| neúspešná tlačová úloha.                                       | <ul> <li>V opačnom prípade dvakrát kliknite na ikonu tlačiarne<br/>v nasledujúcom priečinku a zrušte všetky dokumenty:</li> </ul>                                                                                                    |                        |
|                                                                | - Windows 10, Windows Server 2016 a Windows Server 2019                                                                                                    |                        |
|                                                                | Kliknite na položku 于 > Systém > Ovládací panel. V skupine                                                                                                    |                        |
|                                                                | Hardvér a zvuk kliknite na položku Zobraziť zariadenia a tlačiarne.                                                                                                    |                        |
|                                                                | - Windows 8.1                                                                                                    |                        |
|                                                                | Presuňte myš do pravého dolného rohu pracovnej plochy. Keď<br>sa zobrazí panel s ponukami, kliknite na <b>Nastavenie</b> ><br><b>Ovládací panel</b> . V skupine <b>Hardvér a zvuk</b> kliknite na položku<br><b>Zobraziť zariadenia a tlačiarne</b> .        |                        |
|                                                                | - Windows Server 2012 R2                                                                                                    |                        |
|                                                                | Kliknite na položku <b>Ovládací panel</b> na obrazovke <b>Start</b> .<br>V skupine <b>Hardvér</b> kliknite na <b>Zobraziť zariadenia a tlačiarne</b> .                                                                                                    |                        |
|                                                                | - Windows Server 2012                                                                                                    |                        |
|                                                                | Presuňte myš do pravého dolného rohu pracovnej plochy. Keď<br>sa zobrazí panel s ponukami, kliknite na <b>Nastavenie</b> ><br><b>Ovládací panel</b> . V skupine <b>Hardvér</b> kliknite na <b>Zobraziť</b><br><b>zariadenia a tlačiarne &gt; Tlačiareň</b> . |                        |
|                                                                | - Windows 7                                                                                                    |                        |
|                                                                | Kliknite na položku 🚱 (Štart) > Zariadenia a tlačiarne.                                                                                                    |                        |
|                                                                | - Windows Server 2008                                                                                                    |                        |
|                                                                | Kliknite na položky <b>štart &gt; Ovládací panel &gt; Tlačiarne</b> .                                                                                                    |                        |
|                                                                | - Počítače Mac                                                                                                    |                        |
|                                                                | Kliknite na <b>System Preferences (Predvoľby systému)</b> > <b>Printers &amp; Scanners (Tlačiarne a skenery)</b> .                                                                                                    |                        |
| Príčina                                              | Akcia                                                                              | Rozhranie       |
|------------------------------------------------------|------------------------------------------------------------------------------------|-----------------|
| Zariadenie nie je pripojené<br>do bezdrôtovej siete. | Vytlačte správu o bezdrôtovej sieti a skontrolujte kód chyby na vytlačenej správe. | Bezdrôtová sieť |

Ak ste skontrolovali a vyskúšali všetky postupy uvedené vyššie ale zariadenie stále nemôže tlačiť, odinštalujte ovládač (Windows) a preinštalujte ho.

# $\checkmark$

## Súvisiace informácie

• V prípade, že sa vyskytli problémy so sieťou v zariadení

#### Súvisiace témy:

- Použitie Nástroja na opravu sieťového pripojenia (Network Connection Repair Tool) (Windows)
- · Chcem skontrolovať, či moje sieťové zariadenia správne fungujú

▲ Domov > Riešenie problémov > Problémy so sieťou > V prípade, že sa vyskytli problémy so sieťou v zariadení > Chcem skontrolovať, či moje sieťové zariadenia správne fungujú

# Chcem skontrolovať, či moje sieťové zariadenia správne fungujú

# POZNÁMKA

Pri niektorých modeloch je možné používať bezdrôtové sieťové pripojenie len ak je nainštalovaný voliteľný WLAN modul.

| Kontrola                                                                                                    | Akcia                                                                                                    | Rozhranie              |
|----------------------------------------------------------------------------------------------------|----------------------------------------------------------------------------------------------------|------------------------|
| Overte, či je zariadenie<br>Brother, prístupový bod<br>alebo smerovač, alebo<br>sieťový rozbočovač<br>zapnutý.                 | <ul> <li>Skontrolujte nasledujúce:</li> <li>Napájací kábel je správne pripojený a zariadenie Brother je zapnuté.</li> <li>Prístupový bod/smerovač alebo rozbočovač je zapnutý a jeho indikátor LED bliká.</li> <li>Zo zariadenia bol odstránený všetok ochranný obalový materiál.</li> <li>Tonerová kazeta a jednotka valca sú správne nainštalované.</li> <li>Kryt zariadenia je úplne zatvorený.</li> <li>Papier je správne vložený v zásobníku na papier.</li> <li>(Pre káblové siete) Sieťový kábel je pevne pripojený k zariadeniu Brother a k smerovaču alebo rozbočovaču.</li> </ul>                                                                                                    | Káblové/<br>bezdrôtové |
| Skontrolujte <b>Link</b><br><b>Status</b> v správe<br>o konfigurácii siete<br>alebo na stránke<br>s nastaveniami<br>tlačiarne. | Vytlačte správu o konfigurácii siete a skontrolujte, či je <b>Ethernet Link</b><br><b>Status</b> alebo <b>Wireless Link Status</b> v stave <b>Link OK</b> .                                                                                                    | Káblové/<br>bezdrôtové |
| Overte, či môžete<br>použiť príkaz "ping" pre<br>zariadenie Brother<br>z počítača.                                             | <ul> <li>Použite príkaz ping pre zariadenie Brother z počítača použitím adresy<br/>IP alebo názvu uzla na príkazovom riadku operačného systému<br/>Windows alebo v terminálovej aplikácii systému Mac:<br/>príkaz ping <ipaddress> alebo <nodename>.</nodename></ipaddress></li> <li>Úspešné: Zariadenie Brother funguje správne a je pripojené k<br/>rovnakej sieti ako počítač.</li> <li>Neúspešné: Zariadenie Brother nie je pripojené k rovnakej sieti ako<br/>počítač.</li> <li>Windows:</li> <li>Obráťte sa na svojho správcu, ktorý vám poskytne informácie o adrese<br/>IP a maske podsiete a následne použite nástroj na opravu sieťového<br/>pripojenia.</li> <li>Mac:</li> <li>Skontrolujte, či sú adresa IP a maska podsiete správne nastavené.</li> </ul> | Káblové/<br>bezdrôtové |
| Skontrolujte, či je<br>zariadenie Brother<br>pripojené k bezdrôtovej<br>sieti.                                                 | Vytlačte správu o bezdrôtovej sieti a skontrolujte kód chyby na<br>vytlačenej správe.                                                                                                    | Bezdrôtová sieť        |

Ak ste skontrolovali a vyskúšali všetky postupy uvedené vyššie, ale problémy pretrvávajú, pomocou pokynov dodaných s prístupovým bodom/smerovačom bezdrôtovej siete vyhľadajte informácie o identifikátore SSID (názov siete) a sieťovom kľúči (heslo) a správne ich nastavte.

## Súvisiace informácie

• V prípade, že sa vyskytli problémy so sieťou v zariadení

#### Súvisiace témy:

• Použitie Nástroja na opravu sieťového pripojenia (Network Connection Repair Tool) (Windows)

• Moje zariadenie nedokáže tlačiť cez sieť

▲ Domov > Riešenie problémov > Problémy so službou AirPrint

# Problémy so službou AirPrint

# POZNÁMKA

Pri niektorých modeloch je možné používať bezdrôtové sieťové pripojenie len ak je nainštalovaný voliteľný WLAN modul.

| Problém                                                                                                    | Návrhy                                                                                                    |
|----------------------------------------------------------------------------------------------------|----------------------------------------------------------------------------------------------------|
| Moje zariadenie sa nezobrazuje v zozname tlačiarní.                                                                   | Skontrolujte, či je zariadenie zapnuté.                                                                      |
|                                                                                                    | Skontrolujte, či sú vaše zariadenie a mobilné zariadenie správne pripojené k rovnakej sieti.                 |
|                                                                                                    | Premiestnite mobilné zariadenie bližšie k bezdrôtovému prístupovému bodu/smerovaču alebo k vášmu zariadeniu. |
| Nedá sa tlačiť.                                                                                                    | Skontrolujte, či je zariadenie zapnuté.                                                                      |
|                                                                                                    | Skontrolujte, či sú vaše zariadenie a mobilné zariadenie správne pripojené k rovnakej sieti.                 |
| Pri pokusoch o vytlačenie viacstranového dokumentu zo zariadenia s operačným systémom iOS sa vytlačí LEN prvá strana. | Uistite sa, že používate najnovšiu verziu operačného systému.                                                |

## Súvisiace informácie

Riešenie problémov

Domov > Riešenie problémov > Iné problémy

# Iné problémy

| Problémy                                             | Návrhy                                                                                                    |
|------------------------------------------------------|----------------------------------------------------------------------------------------------------|
| Prístroj sa nezapne.                                 | Nepriaznivé podmienky pri napájaní (ako blesk alebo<br>prepätie) môžu spustiť interné bezpečnostné<br>mechanizmy prístroja. Odpojte napájací kábel. Počkajte<br>desať minút, potom zapojte napájací kábel a stlačením                                                                                                    |
|                                                      | Ak sa problém nevyrieši a používate prerušovač prúdu,<br>odpojte ho, aby ste sa uistili, že nie je príčinou problému.<br>Zapojte napájací kábel zariadenia priamo do inej<br>elektrickej zásuvky v stene, o ktorej viete, že je funkčná.<br>Ak zariadenie aj tak nie je napájané energiou, vyskúšajte<br>použiť iný napájací kábel. |
| Zariadenie nedokáže tlačiť údaje EPS, ktoré obsahujú | (Windows)                                                                                                    |
| binárne znaky s ovládačom tlačiarne BR-Script3.      | Ak chcete vytlačiť údaje EPS, vykonajte nasledovné:                                                                                                    |
|                                                      | <ol> <li>Pre systém Windows 10, Windows Server 2016<br/>a Windows Server 2019:</li> </ol>                                                                                                    |
|                                                      | Kliknite na položku 📕 > Systém > Ovládací panel.                                                                                                    |
|                                                      | V skupine <b>Hardvér a zvuk</b> kliknite na položku<br><b>Zobraziť zariadenia a tlačiarne</b> .                                                                                                    |
|                                                      | V systémoch Windows 8.1 a Windows Server 2012:                                                                                                    |
|                                                      | Presuňte myš do pravého dolného rohu pracovnej<br>plochy. Keď sa zobrazí lišta ponuky, kliknite na<br><b>Nastavenie &gt; Ovládací panel</b> . V skupine <b>Hardvér a</b><br><b>zvuk</b> <sup>1</sup> kliknite na <b>Zobraziť zariadenia a tlačiarne</b> .                                                                           |
|                                                      | Pre systém Windows Server 2012 R2:                                                                                                    |
|                                                      | Kliknite na <b>Ovládací panel</b> na obrazovke <b>Start</b> .<br>V skupine <b>Hardvér</b> kliknite na položku <b>Zobraziť</b><br>zariadenia a tlačiarne.                                                                                                    |
|                                                      | V systémoch Windows 7 a Windows Server 2008 R2:                                                                                                    |
|                                                      | Kliknite na tlačidlo 🚯 Štart > Zariadenia a                                                                                                    |
|                                                      | tlačiarne.                                                                                                    |
|                                                      | Pre systém Windows Server 2008:                                                                                                    |
|                                                      | Kliknite na tlačidlo 🚯 (Štart) > Ovládací panel >                                                                                                    |
|                                                      | Hardvér a zvuk > Tlačiarne.                                                                                                    |
|                                                      | <ol> <li>Pravým tlačidlom kliknite na ikonu Brother XXX-<br/>XXXX BR-Script3 a vyberte Vlastnosti tlačiarne.</li> </ol>                                                                                                    |
|                                                      | <ol> <li>Na karte Nastavenie zariadenia v ponuke Výstupný<br/>proto zvoľte položku TBCP (označený binárny<br/>komunikačný protokol).</li> </ol>                                                                                                    |
| Softvér Brother nie je možné nainštalovať.           | (Windows)                                                                                                    |
|                                                      | Ak sa počas inštalácie na obrazovke počítača zobrazí<br>varovanie bezpečnostného softvéru, zmeňte nastavenia<br>bezpečnostného softvéru tak, aby povolil spustenie<br>inštalačného programu produktov Brother alebo iného<br>programu.                                                                                              |
|                                                      | (Mac)                                                                                                    |
|                                                      | Ak používate bránu firewall antispywarového alebo<br>antivírusového bezpečnostného softvéru, dočasne ju<br>deaktivujte a potom nainštalujte softvér od spoločnosti<br>Brother.                                                                                                    |

Súvisiace informácie

Riešenie problémov

 $\checkmark$ 

Domov > Riešenie problémov > Kontrola informácií o zariadení

## Kontrola informácií o zariadení

Podľa týchto pokynov skontrolujte sériové číslo a verziu firmvéru zariadenia.

- 1. Stlačte 👔 [Nastavenia] > [Vsetky nastav.] > [Info. o zariadeni].
- 2. Stlačte jednu z nasledujúcich možností:

| Možnosť             | Popis                                                                  |
|---------------------|------------------------------------------------------------------------|
| Seriove cislo       | Zistenie sériového čísla zariadenia.                                   |
| Verzia firmvéru     | Kontrola verzie firmvéru zariadenia.                                   |
| Aktual. firmveru    | Aktualizácia zariadenia najnovším firmvérom.                           |
| Aut. kont. firmveru | Zobrazenie informácií o firmvéri na domovskej obrazovke.               |
| Pocitadl.stran      | Kontrola celkového počtu strán, ktoré zariadenie vytlačilo.            |
| Zivotnost suciastok | Kontrola zostávajúcej životnosti spotrebného materiálu (v percentách). |

# 3. Stlačte 📩.

#### Súvisiace informácie

Riešenie problémov

▲ Domov > Riešenie problémov > Reset funkcií

# Reset funkcií

- Resetovanie zariadenia
- Resetovanie siete
- Výrobný reset

Domov > Riešenie problémov > Reset funkcií > Resetovanie zariadenia

## Resetovanie zariadenia

Funkcia Reset zariadenia slúži na obnovenie nastavení zariadenia na výrobné nastavenia.

Funkcia Reset zariadenia neobnoví sieťové nastavenia ani bezpečnostné nastavenia.

- Stlačte [Nastavenia] > [Vsetky nastav.] > [Uvodne nast.] > [Resetovat] > [Resetovaniezariadenia].
- 2. Budete vyzvaní na reštartovanie zariadenia. Stlačením možností uvedených v tabuľke reštartujete zariadenie alebo ukončíte proces.

| Možnosť                   | Popis                                                  |
|---------------------------|--------------------------------------------------------|
| Stlačte Ano na 2 sekundy. | Reštartujte zariadenie. Zariadenie spustí resetovanie. |
| Nie                       | Zariadenie ukončí činnosť bez reštartovania.           |

Ak zariadenie nereštartujete, resetovanie sa nedokončí a vaše nastavenia zostanú nezmenené.

#### Súvisiace informácie

Reset funkcií

Ø

▲ Domov > Riešenie problémov > Reset funkcií > Resetovanie siete

## Resetovanie siete

Pomocou funkcie Resetovanie siete môžete obnoviť sieťové nastavenia zariadenia ako je napríklad heslo a adresa IP späť na výrobné.

Pred resetovaním siete odpojte všetky káble rozhrania.

- Stlačte [[Nastavenia] > [Vsetky nastav.] > [Uvodne nast.] > [Resetovat] > [Reset siete].
- 2. Budete vyzvaní na reštartovanie zariadenia. Stlačením možností uvedených v tabuľke reštartujete zariadenie alebo ukončíte proces.

| Možnosť                   | Popis                                                  |
|---------------------------|--------------------------------------------------------|
| Stlačte Ano na 2 sekundy. | Reštartujte zariadenie. Zariadenie spustí resetovanie. |
| Nie                       | Zariadenie ukončí činnosť bez reštartovania.           |

Ak zariadenie nereštartujete, resetovanie sa nedokončí a vaše nastavenia zostanú nezmenené.

## Súvisiace informácie

Reset funkcií

Ø

Domov > Riešenie problémov > Reset funkcií > Výrobný reset

## Výrobný reset

Funkcia Výrobný reset slúži na obnovenie všetkých nastavení zariadenia na výrobné nastavenia.

Pred resetovaním na výrobné nastavenia odpojte všetky káble rozhrania.

- 1. Stlačte [Nastavenia] > [Vsetky nastav.] > [Uvodne nast.] > [Resetovat] > [Vyrobny Reset].
- 2. Budete vyzvaní na reštartovanie zariadenia. Stlačením možností uvedených v tabuľke reštartujete zariadenie alebo ukončíte proces.

| Možnosť                                                                            | Popis                                                  |
|------------------------------------------------------------------------------------|--------------------------------------------------------|
| Stlačte Ano na 2 sekundy.                                                          | Reštartujte zariadenie. Zariadenie spustí resetovanie. |
| Nie                                                                                | Zariadenie ukončí činnosť bez reštartovania.           |
| <i>»</i>                                                                           |                                                        |
| 🖉 Ak zariadenie nereštartujete, resetovanie sa nedokončí a vaše nastavenia zostanú |                                                        |

Ak zariadenie nereštartujete, resetovanie sa nedokončí a vaše nastavenia zostanú nezmenené.

## Súvisiace informácie

Reset funkcií

Domov > Pravidelná údržba

# Pravidelná údržba

- Výmena spotrebného materiálu
- Čistenie zariadenia
- Oprava farebnej tlače
- Kontrola ostávajúcej životnosti súčastí
- Zabalenie a poslanie zariadenia
- Výmena súčastí pravidelnej údržby

Domov > Pravidelná údržba > Výmena spotrebného materiálu

## Výmena spotrebného materiálu

Ak zariadenie indikuje, že sa skončila životnosť spotrebného materiálu, musíte spotrebný materiál vymeniť.

Používanie iného ako originálneho spotrebného materiálu Brother môže znížiť kvalitu tlače, výkonnosť hardvéru, spoľahlivosť zariadenia a takisto môže mať za následok zrušenie záruky na zariadenie. Tonerová kazeta a jednotka valca sú dva samostatné kusy spotrebného materiálu. Obe musia byť nainštalované ako súprava. Názvy modelov spotrebného tovaru sa môžu líšiť v závislosti od danej krajiny.

## DÔLEŽITÉ

NEDOTÝKAJTE sa častí, ktoré sú zvýraznené na obrázkoch, aby ste predišli problémom s kvalitou tlače.

# Tonerová kazeta Jednotka valca Pásová jednotka

Nádobka na odpadový toner

# POZNÁMKA

- Dbajte na to, aby ste použitý spotrebný materiál riadne uzavreli do vrecka tak, aby sa tonerový prášok nevysypal z kazety.
- Pokyny, ako vrátiť použitý spotrebný materiál v rámci zberného a recyklačného programu Brother, nájdete na adrese <u>www.brother.com/original</u>. Ak miestna kancelária Brother ešte nemá zberný program, alebo ak sa rozhodnete nevrátiť použitý spotrebný materiál, zlikvidujte použitý spotrebný materiál podľa miestnych predpisov, pričom ho udržiavajte oddelene od domového odpadu. V prípade otázok sa obráťte na miestny úrad pre likvidáciu odpadu.
- Použitý aj nový spotrebný materiál odporúčame klásť na hárok papiera, aby nedošlo k neželanému vysypaniu alebo rozprášeniu jeho obsahu.
- Používanie papiera, ktorý nie je priamy ekvivalent odporúčaného tlačového média, môže znížiť životnosť spotrebného materiálu a súčiastok zariadenia.
- Predpokladaná životnosť tonerových kaziet je založená na norme ISO/IEC 19798. Ako často bude potrebná výmena, sa odlišuje v závislosti od objemu tlače, percentuálnej hodnoty pokrytia, použitého typu média, zapínania/vypínania zariadenia.
- To, ako často bude potrebná výmena spotrebného materiálu (s výnimkou tonerových kaziet), sa odlišuje v závislosti od objemu tlače, použitého typu média a zapínania/vypínania zariadenia.
- S tonerovou kazetou manipulujte opatrne. Ak si tonerom znečistíte ruky alebo odev, okamžite ho utrite alebo umyte studenou vodou.

NEDOTÝKAJTE SA povrchu IC čipu tonerovej kazety ani pásovej jednotky. Kontaminácia a poškodenie môžu znížiť detekciu každej jednotky.

## Súvisiace informácie

- Pravidelná údržba
  - Výmena tonerovej kazety
  - Výmena jednotky valca
  - Výmena pásovej jednotky
  - · Výmena nádobky na odpadový toner

▲ Domov > Pravidelná údržba > Výmena spotrebného materiálu > Výmena tonerovej kazety

# Výmena tonerovej kazety

Skôr než začnete s výmenou >> Súvisiace informácie: Výmena spotrebného materiálu

- 1. Uistite sa, že je zariadenie zapnuté.
- 2. Stlačte tlačidlo uvoľnenia predného krytu a potom predný kryt otvorte.

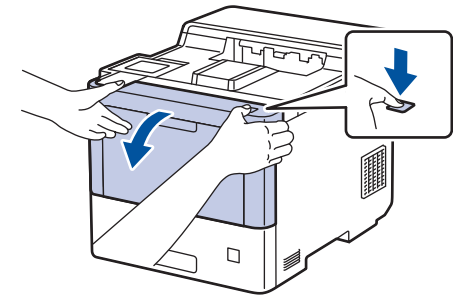

3. Uchopte zelený označený držiak jednotky valca. Ťahajte jednotku valca zo zariadenia, kým sa nezastaví.

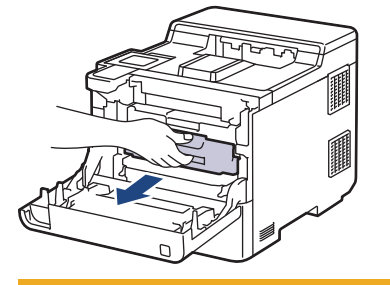

# **L** UPOZORNENIE

Odporúčame, aby ste zostavu tonerových kaziet a jednotky valca umiestnili na čistý, rovný povrch a podložili ju papierom pre prípad náhodného vysypania alebo rozprášenia tonera.

4. Podržte držiak tonerovej kazety a potiahnite tonerovú kazetu nahor a von z jednotky valca. Tento postup zopakujte pre všetky tonerové kazety.

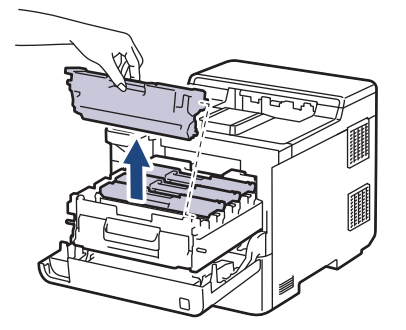

5. Korónový vodič vnútri jednotky valca očistite jemným viacnásobným posunutím zelenej plôšky zľava doprava a sprava doľava. Tento postup zopakujte pre všetky korónové vodiče.

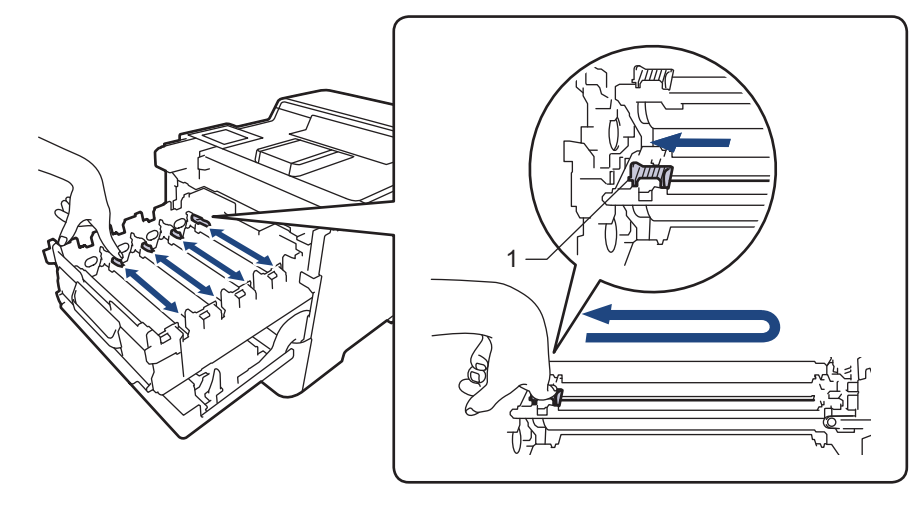

Zelenú plôšku zaistite v základnej polohe (1) zarovnanú s ľavou stranou valca, aby ste predišli zlej kvalite tlače.

6. Vybaľte novú tonerovú kazetu.

Ø

7. Odstráňte ochranné materiály.

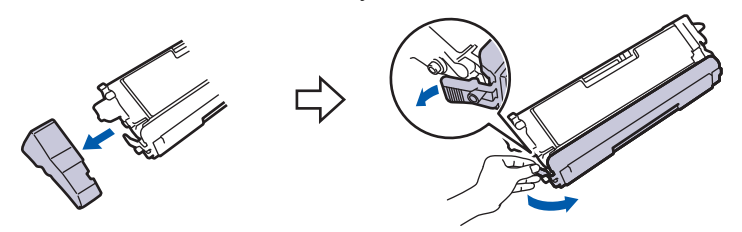

8. Vložte tonerovú kazetu do jednotky valca. Uistite sa, že farba tonerovej kazety zodpovedá štítku farby na jednotke valca. Tento postup zopakujte pre všetky tonerové kazety.

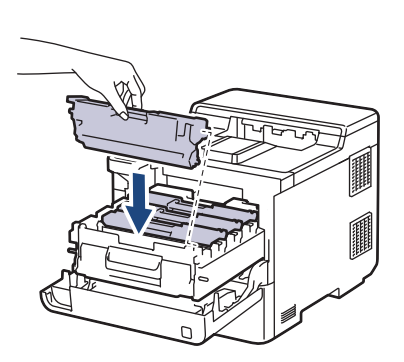

- K: Čierna
- C: Azúrová
- M: Purpurová
- Y: Žltá

Dbajte na to, aby ste tonerovú kazetu vložili správne, inak by sa mohla oddeliť od jednotky valca.

9. Pomocou zeleného označeného držiaka zatlačte jednotku valca späť do zariadenia tak, aby sa zaistila na mieste.

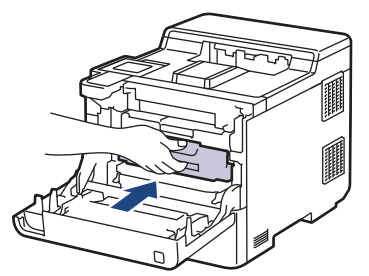

10. Zatvorte predný kryt zariadenia.

- Po výmene tonerovej kazety NEVYPÍNAJTE zariadenie ani neotvárajte predný kryt, kým sa displej zariadenia nevráti do režimu Pripravené.
- Tonerová kazeta, ktorá sa dodáva spolu so zariadením Brother, je štartovacia tonerová kazeta.
- Keď sa zobrazuje upozornenie na nízky stav tonera, odporúčame mať pripravenú novú tonerovú kazetu.
- Na zaistenie vysokokvalitnej tlače odporúčame používať len originálne tonerové kazety Brother. Keď chcete kúpiť nové tonerové kazety, obráťte sa na zákaznícky servis Brother alebo miestneho predajcu spoločnosti Brother.
- NEROZBAĽUJTE novú tonerovú kazetu, kým nie ste pripravení ju nainštalovať.
- · Ak ponecháte tonerovú kazetu dlhý čas rozbalenú, životnosť tonera sa skráti.
- Dôrazne vám odporúčame, aby ste NEDOPĹŇALI tonerové kazety poskytované so zariadením. Taktiež dôrazne odporúčame, aby ste aj po výmene naďalej používali originálne tonerové kazety značky Brother. Používaním alebo pokusmi o použitie tonera alebo kaziet od iných výrobcov v zariadení Brother môže dôjsť k poškodeniu zariadenia alebo kvalita tlače môže byť neuspokojivá. Naša obmedzená záruka sa nevzťahuje na žiadne problémy spôsobené použitím tonerov alebo kaziet od iných výrobcov. Ak chcete ochrániť svoju investíciu a zabezpečiť prvotriedny výkon vášho zariadenia, dôrazne odporúčame používať originálny spotrebný materiál Brother.

#### Súvisiace informácie

· Výmena spotrebného materiálu

#### Súvisiace témy:

- · Zvýšenie kvality tlače
- Chybové hlásenia a hlásenia o údržbe

▲ Domov > Pravidelná údržba > Výmena spotrebného materiálu > Výmena jednotky valca

# Výmena jednotky valca

Skôr než začnete s výmenou >> Súvisiace informácie: Výmena spotrebného materiálu

- 1. Uistite sa, že je zariadenie zapnuté.
- 2. Stlačte tlačidlo uvoľnenia predného krytu a potom predný kryt otvorte.

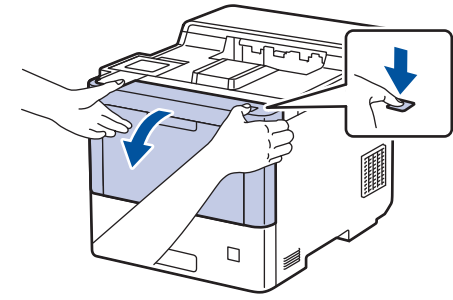

3. Uchopte zelený označený držiak jednotky valca. Ťahajte jednotku valca zo zariadenia, kým sa nezastaví.

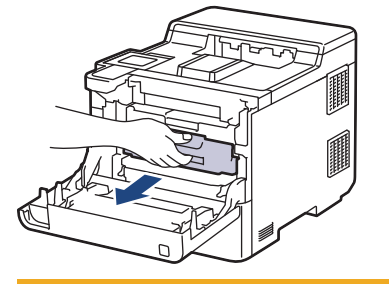

# **L** UPOZORNENIE

Odporúčame, aby ste zostavu tonerových kaziet a jednotky valca umiestnili na čistý, rovný povrch a podložili ju papierom pre prípad náhodného vysypania alebo rozprášenia tonera.

4. Podržte označené zelené držiaky jednotky valca, nadvihnite prednú časť jednotky a vyberte ju zo zariadenia.

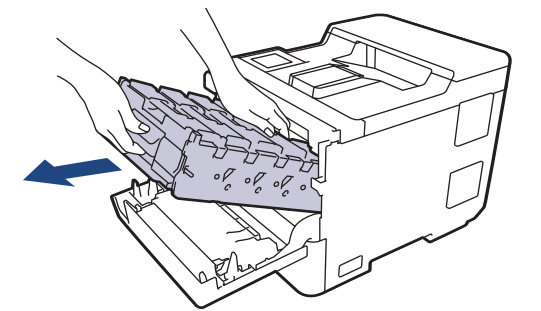

# DÔLEŽITÉ

Pri prenášaní uchopte jednotku valca za držiaky. Jednotku valca NEDRŽTE za bočné strany.

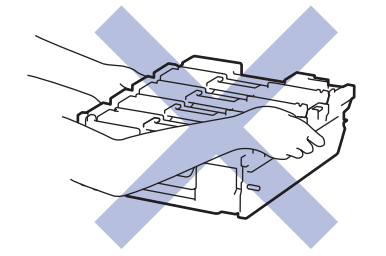

5. Vybaľte novú jednotku valca.

6. Odstráňte ochranný kryt.

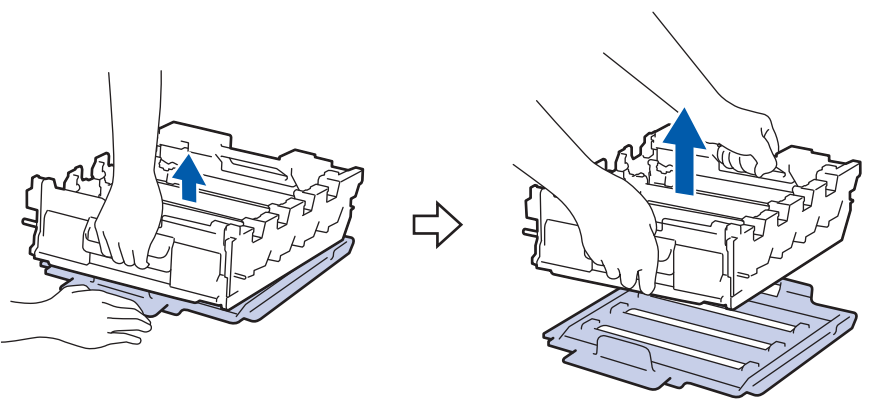

7. Podržte držiak tonerovej kazety a potiahnite tonerovú kazetu nahor a von z jednotky valca. Tento postup zopakujte pre všetky tonerové kazety.

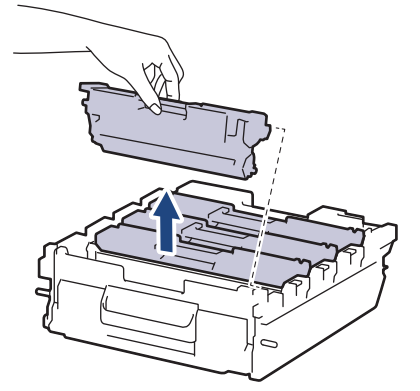

8. Opäť vložte tonerovú kazetu do novej jednotky valca. Uistite sa, že farba tonerovej kazety zodpovedá štítku farby na jednotke valca. Tento postup zopakujte pre všetky tonerové kazety.

к с

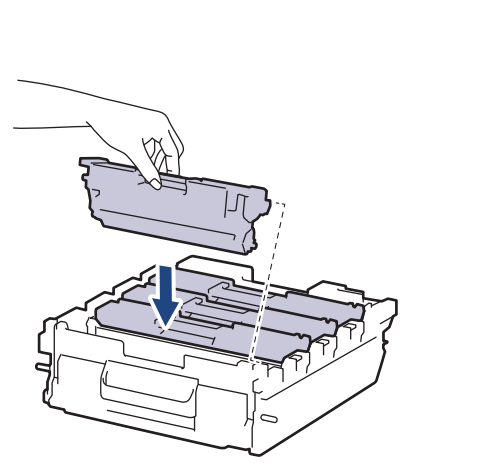

- K: Čierna
- C: Azúrová
- M: Purpurová
- Y: Žltá

M Y

Dbajte na to, aby ste tonerovú kazetu vložili správne, inak by sa mohla oddeliť od jednotky valca.

9. Jemne zasuňte jednotku valca do zariadenia, kým sa nezastaví.

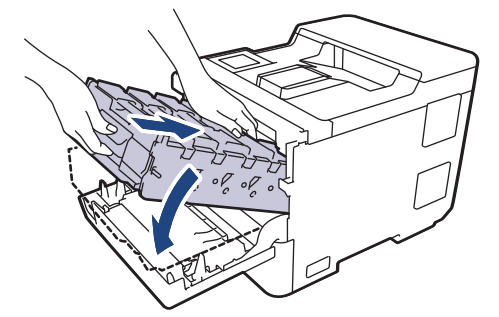

10. Pomocou zeleného označeného držiaka zatlačte jednotku valca späť do zariadenia tak, aby sa zaistila na mieste.

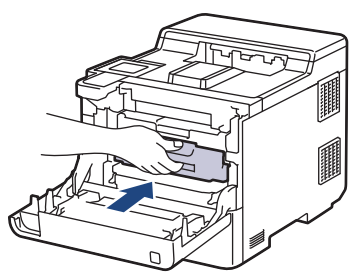

11. Zatvorte predný kryt zariadenia.

# POZNÁMKA

- K opotrebovaniu valca dochádza používaním a otáčaním valca, ako aj kontaktom s papierom, tonerom a inými materiálmi na dráhe papiera. Pri navrhovaní tohto produktu sa spoločnosť Brother rozhodla stanoviť ako smerodajný faktor životnosti valca počet jeho otáčok. Keď valec dosiahne pri výrobe nastavený limit otočení, zodpovedajúci menovitej výťažnosti strán, displej LCD na výrobku vás informuje o potrebe výmeny valca. Výrobok bude naďalej fungovať; kvalita tlače však nemusí byť optimálna.
- Ak vystavíte rozbalenú jednotku valca priamemu slnečnému svetlu (alebo umelému svetlu na dlhší čas), môže sa poškodiť.
- Skutočnú životnosť valca ovplyvňuje mnoho faktorov, ako napr. teplota, vlhkosť, typ papiera, typ používaného tonera atď. Za ideálnych podmienok sa priemerná životnosť valca odhaduje približne na 100 000 strán pri troch stranách na úlohu (jednostranná tlač formátu A4/Letter). Počet strán môže byť ovplyvnený rôznymi faktormi vrátane, nie však výlučne, typu a veľkosti média.

Keďže spoločnosť Brother nemá žiadnu kontrolu nad množstvom faktorov, ktoré určujú skutočnú životnosť jednotky valca, nemôže zaručiť minimálny počet strán, ktoré jednotka valca vytlačí.

- Pre dosiahnutie najlepšej výkonnosti používajte len originálne tonery Brother.
- Zariadenie by sa malo používať len v čistom prostredí bez prachu a s dostatočným vetraním.

Tlač s jednotkou valca od iného výrobcu ako Brother môže negatívne ovplyvniť nielen kvalitu tlače, ale aj kvalitu a životnosť samotného zariadenia. Záruka sa nevzťahuje na problémy zapríčinené použitím jednotky valca od iného výrobcu ako Brother.

#### Súvisiace informácie

• Výmena spotrebného materiálu

#### Súvisiace témy:

- Zvýšenie kvality tlače
- Chybové hlásenia a hlásenia o údržbe

▲ Domov > Pravidelná údržba > Výmena spotrebného materiálu > Výmena pásovej jednotky

# Výmena pásovej jednotky

Skôr než začnete s výmenou >> Súvisiace informácie: Výmena spotrebného materiálu

- 1. Uistite sa, že je zariadenie zapnuté.
- 2. Stlačte tlačidlo uvoľnenia predného krytu a potom predný kryt otvorte.

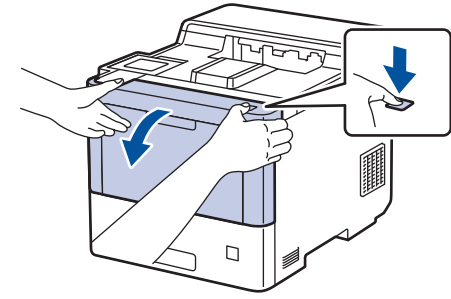

3. Uchopte zelený označený držiak jednotky valca. Ťahajte jednotku valca zo zariadenia, kým sa nezastaví.

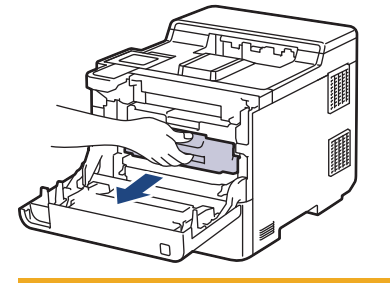

# **L** UPOZORNENIE

Odporúčame, aby ste zostavu tonerových kaziet a jednotky valca umiestnili na čistý, rovný povrch a podložili ju papierom pre prípad náhodného vysypania alebo rozprášenia tonera.

4. Podržte označené zelené držiaky jednotky valca, nadvihnite prednú časť jednotky a vyberte ju zo zariadenia.

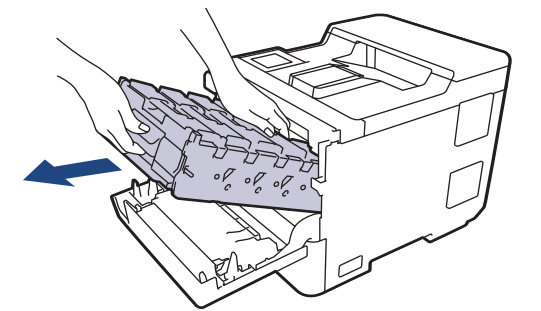

# DÔLEŽITÉ

Pri prenášaní uchopte jednotku valca za držiaky. Jednotku valca NEDRŽTE za bočné strany.

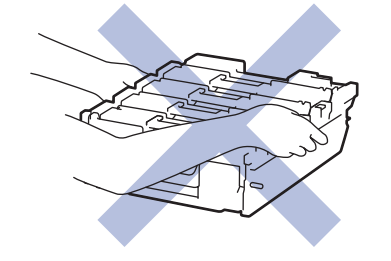

5. Zatlačte páčku uvoľnenia pásovej jednotky nadol a pásovú jednotku nadvihnite.

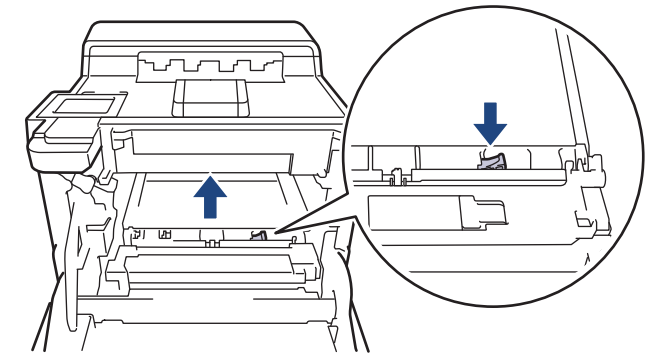

6. Uchopte držiak pásovej jednotky oboma rukami, nadvihnite pásovú jednotku nahor a potom ju vytiahnite von.

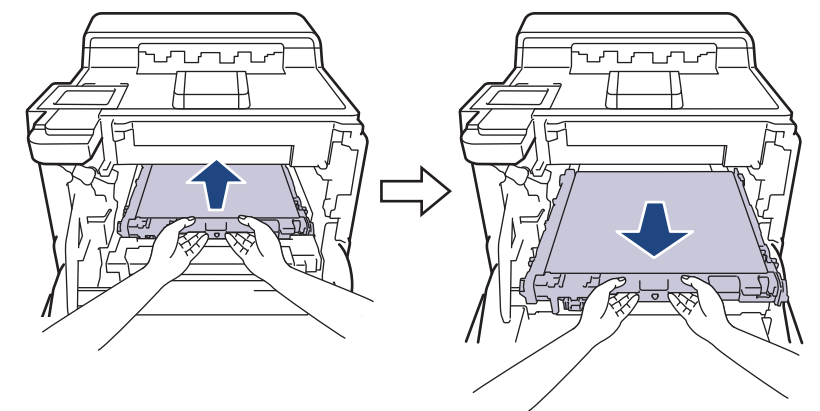

7. Rozbaľte novú pásovú jednotku a vložte ju do zariadenia. Uistite sa, že pásová jednotka je umiestnená narovno a že presne ju vložte na svoje miesto, kým páčka uvoľnenia pásovej jednotky nezacvakne.

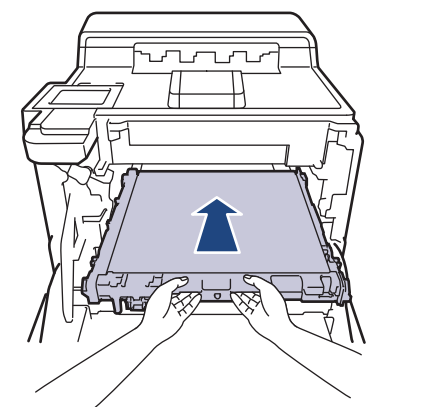

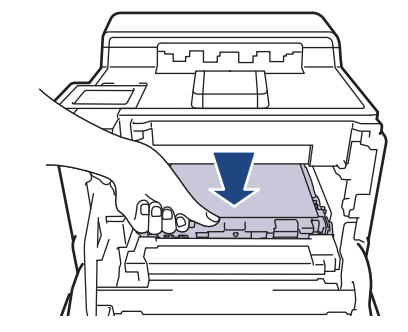

8. Jemne zasuňte jednotku valca do zariadenia, kým sa nezastaví.

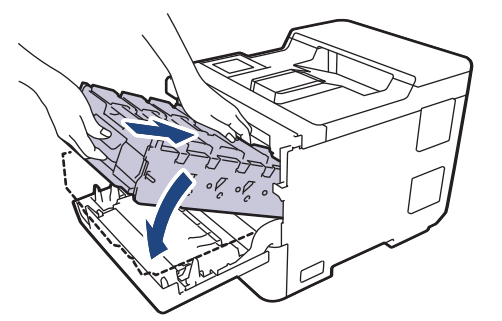

9. Pomocou zeleného označeného držiaka zatlačte jednotku valca späť do zariadenia tak, aby sa zaistila na mieste.

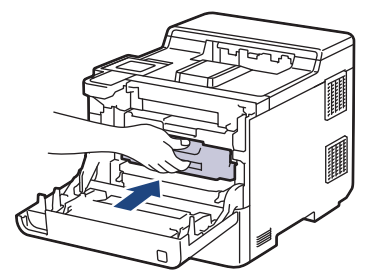

10. Zatvorte predný kryt zariadenia.

## Súvisiace informácie

• Výmena spotrebného materiálu

#### Súvisiace témy:

- Zvýšenie kvality tlače
- Chybové hlásenia a hlásenia o údržbe

▲ Domov > Pravidelná údržba > Výmena spotrebného materiálu > Výmena nádobky na odpadový toner

# Výmena nádobky na odpadový toner

Skôr než začnete s výmenou >> Súvisiace informácie: Výmena spotrebného materiálu

- 1. Uistite sa, že je zariadenie zapnuté.
- 2. Stlačte tlačidlo uvoľnenia predného krytu a potom predný kryt otvorte.

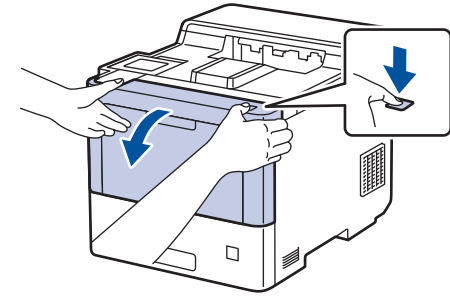

3. Uchopte zelený označený držiak jednotky valca. Ťahajte jednotku valca zo zariadenia, kým sa nezastaví.

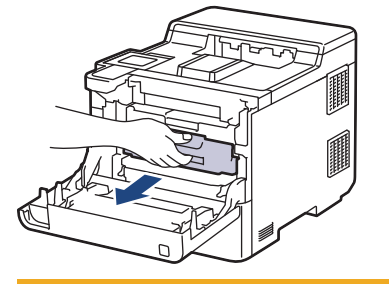

# **L** UPOZORNENIE

Odporúčame, aby ste zostavu tonerových kaziet a jednotky valca umiestnili na čistý, rovný povrch a podložili ju papierom pre prípad náhodného vysypania alebo rozprášenia tonera.

4. Podržte označené zelené držiaky jednotky valca, nadvihnite prednú časť jednotky a vyberte ju zo zariadenia.

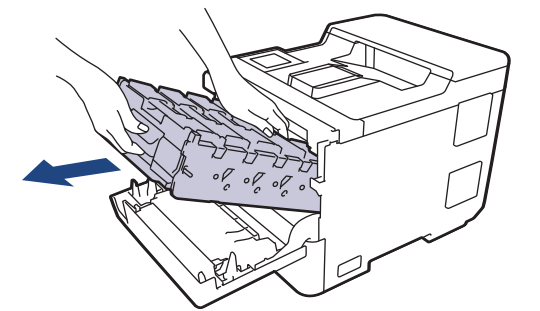

# DÔLEŽITÉ

Pri prenášaní uchopte jednotku valca za držiaky. Jednotku valca NEDRŽTE za bočné strany.

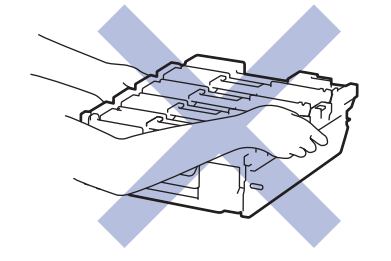

5. Zatlačte páčku uvoľnenia pásovej jednotky nadol a pásovú jednotku nadvihnite.

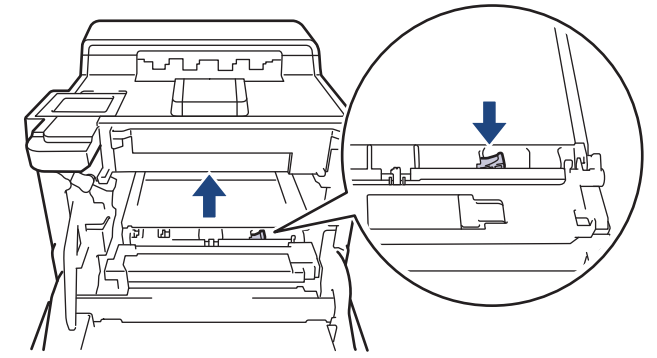

6. Uchopte držiak pásovej jednotky oboma rukami, nadvihnite pásovú jednotku nahor a potom ju vytiahnite von.

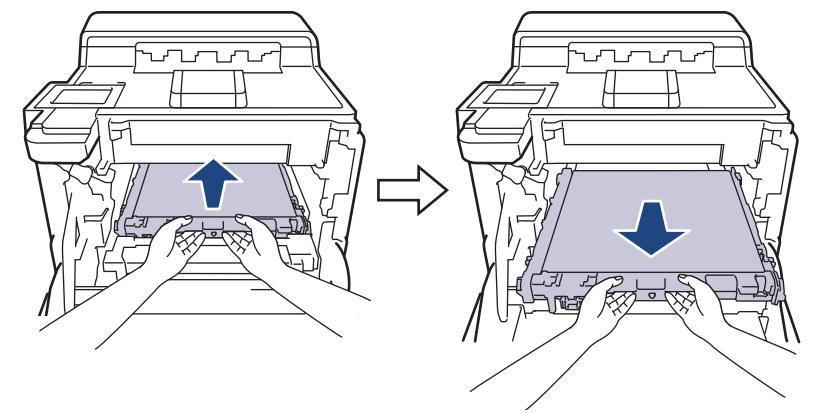

7. Odstráňte dva kusy oranžového baliaceho materiálu a vyhoďte ich.

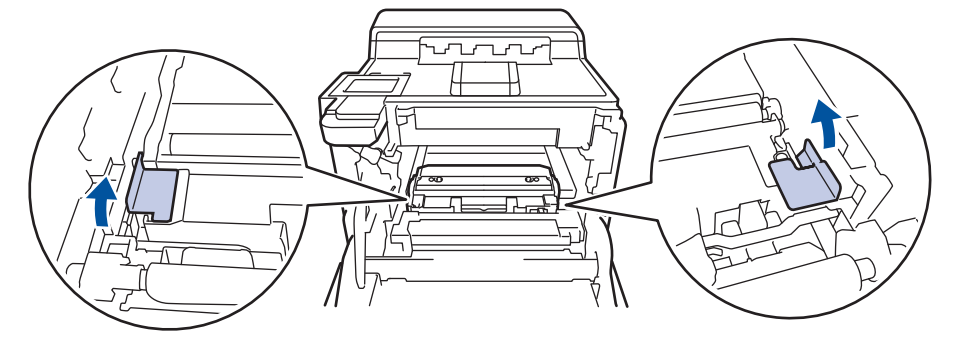

<sup>6</sup> Tento krok je potrebný iba v prípade, ak nádobku na odpadový toner vymieňate prvýkrát, a nie je potrebné ho vykonať v prípade použitia náhradnej nádobky na odpadový toner. Oranžové balenie je opatrením výrobcu, aby bolo zariadenie chránené pri preprave.

8. Podržte zelenú páčku nádobky na odpadový toner a vyberte ju zo zariadenia.

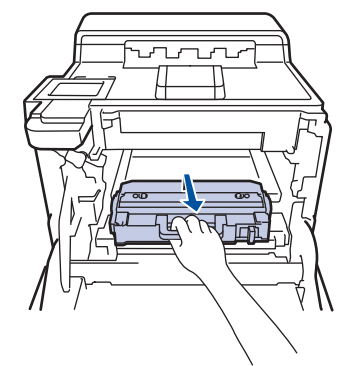

NEPOUŽÍVAJTE ZNOVU rovnakú nádobku na odpadový toner.

9. Rozbaľte novú nádobku na odpadový toner a vložte ju do zariadenia pomocou zeleného držiaka. Dávajte pozor, aby bola nádobka na odpadový toner vo vyrovnanej polohe a aby sa zapadla úplne na svoje miesto.

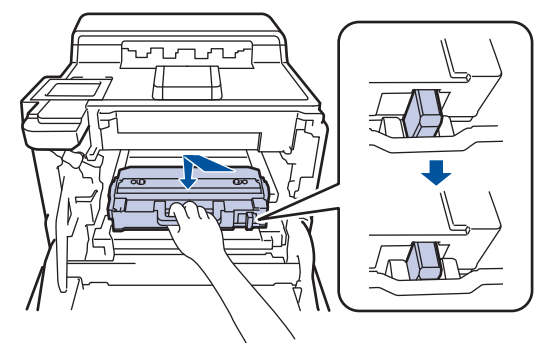

10. Zasuňte pásovú jednotku späť do zariadenia. Uistite sa, že pásová jednotka je umiestnená narovno a že presne ju vložte na svoje miesto a že páčka uvoľnenia pásovej jednotky zacvakla.

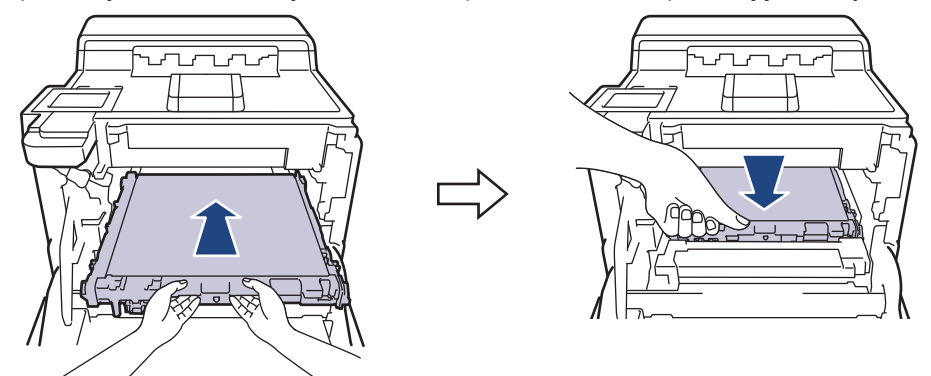

11. Jemne zasuňte jednotku valca do zariadenia, kým sa nezastaví.

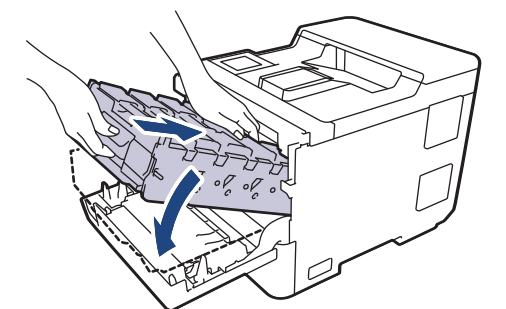

12. Pomocou zeleného označeného držiaka zatlačte jednotku valca späť do zariadenia tak, aby sa zaistila na mieste.

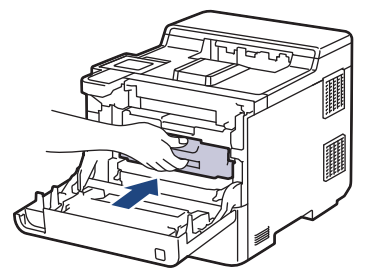

13. Zatvorte predný kryt zariadenia.

#### Súvisiace informácie

• Výmena spotrebného materiálu

#### Súvisiace témy:

Chybové hlásenia a hlásenia o údržbe

#### Domov > Pravidelná údržba > Čistenie zariadenia

## Čistenie zariadenia

Pravidelne čistite vnútornú aj vonkajšiu časť zariadenia suchou handričkou, z ktorej sa neuvoľňujú vlákna.

Keď vymieňate tonerovú kazetu alebo jednotku valca, nezabudnite vyčistiť vnútrajšok zariadenia. Ak sú vytlačené stránky zašpinené tonerom, vyčistite vnútrajšok zariadenia suchou a jemnou handričkou, z ktorej sa neuvoľňujú vlákna.

# **VAROVANIE**

Na čistenie vnútra alebo vonkajška výrobku NEPOUŽÍVAJTE horľavé látky, akékoľvek typy sprejov alebo organické rozpúšťadlá/kvapaliny obsahujúce alkohol alebo čpavok. Môže to spôsobiť požiar. Použite len suchú handričku, z ktorej sa neuvoľňujú vlákna.

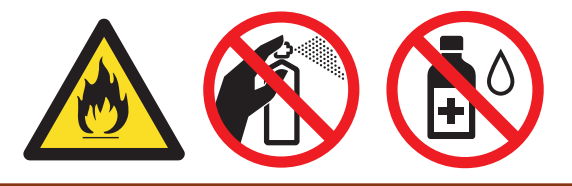

## DÔLEŽITÉ

- Na odstraňovanie nečistôt z ovládacieho panela NEPOUŽÍVAJTE izopropylalkohol. Môže spôsobiť prasknutie panela.
- NEDOTÝKAJTE sa častí, ktoré sú zvýraznené na obrázkoch, aby ste predišli problémom s kvalitou tlače.
   Tonerová kazeta

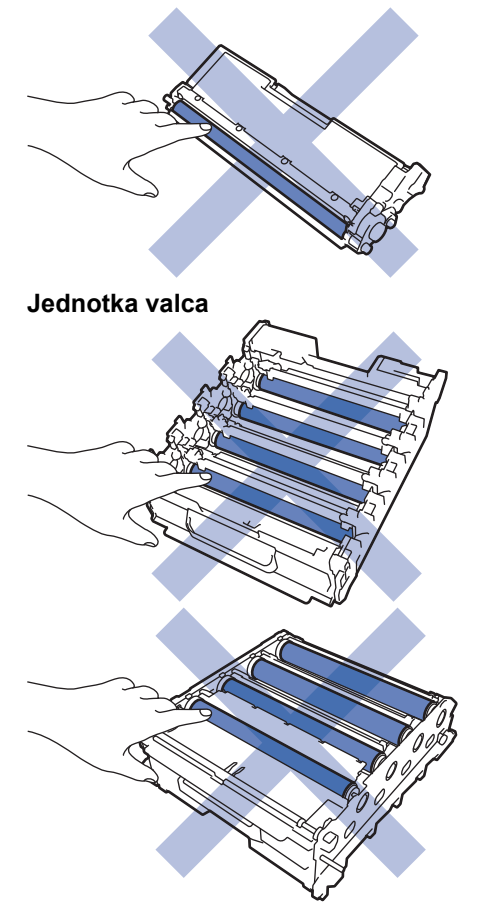

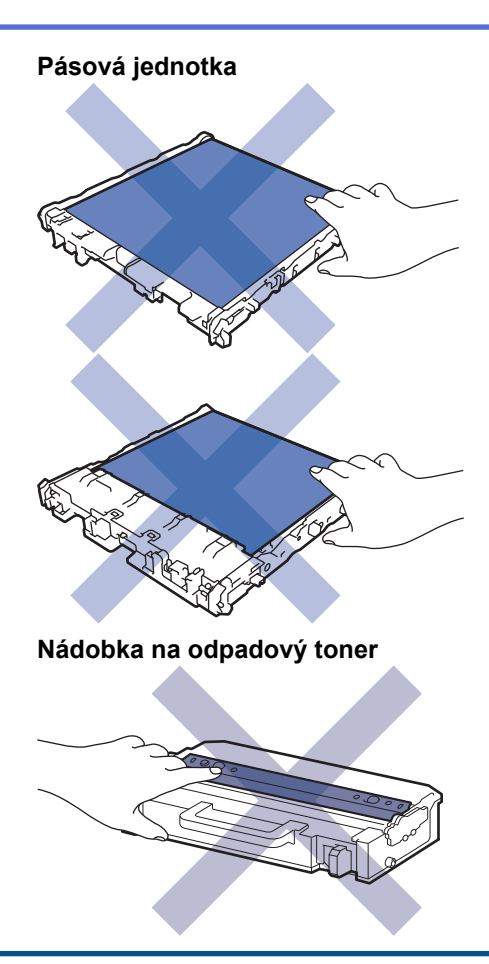

Ø

- NEKLAĎTE nádobku na odpadový toner naruby, keďže z nej môže vychádzať toner.
- NEDOTÝKAJTE SA povrchu IC čipu tonerovej kazety ani pásovej jednotky. Kontaminácia a poškodenie môžu znížiť detekciu každej jednotky.

## Súvisiace informácie

- Pravidelná údržba
  - Čistenie skiel laserovej jednotky
  - Čistenie dotykového displeja LCD
  - Čistenie korónových vodičov
  - · Čistenie jednotky valca
  - Čistenie podávacích valčekov na papier

▲ Domov > Pravidelná údržba > Čistenie zariadenia > Čistenie skiel laserovej jednotky

# Čistenie skiel laserovej jednotky

Skôr než začnete s procesom čistenia >> Súvisiace informácie: Čistenie zariadenia

- 1. Stlačením a podržaním  $(\bigcirc)$  vypnite zariadenie.
- 2. Stlačte tlačidlo uvoľnenia predného krytu a potom predný kryt otvorte.

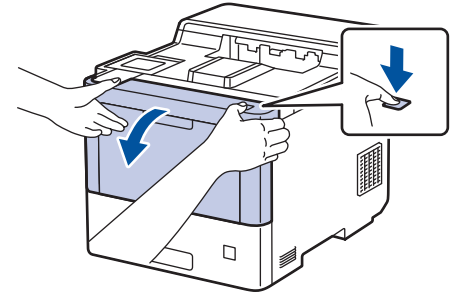

3. Uchopte zelený označený držiak jednotky valca. Ťahajte jednotku valca zo zariadenia, kým sa nezastaví.

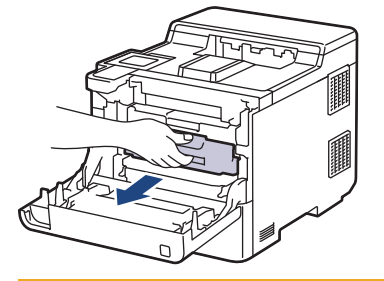

# **L** UPOZORNENIE

Odporúčame, aby ste zostavu tonerových kaziet a jednotky valca umiestnili na čistý, rovný povrch a podložili ju papierom pre prípad náhodného vysypania alebo rozprášenia tonera.

4. Podržte označené zelené držiaky jednotky valca, nadvihnite prednú časť jednotky a vyberte ju zo zariadenia.

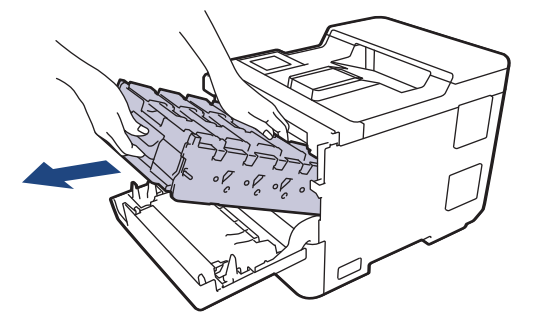

# DÔLEŽITÉ

Pri prenášaní uchopte jednotku valca za držiaky. Jednotku valca NEDRŽTE za bočné strany.

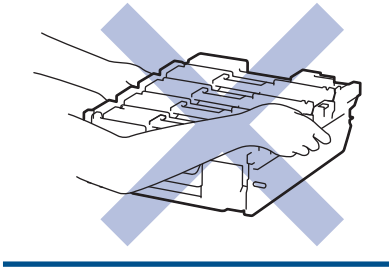

5. Utrite štyri sklá laserovej jednotky (1) suchou jemnou handričkou, z ktorej sa neuvoľňujú vlákna.

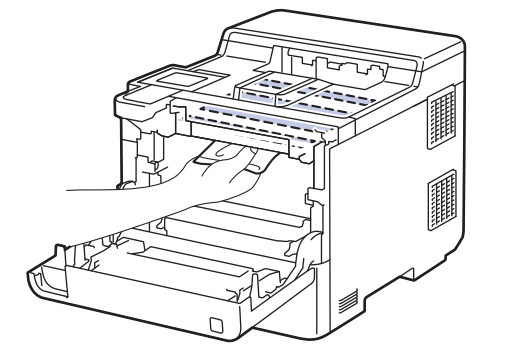

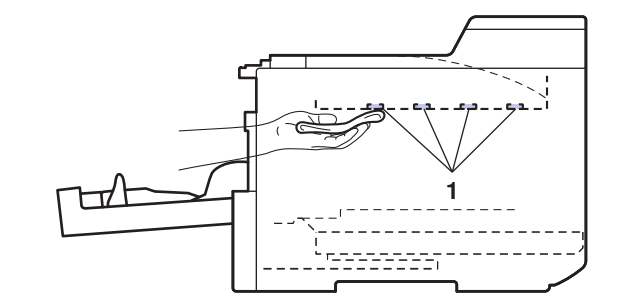

6. Jemne zasuňte jednotku valca do zariadenia, kým sa nezastaví.

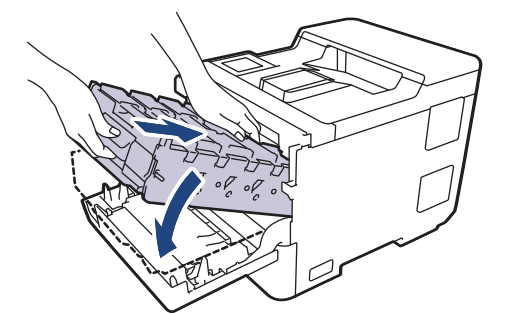

7. Pomocou zeleného označeného držiaka zatlačte jednotku valca späť do zariadenia tak, aby sa zaistila na mieste.

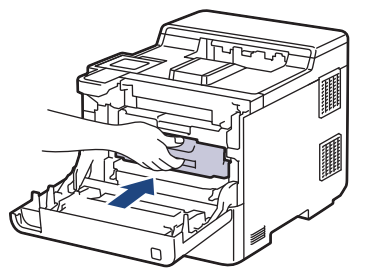

- 8. Zatvorte predný kryt zariadenia.
- 9. Stlačením ( $\bigcirc$ ) zapnite zariadenie.

#### 🇹 Súvisiace informácie

Čistenie zariadenia

#### Súvisiace témy:

· Zvýšenie kvality tlače

▲ Domov > Pravidelná údržba > Čistenie zariadenia > Čistenie dotykového displeja LCD

## Čistenie dotykového displeja LCD

Skôr než začnete s procesom čistenia >> Súvisiace informácie: Čistenie zariadenia

## DÔLEŽITÉ

NEPOUŽÍVAJTE žiadny typ tekutých čistidiel (s obsahom etanolu).

- 1. Stlačením a podržaním ( $\bigcirc$ ) vypnite zariadenie.
- 2. Dotykový displej čistite suchou a jemnou handričkou, z ktorej sa neuvoľňujú vlákna.

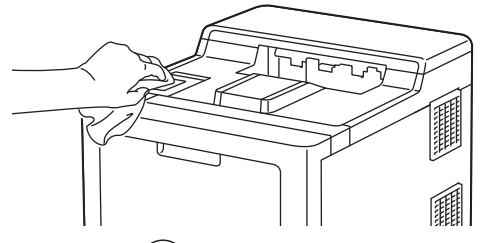

3. Stlačením  $(\bigcirc)$  zapnite zariadenie.

#### Súvisiace informácie

• Čistenie zariadenia

▲ Domov > Pravidelná údržba > Čistenie zariadenia > Čistenie korónových vodičov

# Čistenie korónových vodičov

Skôr než začnete s procesom čistenia >> Súvisiace informácie: Čistenie zariadenia

1. Stlačte tlačidlo uvoľnenia predného krytu a potom predný kryt otvorte.

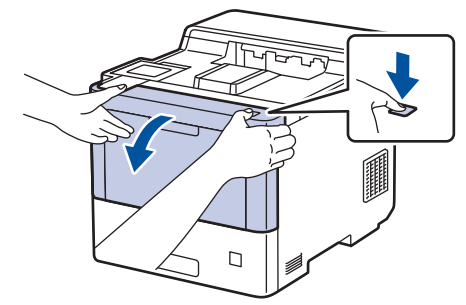

2. Uchopte zelený označený držiak jednotky valca. Ťahajte jednotku valca zo zariadenia, kým sa nezastaví.

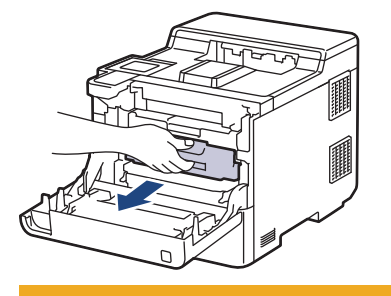

# **L** UPOZORNENIE

Odporúčame, aby ste zostavu tonerových kaziet a jednotky valca umiestnili na čistý, rovný povrch a podložili ju papierom pre prípad náhodného vysypania alebo rozprášenia tonera.

3. Podržte držiak tonerovej kazety a potiahnite tonerovú kazetu nahor a von z jednotky valca. Tento postup zopakujte pre všetky tonerové kazety.

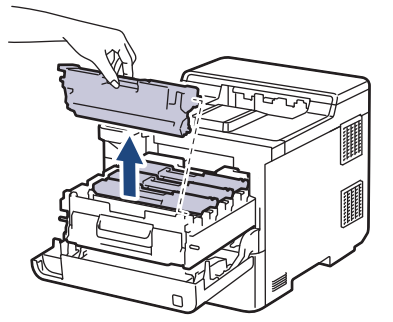

4. Korónový vodič vnútri jednotky valca očistite jemným viacnásobným posunutím zelenej plôšky zľava doprava a sprava doľava. Tento postup zopakujte pre všetky korónové vodiče.

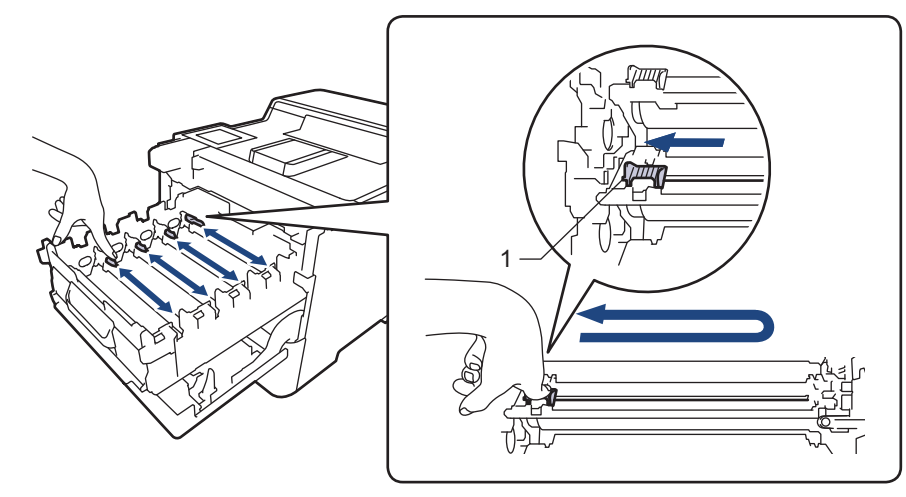

Zelenú plôšku zaistite v základnej polohe (1) zarovnanú s ľavou stranou valca, aby ste predišli zlej kvalite tlače.

5. Vložte tonerovú kazetu do jednotky valca. Uistite sa, že farba tonerovej kazety zodpovedá štítku farby na jednotke valca. Tento postup zopakujte pre všetky tonerové kazety.

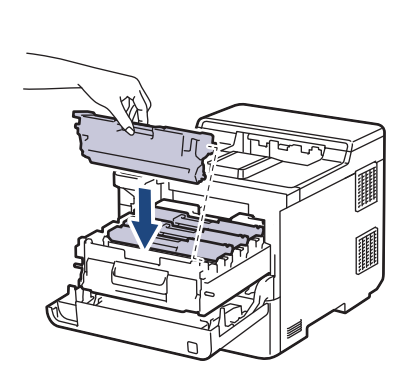

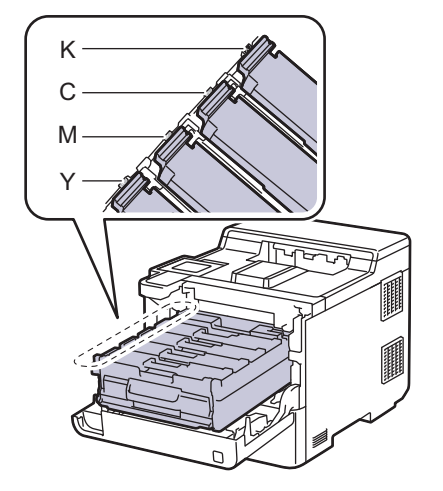

- K: Čierna
- C: Azúrová
- M: Purpurová
- Y: Žltá

Ø

Dbajte na to, aby ste tonerovú kazetu vložili správne, inak by sa mohla oddeliť od jednotky valca.

6. Pomocou zeleného označeného držiaka zatlačte jednotku valca späť do zariadenia tak, aby sa zaistila na mieste.

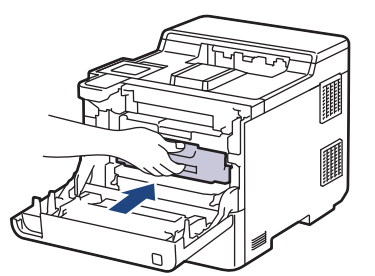

7. Zatvorte predný kryt zariadenia.

#### Súvisiace informácie

- Čistenie zariadenia
- Súvisiace témy:
- Chybové hlásenia a hlásenia o údržbe

#### Domov > Pravidelná údržba > Čistenie zariadenia > Čistenie jednotky valca

# Čistenie jednotky valca

- Ak sa na výtlačkoch vyskytujú čierne alebo biele opakujúce sa škvrny vo vzdialenosti 94 mm, na valci sa môže nachádzať cudzí materiál, ako napríklad lepidlo zo štítka, ktorý sa prilepil na povrch valca.
- Skôr než začnete s procesom čistenia ➤> Súvisiace informácie: Čistenie zariadenia
- 1. Uistite sa, že zariadenie je v režime Pripravené.
- 2. Stlačte 👔 [Nastavenia] > [Vsetky nastav.] > [Tlac sprav] > [Valec: tlac bodov].
- 3. Stlačte [Ano].

Zariadenie vytlačí kontrolný list chybových bodov valca.

- 4. Stlačte
- 5. Stlačením a podržaním ( $\bigcirc$ ) vypnite zariadenie.
- 6. Stlačte tlačidlo uvoľnenia predného krytu a potom predný kryt otvorte.

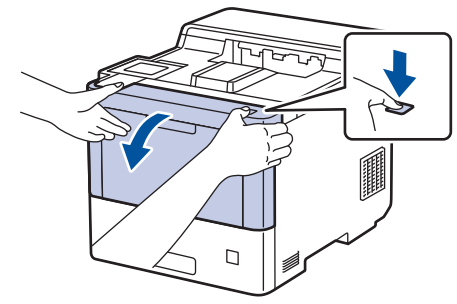

7. Uchopte zelený označený držiak jednotky valca. Ťahajte jednotku valca zo zariadenia, kým sa nezastaví.

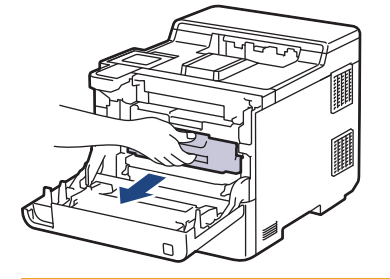

# **UPOZORNENIE**

Odporúčame, aby ste zostavu tonerových kaziet a jednotky valca umiestnili na čistý, rovný povrch a podložili ju papierom pre prípad náhodného vysypania alebo rozprášenia tonera.

8. Podržte označené zelené držiaky jednotky valca, nadvihnite prednú časť jednotky a vyberte ju zo zariadenia.

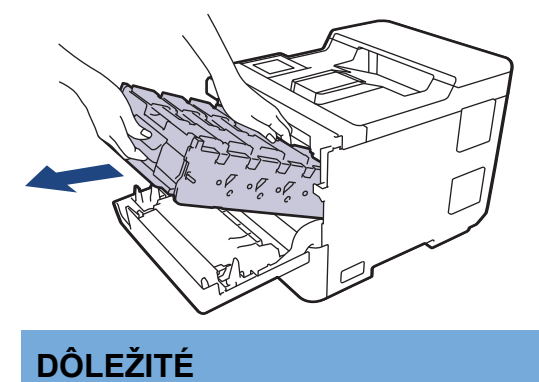

Pri prenášaní uchopte jednotku valca za držiaky. Jednotku valca NEDRŽTE za bočné strany.

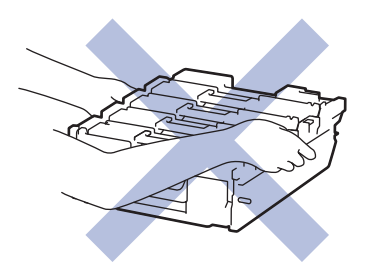

9. Podržte držiak tonerovej kazety a potiahnite tonerovú kazetu nahor a von z jednotky valca. Tento postup zopakujte pre všetky tonerové kazety.

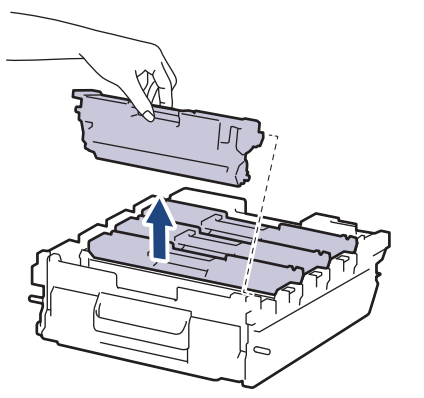

10. Chyťte jednotku valca za zelené označené držiaky a otočte ju. Uistite sa, že sa prevody jednotky valca (1) nachádzajú na pravej strane.

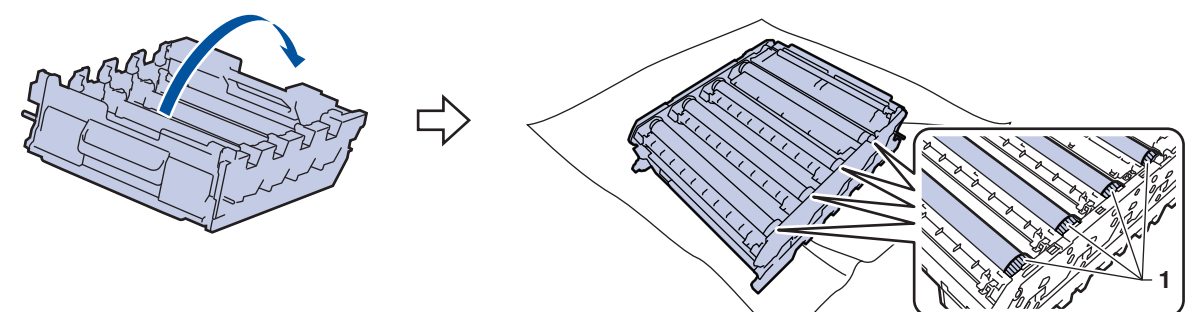

11. Pomocou čísel stĺpcov pozdĺž valca nájdite fľak. Napríklad azúrový bod v stĺpci 2 na kontrolnom liste chybových bodov valca by znamenal, že v oblasti "2" na valci je fľak.

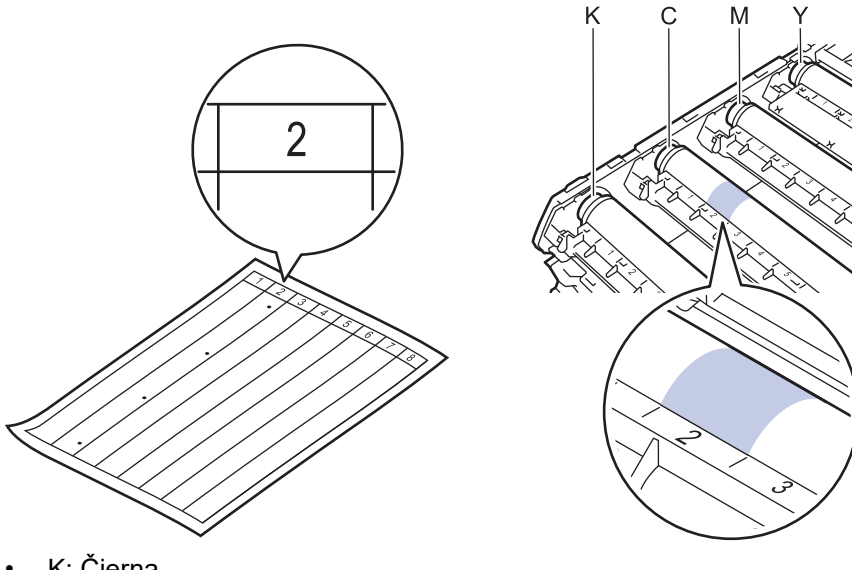

- K: Čierna
- C: Azúrová
- M: Purpurová
- Y: Žltá

12. Držte jednotku valca oboma rukami, položte palec na prevod jednotky valca a rukou otočte valec smerom k sebe. Pričom zároveň sledujte povrch podozrivej oblasti.

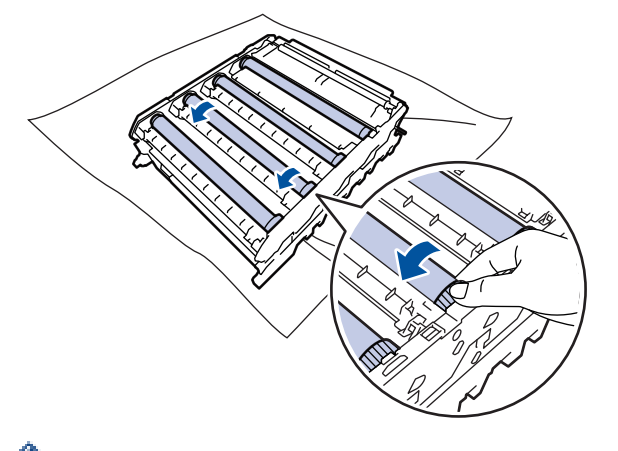

NEDOTÝKAJTE sa žiadneho povrchu jednotky valca inde, než na pohone valčekov, aby nedošlo k problémom s kvalitou tlače.

13. Jemne utrite povrch valca suchým vatovým tampónom tak, aby nečistoty na povrchu zmizli.

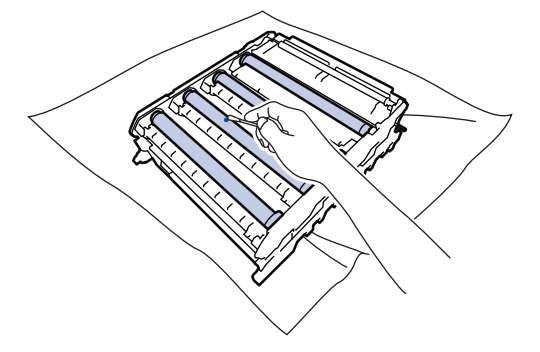

## POZNÁMKA

Povrch fotocitlivého valca NEČISTITE ostrým predmetom ani kvapalinami.

- 14. Chyťte jednotku valca za zelené označené držiaky a otočte ju.
- 15. Opäť vložte tonerovú kazetu do novej jednotky valca. Uistite sa, že farba tonerovej kazety zodpovedá štítku farby na jednotke valca. Tento postup zopakujte pre všetky tonerové kazety.

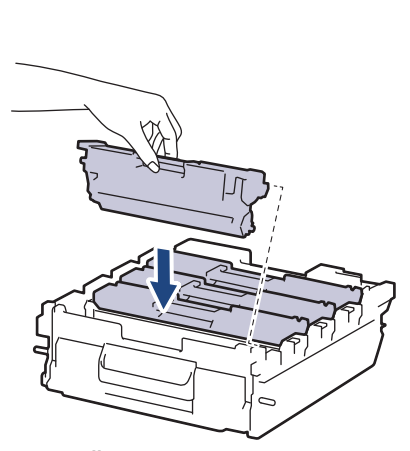

- K: Čierna
- C: Azúrová
- M: Purpurová
- Y: Žltá

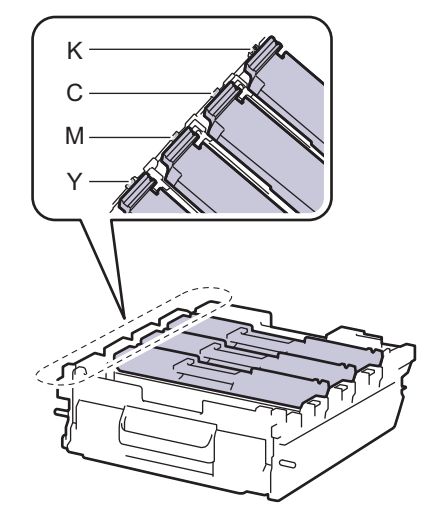
Dbajte na to, aby ste tonerovú kazetu vložili správne, inak by sa mohla oddeliť od jednotky valca.

16. Jemne zasuňte jednotku valca do zariadenia, kým sa nezastaví.

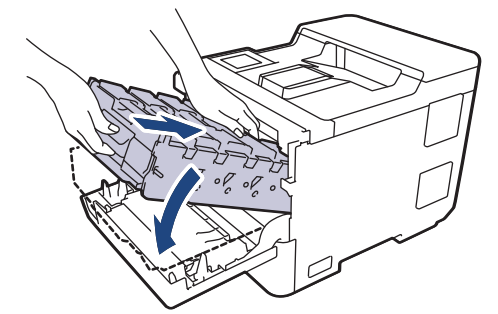

17. Pomocou zeleného označeného držiaka zatlačte jednotku valca späť do zariadenia tak, aby sa zaistila na mieste.

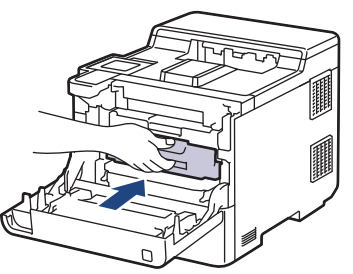

- 18. Zatvorte predný kryt zariadenia.
- 19. Stlačením 0 zapnite zariadenie.

#### Súvisiace informácie

• Čistenie zariadenia

#### Súvisiace témy:

Zvýšenie kvality tlače

Domov > Pravidelná údržba > Čistenie zariadenia > Čistenie podávacích valčekov na papier

## Čistenie podávacích valčekov na papier

Pravidelným čistením valčekov na podávanie papiera môžete predísť zasekávaniu papiera, pretože sa tak zabezpečí správne podávanie papiera.

Skôr než začnete s procesom čistenia >> Súvisiace informácie: Čistenie zariadenia

Ak máte problémy s podávaním papiera, vyčistite podávacie valčeky papiera nasledujúcim spôsobom:

- 1. Stlačením a podržaním ( $\bigcirc$ ) vypnite zariadenie.
- 2. Zásobník na papier vysuňte úplne zo zariadenia.

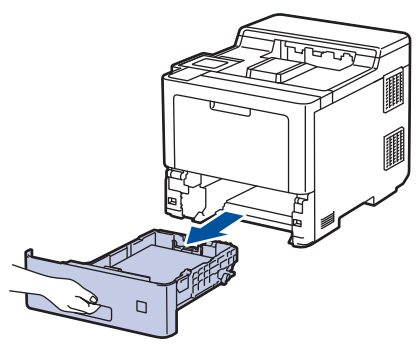

- 3. Ak je v zásobníku na papier vložený papier alebo uviaznutý cudzí predmet, vyberte ho.
- 4. Handričku, z ktorej sa neuvoľňujú vlákna a namočenú vo vlažnej vode poriadne vyžmýkajte a potom otrite separačnú podložku zásobníka na papier, aby ste odstránili prach.

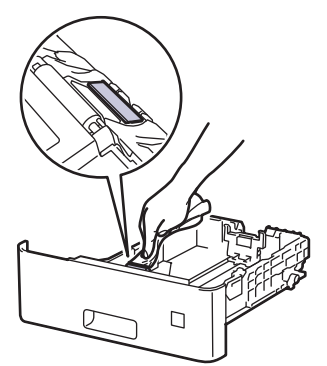

5. Utrite dva podávacie valčeky vnútri zariadenia a odstráňte z nich prach.

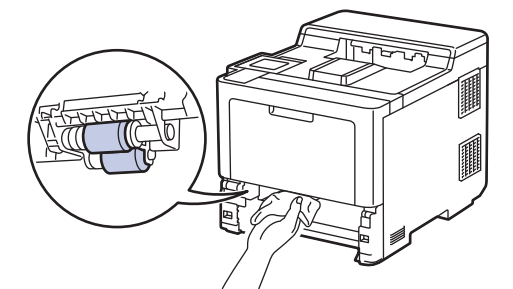

- 6. Znova vložte papier a zásobník na papier riadne vložte do zariadenia.
- 7. Stlačením  $(\bigcirc)$  zapnite zariadenie.

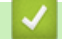

Súvisiace informácie

Čistenie zariadenia

#### Súvisiace témy:

· Problémy s tlačou

• Odstránenie uviaznutého papiera

Domov > Pravidelná údržba > Oprava farebnej tlače

# Oprava farebnej tlače

Ak je kvalita vytlačenej farby nízka, kalibrujte výstupnú hustotu každej farby a následne vykonajte zarovnanie farieb.

Ak chcete vykonať kalibráciu výstupnej hustoty každej farby a zarovnanie farieb v postupnosti, nastavte funkciu Automatická korekcia na Zapnuté.

- 1. Stlačte [Toner] > [Korekcia farieb] > [Spustenie opravy].
- 2. Stlačte [Ano].

 $^{\prime\prime}$  Korekcia farieb sa spustí automaticky a bude trvať niekoľko minút.

3. Stlačte

Ø

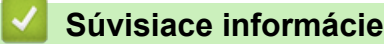

- Pravidelná údržba
  - Nastavenie funkcie Automatickej korekcie
  - Resetovanie korekcie farieb zariadenia

#### Súvisiace témy:

· Zvýšenie kvality tlače

Domov > Pravidelná údržba > Oprava farebnej tlače > Nastavenie funkcie Automatickej korekcie

### Nastavenie funkcie Automatickej korekcie

Ak chcete, aby vaše zariadenie vždy vykonávalo zarovnanie farieb po kalibrácii farieb, aktivujte funkciu Automatickej korekcie.

- Stlačte [[Nastavenia] > [Vsetky nastav.] > [Tlaciaren] > [Korekcia farieb] > [Autom. oprava] > [Zapnute].
- 2. Stlačte

# Súvisiace informácie

Oprava farebnej tlače

▲ Domov > Pravidelná údržba > Oprava farebnej tlače > Resetovanie korekcie farieb zariadenia

### Resetovanie korekcie farieb zariadenia

Ak sa výstupná farba líši od farby zobrazenej na obrazovke, skúste resetovať nastavenia korekcie farieb vášho zariadenia.

- 1. Stlačte [Toner] > [Korekcia farieb] > [Resetovat].
- 2. Stlačte [Ano].
- 3. Stlačte 🥂 .

Súvisiace informácie

Oprava farebnej tlače

Domov > Pravidelná údržba > Kontrola ostávajúcej životnosti súčastí

## Kontrola ostávajúcej životnosti súčastí

- Stlačte [Nastavenia] > [Vsetky nastav.] > [Info. o zariadeni] > [Zivotnost suciastok].
- Stlačením ▲ alebo ▼ zobrazte súčasti zariadenia a potom stlačte časť zariadenia, ktorú chcete skontrolovať. Na displeji LCD sa zobrazí približná zostávajúca životnosť danej časti.
- 3. Stlačte tlačidlo

Ø

Ak chcete zobraziť približnú ostávajúcu životnosť tonerovej kazety, stlačte [Toner] > [Zivotnost tonera].

### Súvisiace informácie

Pravidelná údržba

Domov > Pravidelná údržba > Zabalenie a poslanie zariadenia

# Zabalenie a poslanie zariadenia

# **VAROVANIE**

- Tento výrobok je ťažký a váži viac ako 28,7 kg. Aby ste predišli prípadným zraneniam, výrobok by mali dvíhať najmenej dve osoby, ktoré ho uchopia v prednej a zadnej časti.
- Keď zariadenie premiestňujete, prenášajte ho tak, ako je to znázornené na obrázku.

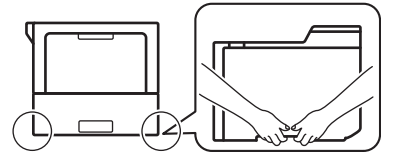

- Ak má zariadenie nainštalovaný(-é) voliteľný(-é) zásobník(y), voliteľný(-é) zásobník(y) vyberte PRED presúvaním zariadenia. Pokus o presunutie zariadenia bez vybratia voliteľného(-ých) zásobníka(-ov) môže mať za následok zranenie alebo poškodenie zariadenia.
- Voliteľný(-é) zásobník(y) zabaľte osobitne do jeho (ich) pôvodného kartónu spolu s pôvodným obalovým materiálom.
- Ak z nejakého dôvodu musíte zariadenie prepravovať, starostlivo ho zabaľte do pôvodného obalu, aby sa počas prepravy predišlo akémukoľvek poškodeniu. Zariadenie by ste mali primerane poistiť u prepravnej spoločnosti.
  - Súčasti v balení sa môžu líšiť v závislosti od krajiny.
- 1. Stlačením a podržaním () vypnite zariadenie. Zariadenie ponechajte aspoň 10 minút vypnuté, aby vychladlo.
- 2. Odpojte všetky káble a potom vytiahnite napájací kábel z elektrickej zásuvky.
- 3. Vložte zariadenie do pôvodného obalu.

4. Zariadenie, tlačové materiály a napájací kábel (ak je to relevantné) zabaľte do pôvodnej kartónovej škatule s pôvodným obalovým materiálom tak, ako to znázornené. (Originálny baliaci materiál sa môže líšiť v závislosti od vašej krajiny.)

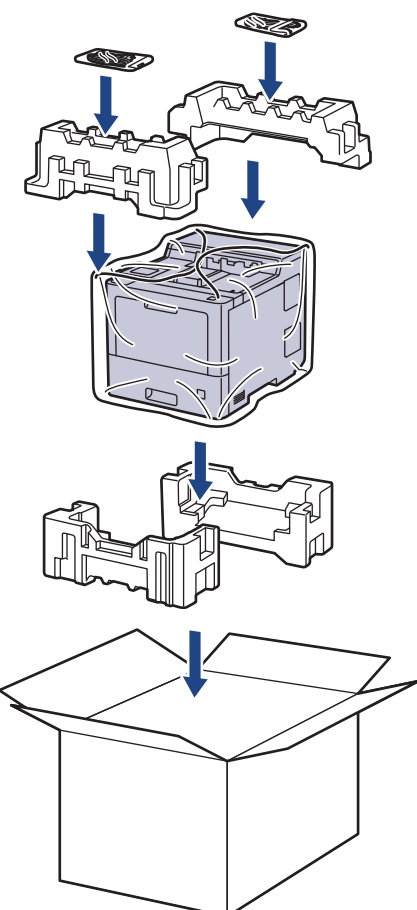

- 5. Kartón uzavrite a zalepte páskou.
- 6. Ak máte dolný zásobník, znovu ho zabaľte tak, ako to vidíte.

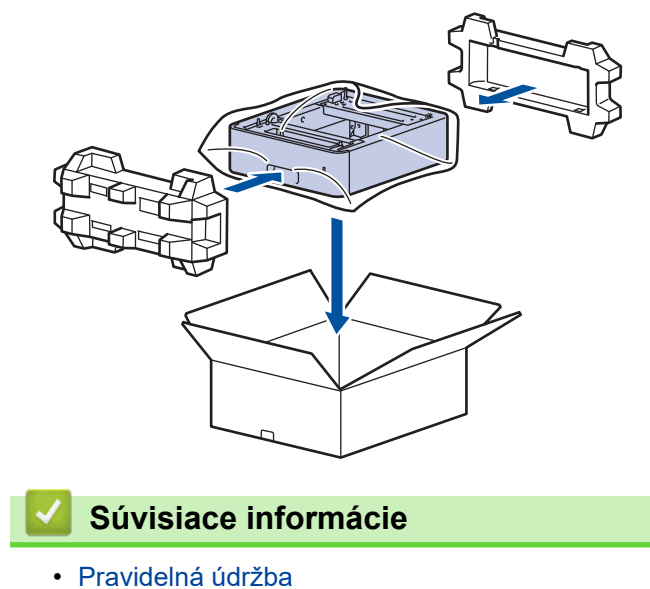

Domov > Pravidelná údržba > Výmena súčastí pravidelnej údržby

## Výmena súčastí pravidelnej údržby

Nasledujúce súčasti vymieňajte pravidelne, aby sa zachovala kvalita tlače. Súčasti uvedené nižšie je potrebné vymieňať po vytlačení približne 50 000 strán<sup>1</sup> v prípade súprav na podávanie papiera viacúčelového zásobníka je to približne 100 000 strán<sup>1</sup> v prípade súprav na podávanie papiera voliteľného zásobníka na papier je to približne 200 000 strán<sup>1</sup> v prípade súprav na podávanie papiera štandardného zásobníka na papier, zapekacej jednotky a laserovej jednotky.

Ak sa na displeji LCD zobrazí nasledujúce hlásenie, obráťte sa na miestneho predajcu spoločnosti Brother alebo zákaznícky servis Brother:

| Hlásenie na displeji LCD        | Opis                                                                    |
|---------------------------------|-------------------------------------------------------------------------|
| Udrzba                          | Vymeňte zapekaciu jednotku.                                             |
| Vymen. zap. jed. <sup>2</sup>   |                                                                         |
|                                 |                                                                         |
| Udrzba                          | vymente laserovu jednotku.                                              |
| Vymente laser <sup>2</sup>      |                                                                         |
| Udrzba                          | Vymeňte súpravu na podávanie papiera pre štandardný zásobník na papier. |
| Vymente PF Kit 1 <sup>23</sup>  |                                                                         |
| Udrzba                          | Vymeňte súpravu na podávanie papiera pre voliteľný zásobník.            |
| Vymente PF Kit 2 <sup>234</sup> |                                                                         |
| Udrzba                          | Vymeňte súpravu na podávanie papiera pre viacúčelový zásobník.          |
| Vymente PF Kit VU <sup>23</sup> |                                                                         |

#### Súvisiace informácie

Pravidelná údržba

<sup>&</sup>lt;sup>1</sup> Jednostranná tlač vo formáte Letter alebo A4.

<sup>&</sup>lt;sup>2</sup> Frekvencia výmen závisí od komplexnosti tlačených strán, percentuálneho pokrytia strany tlačou a typu používaného média.

<sup>&</sup>lt;sup>3</sup> Súprava obsahuje zostavu držiaka valčeka, separačnej podložky a pružiny separačnej podložky pre zásobník na papier alebo viacúčelový zásobník.

<sup>4</sup> Ak so zariadením používate voliteľný zásobník (zásobníky), toto hlásenie sa zobrazí na displeji LCD. Ak zariadenie disponuje viacerými voliteľnými zásobníkmi, zobrazí sa hlásenie vo forme čísel zodpovedajúcich jednotlivým voliteľným zásobníkom.

Domov > Nastavenia zariadenia

### Nastavenia zariadenia

Prispôsobte nastavenia a funkcie tak, aby vaše zariadenie pracovalo efektívnejšie.

- Zmena nastavení zariadenia na ovládacom paneli
- Zmena nastavení zariadenia z počítača

▲ Domov > Nastavenia zariadenia > Zmena nastavení zariadenia na ovládacom paneli

# Zmena nastavení zariadenia na ovládacom paneli

- Všeobecné nastavenia
- Tabuľky nastavení a funkcií

Domov > Nastavenia zariadenia > Zmena nastavení zariadenia na ovládacom paneli > Všeobecné nastavenia

- Nastavenie odpočítavania do režimu spánku
- O režime hlbokého spánku
- Nastavenie režimu automatického vypnutia
- Nastavenie jasu podsvietenia displeja LCD
- Zmena doby podsvietenia displeja LCD
- Zníženie spotreby tonera
- Zníženie hluku pri tlači
- Zmena jazyka displeja LCD

▲ Domov > Nastavenia zariadenia > Zmena nastavení zariadenia na ovládacom paneli > Všeobecné nastavenia > Nastavenie odpočítavania do režimu spánku

# Nastavenie odpočítavania do režimu spánku

Nastavenie režimu spánku (alebo úsporného režimu) môže znížiť spotrebu energie. Výber, ako dlho musí byť zariadenie nečinné, predtým než prejde do režimu spánku. Časovač režimu spánku sa zresetuje, keď zariadenie prijme tlačovú úlohu.

Keď je zariadenie v režime spánku, správa sa, ako keby bolo vypnuté. Keď zariadenie prijme tlačovú úlohu, prebudí sa a začne tlačiť. Pomocou týchto pokynov môžete nastaviť časový interval (odpočítavanie), po ktorom zariadenie prejde do režimu spánku.

Nastavenie režimu spánku nie je možné vypnúť v dôsledku ochrany životného prostredia.

- 1. Stlačte [[Nastavenia] > [Vsetky nastav.] > [Vseob. nastav.] > [Ekologia] > [Cas do spanku].
- 2. Zadajte časový interval nečinnosti (maximálne 50 minút), po ktorom sa zariadenie má prepnúť do režimu spánku a potom stlačte [OK].
- 3. Stlačte 📥 .

Ø

### Súvisiace informácie

▲ Domov > Nastavenia zariadenia > Zmena nastavení zariadenia na ovládacom paneli > Všeobecné nastavenia > O režime hlbokého spánku

# O režime hlbokého spánku

Ak zariadenie v režime spánku istý čas neprijme žiadne úlohy, automaticky prejde do režimu hlbokého spánku. Dĺžka čas záleží od konkrétneho modelu a nastavení.

Režim hlbokého spánku znižuje spotrebu energie vo väčšej miere než režim spánku.

Nastavenie režimu hlbokého spánku nie je možné vypnúť v dôsledku ochrany životného prostredia.

| Relevantné modely       | Ovládací panel zariadenia v režime<br>hlbokého spánku                                    | Podmienky, za ktorých sa zariadenie preberie                                                           |
|-------------------------|------------------------------------------------------------------------------------------|----------------------------------------------------------------------------------------------------|
| HL-L9430CDN/HL-L9470CDN | Podsvietenie displeja LCD sa vypne a<br>indikátor LED napájania sa rozjasní a<br>stmaví. | <ul> <li>Zariadenie prijme úlohu.</li> <li>Niekto stlačil , (b) alebo dotykový displej LCD.</li> </ul> |

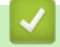

Ø

Súvisiace informácie

▲ Domov > Nastavenia zariadenia > Zmena nastavení zariadenia na ovládacom paneli > Všeobecné nastavenia > Nastavenie režimu automatického vypnutia

### Nastavenie režimu automatického vypnutia

Ak je zariadenie určitý čas v režime hlbokého spánku, v závislosti od modelu a nastavení sa automaticky vypne. Keď je zariadenie pripojené k sieti alebo má v pamäti údaje bezpečnej tlače, neprepne sa do režimu vypnutia(dostupné len pre určité modely).

Ak chcete začať tlačiť, stlačte () na ovládacom paneli a odošlite tlačovú úlohu.

- Stlačte [Nastavenia] > [Vsetky nastav.] > [Vseob. nastav.] > [Ekologia] > [Auto. vypnutie].
- 2. Stlačením ▲ alebo ▼ zobrazte, ako dlho má zariadenie ostať nečinné kým prejde do režimu vypnutia, a potom stlačte požadovanú možnosť.
- 3. Stlačte

Súvisiace informácie

▲ Domov > Nastavenia zariadenia > Zmena nastavení zariadenia na ovládacom paneli > Všeobecné nastavenia > Nastavenie jasu podsvietenia displeja LCD

# Nastavenie jasu podsvietenia displeja LCD

Ak máte problém s čítaním textu na displeji LCD, môže vám pomôcť zmena nastavenia jasu.

- Stlačte [[Nastavenia] > [Vsetky nastav.] > [Vseob. nastav.] > [LCD nastavenia] > [Podsvietenie].
- 2. Stlačte požadovanú možnosť:
  - [Svetla]
  - [Stredne]
  - [Tmava]
- 3. Stlačte

#### Súvisiace informácie

Domov > Nastavenia zariadenia > Zmena nastavení zariadenia na ovládacom paneli > Všeobecné nastavenia > Zmena doby podsvietenia displeja LCD

# Zmena doby podsvietenia displeja LCD

Nastavte, ako dlho bude zapnuté podsvietenie displeja LCD.

- Stlačte [Nastavenia] > [Vsetky nastav.] > [Vseob. nastav.] > [LCD nastavenia] > [Casovac jasu].
- 2. Stlačte požadovanú možnosť:
  - [10 sek]
  - [20 sek]
  - [30 sek]
- 3. Stlačte

#### Súvisiace informácie

▲ Domov > Nastavenia zariadenia > Zmena nastavení zariadenia na ovládacom paneli > Všeobecné nastavenia > Zníženie spotreby tonera

# Zníženie spotreby tonera

Používanie funkcie úspory tonera pomáha znižovať spotrebu tonera. Keď je funkcia úspory tonera zapnutá, vytlačené dokumenty budú svetlejšie.

Funkciu úspory tonera NEODPORÚČAME používať pri tlači fotografií alebo obrázkov v odtieňoch sivej.

- Stlačte [Nastavenia] > [Vsetky nastav.] > [Vseob. nastav.] > [Ekologia] > [Uspora tonera].
- 2. Stlačte [Zapnute] alebo [Vyp.].
- 3. Stlačte

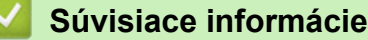

• Všeobecné nastavenia

#### Súvisiace témy:

Zvýšenie kvality tlače

▲ Domov > Nastavenia zariadenia > Zmena nastavení zariadenia na ovládacom paneli > Všeobecné nastavenia > Zníženie hluku pri tlači

# Zníženie hluku pri tlači

Nastavením tichého režimu môžete znížiť hluk pri tlači. Keď zapnete tichý režim, tlač sa spomalí. Táto funkcia je od výroby vypnutá.

- Stlačte [Nastavenia] > [Vsetky nastav.] > [Vseob. nastav.] > [Ekologia] > [Tichy rezim].
- 2. Stlačte [Zapnute] alebo [Vyp.].
- 3. Stlačte

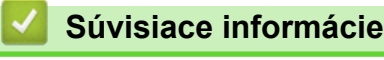

▲ Domov > Nastavenia zariadenia > Zmena nastavení zariadenia na ovládacom paneli > Všeobecné nastavenia > Zmena jazyka displeja LCD

# Zmena jazyka displeja LCD

V prípade potreby môžete zmeniť jazyk zobrazenia na displeji LCD.

Táto funkcia nie je v niektorých krajinách dostupná.

- 1. Stlačte 👔 [Nastavenia] > [Vsetky nastav.] > [Uvodne nast.] > [Miestny jazyk].
- 2. Stlačte možnosť jazyka.
- 3. Stlačte

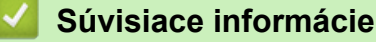

Domov > Nastavenia zariadenia > Zmena nastavení zariadenia na ovládacom paneli > Tabuľky nastavení a funkcií

# Tabuľky nastavení a funkcií

Tabuľky Nastavenia vám pomôžu pochopiť štruktúru ponuky a voľby, ktoré sa nachádzajú v programoch zariadenia.

- · Tabuľky nastavení
- Tabuľky funkcií

Domov > Nastavenia zariadenia > Zmena nastavení zariadenia na ovládacom paneli > Tabuľky nastavení a funkcií > Tabuľky nastavení

# Tabuľky nastavení

| >> | [Nastavenia]        |
|----|---------------------|
| >> | [Vseob. nastav.]    |
| >> | [Tlaciaren]         |
| >> | [Siet]              |
| >> | [Tlac sprav]        |
| >> | [Info. o zariadeni] |
| >> | [Uvodne nast.]      |

#### [Nastavenia]

### [Nastavenia]

| Úroveň 2          | Úroveň 3                    | Úroveň 4            | Popisy                                                                                                    |
|-------------------|-----------------------------|---------------------|----------------------------------------------------------------------------------------------------|
| Toner             | Toner Zivotnost -<br>tonera |                     | Zobrazenie približnej zostávajúcej životnosti tonera.                                                                                                 |
|                   | Skuska tlace                | -                   | Vytlačenie skúšobnej strany.                                                                                                    |
| Korekcia far      |                             | Spustenie<br>opravy | Vykonajte kalibráciu farieb s cieľom kontroly a opravy<br>farieb a potom vykonajte registráciu s cieľom zosúladenia<br>tlačovej pozície každej farby. |
|                   |                             | Resetovat           | Resetovanie parametrov kalibrácie na predvolené nastavenia.                                                                                           |
| Siet              | Kab. LAN                    | -                   | Prístup k ponukám nastavenia káblovej siete LAN.                                                                                                    |
|                   | WLAN (Wi-Fi) <sup>1</sup>   | -                   | Prístup k ponukám nastavenia siete WLAN.                                                                                                    |
| Nastav.<br>zasob. | -                           | -                   | Prístup k ponukám nastavenia zásobníka.                                                                                                    |
| Wi-Fi<br>Direct   | -                           | -                   | Prístup do ponúk nastavenia Wi-Fi Direct.                                                                                                    |
| Rezim Eco         | -                           | -                   | Súčasne zapnite nasledujúce nastavenia zariadenia.                                                                                                    |
|                   |                             |                     | • Obojstranna tlac:Dlhy okraj <sup>2</sup>                                                                                                    |
|                   |                             |                     | • Cas do spanku: <b>0</b> min                                                                                                    |
|                   |                             |                     | • Casovac jasu:10 sek                                                                                                    |
|                   |                             |                     | • Tichy rezim:Zapnute <sup>2</sup>                                                                                                    |
|                   |                             |                     | • Uspora tonera:Zapnute <sup>2</sup>                                                                                                    |
| Vsetky<br>nastav. | -                           | -                   | Konfigurácia podrobných nastavení.                                                                                                    |

<sup>1</sup> Pri niektorých modeloch je možné používať bezdrôtové sieťové pripojenie len ak je nainštalovaný voliteľný WLAN modul.

<sup>2</sup> Zmena tohto nastavenia je dostupná, keď zmeníte isté nastavenia zariadenia pomocou ovládania cez webové rozhranie.

#### [Vseob. nastav.]

#### [Vsetky nastav.] > [Vseob. nastav.]

| Úroveň 3          | Úroveň 4    | Úroveň 5   | Úroveň 6 | Popisy                                                                            |
|-------------------|-------------|------------|----------|-----------------------------------------------------------------------------------|
| Nastav.<br>zasob. | Typ papiera | Zas. VU    | -        | Výber typu papiera, ktorý zodpovedá papieru vo viacúčelovom zásobníku.            |
|                   |             | Zasobnik 1 | -        | Výber typu papiera, ktorý zodpovedá papieru<br>v štandardnom zásobníku na papier. |

| Úroveň 3          | Úroveň 4      | Úroveň 5                | Úroveň 6 | Popisy                                                                                                    |
|-------------------|---------------|-------------------------|----------|----------------------------------------------------------------------------------------------------|
| Nastav.<br>zasob. | Typ papiera   | Zasobnik 2 <sup>1</sup> | -        | Výber typu papiera, ktorý zodpovedá papieru<br>vo voliteľnom zásobníku (Zásobník 2).                                                                                                    |
|                   |               | Zasobnik 3 <sup>1</sup> | -        | Výber typu papiera, ktorý zodpovedá papieru<br>vo voliteľnom zásobníku (Zásobník 3).                                                                                                    |
|                   |               | Zasobnik 4 <sup>1</sup> | -        | Výber typu papiera, ktorý zodpovedá papieru<br>vo voliteľnom zásobníku (Zásobník 4).                                                                                                    |
|                   |               | Zasobnik 5 <sup>2</sup> | -        | Výber typu papiera, ktorý zodpovedá papieru<br>vo voliteľnom zásobníku (Zásobník 5).                                                                                                    |
|                   | Velk.papiera  | Zas. VU                 | -        | Výber formátu papiera vloženého do<br>viacúčelového zásobníka.                                                                                                    |
|                   |               | Zasobnik 1              | -        | Výber formátu papiera vloženého do<br>štandardného zásobníka.                                                                                                    |
|                   |               | Zasobnik 2 <sup>1</sup> | -        | Výber formátu papiera vloženého do<br>voliteľného zásobníka (Zásobník 2).                                                                                                    |
|                   |               | Zasobnik 3 <sup>1</sup> | -        | Výber formátu papiera vloženého do<br>voliteľného zásobníka (Zásobník 3).                                                                                                    |
|                   |               | Zasobnik 4 <sup>1</sup> | -        | Výber formátu papiera vloženého do<br>voliteľného zásobníka (Zásobník 4).                                                                                                    |
|                   |               | Zasobnik 5 <sup>2</sup> | -        | Výber formátu papiera vloženého do<br>voliteľného zásobníka (Zásobník 5).                                                                                                    |
|                   | Pouzit. zas.  | -                       | -        | Vyberte zásobník, ktorý chcete používať.                                                                                                    |
|                   | Priorita      | -                       | -        | Keď je v ponuke Pouzit. zas. vybratá<br>možnosť Auto, môžete vybrať poradie,<br>v ktorom bude zariadenie používať zásobníky<br>na papier obsahujúce papier s rovnakým<br>formátom.                                    |
|                   | Umiest. tlace | Zas. VU                 | Okraj X  | Presunutie začiatočnej pozície tlače (ľavý<br>horný roh strany) pri papieri, ktorý ste vložili do<br>viacúčelového zásobníka vodorovne od -500<br>(vľavo) do +500 (vpravo) bodov pri rozlíšení<br>300 dpi.            |
|                   |               |                         | Okraj Y  | Presunutie začiatočnej pozície tlače (ľavý<br>horný roh strany) pri papieri, ktorý ste vložili do<br>viacúčelového zásobníka zvislo od -500<br>(vľavo) do +500 (dole) bodov pri rozlíšení<br>300 dpi.                 |
|                   |               | Zasobnik 1              | Okraj X  | Presunutie začiatočnej pozície tlače (ľavý<br>horný roh strany) pri papieri, ktorý ste vložili do<br>štandardného zásobníka vodorovne od -500<br>(vľavo) do +500 (vpravo) bodov pri rozlíšení<br>300 dpi.             |
|                   |               |                         | Okraj Y  | Presunutie začiatočnej pozície tlače (ľavý<br>horný roh strany) pri papieri, ktorý ste vložili do<br>štandardného zásobníka zvislo od -500<br>(vľavo) do +500 (dole) bodov pri rozlíšení<br>300 dpi.                  |
|                   |               | Zasobnik 2 <sup>1</sup> | Okraj X  | Presunutie začiatočnej pozície tlače (ľavý<br>horný roh strany) pri papieri, ktorý ste vložili do<br>voliteľného zásobníka (zásobník 2) vodorovne<br>od -500 (vľavo) do +500 (vpravo) bodov pri<br>rozlíšení 300 dpi. |
|                   |               |                         | Okraj Y  | Presunutie začiatočnej pozície tlače (ľavý<br>horný roh strany) pri papieri, ktorý ste vložili do<br>voliteľného zásobníka (zásobník 2) zvislo od                                                                     |

| Úroveň 3          | Úroveň 4                               | Úroveň 5                | Úroveň 6 | Popisy                                                                                                    |  |
|-------------------|----------------------------------------|-------------------------|----------|----------------------------------------------------------------------------------------------------|--|
| Nastav.<br>zasob. | Umiest. tlace                          | Zasobnik 2 <sup>1</sup> |          | -500 (hore) do +500 (dole) bodov pri rozlíšení<br>300 dpi.                                                                                                    |  |
|                   |                                        | Zasobnik 3 <sup>1</sup> | Okraj X  | Presunutie začiatočnej pozície tlače (ľavý<br>horný roh strany) pri papieri, ktorý ste vložili do<br>voliteľného zásobníka (zásobník 3) vodorovne<br>od -500 (vľavo) do +500 (vpravo) bodov pri<br>rozlíšení 300 dpi. |  |
|                   |                                        |                         | Okraj Y  | Presunutie začiatočnej pozície tlače (ľavý<br>horný roh strany) pri papieri, ktorý ste vložili do<br>voliteľného zásobníka (zásobník 3) zvislo od<br>-500 (hore) do +500 (dole) bodov pri rozlíšení<br>300 dpi.       |  |
|                   |                                        | Zasobnik 4 <sup>1</sup> | Okraj X  | Presunutie začiatočnej pozície tlače (ľavý<br>horný roh strany) pri papieri, ktorý ste vložili do<br>voliteľného zásobníka (zásobník 4) vodorovne<br>od -500 (vľavo) do +500 (vpravo) bodov pri<br>rozlíšení 300 dpi. |  |
|                   |                                        |                         | Okraj Y  | Presunutie začiatočnej pozície tlače (ľavý<br>horný roh strany) pri papieri, ktorý ste vložili do<br>voliteľného zásobníka (zásobník 4) zvislo od<br>-500 (hore) do +500 (dole) bodov pri rozlíšení<br>300 dpi.       |  |
|                   |                                        | Zasobnik 5 <sup>2</sup> | Okraj X  | Presunutie začiatočnej pozície tlače (ľavý<br>horný roh strany) pri papieri, ktorý ste vložili do<br>voliteľného zásobníka (zásobník 5) vodorovne<br>od -500 (vľavo) do +500 (vpravo) bodov pri<br>rozlíšení 300 dpi. |  |
|                   |                                        |                         | Okraj Y  | Presunutie začiatočnej pozície tlače (ľavý<br>horný roh strany) pri papieri, ktorý ste vložili do<br>voliteľného zásobníka (zásobník 5) zvislo od<br>-500 (hore) do +500 (dole) bodov pri rozlíšení<br>300 dpi.       |  |
|                   | Vystupny<br>zasobnik <sup>3</sup>      | -                       | -        | Výber výstupného zásobníka, ktorý chcete<br>používať.                                                                                                    |  |
|                   | Zosivat <sup>4</sup>                   | -                       | -        | Výber, či sa majú tlačové úlohy zošívať<br>a vysúvať strany do výstupného zásobníka<br>Výstupná zošívačka.                                                                                                    |  |
|                   | Offset <sup>4</sup>                    | -                       | -        | Výber, či sa majú tlačové úlohy vysunuté do<br>výstupného zásobníka Výstupná zošívačka<br>zmeniť pre jednoduchšie zoraďovanie.                                                                                        |  |
|                   | Zosivanie –<br>pokracovat <sup>4</sup> | -                       | -        | Vyberte, ak chcete, aby zariadenie<br>pokračovalo v tlači aj v prípade, že vybratý typ<br>papiera alebo média nie je výstupnou<br>zošívačkou podporovaný.                                                             |  |
|                   | MX pokracovat <sup>5</sup>             | -                       | -        | Vyberte túto voľbu, pokiaľ chcete, aby<br>zariadenie pokračovalo v tlači hneď ako sa<br>uvoľní miesto vo výstupnej schránke.                                                                                          |  |
|                   | <b>Vynechanie zasob</b><br>6           | -                       | -        | Pokiaľ je v nejakom zásobníku papier<br>s nesprávnym formátom, vyberte zásobník,<br>ktorý sa nemá používať.                                                                                                    |  |
|                   | Separ. zasobnik <sup>6</sup>           | -                       | -        | Výber zásobníka, ktorý obsahuje papier<br>používaný na oddeľovanie, vkladaný medzi<br>jednotlivé tlačové úlohy.                                                                                                    |  |
|                   | Upozor malo pap.                       | Upozor malo<br>pap.     | -        | Výber, či sa má zobraziť hlásenie, že zásobník<br>papiera je takmer prázdny.                                                                                                    |  |

| Úroveň 3           | Úroveň 4                                                      | Úroveň 5            | Úroveň 6 | Popisy                                                                                                    |
|--------------------|---------------------------------------------------------------|---------------------|----------|----------------------------------------------------------------------------------------------------|
| Nastav.<br>zasob.  | Upozor malo pap.                                              | Uroven<br>oznamenia | -        | Výber minimálnej úrovne papiera, pri ktorej sa<br>zobrazí hlásenie.                                                                    |
|                    | Skont. papier                                                 | -                   | -        | Výber, či sa má po odobratí zásobníka zo<br>zariadenia zobrazovať správa s výzvou na<br>kontrolu typu a formátu papiera.               |
| LCD                | Podsvietenie                                                  | -                   | -        | Nastavenie jasu podsvietenia displeja LCD.                                                                                             |
| nastavenia         | Casovac jasu                                                  | -                   | -        | Nastavenie dĺžky podsvietenia displeja LCD<br>po poslednom dotyku prsta.                                                               |
| Nastav.<br>obrazov | Zobrazit info                                                 | IP Adresa           | -        | Výber, či sa má na domovskej obrazovke<br>zariadenia zobraziť adresa IP zariadenia.                                                    |
| Ekologia           | Rezim Eco                                                     | -                   | -        | Súčasne zapnite nasledujúce nastavenia zariadenia.                                                                                     |
|                    |                                                               |                     |          | • Obojstranna tlac:Dlhy okraj <sup>7</sup>                                                                                             |
|                    |                                                               |                     |          | • Cas do spanku: <b>0</b> min                                                                                                    |
|                    |                                                               |                     |          | • Casovac jasu:10 sek                                                                                                    |
|                    |                                                               |                     |          | • Tichy rezim:Zapnute <sup>7</sup>                                                                                                    |
|                    |                                                               |                     |          | • Uspora tonera:Zapnute <sup>7</sup>                                                                                                   |
|                    | Uspora tonera                                                 | -                   | -        | Zvýšenie výťažnosti tonerovej kazety.                                                                                                  |
|                    | Cas do spanku                                                 | -                   | -        | Nastavenie časového úseku, po ktorom<br>zariadenie prejde do úsporného režimu.                                                         |
|                    | Tichy rezim                                                   | -                   | -        | Zníženie hluku pri tlačení.                                                                                                    |
|                    | Auto. vypnutie                                                | -                   | -        | Nastavenie počtu hodín, počas ktorých<br>zariadenie zostane v režime hlbokého spánku,<br>než sa vypne.                                 |
| Zamok<br>nastav.   | Nastavit heslo                                                | -                   | -        | Zabránenie neoprávneným používateľom                                                                                                   |
|                    | Blok. Vyp.⇒Zap.                                               | -                   | -        | meniť nastavenia zariadenia.                                                                                                    |
|                    | Nove heslo                                                    | -                   | -        |                                                                                                    |
|                    | (K dispozícii len pri<br>prvom zadaní hesla.)                 |                     |          |                                                                                                    |
| Rozhranie          | Vybrat                                                        | -                   | -        | Výber rozhrania, ktoré sa bude používať.                                                                                               |
|                    |                                                               |                     |          | Ak vyberiete možnosť Auto, zariadenie zmení<br>rozhranie na USB alebo sieť v závislosti od<br>toho, cez ktoré rozhranie prijíma údaje. |
|                    | Cas Auto IF                                                   | -                   | -        | Nastavenie doby uplynutia časového limitu<br>funkcie automatického výberu rozhrania.                                                   |
|                    | Vstupny buffer                                                | -                   | -        | Zvýšenie alebo zníženie kapacity vstupnej pamäte.                                                                                      |
| Vymazat<br>UlozenÉ | Makro ID=                                                     | -                   | -        | Vymazanie zaregistrovaných údajov Macro<br>(Makro).                                                                                    |
|                    | ID streamu                                                    | -                   | -        | Vymazanie registrovaných údajov Stream.                                                                                                |
|                    | ID PÍsma=                                                     | -                   | -        | Vymazanie zaregistrovaných údajov Font (Písmo).                                                                                        |
|                    | Vymaz.vsetko                                                  | -                   | -        | Obnovenie údajov Makro, Stream a Písmo na predvolené nastavenia.                                                                       |
|                    | Inicializovat<br>USB flash<br>jednotku<br>(Dostupné len ak je | -                   | -        | Inicializácia jednotky USB flash pre tlač<br>z úložiska USB. Inicializácia jednotky USB<br>flash trvá viac ako 40 minút.               |
|                    | v ponuke<br>Umiestnenie uloženia                              |                     |          |                                                                                                    |

| Úroveň 3           | Úroveň 4                                         | Úroveň 5 | Úroveň 6 | Popisy |
|--------------------|--------------------------------------------------|----------|----------|--------|
| Vymazat<br>UlozenÉ | úlohy vybratá<br>možnosť jednotka<br>USB flash.) |          |          |        |

- <sup>1</sup> Dostupné v prípade, že je nainštalovaný voliteľný(-é) zásobník(y).
- <sup>2</sup> Dostupné v prípade, že je nainštalovaný voliteľný(-é) zásobník(y).
- <sup>3</sup> Dostupné, pokiaľ je nainštalovaná výstupná zošívačka alebo výstupná schránka.
- <sup>4</sup> Dostupné, pokiaľ je nainštalovaná výstupná zošívačka.
- <sup>5</sup> Dostupné, pokiaľ je nainštalovaná výstupná schránka.
- <sup>6</sup> Dostupné v prípade, že je nainštalovaný spodný(-é) zásobník(y).
- <sup>7</sup> Zmena tohto nastavenia je dostupná, keď zmeníte isté nastavenia zariadenia pomocou ovládania cez webové rozhranie.

#### [Tlaciaren]

#### [Vsetky nastav.] > [Tlaciaren]

| Úroveň 3         | Úroveň 4         | Úroveň 5                   | Popisy                                                                                                    |
|------------------|------------------|----------------------------|----------------------------------------------------------------------------------------------------|
| Emulacia         | -                | -                          | Vyberte režim emulácie.                                                                                                    |
| Kvalita          | -                | -                          | Výber kvality tlače.                                                                                                    |
| Moznosti tlace   | Zozn. fontov     | HP LaserJet                | Vytlačí sa zoznam písiem a ukážky jazyka HP<br>LaserJet.                                                                                                    |
|                  |                  | BR-Script 3                | Vytlačí sa zoznam písiem a ukážky jazyka BR-<br>Script.                                                                                                    |
|                  | Skuska tlace     | -                          | Vytlačenie testovacej strany.                                                                                                    |
| Obojstranny      | Obojstranna tlac | -                          | Výber, či bude tlačiareň tlačiť na obe strany<br>papiera.                                                                                                    |
|                  | Jeden obrazok    | -                          | Pre tlačovú úlohu, kde je poslednou stranou<br>jednostranný obrázok, vyberte možnosť 1-str.<br>podav., ktorá skráti čas tlače.                                                                                                    |
|                  |                  |                            | Ak používate hlavičkový alebo predtlačený<br>papier, je potrebné vybrať možnosť 2-str.<br>podav Pokiaľ pre hlavičkový alebo predtlačený<br>papier vyberiete možnosť 1-str. podav.,<br>posledná strana sa vytlačí na opačnej strane. |
| Auto pokracovaie | -                | -                          | Vyberte, ak chcete, aby zariadenie automaticky<br>odstránilo chyby týkajúce sa veľkosti papiera<br>alebo chyby týkajúce sa typu médií a použilo<br>papier z iných zásobníkov.                                                       |
| Vystupne farby   | -                | -                          | Nastavenie farby výstupu.                                                                                                    |
| Typ papiera      | -                | -                          | Nastavenie typu papiera.                                                                                                    |
| Velk.papiera     | -                | -                          | Nastavenie formátu papiera.                                                                                                    |
| Kopie            | -                | -                          | Nastavenie počtu vytlačených strán.                                                                                                    |
| Orientacia       | -                | -                          | Nastavenie strán na tlač v orientácii na výšku<br>alebo na šírku.                                                                                                    |
| Umiest. tlace    | -                | -                          | Prístup k ponukám nastavení Tlačovej pozície.                                                                                                    |
| Auto FF          | -                | -                          | Umožnenie zariadeniu automatickú tlač<br>zostávajúcich údajov.                                                                                                    |
| HP LaserJet      | Cislo fontu      | Cislo fontu<br>Cislo fontu | Nastavenie čísla písma.<br>Táto ponuka sa zobrazí v prípade, ak je na<br>zariadení Brother nainštalované zavádzané<br>písmo.<br>Nastavenie čísla zavádzaného písma.                                                                 |

| Úroveň 3         | Úroveň 4                 | Úroveň 5 | Popisy                                                                                                    |
|------------------|--------------------------|----------|----------------------------------------------------------------------------------------------------|
| HP LaserJet      | Cislo fontu              |          | Táto ponuka sa zobrazí v prípade, ak je na<br>zariadení Brother nainštalované zavádzané<br>písmo.                                                                                                  |
|                  | Roztec fontu             | -        | Nastavenie rozstupu písma.                                                                                                    |
|                  |                          |          | (K dispozícii pre určité čísla písma)                                                                                                    |
|                  | Velkost fontu            | -        | Nastavenie veľkosti písma.                                                                                                    |
|                  |                          |          | (K dispozícii pre určité čísla písma)                                                                                                    |
|                  | Znakova sada             | -        | Výber sady symbolov alebo znakov.                                                                                                    |
|                  | Tlac tabulky             | -        | Vytlačenie kódovej tabuľky.                                                                                                    |
|                  | Auto LF                  | -        | ZAPNUTÉ: CR -> CR + LF, VYPNUTÉ: CR -><br>CR                                                                                                    |
|                  | Auto CR                  | -        | ZAPNUTÉ: LF -> LF + CR, FF -> FF + CR alebo<br>VT -> VT + CR<br>VYPNUTÉ: LF -> LF, FF -> FF alebo VT -> VT                                                                                         |
|                  | Auto ZALOMIT             | -        | Výber, či dôjde k posunu na nový riadok<br>a návratu tlačovej hlavy, keď zariadenie<br>dosiahne pravý okraj.                                                                                       |
|                  | Auto PRESKOCIT           | -        | Výber, či dôjde k posunu riadkov a návratu<br>vozíka, keď poloha vozíka dosiahne spodný<br>okraj.                                                                                                  |
|                  | Lavy okraj               | -        | Nastavenie boku ľavého okraja na hodnotu 0 až<br>70 pri 1 cpi.                                                                                                    |
|                  | Pravy okraj              | -        | Nastavenie boku pravého okraja na hodnotu 10<br>až 80 pri 1 cpi.                                                                                                    |
|                  | Horny okraj              | -        | Nastavenie vzdialenosti vrchného okraja od hornej hrany papiera.                                                                                                    |
|                  | Spodny okraj             | -        | Nastavenie vzdialenosti spodného okraja od spodnej hrany papiera.                                                                                                    |
|                  | Riadky                   | -        | Nastavenie počtu riadkov na jednotlivých stranách.                                                                                                    |
|                  | Prikaz pre zas.          | -        | Toto nastavenie vyberte v prípade nezhody zásobníkov papiera, ak používate ovládače HP.                                                                                                    |
| BR-Script 3      | Chyba tlace              | -        | Výber, či zariadenie vytlačí informácie<br>o chybách, keď dôjde k chybám.                                                                                                    |
|                  | CAPT                     | -        | Keď tlačíte PS súbor vytvorený ovládačom PS<br>od inej spoločnosti než Brother, použite<br>technológiu CAPT (Colour Advanced Printing<br>Technology), aby ste dosiahli optimálnu kvalitu<br>tlače. |
|                  |                          |          | Farby a fotografie budú zreteľnejšie a presnejšie.<br>Rýchlosť tlače bude nižšia.                                                                                                    |
| PDF              | Viacero stran            | -        | Nastavenie rozvrhnutia strany pri tlači viacerých strán.                                                                                                    |
|                  | PDF Moznosti<br>tlace    | -        | Úprava nastavenia tlače PDF pre tlač<br>komentárov alebo pečiatok v súbore PDF<br>spoločne s textom.                                                                                               |
|                  | PDF Upravit na<br>stranu | -        | Vyberte v prípade, ak zariadenie mení veľkosť<br>strán PDF súboru tak aby sa prispôsobili veľkosti<br>papiera.                                                                                     |
| Ponuka pre kopiu | Kopia                    | -        | Povolenie alebo zakázanie funkcie kópie príjemcu.                                                                                                    |

| Úroveň 3                      | Úroveň 4                               | Úroveň 5                      | Popisy                                                                                                    |
|-------------------------------|----------------------------------------|-------------------------------|----------------------------------------------------------------------------------------------------|
| Ponuka pre kopiu              | Kopie                                  | -                             | Nastavenie počtu vytlačených strán.                                                                                                    |
|                               | Kopial zasobnik                        | -                             | Výber zásobníka, ktorý sa má používať na<br>kópiu1.                                                                                                    |
|                               | Kopial stream                          | -                             | Výber streamu pre kópiu1.                                                                                                    |
|                               | Kopia2 zasobnik<br><br>Kopia8 zasobnik | -                             | Výber zásobníka, ktorý sa má používať na<br>kópiu2 až 8.                                                                                                 |
|                               | Kopia2 stream<br><br>Kopia8 stream     | -                             | Výber streamu pre kópiu2 až 8.                                                                                                    |
| Korekcia farieb               | Spustenie opravy                       | -                             | Vykonajte kalibráciu farieb s cieľom kontroly<br>a opravy farieb a potom vykonajte registráciu<br>s cieľom zosúladenia tlačovej pozície každej<br>farby. |
|                               | Resetovat                              | -                             | Resetovanie parametrov kalibrácie na<br>predvolené nastavenia.                                                                                           |
|                               | Autom. oprava                          | -                             | Nastavenie zariadenia na automatické<br>vykonávanie kalibrácie a registrácie farieb.                                                                     |
|                               | Nastav. farieb                         | Rezim<br>nastavenia           | Vyberte, či chcete použiť farebné nastavenia<br>tlače zariadenia alebo ovládača tlačiarne.                                                               |
|                               |                                        | Farebny rezim                 | Výber farebného režimu.                                                                                                    |
|                               |                                        | Vylepsena<br>siva farba       | Zapnutím alebo vypnutím zlepšíte kvalitu<br>tieňovaných častí obrázka.                                                                                   |
|                               |                                        | Tlac<br>vylepsenej<br>ciernej | Ak sa čierna grafika nevytlačí správne, zapnite alebo vypnite túto funkciu.                                                                              |
|                               |                                        | Jas                           | Úprava jasu.                                                                                                    |
|                               |                                        | Kontrast                      | Úprava kontrastu.                                                                                                    |
|                               |                                        | Cervena                       | Úprava červenej farby.                                                                                                    |
|                               |                                        | Zelena                        | Úprava zelenej farby.                                                                                                    |
|                               |                                        | Modra                         | Úprava modrej farby.                                                                                                    |
| Umiestnenie<br>ulozenia ulohy | -                                      | -                             | Vyberte umiestnenie, kam chcete ukladať tlačové úlohy.                                                                                                   |
| Resetovat<br>tlaciaren        | -                                      | -                             | Obnovenie výrobných nastavení tlačiarne.                                                                                                    |

### [Siet]

### [Vsetky nastav.] > [Siet]

| Úroveň 3 | Úroveň 4   | Úroveň 5                        | Úroveň 6 | Popisy                                                     |
|----------|------------|---------------------------------|----------|------------------------------------------------------------|
| Kab. LAN | TCP/IP     | Boot metoda                     | -        | Výber IP metódy, ktorá najviac<br>vyhovuje vašim potrebám. |
|          |            | IP Adresa                       | -        | Zadajte adresu IP.                                         |
|          |            | Maska podsiete<br>Vstupna brana |          | Zadajte masku podsiete.                                    |
|          |            |                                 |          | Zadajte adresu brány.                                      |
|          | Názov uzla |                                 | -        | Zadajte názov uzla.                                        |
|          |            | Konfiguracia<br>WINS            | -        | Výber konfiguračného režimu<br>WINS.                       |

| Úroveň 3                  | Úroveň 4                  | Úroveň 5             | Úroveň 6   | Popisy                                                                                        |
|---------------------------|---------------------------|----------------------|------------|-----------------------------------------------------------------------------------------------|
| Kab. LAN                  | TCP/IP                    | WINS Server          | Primarne   | Určenie adresy IP primárneho<br>servera WINS.                                                 |
|                           |                           |                      | Sekundarne | Určenie adresy IP<br>sekundárneho servera WINS.                                               |
|                           |                           | DNS Server           | Primarne   | Stanovenie adresy IP<br>primárneho servera DNS.                                               |
|                           |                           |                      | Sekundarne | Stanovenie adresy IP<br>sekundárneho servera DNS.                                             |
|                           |                           | APIPA                | -          | Automatické pridelenie adresy<br>IP z rozsahu adries pre lokálne<br>prepojenie <sup>1</sup> . |
|                           |                           | IPv6                 | -          | Povolenie alebo zakázanie<br>protokolu IPv6.                                                  |
|                           | Ethernet                  | -                    | -          | Výber režimu linky Ethernet.                                                                  |
|                           | Stav kabl.<br>pripojenia  | -                    | -          | Zobrazenie stavu pripojenia<br>Ethernet.                                                      |
|                           | Adresa MAC                | -                    | -          | Zobrazenie MAC adresy zariadenia.                                                             |
|                           | Nast. predvol.<br>2       | -                    | -          | Obnovenie nastavení káblovej<br>siete zariadenia na predvolené.                               |
|                           | Povol. kabl. <sup>2</sup> | -                    | -          | Zapnutie alebo vypnutie<br>rozhrania káblového pripojenia.                                    |
| WLAN (Wi-Fi) <sup>2</sup> | Najst Wi-Fi<br>siet       | -                    | -          | Manuálna konfigurácia<br>nastavení bezdrôtovej siete.                                         |
|                           | TCP/IP                    | Boot metoda          | -          | Výber IP metódy, ktorá najviac<br>vyhovuje vašim potrebám.                                    |
|                           |                           | IP Adresa            | -          | Zadajte adresu IP.                                                                            |
|                           |                           | Maska podsiete       | -          | Zadajte masku podsiete.                                                                       |
|                           |                           | Vstupna brana        | -          | Zadajte adresu brány.                                                                         |
|                           |                           | Názov uzla           | -          | Zadajte názov uzla.                                                                           |
|                           |                           | Konfiguracia<br>WINS | -          | Výber konfiguračného režimu<br>WINS.                                                          |
|                           |                           | WINS Server          | Primarne   | Určenie adresy IP primárneho<br>servera WINS.                                                 |
|                           |                           |                      | Sekundarne | Určenie adresy IP<br>sekundárneho servera WINS.                                               |
|                           |                           | DNS Server           | Primarne   | Stanovenie adresy IP<br>primárneho servera DNS.                                               |
|                           |                           |                      | Sekundarne | Stanovenie adresy IP<br>sekundárneho servera DNS.                                             |
|                           |                           | APIPA                | -          | Automatické pridelenie adresy<br>IP z rozsahu adries pre lokálne<br>prepojenie. <sup>1</sup>  |
|                           |                           | IPv6                 | -          | Povolenie alebo zakázanie protokolu IPv6.                                                     |
|                           | WPS/tlacidlo              | -                    | -          | Konfigurácia nastavení<br>bezdrôtovej siete stlačením<br>jediného tlačidla.                   |

| Úroveň 3                  | Úroveň 4                | Úroveň 5            | Úroveň 6 | Popisy                                                                                      |
|---------------------------|-------------------------|---------------------|----------|---------------------------------------------------------------------------------------------|
| WLAN (Wi-Fi) <sup>2</sup> | WPS/kod PIN             | -                   | -        | Konfigurácia nastavenia<br>bezdrôtovej siete pomocou<br>WPS s PIN kódom.                    |
|                           | Stav WLAN               | Stav                | -        | Zobrazenie stavu bezdrôtového<br>pripojenia Ethernet.                                       |
|                           |                         | Signal              | -        | Zobrazenie stavu signálu.                                                                   |
|                           |                         | SSID                | -        | Zobrazenie bezdrôtovej siete SSID.                                                          |
|                           |                         | Komunik. rezim      | -        | Zobrazenie aktuálneho režimu komunikácie.                                                   |
|                           | Adresa MAC              | -                   | -        | Zobrazenie MAC adresy zariadenia.                                                           |
|                           | Nast. predvol.          | -                   | -        | Obnovenie nastavení<br>bezdrôtovej siete zariadenia na<br>predvolené.                       |
|                           | Povolit WLAN            | -                   | -        | Zapnutie alebo vypnutie<br>bezdrôtového rozhrania.                                          |
| Wi-Fi Direct <sup>2</sup> | Manualne                | -                   | -        | Manuálna konfigurácia<br>nastavení siete Wi-Fi Direct.                                      |
|                           | Majitel skup.           | -                   | -        | Nastavenie vášho zariadenia ako majiteľa skupiny.                                           |
|                           | Tlacitko                | -                   | -        | Rýchla konfigurácia nastavení<br>siete Wi-Fi Direct stlačením<br>jediného tlačidla.         |
|                           | Kod PIN                 | -                   | -        | Rýchla konfigurácia nastavení<br>siete Wi-Fi Direct pomocou<br>štandardu WPS s PIN kódom.   |
|                           | Informacie o<br>zariad. | Nazov zariad.       | -        | Zobrazenie názvu vášho<br>zariadenia.                                                       |
|                           |                         | SSID                | -        | Zobrazenie SSID majiteľa skupiny.                                                           |
|                           |                         | IP Adresa           | -        | Zobrazí sa adresa IP vášho zariadenia.                                                      |
|                           | Informacia o<br>stave   | Stav                | -        | Zobrazenie stavu siete Wi-Fi<br>Direct.                                                     |
|                           |                         | Signal              | -        | Zobrazenie aktuálnej intenzity signálu siete Wi-Fi Direct.                                  |
|                           | Zap. rozhranie          | -                   | -        | Aktivovanie alebo deaktivovanie pripojenia Wi-Fi Direct.                                    |
| NFC                       | -                       | -                   | -        | Zapnutie alebo vypnutie funkcie NFC.                                                        |
| Nastavenia<br>weboveho    | Nastavenie<br>proxy     | Pripojenie<br>proxy | -        | Zmena nastavení pripojenia na web.                                                          |
| pripojenia                |                         | Adresa              | -        |                                                                                             |
|                           |                         | Port                | -        |                                                                                             |
|                           |                         | Meno<br>pouzivatela | -        |                                                                                             |
|                           |                         | Heslo               | -        |                                                                                             |
| IPsec                     | -                       | -                   | -        | IPsec je voliteľná funkcia<br>zabezpečenia protokolu IP,<br>ktorá poskytuje služby overenia |

| Úroveň 3    | Úroveň 4 | Úroveň 5 | Úroveň 6 | Popisy                                                                                              |
|-------------|----------|----------|----------|----------------------------------------------------------------------------------------------------|
|             |          |          |          | a šifrovania. Pred zmenou<br>týchto nastavení vám<br>odporúčame kontaktovať vášho<br>správcu siete. |
| Reset siete | -        | -        | -        | Obnovenie hodnôt všetkých<br>sieťových nastavení zariadenia<br>na predvolené.                       |

1 Ak je pri pripojení do siete nastavená funkcia zariadenia "Metóda Boot" na hodnotu "Auto", zariadenie sa pokúsi o nastavenie adresy IP a masky podsiete podľa zavádzacieho servera, akými sú DHCP. Ak sa nepodarí nájsť zavádzací server, pridelí sa adresa IP APIPA, napríklad 169. 254. [001-254]. [000-255]. Ak je funkcia zariadenia "Metóda BOOT" nastavená na hodnotu "Static", na ovládacom paneli zariadenia musíte manuálne zadať adresu IP.

<sup>2</sup> Pri niektorých modeloch je možné používať bezdrôtové sieťové pripojenie len ak je nainštalovaný voliteľný WLAN modul.

#### [Tlac sprav]

#### [Vsetky nastav.] > [Tlac sprav]

| Úroveň 3             | Popisy                                                            |
|----------------------|-------------------------------------------------------------------|
| Nastavenia tlaciarne | Vytlačenie strany s nastavením tlačiarne.                         |
| Konfiguracia siete   | Vytlačenie správy o konfigurácii siete.                           |
| Tlac zoznam sub      | Vytlačenie zoznamu údajov uložených v pamäti.                     |
| Valec: tlac bodov    | Vytlačenie kontrolného zoznamu chybových bodov valca.             |
| Záznam WLAN          | Vytlačenie výsledkov diagnostiky bezdrôtového pripojenia k sieti. |

#### [Info. o zariadeni]

#### [Vsetky nastav.] > [Info. o zariadeni]

| Úroveň 3                         | Úroveň 4                  | Popisy                                                                                  |
|----------------------------------|---------------------------|-----------------------------------------------------------------------------------------|
| Seriove cislo                    | -                         | Zobrazenie sériového čísla zariadenia.                                                  |
| Verzia firmvéru                  | Verzia Main               | Kontrola verzie firmvéru zariadenia.                                                    |
|                                  | Verzia zabezpecenia       |                                                                                         |
| Aktual. firmveru                 | -                         | Aktualizácia zariadenia najnovším firmvérom.                                            |
| Aut. kont. firmveru              | -                         | Zobrazenie informácií o firmvéri na domovskej obrazovke.                                |
| Pocitadl.stran                   | Spolu                     | Zobrazenie celkového počtu vytlačených strán.                                           |
|                                  | Farba                     | Zobrazí sa celkový počet farebných vytlačených strán.                                   |
|                                  | Ciernobiela               | Zobrazenie celkového počtu čiernobielych vytlačených strán.                             |
| Zivotnost suciastok <sup>1</sup> | Valec                     | Zobrazí sa zostávajúca životnosť jednotky valca.                                        |
|                                  | Pas                       | Zobrazí sa zostávajúca životnosť pásovej jednotky.                                      |
|                                  | Zapekacia jednotka        | Zobrazí sa zostávajúca životnosť zapekacej jednotky.                                    |
|                                  | Laser                     | Zobrazí sa zostávajúca životnosť laserovej jednotky.                                    |
|                                  | Suprava PF VU             | Zobrazenie zostávajúcej životnosti súpravy podávača<br>papiera viacúčelového zásobníka. |
|                                  | Suprava PF 1              | Zobrazenie zostávajúcej životnosti súpravy podávača papiera 1.                          |
|                                  | Suprava PF 2 <sup>2</sup> | Zobrazenie zostávajúcej životnosti súpravy podávača papiera 2.                          |
|                                  | Suprava PF 3 <sup>2</sup> | Zobrazenie zostávajúcej životnosti súpravy podávača papiera 3.                          |

| Úroveň 3                         | Úroveň 4                   | Popisy                                                         |
|----------------------------------|----------------------------|----------------------------------------------------------------|
| Zivotnost suciastok <sup>1</sup> | Suprava PF 4 <sup>2</sup>  | Zobrazenie zostávajúcej životnosti súpravy podávača papiera 4. |
|                                  | Suprava PF 5 <sup>23</sup> | Zobrazenie zostávajúcej životnosti súpravy podávača papiera 5. |

<sup>1</sup> Životnosť dielov je približná a môže sa líšiť podľa typu použitia.

<sup>2</sup> Dostupné v prípade, že je nainštalovaný voliteľný(-é) zásobník(y).

<sup>3</sup> Len podporované modely.

[Uvodne nast.]

#### [Vsetky nastav.] > [Uvodne nast.]

| Úroveň 3      | Úroveň 4              | Popisy                                                                                                    |  |
|---------------|-----------------------|----------------------------------------------------------------------------------------------------|--|
| Resetovat     | Resetovaniezariadenia | Obnovenie všetkých zmenených nastavení zariadenia, napríklad<br>typu papiera.                                   |  |
|               | Reset siete           | Obnovenie hodnôt všetkých sieťových nastavení zariadenia na predvolené.                                         |  |
|               | Vyrobny Reset         | Resetovanie zariadenia a vrátenie všetkých nastavení tlačiarne (vrátane nastavení príkazov) na výrobné hodnoty. |  |
| Miestny jazyk | -                     | Výber jazyka displeja LCD podľa vašej krajiny.                                                                  |  |

# Súvisiace informácie

• Tabuľky nastavení a funkcií

Domov > Nastavenia zariadenia > Zmena nastavení zariadenia na ovládacom paneli > Tabuľky nastavení a funkcií > Tabuľky funkcií

# Tabuľky funkcií

```
>> Toner
>> Nastavenie Wi-Fi
>> [Web]
>> [Priama tlac]
>> [Bezpecna tlac]
```

#### Toner

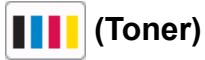

| Úroveň 2 | Úroveň 3                   | Úroveň 4            | Popisy                                                                                                    |
|----------|----------------------------|---------------------|----------------------------------------------------------------------------------------------------|
| (Toner)  | (Toner) Zivotnost tonera - |                     | Zobrazenie približnej zostávajúcej životnosti tonera pre<br>jednotlivé farby.                                                                         |
|          | Skuska tlace               | -                   | Vytlačenie testovacej strany.                                                                                                    |
|          | Korekcia farieb            | Spustenie<br>opravy | Vykonajte kalibráciu farieb s cieľom kontroly a opravy<br>farieb a potom vykonajte registráciu s cieľom<br>zosúladenia tlačovej pozície každej farby. |
|          |                            | Resetovat           | Resetovanie parametrov kalibrácie na predvolené nastavenia.                                                                                           |

#### Nastavenie Wi-Fi

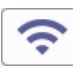

## (Nastavenie Wi-Fi)

| Úroveň 2           | Úroveň 3                    | Popisy                                                                |
|--------------------|-----------------------------|-----------------------------------------------------------------------|
| (Nastavenie Wi-Fi) | TCP/IP <sup>1</sup>         | Zmena nastavení TCP/IP.                                               |
|                    | Najst Wi-Fi siet            | Manuálna konfigurácia nastavení bezdrôtovej siete.                    |
|                    | WPS/tlacidlo                | Konfigurácia nastavení bezdrôtovej siete stlačením jediného tlačidla. |
|                    | WPS/kod PIN <sup>1</sup>    | Konfigurácia nastavenia bezdrôtovej siete pomocou WPS s PIN<br>kódom. |
|                    | Stav WLAN <sup>1</sup>      | Zobrazenie stavu pripojenia bezdrôtovej siete.                        |
|                    | Adresa MAC <sup>1</sup>     | Zobrazenie MAC adresy zariadenia.                                     |
|                    | Nast. predvol. <sup>1</sup> | Obnovenie nastavení bezdrôtovej siete zariadenia na predvolené.       |
|                    | Povolit WLAN <sup>1</sup>   | Zapnutie alebo vypnutie bezdrôtového rozhrania.                       |

<sup>1</sup> Dostupné po nakonfigurovaní Wi-Fi<sup>®</sup> pripojenia.

# POZNÁMKA

Pri niektorých modeloch je možné používať bezdrôtové sieťové pripojenie len ak je nainštalovaný voliteľný WLAN modul.

#### [Web]

# 🔁 [Web]

| Úroveň 3 | Popisy                                                                                   |
|----------|------------------------------------------------------------------------------------------|
| Web      | Pripojenie zariadenia Brother k internetovej službe.                                     |
|          | Od vydania tohto dokumentu mohli poskytovatelia pridať webové služby a zmeniť ich názvy. |

#### [Priama tlac]

# [Priama tlac]

| Úroveň 3 | Úroveň 4                       | Úroveň 5      | Úroveň 6              | Popisy                                                                                                    |                                                                                                    |
|----------|--------------------------------|---------------|-----------------------|----------------------------------------------------------------------------------------------------|----------------------------------------------------------------------------------------------------|
| Priama   | (Zvoľte súbor,<br>ktorý chcete | Nastav. tlace | Kvalita tlace         | Nastavenie kvality tlače pri tlači<br>priamo z flash disku USB.                                                                                                |                                                                                                    |
|          | vytlaciť.)                     |               | Pouzit. zas.          | Výber zásobníka na papier pri tlači<br>priamo z flash disku USB.                                                                                               |                                                                                                    |
|          |                                |               | Typ papiera           | Nastavenie typu tlačového média pri<br>tlači priamo z flash disku USB.                                                                                         |                                                                                                    |
|          |                                |               | Velk.papiera          | Nastavenie formátu papiera pri tlači priamo z flash disku USB.                                                                                                 |                                                                                                    |
|          |                                |               | Zosivat <sup>1</sup>  | Výber, či sa majú tlačové úlohy<br>zošívať a vysúvať strany do<br>výstupného zásobníka Výstupná<br>zošívačka, aj keď sa tlačia priamo<br>z jednotky USB flash. |                                                                                                    |
|          |                                |               |                       | Offset <sup>1</sup>                                                                                                    | Výber, či sa majú tlačové úlohy<br>vysunuté do výstupného zásobníka<br>Výstupná zošívačka zmeniť, keď sa<br>tlačia priamo z jednotky USB flash.                  |
|          |                                |               | Viacero stran         | Nastavenie rozvrhnutia strany pri<br>tlači viacerých strán priamo z flash<br>disku USB.                                                                        |                                                                                                    |
|          |                                |               |                       | Orientacia                                                                                                    | Výber orientácie strany pri tlači<br>priamo z jednotky USB flash.                                                                                                |
|          |                                |               | Obojstranny           | Vyberte, či chcete tlačiť na obe<br>strany papiera pri tlači priamo z flash<br>disku USB.                                                                      |                                                                                                    |
|          |                                |               |                       | Kompletovat                                                                                                    | Povolenie alebo zakázanie zoradenia<br>strán pri tlači priamo z flash disku<br>USB.                                                                              |
|          |                                |               | PDF Moznosti<br>tlace | Úprava nastavenia priamej tlače<br>z USB pre tlač komentárov alebo<br>pečiatok v súbore PDF spoločne<br>s textom.                                              |                                                                                                    |
|          |                                |               |                       | PDF Upravit na<br>stranu                                                                                                    | Vyberte v prípade, ak zariadenie<br>mení veľkosť strán PDF súboru tak<br>aby sa prispôsobili veľkosti papiera<br>v prípade tlače priamo z jednotky<br>USB flash. |
|          | Farba Start                    | Farba Start   | -                     | Tlač údajov farebne priamo z flash<br>disku USB.                                                                                                    |                                                                                                    |

<sup>1</sup> Dostupné, pokiaľ je nainštalovaná výstupná zošívačka.

| Úroveň 3       | Úroveň 4                                     | Úroveň 5                 | Úroveň 6 | Popisy                                                                                                    |
|----------------|----------------------------------------------|--------------------------|----------|----------------------------------------------------------------------------------------------------|
| Priama<br>tlac | (Zvoľte súbor,<br>ktorý chcete<br>vytlačiť.) | Mono Start               | -        | Tlač údajov čiernobielo priamo<br>z jednotky USB flash.                                                                                                    |
|                | Tlac registra                                | -                        | -        | Vytlačenie náhľadu strany.                                                                                                    |
|                | Vyrobne nast.                                | Kvalita tlace            | -        | Nastavenie kvality tlače pri tlači<br>priamo z flash disku USB.                                                                                                  |
|                |                                              | Typ papiera              | -        | Nastavenie typu tlačového média pri<br>tlači priamo z flash disku USB.                                                                                           |
|                |                                              | Velk.papiera             | -        | Nastavenie formátu papiera pri tlači<br>priamo z flash disku USB.                                                                                                |
|                |                                              | Viacero stran            | -        | Nastavenie rozvrhnutia strany pri<br>tlači viacerých strán priamo z flash<br>disku USB.                                                                          |
|                |                                              | Orientacia               | -        | Výber orientácie strany pri tlači<br>priamo z jednotky USB flash.                                                                                                |
|                |                                              | Kompletovat              | -        | Povolenie alebo zakázanie zoradenia<br>strán pri tlači priamo z flash disku<br>USB.                                                                              |
|                |                                              | PDF Moznosti<br>tlace    | -        | Úprava nastavenia priamej tlače<br>z USB pre tlač komentárov alebo<br>pečiatok v súbore PDF spoločne<br>s textom.                                                |
|                |                                              | PDF Upravit na<br>stranu | -        | Vyberte v prípade, ak zariadenie<br>mení veľkosť strán PDF súboru tak<br>aby sa prispôsobili veľkosti papiera<br>v prípade tlače priamo z jednotky<br>USB flash. |
|                |                                              | Tlac registra            | -        | Nastavenie predvoleného formátu<br>registra na "jednoduchý" alebo<br>"podrobnosti".                                                                              |

### [Bezpecna tlac]

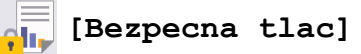

| Úroveň 2   |     | Popisy                                                                                                    |
|------------|-----|----------------------------------------------------------------------------------------------------|
| Bezpecna t | lac | Keď zadáte svoje štvorciferné heslo, môžete tlačiť údaje uložené v pamäti zariadenia alebo v<br>pamäťovej jednotke USB Flash. |
|            |     | Aktívne len ak má zariadenie alebo pamäťová jednotka USB Flash zabezpečené tlačové<br>údaje.                                  |

# Súvisiace informácie

• Tabuľky nastavení a funkcií
Domov > Nastavenia zariadenia > Zmena nastavení zariadenia z počítača

### Zmena nastavení zariadenia z počítača

- Zmena nastavení zariadenia pomocou aplikácie Web Based Management (Ovládanie cez webové rozhranie)
- Kontrola nastavení siete vášho zariadenia
- Zmena nastavení zariadenia pomocou aplikácie Web Based Management (Ovládanie cez webové rozhranie)

Domov > Nastavenia zariadenia > Zmena nastavení zariadenia z počítača > Zmena nastavení zariadenia pomocou aplikácie Web Based Management (Ovládanie cez webové rozhranie)

# Zmena nastavení zariadenia pomocou aplikácie Web Based Management (Ovládanie cez webové rozhranie)

Ovládanie cez webové rozhranie je pomôcka, ktorá využíva štandardný webový prehliadač na správu zariadenia pomocou protokolu HTTP (Hypertextový prenosový protokol) alebo HTTPS (Hypertextový prenosový protokol cez protokol SSL).

- · Čo je to ovládanie cez webové rozhranie?
- Prístup k aplikácii Web Based Management
- Nastavenie alebo zmena prihlasovacieho hesla pre aplikáciu Web Based Management
- Zmena nastavení zariadenia z počítača

▲ Domov > Nastavenia zariadenia > Zmena nastavení zariadenia z počítača > Zmena nastavení zariadenia pomocou aplikácie Web Based Management (Ovládanie cez webové rozhranie) > Čo je to ovládanie cez webové rozhranie?

# Čo je to ovládanie cez webové rozhranie?

Ø

Ovládanie cez webové rozhranie je pomôcka, ktorá využíva štandardný webový prehliadač na správu zariadenia pomocou protokolu HTTP (Hypertextový prenosový protokol) alebo HTTPS (Hypertextový prenosový protokol cez protokol SSL).

- Pre systém Windows odporúčame prehliadač Microsoft Internet Explorer 11/Microsoft Edge, pre systém Mac prehliadač Safari 12/13, pre systém Android Chrome (verzie 4.x alebo novšej) a pre systém iOS prehliadač Chrome/Safari (verzie 10.x alebo novšej). Uistite sa, že v prehľadávači, ktorý používate, je vždy povolený jazyk JavaScript a súbory cookie.
  - Uistite sa, že zariadenie je zapnuté a pripojené k rovnakej sieti ako váš počítač, a že vaša sieť podporuje protokol TCP-IP.

| XXX-XXXX series                                                                          |                                                                 | brother |
|------------------------------------------------------------------------------------------|-----------------------------------------------------------------|---------|
| <                                                                                        | Status                                                          |         |
| Login                                                                                    | Device Status                                                   |         |
| This machine's default password is on                                                    | Spanok                                                          |         |
| the back of the machine and marked<br>"Pwd".<br>We recommend changing it<br>immediately. | Automatic Refresh<br>● Off<br>○ On                              |         |
| Home                                                                                     | Torona Laura L                                                  |         |
| Status                                                                                   |                                                                 |         |
| Auto Refresh Interval                                                                    |                                                                 |         |
|                                                                                          | ВК С М Ү                                                        |         |
| Con                                                                                      | wighh(C) 2000-2021 Brother Industries. Ltd. All Rights Reserved |         |

Skutočná obrazovka sa môže líšiť od obrazovky znázornenej vyššie.

#### 🗹 Súvisiace informácie

 Zmena nastavení zariadenia pomocou aplikácie Web Based Management (Ovládanie cez webové rozhranie) ▲ Domov > Nastavenia zariadenia > Zmena nastavení zariadenia z počítača > Zmena nastavení zariadenia pomocou aplikácie Web Based Management (Ovládanie cez webové rozhranie) > Prístup k aplikácii Web Based Management

# Prístup k aplikácii Web Based Management

- Pre systém Windows odporúčame prehliadač Microsoft Internet Explorer 11/Microsoft Edge, pre systém Mac prehliadač Safari 12/13, pre systém Android Chrome (verzie 4.x alebo novšej) a pre systém iOS prehliadač Chrome/Safari (verzie 10.x alebo novšej). Uistite sa, že v prehľadávači, ktorý používate, je vždy povolený jazyk JavaScript a súbory cookie.
- Pri konfigurovaní nastavení pomocou ovládania cez webové rozhranie odporúčame používať bezpečnostný protokol HTTPS.
- Ak na konfigurovanie pomocou ovládania cez webové rozhranie používate protokol HTTPS, v prehliadači sa zobrazí dialógové okno s varovaním. Aby ste predišli zobrazeniu dialógového okna s varovaním, môžete nainštalovať certifikát s vlastným podpisom na používanie komunikácie SSL/TLS.
- Predvolené heslo na spravovanie nastavení tohto zariadenia sa nachádza na jeho zadnej časti a je označené "Pwd". Odporúčame predvolené heslo okamžite zmeniť, aby ste zariadenie ochránili pred neoprávneným prístupom.Predvolené heslo nájdete aj v správe o konfigurácii siete.

>> Prístup k Ovládaniu cez webové rozhranie cez internetový prehliadač
 >> Prístup k ovládaniu cez webové rozhranie z aplikácie Brother iPrint&Scan (Windows/Mac)
 >> Prístup k Ovládaniu cez webové rozhranie z pomôcok Brother (Windows)

### Prístup k Ovládaniu cez webové rozhranie cez internetový prehliadač

- 1. Spustite webový prehľadávač.
- 2. Do panela s adresou v prehľadávači napíšte "https://adresa IP zariadenia" (kde "adresa IP zariadenia" je adresa IP vášho zariadenia).

Napríklad:

https://192.168.1.2

Ak používate systém Domain Name System alebo povolíte názov NetBIOS, namiesto adresy IP môžete zadať iný názov, napríklad "ZdielanaTlaciaren".

Napríklad:

https://SharedPrinter

Ak aktivujete názov NetBIOS, môžete použiť aj názov uzla.

Napríklad:

https://brnxxxxxxxxxxxxxx

Názov NetBIOS možno nájsť v správe o konfigurácii siete.

3. Heslo v prípade potreby zadajte do poľa Login (Prihlásenie) a potom kliknite na tlačidlo Login (Prihlásenie).

Predvolené heslo na spravovanie nastavení tohto zariadenia sa nachádza na jeho zadnej časti a je označené "**Pwd**".

4. Ak chcete pripnúť navigačnú ponuku na ľavej strane obrazovky, kliknite na možnosť 💳 a potom na 🗾

Teraz môžete zmeniť nastavenia zariadenia.

# Prístup k ovládaniu cez webové rozhranie z aplikácie Brother iPrint&Scan (Windows/Mac)

- 1. Spustite aplikáciu Brother iPrint&Scan.
  - Systém Windows

Spustiť **[Spustit** (Brother iPrint&Scan).

Počítače Mac

Na lište ponuky **Finder (Vyhľadávač)** kliknite na možnosť **Go (Prejsť)** > **Applications (Aplikácie)** a potom dvakrát kliknite na ikonu iPrint&Scan.

Zobrazí sa obrazovka aplikácie Brother iPrint&Scan.

- 2. Ak nie je vybraté vaše zariadenie Brother, kliknite na tlačidlo **Vyberte svoje zariadenie** a potom zo zoznamu vyberte názov vášho modelu. Kliknite na **OK**.
- 3. Kliknite na možnosť **Y** (Nastavenia zariadenia).
- 4. Kliknite na Všetky nastavenia.

Zobrazí sa stránka ovládania cez webové rozhranie.

5. Heslo v prípade potreby zadajte do poľa Login (Prihlásenie) a potom kliknite na tlačidlo Login (Prihlásenie).

Predvolené heslo na spravovanie nastavení tohto zariadenia sa nachádza na jeho zadnej časti a je označené "**Pwd**".

6. Ak chcete pripnúť navigačnú ponuku na ľavej strane obrazovky, kliknite na možnosť 💳 a potom na 🗾

Teraz môžete zmeniť nastavenia zariadenia.

Prístup do ovládania cez webové rozhranie môžete získať aj z aplikácie Brother Mobile Connect pre mobilné zariadenia.

#### Prístup k Ovládaniu cez webové rozhranie z pomôcok Brother (Windows)

- Spustite 3 (Brother Utilities) a potom kliknite na rozbaľovací zoznam a vyberte názov modelu (ak ešte nie je vybratý).
- 2. Na ľavom navigačnom paneli kliknite na položku **Nástroje** a potom kliknite na položku **Nastavenia zariadenia**.

Zobrazí sa stránka ovládania cez webové rozhranie.

3. Heslo v prípade potreby zadajte do poľa Login (Prihlásenie) a potom kliknite na tlačidlo Login (Prihlásenie).

Predvolené heslo na spravovanie nastavení tohto zariadenia sa nachádza na jeho zadnej časti a je označené "**Pwd**".

4. Ak chcete pripnúť navigačnú ponuku na ľavej strane obrazovky, kliknite na možnosť 💳 a potom na 🗾

Teraz môžete zmeniť nastavenia zariadenia.

Ak zmeníte nastavenia protokolu, po kliknutí na **Submit (Odoslať)** je potrebné zariadenie reštartovať, aby sa konfigurácia aktivovala.

Po nakonfigurovaní nastavení kliknite na možnosť Logout (Odhlásiť sa).

#### Súvisiace informácie

 Zmena nastavení zariadenia pomocou aplikácie Web Based Management (Ovládanie cez webové rozhranie) ▲ Domov > Nastavenia zariadenia > Zmena nastavení zariadenia z počítača > Zmena nastavení zariadenia pomocou aplikácie Web Based Management (Ovládanie cez webové rozhranie) > Nastavenie alebo zmena prihlasovacieho hesla pre aplikáciu Web Based Management

# Nastavenie alebo zmena prihlasovacieho hesla pre aplikáciu Web Based Management

Predvolené heslo na spravovanie nastavení tohto zariadenia sa nachádza na jeho zadnej časti a je označené "**Pwd**". Odporúčame predvolené heslo okamžite zmeniť, aby ste zariadenie ochránili pred neoprávneným prístupom.

- 1. Spustite webový prehľadávač.
- Do panela s adresou v prehľadávači napíšte "https://adresa IP zariadenia" (kde "adresa IP zariadenia" je adresa IP vášho zariadenia).

Napríklad:

https://192.168.1.2

Ak používate systém Domain Name System alebo povolíte názov NetBIOS, namiesto adresy IP môžete zadať iný názov, napríklad "ZdielanaTlaciaren".

Napríklad:

https://SharedPrinter

Ak aktivujete názov NetBIOS, môžete použiť aj názov uzla.

Napríklad:

Ø

https://brnxxxxxxxxxxxxxx

Názov NetBIOS možno nájsť v správe o konfigurácii siete.

- 3. Vykonajte jednu z nasledujúcich činností:
  - Ak ste predtým nastavili svoje vlastné heslo, zadajte ho a potom kliknite na Login (Prihlásenie).
  - Ak ste si predtým nenastavili heslo, zadajte predvolené prihlasovacie heslo a potom kliknite na položku Login (Prihlásenie).
- Prejdite do navigačnej ponuky a následne kliknite na možnosť Administrator (Správca) > Login Password (Prihlasovacie heslo).

Začnite na ≡, ak sa navigačná ponuka nezobrazuje v ľavej časti obrazovky.

- 5. Heslo zadajte do poľa Login Password (Prihlasovacie heslo) podľa pokynov na obrazovke Enter New Password (Zadajte nové heslo).
- 6. Znova zadajte heslo do poľa Confirm New Password (Potvrdiť nové heslo).
- 7. Kliknite na Submit (Odoslať).

Nastavenia vymknutia môžete zmeniť aj v ponuke Login Password (Prihlasovacie heslo).

#### Súvisiace informácie

 Zmena nastavení zariadenia pomocou aplikácie Web Based Management (Ovládanie cez webové rozhranie)

### Domov > Príloha

# Príloha

- Špecifikácie
- Spotrebný materiál
- Informácie o prostredí a súlade
- Príslušenstvo
- Pomocník Brother a zákaznícka podpora

# Špecifikácie

- >> Všeobecné špecifikácie
- >> Špecifikácie tlačových médií
- >> Špecifikácie tlačiarne
- >> Špecifikácie rozhrania>> Špecifikácie funkcie priamej tlače
- >> Podporované protokoly a funkcie zabezpečenia
- >> Špecifikácie požiadaviek na počítač

### Všeobecné špecifikácie

| Typ tlačiarne        |                            | Laser                                                                                       |  |  |
|----------------------|----------------------------|---------------------------------------------------------------------------------------------|--|--|
| Metóda tlače         |                            | Elektrofotografická laserová tlačiareň                                                      |  |  |
| Kapacita pamäte      | Štandard                   | 1 GB                                                                                        |  |  |
| Displej zariadenia   |                            | Displej z tekutých kryštálov (LCD) 87,6 mm TFT Farebný<br>dotykový displej LCD <sup>1</sup> |  |  |
|                      |                            | Dotykový displej 72,5 x 68,7 mm                                                             |  |  |
| Zdroj napájania      |                            | Striedavý prúd 220 - 240 V, 50/60 Hz                                                        |  |  |
| Spotreba energie     | Špička                     | Približne 1 080 W                                                                           |  |  |
| (priemerná hodnota)  | Tlač <sup>2</sup>          | Približne 770 W pri 25 °C                                                                   |  |  |
|                      | Tlač                       | Približne 420 W pri 25 °C                                                                   |  |  |
|                      | (tichý režim) <sup>2</sup> |                                                                                             |  |  |
|                      | Pripravené <sup>2</sup>    | Približne 85 W pri 25 °C                                                                    |  |  |
|                      | Spánok <sup>2</sup>        | Približne 15,6 W                                                                            |  |  |
|                      | Hlboký spánok <sup>2</sup> | Približne 1 W                                                                               |  |  |
|                      | Vypnuté <sup>3 4</sup>     | Približne 0,04 W                                                                            |  |  |
| Rozmery              |                            | Jednotka: mm                                                                                |  |  |
| (Typický obrysový po | hľad)                      | *:442                                                                                       |  |  |
|                      |                            | ** : 403                                                                                    |  |  |
|                      |                            | *** : 541                                                                                   |  |  |
| <b>├</b>             | <b>←</b> ***               |                                                                                             |  |  |
| Hmotnosti (so spoti  | ebným materiálom)          | • HL-L9430CDN                                                                               |  |  |
|                      |                            | 29,0 kg                                                                                     |  |  |
|                      |                            | • HL-L9470CDN                                                                               |  |  |
|                      |                            | 29,4 кд                                                                                     |  |  |

| ·           | 1               |                   |                                       |
|-------------|-----------------|-------------------|---------------------------------------|
| Uroveň šumu | Akustický tlak  | Tlač              | Jednostranná tlač                     |
|             |                 |                   | LpAm = 55 dB (A)                      |
|             |                 |                   | Obojstranná tlač                      |
|             |                 |                   | LpAm = 56,5 dB (A)                    |
|             |                 | Tlač              | Jednostranná tlač                     |
|             |                 | (tichý režim)     | LpAm = 52 dB (A)                      |
|             |                 |                   | Obojstranná tlač                      |
|             |                 |                   | LpAm = 53 dB (A)                      |
|             |                 | Pripravené        | LpAm = 17,2 dB(A) <sup>5</sup>        |
|             |                 |                   |                                       |
|             | Akustický výkon | Tlač <sup>6</sup> | Čiernobielo                           |
|             |                 |                   | LWAd = 6,87 B (A)                     |
|             |                 |                   | Farebné                               |
|             |                 |                   | LWAd = 6,88 B (A)                     |
|             |                 | Tlač              | Čiernobielo                           |
|             |                 | (tichý režim)     | <ul> <li>Jednostranná tlač</li> </ul> |
|             |                 |                   | LWAd = 6,37 B (A)                     |
|             |                 |                   | Obojstranná tlač                      |
|             |                 |                   | LWAd = 6,68 B (A)                     |
|             |                 |                   | Farebné                               |
|             |                 |                   | <ul> <li>Jednostranná tlač</li> </ul> |
|             |                 |                   | LWAd = 6,37 B (A)                     |
|             |                 |                   | Obojstranná tlač                      |
|             |                 |                   | LWAd = 6,68 B (A)                     |
|             |                 | Pripravené        | LWAd = 3,02 B (A)                     |
| Teplota     | Prevádzková     | ,                 | Od 10 °C do 32 °C                     |
|             | Skladovanie     |                   | Od 0 °C do 40 °C                      |
| Vlhkosť     | Prevádzková     |                   | 20 až 80 % (bez kondenzácie)          |
|             | Skladovanie     |                   | 10 až 90 % (bez kondenzácie)          |

<sup>1</sup> Merané diagonálne.

<sup>2</sup> Merané pri pripojení zariadenia k rozhraniu USB.

<sup>3</sup> Merané podľa IEC 62301, edícia 2.0.

<sup>4</sup> Spotreba energie sa môže mierne meniť v závislosti od prostredia používania.

<sup>5</sup> Ak je zapnutý motor ventilátora: LpAm = 17,2 dB(A)

6 Merané v súlade s metódou opísanou v postupe DE-UZ 205.

# Špecifikácie tlačových médií

| Vstup papiera | Zásobník papiera<br>(štandardný) | Typ papiera                                                                 | Obyčajný papier, hlavičkový, farebný papier, tenký papier, recyklovaný papier, hrubý papier, hrubší papier                                                                     |
|---------------|----------------------------------|-----------------------------------------------------------------------------|----------------------------------------------------------------------------------------------------|
|               |                                  | Formát papiera                                                              | A4, Letter, B5 (JIS), B5 (ISO), A5, A5 (dlhá strana),<br>B6 (JIS), A6, Executive, Legal, Mexico Legal, India<br>Legal, Folio, 16K (195 x 270 mm), A4 krátky (270<br>mm papier) |
|               | Hmotnosť<br>papiera              | 60 až 230 g/m <sup>2</sup>                                                  |                                                                                                    |
|               | Maximálna<br>kapacita papiera    | Maximálne 520 listov obyčajného papiera s<br>hmotnosťou 80 g/m <sup>2</sup> |                                                                                                    |

| Votup papiora               | Viacúčelový zácobník            | Typ papiera                   | obvěziný popier blovičkový, forobný popier tenký                                                                                                    |  |
|-----------------------------|---------------------------------|-------------------------------|----------------------------------------------------------------------------------------------------|--|
|                             |                                 | тур раріега                   | papier, hrubý papier, hrubší papier, recyklovaný<br>papier, kancelársky papier, štítky, obálky, tenké<br>tenké ob., hrubé ob., lesklý papier                                                                   |  |
|                             |                                 | Formát papiera                | • Šírka:                                                                                                    |  |
|                             |                                 |                               | 76,2 až 215,9 mm                                                                                                    |  |
|                             |                                 |                               | • Dĺžka:                                                                                                    |  |
|                             |                                 |                               | 127 až 355,6 mm                                                                                                    |  |
|                             |                                 |                               | • Obálka:                                                                                                    |  |
|                             |                                 |                               | COM-10, DL, C5, Monarch                                                                                                    |  |
|                             |                                 | Hmotnosť<br>papiera           | 60 až 230 g/m <sup>2</sup>                                                                                                    |  |
|                             |                                 | Maximálna<br>kapacita papiera | <ul> <li>Maximálne 100 listov obyčajného papiera s<br/>hmotnosťou 80 g/m<sup>2</sup></li> </ul>                                                                                                    |  |
|                             |                                 |                               | Obálka: 15 obálky                                                                                                    |  |
|                             | Zásobník na papier 2,<br>3, 4   | Typ papiera                   | Obyčajný papier, hlavičkový, farebný papier, tenký papier, recyklovaný papier                                                                                                    |  |
| C                           | (voliteľný) <sup>1</sup>        | Formát papiera                | A4, Letter, B5 (JIS), A5, Executive, Legal, Mexico<br>Legal, India Legal, Folio, 16K (195 x 270 mm), A4<br>krátky (270 mm papier)                                                                              |  |
|                             |                                 | Hmotnosť<br>papiera           | 60 až 105 g/m <sup>2</sup>                                                                                                    |  |
|                             |                                 | Maximálna<br>kapacita papiera | <ul> <li>LT-330CL<br/>Maximálne 250 listov obyčajného papiera s<br/>hmotnosťou 80 g/m<sup>2</sup></li> <li>LT-340CL<br/>Maximálne 500 listov obyčajného papiera s<br/>hmotnosťou 80 g/m<sup>2</sup></li> </ul> |  |
| Výstup papiera <sup>2</sup> | Výstupný zásobník na p          | apier lícom nadol             | Maximálne 250 listov obyčajného papiera<br>s hustotou 80 g/m <sup>2</sup> (výtlačky vystupujú lícom nadol<br>do výstupného zásobníka lícom nadol)                                                              |  |
|                             | Výstupný zásobník na p          | apier lícom nahor             | Jeden list (výtlačky vystupujú lícom nahor do<br>výstupného zásobníka lícom nahor)                                                                                                    |  |
|                             | Výstupná schránka               |                               | 100 listov x 4 koše, 80 g/m <sup>2</sup>                                                                                                    |  |
|                             | (voliteľný)                     |                               | 400 listov x 2 koše, 80 g/m <sup>2</sup>                                                                                                    |  |
| Obojstranné                 | Automatická<br>obojstranná tlač | Typ papiera                   | Obyčajný papier, hlavičkový, farebný papier, tenký<br>papier, hrubý papier, hrubší papier, recyklovaný<br>papier, lesklý papier                                                                                |  |
|                             |                                 | Formát papiera                | Vyberte žiadaný formát papiera posunutím obojstrannej páčky:                                                                                                    |  |
|                             |                                 |                               | A4, A4 krátky (270 mm papier)                                                                                                    |  |
|                             |                                 |                               | Letter, Legal, Mexico Legal, India Legal, Folio                                                                                                    |  |
|                             |                                 | Hmotnosť<br>papiera           | 60 až 230 g/m <sup>2</sup>                                                                                                    |  |

<sup>1</sup> Maximálny počet spodných zásobníkov: maximálne tri spodné zásobníky LT-330CL alebo dva LT-340CL, prípadne kombinácia jedného LT-330CL a jedného LT-340CL.

<sup>2</sup> V prípade štítkov vám odporúčame odobrať vytlačené hárky z výstupného zásobníka papiera okamžite po ich vyjdení zo zariadenia, aby sa predišlo možnému rozmazaniu.

# Špecifikácie tlačiarne

Automatická obojstranná tlač

| Emulácia                      |                                                    | PCL5e, PCL5c, PCL6 (PCL XL Class3.0), BR-Script3, PDF verzia 1.7, XPS verzia 1.0                                                                                                    |  |  |  |
|-------------------------------|----------------------------------------------------|----------------------------------------------------------------------------------------------------|--|--|--|
| Resolution                    |                                                    | 600 x 600 dpi, 2400 dpi trieda (2400 x 600) kvality                                                                                                    |  |  |  |
| Rýchlosť tlače <sup>1 2</sup> | Jednostranná tlač <sup>3</sup><br>Obojstranná tlač | Čiernobielo         Až 42 strán/min. (formát Letter)         Až 40 strán/min. (formát A4)         Farebné         Až 42 strán/min. (formát Letter)         Až 40 strán/min. (formát A4)         Čiernobielo         • (HL-L9430CDN)         Až do 29 strán/min. (až do 14 hárkov/min.) (formát Letter)                           |  |  |  |
|                               |                                                    | <ul> <li>Az do 28 stran/min. (az do 14 harkov/min.) (format A4)</li> <li>(HL-L9470CDN)</li> <li>Až do 42 strán/min. (až do 21 hárkov/min.) (formát Letter)</li> <li>Až do 40 strán/min. (až do 20 hárkov/min.) (formát A4)</li> </ul> Farebné                                                                                    |  |  |  |
|                               |                                                    | <ul> <li>(HL-L9430CDN)</li> <li>Až do 29 strán/min. (až do 14 hárkov/min.) (formát Letter)</li> <li>Až do 28 strán/min. (až do 14 hárkov/min.) (formát A4)</li> <li>(HL-L9470CDN)</li> <li>Až do 42 strán/min. (až do 21 hárkov/min.) (formát Letter)</li> <li>Až do 40 strán/min. (až do 20 hárkov/min.) (formát A4)</li> </ul> |  |  |  |
| Čas do prvého výt             | lačku <sup>4 5 6 7</sup>                           | Čiernobielo<br>Menej než 10 sekundy pri 23 °C / 230 V<br>Farebné<br>Menej než 10 sekundy pri 23 °C / 230 V                                                                                                    |  |  |  |

1 Rýchlosť tlače sa môže meniť v závislosti od typu tlačeného dokumentu.

<sup>2</sup> Ak je zariadenie pripojené pomocou bezdrôtovej siete LAN, môže sa znížiť rýchlosť tlače.

<sup>3</sup> Merané v súlade s normou ISO/IEC 24734.

- <sup>4</sup> Tlač z režimu Pripravené a zo štandardného zásobníka.
- <sup>5</sup> Časový úsek od spustenia zariadenia po vysunutie vytlačeného papiera (okrem prípadov, keď je zariadenie zapnuté alebo sa rieši chyba).
- <sup>6</sup> Údaj sa môže líšiť, keď prebieha kalibrácia alebo registrácia.
- <sup>7</sup> Platné pri tlači papiera vo formáte A4 alebo Letter zo štandardného zásobníka. Časový úsek však môže byť dlhší v závislosti od formátu papiera a množstva tlačových údajov.

### Špecifikácie rozhrania

| USB <sup>12</sup>   | Vysokorýchlostné rozhranie USB 2.0                           |  |  |  |
|---------------------|--------------------------------------------------------------|--|--|--|
|                     | Použite kábel rozhrania USB 2.0 s maximálnou dĺžkou 2 metre. |  |  |  |
| LAN                 | 10Base-T/100Base-TX/1000Base-T <sup>3</sup>                  |  |  |  |
| Bezdrôtová sieť LAN | IEEE 802.11a/b/g/n (režim Infrastructure)                    |  |  |  |
| 4                   | IEEE 802.11a/g/n (Wi-Fi Direct <sup>®</sup> )                |  |  |  |
| NFC <sup>5</sup>    | Áno                                                          |  |  |  |

<sup>1</sup> Zariadenie je vybavené vysokorýchlostným rozhraním USB 2.0 Hi-Speed. Zariadenie je tiež možné pripojiť k počítaču vybavenému rozhraním USB 1.1.

<sup>2</sup> Rozbočovacie zariadenia USB tretích strán nie sú podporované.

- <sup>3</sup> Použite sieťový kábel kategórie 5e (alebo vyššiu).
- <sup>4</sup> Pri niektorých modeloch je možné používať bezdrôtové sieťové pripojenie len ak je nainštalovaný voliteľný WLAN modul.
- <sup>5</sup> Keď pripájate externú čítačku kariet IC, použite zariadenie, ktoré podporuje ovládač triedy HID.

### Špecifikácie funkcie priamej tlače

| Kompatibilita | PDF verzia 1.7, JPEG, Exif+JPEG, PRN (vytvorené vlastným tlačovým ovládačom zariadenia), TIFF (skenované modelmi Brother), XPS verzia 1.0 |
|---------------|----------------------------------------------------------------------------------------------------|
| Rozhranie     | Priame rozhranie USB: Vpredu x 1, vzadu x 1                                                                                               |

### Podporované protokoly a funkcie zabezpečenia

#### Ethernet

10Base-T/100Base-TX/1000Base-T

#### Bezdrôtová sieť LAN (5 GHz)

IEEE 802.11a/n (režim Infrastructure), IEEE 802.11a/n (Wi-Fi Direct)

#### Bezdrôtová sieť LAN (2,4 GHz)

IEEE 802.11b/g/n (režim Infrastructure), IEEE 802.11g/n (Wi-Fi Direct)

#### Protokoly (IPv4)

ARP, RARP, BOOTP, DHCP, APIPA (Auto IP), WINS/Preklad názvov NetBIOS, DNS rozkladač, mDNS, LLMNR odpovedač, LPR/LPD, Custom Raw Port/Port9100, IPP/IPPS, FTP server, TELNET server, HTTP/ HTTPS server, TFTP klient a server, SMTP klient, SNMPv1/v2c/v3, ICMP, Webové služby (tlač), CIFS klient, SNTP klient, LDAP

#### Protokoly (IPv6)

NDP, RA, DNS rozkladač, mDNS, LLMNR odpovedač, LPR/LPD, Custom Raw Port/Port9100, IPP/IPPS, FTP server, TELNET server, HTTP/HTTPS server, TFTP klient a server, SMTP klient, SNMPv1/v2c/v3, ICMPv6, Webové služby (tlač), CIFS klient, SNTP klient, LDAP

#### Zabezpečenie siete (káblová)

SMTP-AUTH, SSL/TLS (IPPS, HTTPS, SMTP), SNMP v3, 802.1x (EAP-MD5, EAP-FAST, PEAP, EAP-TLS, EAP-TTLS), Kerberos, IPsec

#### Zabezpečenie siete (bezdrôtová)

SMTP-AUTH, SSL/TLS (IPPS, HTTPS, SMTP), SNMP v3, 802.1x (EAP-FAST, PEAP, EAP-TLS, EAP-TTLS), Kerberos, IPsec

#### Zabezpečenie bezdrôtovej siete

WEP 64/128 bit, WPA-PSK (TKIP/AES), WPA2-PSK (TKIP/AES) (Funkcia Wi-Fi Direct podporuje len metódu WPA2-PSK (AES))

#### Certifikácia bezdrôtovej siete

Certifikačná značka licencie Wi-Fi (WPA<sup>™</sup>/WPA2<sup>™</sup> - podnikové, osobné), identifikačná značka licencie Wi-Fi Protected Setup<sup>™</sup> (WPS), Wi-Fi CERTIFIED<sup>™</sup> Wi-Fi Direct

#### Špecifikácie požiadaviek na počítač

Podporované operačné systémy a softvérové funkcie

| Počítačova<br>a verzia op     | á platforma<br>peračného              | Rozhranie počítača          |                  |                                                              |                                                                    | Proce<br>sor           | Miesto na pevnom disku<br>potrebné na inštaláciu |                                            |
|-------------------------------|---------------------------------------|-----------------------------|------------------|--------------------------------------------------------------|--------------------------------------------------------------------|------------------------|--------------------------------------------------|--------------------------------------------|
| systému                       |                                       | Paralelný<br>(IEEE128<br>4) | USB <sup>1</sup> | 10Base-T/<br>100Base-<br>TX/<br>1000Base<br>-T<br>(Ethernet) | Bezdrôto<br>vé<br>pripojeni<br>e <sup>2</sup><br>802.11a/b<br>/g/n |                        | Pre ovládače                                     | Pre<br>aplikácie<br>(vrátane<br>ovládačov) |
| Operačný<br>systém<br>Windows | Windows 7 SP1 /<br>8.1 <sup>1 3</sup> | Nie je<br>k dispozíc<br>ii  | Tlač             |                                                              |                                                                    | 32-<br>bitový<br>(x86) | 50 MB                                            | 1,6 GB                                     |

|                            | Windows 10<br>Home/10 Pro/10<br>Education/10<br>Enterprise <sup>1</sup><br>Windows Server |   | Tlač | alebo<br>64-<br>bitový<br>(x64)<br>proces<br>or |              | 50 MB  |
|----------------------------|-------------------------------------------------------------------------------------------|---|------|-------------------------------------------------|--------------|--------|
|                            | Windows Server<br>2008 R2 <sup>3</sup>                                                    |   |      | 64-<br>bitový                                   |              |        |
|                            | Windows Server<br>2012                                                                    | - |      | (x64)<br>proces<br>or                           |              |        |
|                            | Windows Server<br>2012 R2                                                                 |   |      |                                                 |              |        |
|                            | Windows Server<br>2016                                                                    |   |      |                                                 |              |        |
|                            | Windows Server<br>2019                                                                    |   |      |                                                 |              |        |
| Operačný                   | macOS v10.14.x                                                                            |   | Tlač | 64-                                             | Nie je       | 500 MB |
| systém<br>Mac <sup>4</sup> | macOS v10.15.x                                                                            | ] |      | bitový<br>(x64)                                 | k dispozícii |        |
|                            | macOS v11                                                                                 |   |      | proces<br>or                                    |              |        |

<sup>1</sup> Porty USB tretich strán nie sú podporované.

- <sup>2</sup> V prípade niektorých modelov sa vyžaduje voliteľný WLAN modul.
- <sup>3</sup> Windows 7 / Server 2008 / Server 2008 R2 s podporou rozšírených bezpečnostných aktualizácií do 10. januára 2023.
- <sup>4</sup> Právne informácie pre macOS. S funkciou AirPrint: Tlač cez počítače Mac vyžaduje použitie funkcie AirPrint. Ovládač tlačiarne pre počítače Mac nie je súčasťou balenia.

Najnovšie aktualizácie ovládačov nájdete na stránke **Downloads (Na prevzatie)** vášho modelu na adrese <u>support.brother.com</u>.

Všetky obchodné známky a názvy značiek a produktov sú vlastníctvom príslušných spoločností.

### Súvisiace informácie

Príloha

#### Domov > Príloha > Spotrebný materiál

# Spotrebný materiál

Keď je potrebné vymeniť spotrebný materiál, napríklad tonerová kazeta alebo jednotka valca, na ovládacom paneli zariadenia alebo na obrazovke Status Monitor sa zobrazí chybové hlásenie. Ak chcete získať ďalšie informácie o spotrebnom materiáli pre svoje zariadenie, navštívte stránku <u>www.brother.com/original</u> alebo sa obráťte na miestneho predajcu spoločnosti Brother.

| Položky<br>spotrebného<br>materiálu | Názov modelu<br>spotrebného materiálu              | Približná životnosť<br>(Výťažnosť strán)                                                                                                    | Použiteľné modely       |
|-------------------------------------|----------------------------------------------------|----------------------------------------------------------------------------------------------------|-------------------------|
| Tonerová kazeta                     | Toner s vysokou<br>výťažnosťou:<br>TN821XL         | <ul> <li>Čierna:<br/>Približne 12 000<br/>strán <sup>1 2</sup></li> <li>Azúrová/purpurová/<br/>žltá:<br/>Približne 9 000 strán<br/>1 2</li> </ul>             | HL-L9430CDN/HL-L9470CDN |
|                                     | Toner so super vysokou<br>výťažnosťou:<br>TN821XXL | <ul> <li>Čierna:<br/>Približne 15 000<br/>strán <sup>1 2</sup></li> <li>Azúrová/purpurová/<br/>žltá:<br/>Približne 12 000<br/>strán <sup>1 2</sup></li> </ul> | HL-L9430CDN/HL-L9470CDN |
|                                     | Dodaný toner:<br>(Dodané so zariadením)            | <ul> <li>Čierna:<br/>Približne 9 000 strán<br/>1 2</li> <li>Azúrová/purpurová/<br/>žltá:<br/>Približne 6 500 strán<br/>1 2</li> </ul>                         | HL-L9430CDN             |
|                                     |                                                    | <ul> <li>Čierna:<br/>Približne 12 000<br/>strán <sup>1 2</sup></li> <li>Azúrová/purpurová/<br/>žltá:<br/>Približne 9 000 strán<br/>1 2</li> </ul>             | HL-L9470CDN             |
| Jednotka valca                      | DR821CL                                            | Približne 100 000 strán <sup>3</sup>                                                                                                    | HL-L9430CDN/HL-L9470CDN |

Názov modelu spotrebného materiálu sa líši v závislosti od krajiny a oblasti.

| Položky<br>spotrebného<br>materiálu | Názov modelu<br>spotrebného materiálu | Približná životnosť<br>(Výťažnosť strán)    | Použiteľné modely       |
|-------------------------------------|---------------------------------------|---------------------------------------------|-------------------------|
| Pásová<br>jednotka                  | BU800CL                               | Približne 150 000 strán <sup>4</sup>        | HL-L9430CDN/HL-L9470CDN |
| Nádobka na<br>odpadový toner        | WT800CL                               | Približne 100 000 strán <sup>2</sup><br>5 6 | HL-L9430CDN/HL-L9470CDN |

<sup>1</sup> Približná výťažnosť kazety je stanovená podľa normy ISO/IEC 19798.

- 2 Jednostranné strany formátu A4 alebo Letter
- <sup>3</sup> Približne 100 000 strán na základe troch strán na jednu úlohu (formát A4/Letter jednostranne). Počet strán môže závisieť od rôznych faktorov vrátane typov a veľkostí médií.
- 4 Približne 150 000 strán na základe dvoch strán na jednu úlohu (formát A4/Letter jednostranne). Počet strán môže závisieť od rôznych faktorov vrátane typov a veľkostí médií.
- <sup>5</sup> Približná výťažnosť nádobky na odpadový toner je stanovená podľa normy ISO/IEC 19798.
- 6 Počet strán môže závisieť od rôznych faktorov vrátane typov a veľkostí médií.

#### Súvisiace informácie

Príloha

Domov > Príloha > Informácie o prostredí a súlade

# Informácie o prostredí a súlade

- Dôležité informácie o životnosti tonerových kaziet
- Informácie o recyklovanom papieri
- Dostupnosť náhradných dielov
- Chemické látky (EÚ REACH)

Domov > Príloha > Informácie o prostredí a súlade > Dôležité informácie o životnosti tonerových kaziet

# Dôležité informácie o životnosti tonerových kaziet

### Životnosť tonerových kaziet

Tento produkt zisťuje životnosť tonerových kaziet pomocou dvoch metód:

- Detekcia počítaním bodov každej farby potrebných na vytvorenie obrázka
- Detekcia počítaním otočení vývojárskeho valčeka

Tento produkt je vybavený funkciou, ktorá počíta body každej farby použitej na vytlačenie každého dokumentu, ako aj otočenia vývojárskeho valčeka každej tonerovej kazety. Operácia tlače sa zastaví v prípade dosiahnutia horného limitu jednej z týchto metód. Tento horný limit je nastavený nad počet bodov alebo otočení, ktoré by boli potrebné na výťažnosť tonerovej kazety zhodnej s uvádzanou výťažnosťou. Táto funkcia je určená na zníženie rizika tlače nízkej kvality a poškodenia zariadenia.

K dispozícii sú dve hlásenia indikujúce, kedy je stav tonera nízky alebo kedy je ho potrebné vymeniť: Nízky stav tonera a Vymeňte toner.

Hlásenie Nízky stav tonera sa zobrazí na displeji LCD, keď sa počet bodov alebo otočení vývojárskeho valčeka blíži k maximálnej hodnote: Hlásenie Vymeňte toner sa zobrazí na displeji LCD, keď počet bodov alebo otočení vývojárskeho valčeka dosiahne svoju maximálnu hodnotu.

### Korekcia farieb

Počet rátaných otočení vývojárskeho valčeka sa nemusí vzťahovať len na normálne operácie , ako napríklad tlač a kopírovanie, ale aj na nastavenia zariadenia, ako napríklad kalibrácia farieb a registrácia farieb.

#### Kalibrácia farieb (nastavenie hustoty farieb)

Ak chcete dosiahnuť stabilnú kvalitu tlače, hustota každej tonerovej kazety sa musí udržiavať na fixnej hodnote. Ak sa nedá udržať rovnováha hustoty medzi farbami, farebný tón začne byť nestabilný a presná reprodukcia farieb nebude možná. Hustota toneru sa môže meniť z dôvodu jeho chemických zmien, ktoré sú ovplyvňované jeho elektrickým nábojom, zhoršovaním stavu vývojárskej jednotky, ako aj úrovňami vlhkosti v zariadení. Počas kalibrácie sa na pásovú jednotku vytlačia testovacie vzory úrovní hustoty.

Kalibrácia sa vykonáva najmä v týchto prípadoch:

Keď používateľ vyberie spustenie korekcie manuálne na prevádzkovom paneli alebo v ovládači tlačiarne.

(Kalibráciu vykonajte v prípade, ak je potrebné vylepšiť hustotu farieb.)

- Keď sa tonerová kazeta alebo jednotka valca nahradí novou.
- Keď zariadenie zistí zmenu teploty prostredia a vlhkosti.
- · Po dosiahnutí určitého počtu vytlačených strán.

#### Registrácia farieb (korekcia pozície farieb)

Na tomto zariadení je jednotka valca a vývojárska jednotka pripravená pre čiernu (K), žltú (Y), purpurovú (C) a azúrovú (C) farbu. Štyri farby sa skombinujú do jedného obrázka a z toho dôvodu sa môžu vyskytovať registračné chyby farieb (t. j. spôsob, akým sa kombinujú štyri farebné obrazy). Pri výskyte registračných chýb sa na pásovú jednotku vytlačia testovacie vzory korekcie registrácie.

Registrácia sa vykonáva najmä v týchto prípadoch:

Keď sa kalibrácia vykoná po výbere položky spustenia korekcie z prevádzkového panela.

(Vykonajte registráciu, ak je potrebné napraviť chyby registrácie farieb.)

· Po dosiahnutí určitého počtu vytlačených strán.

#### Súvisiace informácie

• Informácie o prostredí a súlade

Domov > Príloha > Informácie o prostredí a súlade > Informácie o recyklovanom papieri

## Informácie o recyklovanom papieri

- Recyklovaný papier má rovnakú kvalitu ako papier vyrobený z pôvodných lesných zdrojov. Normy pre moderný recyklovaný papier zaisťujú, že spĺňa najvyššie požiadavky na kvalitu pre rôzne procesy tlače. V zobrazovacích zariadeniach dodávaných spoločnosťou Brother možno používať recyklovaný papier spĺňajúci požiadavky normy EN 12281:2002.
- Kúpou recyklovaného papiera šetríte prírodné zdroje a podporujete obehové hospodárstvo. Papier sa vyrába z celulózových vlákien z dreva. Zberom a recykláciou papiera sa predlžuje životnosť vlákien v priebehu viacerých životných cyklov, čím sa najlepším spôsobom využívajú zdroje.
- Výrobný proces recyklovaného papiera je kratší. Vlákna už boli spracované, takže sa používa menej vody a energie, ako aj chemikálií.
- Výhodou recyklácie papiera je úspora uhlíka presmerovaním produktov z papiera z alternatívnych ciest likvidácie, ako sú napríklad skládky a spaľovanie. Skládky odpadov emitujú metán, ktorý výraznou mierou prispieva k skleníkovému efektu.

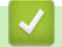

### Súvisiace informácie

Informácie o prostredí a súlade

Domov > Príloha > Informácie o prostredí a súlade > Dostupnosť náhradných dielov

### Dostupnosť náhradných dielov

Spoločnosť Brother zaručuje, že náhradné diely budú dostupné minimálne sedem rokov po skončení uvádzania modelov na trh.

Ak chcete získať servisné súčiastky, kontaktujte svojho dodávateľa alebo predajcu spoločnosti Brother.

### Súvisiace informácie

· Informácie o prostredí a súlade

▲ Domov > Príloha > Informácie o prostredí a súlade > Chemické látky (EÚ REACH)

# Chemické látky (EÚ REACH)

Informácie o chemických látkach v našich produktoch, ktoré sa vyžadujú v nariadení REACH, nájdete na webovej lokalite <u>https://www.brother.eu/reach</u>.

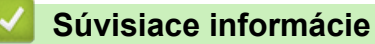

· Informácie o prostredí a súlade

#### Domov > Príloha > Príslušenstvo

# Príslušenstvo

Dostupnosť príslušenstva sa môže líšiť v závislosti od vašej krajiny alebo regiónu. Ďalšie informácie o príslušenstve pre vaše zariadenie nájdete na stránke <u>www.brother.com/original</u> alebo sa obráťte na predajcu spoločnosti Brother alebo zákaznícky servis Brother.

| Názov modelu                             | Položky                      | Použiteľné modely                    |
|------------------------------------------|------------------------------|--------------------------------------|
| LT-330CL                                 | Spodný zásobník (250 hárkov) | HL-L9430CDN/HL-L9470CDN <sup>1</sup> |
| LT-340CL                                 | Spodný zásobník (500 hárkov) | HL-L9430CDN/HL-L9470CDN <sup>1</sup> |
| MX-4000                                  | Jednotka výstupnej schránky  | HL-L9430CDN/HL-L9470CDN              |
| SF-4000                                  | Výstupná zošívačka           | HL-L9430CDN/HL-L9470CDN              |
| (Dostupné len<br>v niektorých krajinách) |                              |                                      |
| NC-9000w                                 | WLAN modul                   | HL-L9430CDN/HL-L9470CDN              |
| (Dostupné len<br>v niektorých krajinách) |                              |                                      |

<sup>1</sup> Maximálny počet spodných zásobníkov: maximálne tri spodné zásobníky LT-330CL alebo dva LT-340CL, prípadne kombinácia jedného LT-330CL a jedného LT-340CL.

#### Súvisiace informácie

- Príloha
  - Jednotka výstupnej schránky

Domov > Príloha > Príslušenstvo > Jednotka výstupnej schránky

# Jednotka výstupnej schránky

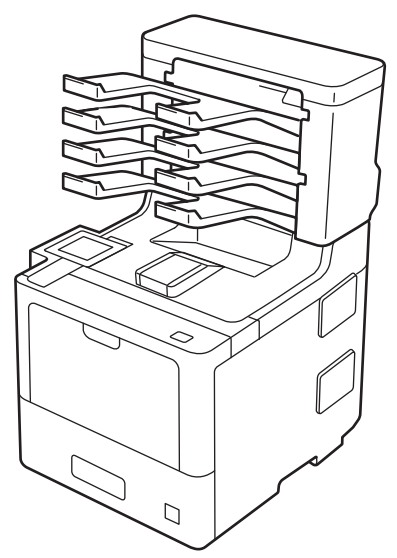

Voliteľná jednotka výstupnej schránky vám poskytuje lepšiu kontrolu nad tlačovým výstupom zariadenia. Štyri výstupné koše zariadenia môžete prideliť jednotlivým používateľom a efektívnejšie tak organizovať jednotlivé tlačové úlohy, čím sa zvýši efektivita tlače zariadenia.

Jednotku výstupnej schránky môžete využívať nasledujúcim spôsobom:

- Výstupná schránka: prideľovanie každého koša konkrétnemu používateľovi alebo skupine a odosielanie tlačových úloh priamo do koša každého príjemcu.
- Stohovač: pri tlači veľkých dokumentov dokážu koše zvýšiť kapacitu výstupného zásobníka zariadenia. Keď sa výstupný zásobník zariadenia naplní, zariadenie vysunie strany do košov výstupnej schránky.

Ak chcete zvýšiť výstupnú kapacitu zariadenia na maximálny počet 1050 listov (vrátane štandardného výstupného zásobníka), odpojte koše 2 a 4.

• Triedič: pri tlači viacerých kópií je možné nastaviť ovládač tlačiarne na vysúvanie každej kópie do iného koša.

Predvoľby pre stohovač (**MX stohovač**) a triedič (**MX triedič**) je možné nastaviť v ovládači tlačiarne alebo na displeji LCD zariadenia.

Informácie o nastaveniach vášho zariadenia, >> Súvisiace informácie

# Nastavenie stohovača alebo triediča výstupnej schránky v ovládači tlačiarne (pre systém Windows)

V ovládači tlačiarne kliknite na kartu **Rozšírené**, kliknite na rozbaľovací zoznam **Výstupný zásobník**a vyberte **MX stohovač** alebo **MX triedič**. Kliknite na **OK**.

#### Nastavenie stohovača alebo triediča výstupnej schránky v ovládači tlačiarne (pre Mac)

V ovládači tlačiarne vyberte **Print Settings (Nastavenia tlače)**, kliknite na kontextovú ponuku **Output Tray (Výstupný zásobník)**a vyberte **MX Stacker (MX stohovač)** alebo **MX Sorter (MX triedič)**.

Ďalšie informácie o nastaveniach ovládača tlačiarne >> Súvisiace informácie

#### Súvisiace informácie

- Príslušenstvo
  - Nastavenie stohovača alebo triediča cez displej LCD zariadenia
  - Používanie štandardného zásobníka po zaplnení
  - · Nastavenie funkcie Pokračovanie výstupnej schránky
  - · Priradenie výstupnej schránky používateľovi alebo skupine

### Súvisiace témy:

• Nastavenia tlače (Windows)

Domov > Príloha > Príslušenstvo > Jednotka výstupnej schránky > Nastavenie stohovača alebo triediča cez displej LCD zariadenia

# Nastavenie stohovača alebo triediča cez displej LCD zariadenia

Keď používate výstupnú schránku, nastavte si predvoľby pre stohovač a triedič na displeji LCD zariadenia.

Stlačte [Nastavenia] > [Vsetky nastav.] > [Vseob. nastav.] > [Nastav. zasob.] > [Vystupny zasobnik] > [MX stohovac] alebo [MX triedic].

### Súvisiace informácie

Jednotka výstupnej schránky

Domov > Príloha > Príslušenstvo > Jednotka výstupnej schránky > Používanie štandardného zásobníka po zaplnení

# Používanie štandardného zásobníka po zaplnení

Funkcia **Po zaplnení použite štandardný zásobník** umožňuje pokračovať v tlači veľkej tlačovej úlohy aj po zaplnení košov výstupnej schránky. Po výbere tejto voľby v ovládači tlačiarne bude zariadenie po naplnení košov výstupnej schránky pokračovať v tlačovej úlohe a zostávajúce strany vysunie do hlavného výstupného zásobníka zariadenia.

Názov tohto nastavenia je pre Windows a môže sa líšiť pre počítače Mac v závislosti od vašej krajiny.

### Súvisiace informácie

Ø

· Jednotka výstupnej schránky

Domov > Príloha > Príslušenstvo > Jednotka výstupnej schránky > Nastavenie funkcie Pokračovanie výstupnej schránky

# Nastavenie funkcie Pokračovanie výstupnej schránky

Ak sa zastavila tlačová úloha, pretože všetky koše sú plné, funkcia výstupná schránka umožní zariadeniu pokračovať v práci po odobratí vytlačených strán z niektorého miesta na výtlačky.

| Nastavenie | Popis                                                                                                    |
|------------|----------------------------------------------------------------------------------------------------|
| Zap.       | Zariadenie bude pokračovať v tlačovej úlohe a použije<br>prvý prázdny výstupný zásobník alebo kôš výstupnej<br>schránky.                 |
| Vyp.       | Ak chcete pokračovať v tlačovej úlohe, musíte odobrať<br>vytlačené strany z výstupného zásobníka a všetkých<br>košov výstupnej schránky. |

V predvolenom nastavení je funkcia MX Continue (Pokračovanie výstupnej schránky) vypnutá. Vypnutie funkcie MX Continue (Pokračovanie výstupnej schránky):

Stlačte tlačidlo 1 [Nastavenia] > [Vsetky nastav.] > [Vseob. nastav.] > [Nastav. zasob.] > [MX pokracovat] > [Zap.].

#### Súvisiace informácie

· Jednotka výstupnej schránky

Domov > Príloha > Príslušenstvo > Jednotka výstupnej schránky > Priradenie výstupnej schránky používateľovi alebo skupine

## Priradenie výstupnej schránky používateľovi alebo skupine

Ak chcete organizovať tlačové úlohy tak, že ich budete odosielať konkrétnemu príjemcovi, môžete prideliť každý kôš výstupnej schránky jednotlivej osobe alebo skupine.

- Táto funkcia je dostupná len ak je zapnutá funkcia Secure Function Lock 3.0 (Bezpečné uzamknutie funkcií).
- Skontrolujte, či ste počas odosielania tlačovej úlohy v položke Výstupný zásobník ovládača tlačiarne vybrali Automaticky zistiť (predvolené nastavenie).
- Názov tohto nastavenia je pre Windows a môže sa líšiť pre počítače Mac v závislosti od vašej krajiny.

Pri používaní zariadenia Brother môže odoslať tlačovú úlohu do konkrétneho koša každá osoba, ale správca musí najprv priradiť koše používateľom alebo skupinám.

- 1. Spustite webový prehľadávač.
- Do panela s adresou v prehľadávači napíšte "https://adresa IP zariadenia" (kde "adresa IP zariadenia" je adresa IP vášho zariadenia).

Napríklad:

Ø

ß

https://192.168.1.2

 Heslo v prípade potreby zadajte do poľa Login (Prihlásenie) a potom kliknite na tlačidlo Login (Prihlásenie).

Predvolené heslo na spravovanie nastavení tohto zariadenia sa nachádza na jeho zadnej časti a je označené "**Pwd**".

 Prejdite do navigačnej ponuky a následne kliknite na možnosť Administrator (Správca) > Restriction Management (Správa obmedzení) alebo User Restriction Function (Funkcia používateľských obmedzení).

Začnite na ≡, ak sa navigačná ponuka nezobrazuje v ľavej časti obrazovky.

- 5. Vyberte Secure Function Lock (Zabezpečené uzamknutie funkcií).
- 6. Kliknite na položky Submit (Odoslať).
- 7. Kliknite na ponuku Restricted Functions (Obmedzené funkcie).
- 8. Do políčka User List / Restricted Functions (Zoznam používateľov/obmedzené funkcie) zadajte názov skupiny alebo meno používateľa.
- 9. Kliknite na rozbaľovací zoznam Output (Výstup) a vyberte pre každého používateľa výstupný zásobník.
- 10. Kliknite na položky Submit (Odoslať).
- 11. Prejdite do navigačnej ponuky a následne kliknite na možnosť Print (Tlačiť) > Tray (Zásobník).
- 12. Kliknite na rozbaľovací zoznam Output (Výstup) a potom vyberte SFL setting (SFL nastavenia).
- 13. Kliknite na položky Submit (Odoslať).

#### Súvisiace informácie

Jednotka výstupnej schránky

Domov > Príloha > Pomocník Brother a zákaznícka podpora

# Pomocník Brother a zákaznícka podpora

Ak potrebujete pomoc s používaním svojho produktu Brother, navštívte stránku <u>support.brother.com</u>, kde nájdete odpovede na často kladené otázky a tipy na riešenie problémov. Môžete si tiež prevziať najnovší softvér, ovládače a firmvér, a zvýšiť tak výkonnosť svojho zariadenia, ako aj používateľskú dokumentáciu, a získať tak zo svojho produktu Brother čo najviac.

Ďalšie informácie o produktoch a podpore nájdete na stránke vašej lokálnej pobočky Brother. Navštívte adresu <u>www.brother.com</u>, na ktorej nájdete kontaktné údaje svojej lokálnej pobočky Brother, ako aj možnosť zaregistrovať si produkt.

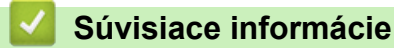

Príloha

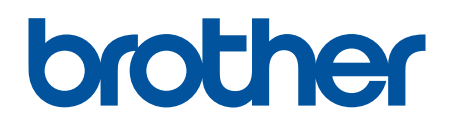

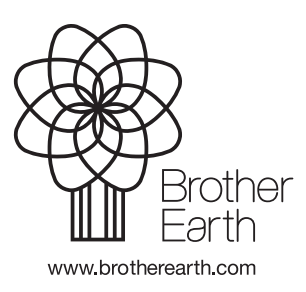

SVK Verzia A